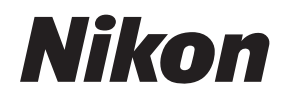

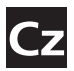

Návod k obsluze digitálního fotoaparátu

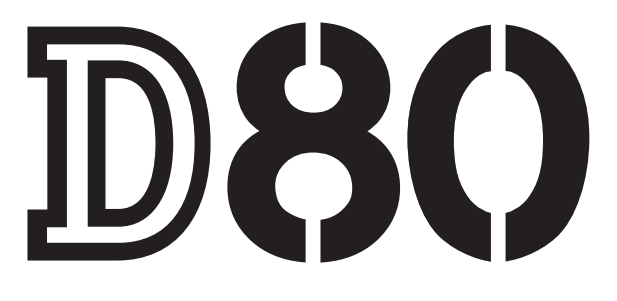

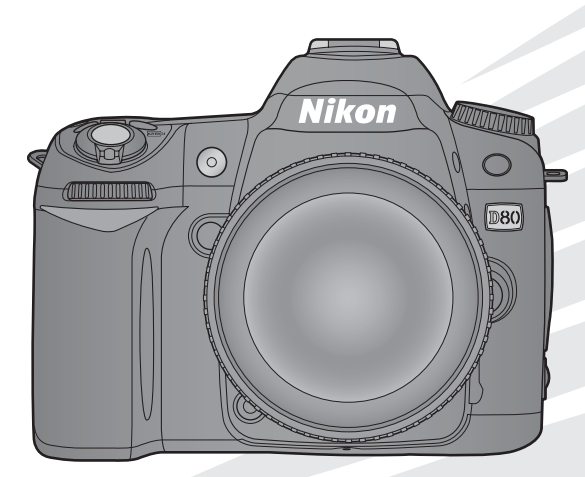

## Orientace v návodu

Požadované informace naleznete na následujících místech:

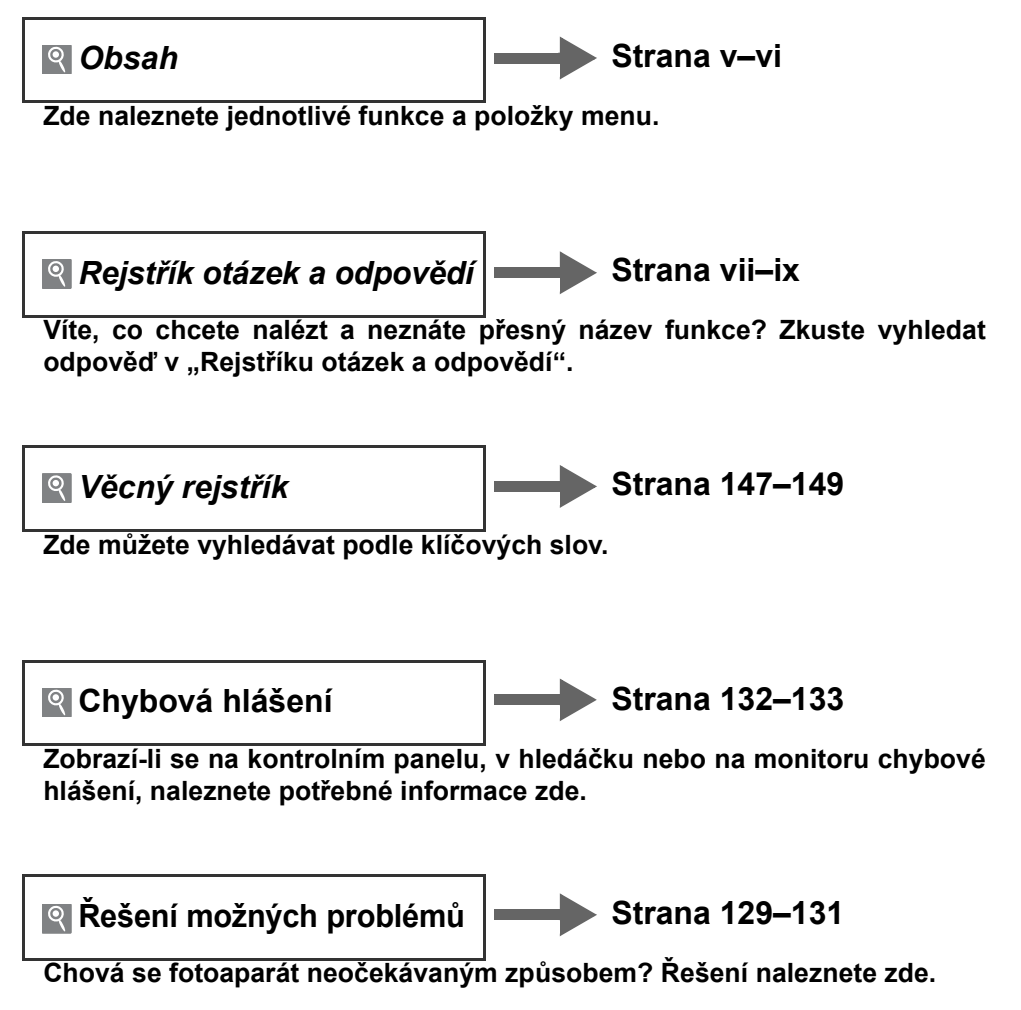

#### Nápověda

Pro získání informací o položkách menu a dalších funkcích přístroje použijte nápovědu fotoaparátu. Podrobné informace o použití nápovědy naleznete na straně 9.

| Úvod                    |                                                               | - <b>1</b> |
|-------------------------|---------------------------------------------------------------|------------|
| Příručka                | Základní fotografování a přehrávání<br>snímků                 | Ø          |
| Referenční<br>informace | Fotografování detailně (všechny režimy)                       | Ô          |
|                         | Režimy P, S, A a M                                            | Ô          |
|                         | Přehrávání snímků detailně                                    |            |
|                         | Propojení fotoaparátu s televizorem,<br>počítačem a tiskárnou | M          |
|                         | Volitelná nastavení pro přehrávání:<br>Menu Playback menu     | j          |
|                         | Volitelná nastavení pro snímání:<br>Menu Shooting menu        | ö          |
| Práce s<br>menu         | Uživatelské funkce                                            | ļ          |
|                         | Základní nastavení fotoaparátu:<br>Menu SET UP                | <u> </u>   |
|                         | Tvorba retušovaných kopií snímků:<br>Menu Retouch menu        | <b>.</b>   |
| Technické i             | nformace                                                      | Z          |

## Pro Vaši bezpečnost

Abyste zabránili poškození Vašeho fotoaparátu Nikon a vyvarovali se případného vlastního poranění či poranění jiných osob, pečlivě si před použitím tohoto přístroje prostuduite následující bezpečnostní pokyny. Tyto pokyny uložte tak, aby si je mohli přečíst všichni případní uživatelé přístroje.

Možné následky, ke kterým by mohlo vést neuposlechnutí pokynů zde uvedených, jsou označeny tímto symbolem:

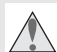

Tento symbol znamená varování. Před použitím výrobku Nikon je třeba si přečíst všechna takto označená varování, aby se zabránilo možnému poranění.

### VAROVÁNÍ

🛝 Nedívejte se hledáčkem fotoaparátu přímo do 🔥 Při manipulaci s bateriemi dodržujte příslušná slunce

Pozorování slunce nebo jiného silného světelného zdroje přes hledáček fotoaparátu může způsobit poškození zraku.

#### A Použití dioptrické korekce hledáčku

Nastavujete-li při pohledu do hledáčku dioptrickou korekci, dejte pozor, abyste si prstem náhodně neporanili oko.

▲ V případě výskytu závady přístroj ihned vvoněte Zaznamenáte-li, že z přístroje nebo síťového zdroje (volitelné příslušenství) vychází neobvyklý zápach či kouř, odpojte síťový zdroj a vyjměte z přístroje baterii (dejte pozor, abyste se přitom nepopálili). Pokračujete-li v používání přístroje, riskujete poranění. Po vyjmutí baterie odneste přístroj na přezkoušení do autorizovaného servisu Nikon.

#### A Přístroj nerozebírejte

Dotykem těla a vnitřních částí fotoaparátu může dojít k poranění elektrickým proudem. V případě poruchy smí přístroj opravovat pouze kvalifikovaný technik. Dojde-li k otevření těla přístroje nárazem nebo jinou nehodou, vyjměte baterii a/nebo odpojte síťový zdroj od elektrické sítě a nechte přístroj zkontrolovat v autorizovaném servisu společnosti Nikon.

Nepoužívejte přístroj v blízkosti hořlavých plynů Elektrické vybavení nepoužívejte v blízkosti hořlavých plynů, jinak může dojít k požáru nebo výbuchu.

#### Nybavení uchovávejte mimo dosah dětí Nebudete-li dbát tohoto upozornění, může dojít k

poranění dítěte.

#### \Lambda Nezavěšujte fotoaparát na řemínku okolo krku dětí či dospívající mládeže

Zavěšení fotoaparátu na řemínku okolo krku může způsobit uškrcení.

## bezpečnostní pravidla

Baterie mohou při nesprávném zacházení vvtéct nebo explodovat. Při práci s bateriemi určenými pro tento fotoaparát dodržujte následující bezpečnostní pravidla:

- · Používejte výhradně baterie určené pro tento fotoaparát.
- · Baterii nezkratujte ani nedemontujte.
- · Před výměnou baterie se nejprve přesvědčte, jestli je přístroj vypnutý. Používáte-li síťový zdroj, ujistěte se, že je odpojený.
- Při vkládání baterie do přístroje se nepokoušejte vložit baterii horní stranou dolů ani převráceně.
- · Baterii nevystavujte působení otevřeného ohně ani nadměrným teplotám.
- ·Zabraňte namočení resp. ponoření baterie do vody.
- Při transportu chraňte kontakty baterie dodávanou krytkou. Baterie nepřepravujte ani neukládejte společně s kovovými předměty, jako jsou řetízky na krk nebo sponky do vlasů.
- Jsou-li baterie zcela vybité, mají tendenci vytékat. Abyste zamezili poškození přístroje, neponechávejte vybitou baterii v přístroji.
- Nepoužíváte-li baterii, nasaďte krytku kontaktů a uložte baterii na chladném, suchém místě.
- Bezprostředně po použití resp. při dlouhodobé práci s přístrojem napájeným baterií může dojít k ohřátí baterie. Před vyjmutím baterie vypněte fotoaparát a počkejte, až baterie vychladne.
- Zaznamenáte-li na baterii jakékoli změny, jako je např. změna barvy či deformace, ihned přestaňte baterii používat.

- 🔨 Při práci s rvchlonabíiečkou dodržujte bezpečnostní pokvny
  - Přístroj udržujte v suchu. Nebudete-li dbát tohoto upozornění, může dojít k požáru nebo úrazu elektrickým proudem.
  - Prach na kovových částech (nebo v jejich) blízkosti) síťové vidlice odstraňte suchým hadříkem. Budete-li pokračovat v používání přístroje bez zjednání nápravy, může dojít ke vzniku požáru.
  - Nedotýkejte se za bouřky síťového kabelu ani se nepřibližujte k nabíječce. Nebudete-li dbát tohoto upozornění, může dojít k úrazu elektrickým proudem.
  - Nepoškozuite, nemodifikuite, neohýbeite ani násilím nevytahujte síťový kabel. Rovněž jej neumisťuite pod těžké objekty a nevystavujte jej působení vysokých teplot/otevřeného ohně. Doide-li k poškození izolace a odhalení vodičů. odneste kabel na kontrolu do autorizovaného Nikon. Nebudete-li dbát tohoto servisu upozornění, může dojít k požáru nebo úrazu elektrickým proudem.
  - Nedotýkejte se síťové vidlice ani tělesa nabíječky mokrýma rukama. Nebudete-li dbát tohoto upozornění, může dojít k úrazu elektrickým proudem.

#### A Zabraňte kontaktu s tekutými krystaly

#### A Používejte vymezené typy kabelů

Abyste zajistili dodržení elektrických parametrů zapojení, používejte k propojování fotoaparátu s iinými zařízeními pomocí vstupních a výstupních konektorů výhradně kabely dodávané společností Nikon pro tento účel.

#### **Disky CD-ROM**

Disky CD-ROM obsahující software nebo návody k obsluze nepřehrávejte na přehrávači zvukových CD disků. Přehrávání disků CD-ROM na přehrávači zvukových disků CD může způsobit poškození sluchu nebo přehrávače.

#### A Při práci s bleskem dodržujte bezpečnostní pravidla

Nepracujte s bleskem, dotýká-li se reflektoru blesku nějaká osoba či objekt. Nebudete-li dbát tohoto upozornění, může dojít k popálení nebo požáru.

Použití blesku v blízkosti očí fotografovaného objektu může způsobit dočasné zhoršení zraku. Zvláštní opatrnosti je třeba dbát při fotografování dětí – blesk by měl být vzdálen minimálně 1 m od fotografovaného dítěte.

Dojde-li k poškození monitoru, dejte pozor, abyste se neporanili střepy z krycího skla, a vyvarujte se styku pokožky, očí, nebo úst s tekutými krystaly.

## pozornění

- reprodukována, kopírována, šířena, ukládána v překládána do jiné řeči bez předchozího písemného svolení společnosti Nikon.
- · Společnost Nikon si vyhrazuje právo kdykoli bez předchozího upozornění změnit specifikaci hardwaru a softwaru, popsaných v těchto návodech.
- Žádná část návodů dodávaných s výrobkem nesmí být
   Společnost Nikon nenese odpovědnost za jakékoli škody vzniklé používáním tohoto přístroje.
  - zálohovacích systémech nebo v jakékoli formě · Přestože bylo vynaloženo maximální úsilí k dosažení správnosti a úplnosti informací obsažených v těchto návodech, uvítáme, sdělíte-li veškerá zjištění o nesrovnalostech nebo chybějících informacích vašemu regionálnímu zastoupení společnosti Nikon (adresa je uvedena separátně).

#### Symbol pro třídění odpadu v evropských zemích

Tento symbol značí, že přístroj nepatří do komunálního odpadu.

Následující informace jsou určeny pouze uživatelům v evropských zemích:

- Likvidace tohoto produktu se provádí v rámci tříděného odpadu na příslušném sběrném místě. Produkt nedávejte do běžného komunálního odpadu.
- Další informace ohledně nakládání s odpadními produkty vám poskytne váš dodavatel nebo místní úřad.

#### Upozornění ohledně zákazu kopírování a šíření

Berte na zřetel, že i držení materiálů, které byly digitálně kopírovány nebo reprodukovány pomocí skeneru, digitálního fotoaparátu či jiného zařízení může být právně postižitelné.

#### Položky, které je zakázáno kopírovat a šířit

Nekopírujte ani jinak nereprodukujte papírové peníze, mince nebo cenné papíry resp. obligace, a to ani v případě, že jsou kopie označeny nápisem "vzorek".

Kopírování resp. reprodukce papírových peněz, mincí a cenných papírů, které jsou v oběhu v cizích zemích, je zakázáno.

Pokud nebylo výslovně povoleno, je zakázáno kopírování nepoužitých poštovních známek a pohlednic.

Dále je zakázáno kopírování kolků a certifikovaných dokumentů.

#### Upozornění týkající se některých druhů kopií a reprodukcí

Vládním výnosem je zakázáno kopírování a rozmnožování cenných papírů vydaných soukromými společnostmi (akcie, směnky, šeky, dárkové kupóny, atd.), dopravních legitimací a jízdenek, s výjimkou minimálního množství pracovních kopií pro vnitřní potřebu firmy. Rovněž nekopírujte ani nerozmnožujte pasy, průkazy státních a soukromých organizací, občanské průkazy ani vstupenky a stravenky.

#### Postup v souladu s autorskými právy

Kopírování a reprodukce autorských děl jako jsou knihy, hudební díla, obrazy, rytiny, mapy, kresby, filmy a fotografie je zakázáno v souladu s národními i mezinárodními normami autorského práva. Nepoužívejte tento výrobek k tvorbě ilegálních kopií ani jinému porušování autorských práv.

#### Likvidace paměťových zařízení

Pozor, mazání snímků resp. formátování paměťových karet či jiných paměťových zařízení nezpůsobí kompletní vymazání obrazových dat. Vymazané soubory lze v některých případech obnovit z vyřazených paměťových zařízení pomocí komerčně dostupného softwaru, což může potenciálně vést ke zneužití privátních dat. Zajištění ochrany privátních dat je plně věcí uživatele.

Před likvidací paměťového zařízení (resp. přenosem vlastnictví tohoto zařízení na jinou osobu) vymažte všechna data pomocí komerčního softwaru pro mazání dat, nebo naformátujte zařízení a poté je kompletně zaplňte snímky, které neobsahují žádné soukromé informace (například snímky prázdné oblohy). Ujistěte se také, že jste nahradili rovněž všechny snímky, použité pro manuální změření hodnoty bílé barvy. Provádíte-li fyzickou likvidaci paměťového zařízení, dbejte patřičné opatrnosti abyste se neporanili.

#### Informace o obchodních značkách

Macintosh, Mac OS a QuickTime jsou registrované obchodní značky společnosti Apple Computer, Inc. Microsoft a Windows jsou registrované obchodní značky společnosti Microsoft Corporation. Logo SD je obchodní značka společnosti SD Card Association. Logo SDHC je obchodní značka. Adobe a Acrobat jsou registrované obchodní značky společnosti Adobe Systems Inc. PictBridge je obchodní značka. Veškeré další obchodní značky uvedené v tomto návodu a ostatní dokumentaci dodané s výrobkem společnosti Nikon jsou obchodními značkami resp. registrovanými obchodními značkami příslušných společností.

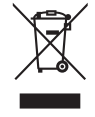

# Obsah

| Pro Vaši bezpečnost<br>Upozornění<br>Rejstřík otázek a odpovědí | ii<br>iii<br>.vii |
|-----------------------------------------------------------------|-------------------|
| Úvod                                                            | 1                 |
| Seznámení s fotoanarátem                                        | . <b>.</b><br>2   |
| Návod k práci s menu fotoaparátu                                | . <u>~</u>        |
| První kroky                                                     |                   |
| Nasazení objektivu                                              | 11                |
| Nabití a vložení baterie                                        | 12                |
| Základní nastavení                                              | 14                |
| Vložení paměťové karty                                          | 15                |
| Zaostření hledáčku                                              | 17                |
| Příručka                                                        | 18                |
| Fotografování metodou. Zaměř a stiskni"                         |                   |
| (režim <sup>AUTO</sup> )                                        | 19                |
| Kreativní fotografování                                         | 10                |
| (digitální motivové programy)                                   | 24                |
| Základní přehrávání snímků                                      | 26                |
| Referenční informace                                            | 27                |
| Fotografování detailně (všechny režimy)                         | 28                |
| Zaostřování                                                     | 28                |
| Autofokus                                                       | 28                |
| Volba zaostřovacího pole                                        | 30                |
| Blokace zaostření                                               | 31                |
| Manuální zaostřování                                            | 32                |
| Kvalita a velikost obrazu                                       | 33                |
| Kvalita obrazu                                                  | 34                |
| Velikost obrazu                                                 | 35                |
| Volba snímacího režimu                                          | 36                |
| Samospoušť                                                      | 37                |
| Dálkové ovládání                                                | 38                |
| Použití vestavěného blesku                                      | 40                |
| Citlivost ISO                                                   | 43                |
| Dvoutlačítkový reset                                            | 44                |
| Režimy P, S, A a M                                              | 45                |
| Expoziční režim P (programová automatika)                       | 47                |
| Expoziční režim S (clonová automatika)                          | 48                |
| Expoziční režim A (časová automatika)                           | 49                |
| Expozični režim M (manuální expoziční režim)                    | 50                |
| Expozice                                                        | 52                |
|                                                                 | 52                |
| Expoziciii pamet                                                | 55                |
| Korekce záblesková evpozice                                     | 55                |
| Bracketing                                                      | 56                |
| Vvvážení bílé barvv                                             | 58                |
| Jemné vyvážení bílé barvy                                       | 58                |
| Přímý výběr barevné teoloty                                     | 59                |
| Manuální změření hodnoty bílé barvy                             | 59                |
| Přehrávání snímků detailně                                      | 61                |
|                                                                 |                   |

| Přehrávání snímků na fotoaparátu<br>Fotografické informace ke snímkům<br>Zobrazen (vice snímků: Přehrávání     | 61<br>62       |
|----------------------------------------------------------------------------------------------------|----------------|
| stránek náhledů snímků<br>Pohled na snímek zblízka: Zvětšení<br>výřezu snímku<br>Ochrana snímku před vymazáním | 63<br>64<br>65 |
| Mazání jednotlivých snímků                                                                                     | 65             |
| Propojení fotoaparátu s                                                                                        | ~~             |
| televizorem, pocitacem a tiskarnou                                                                             | 00             |
| Preniavani Shiriku na televizoru                                                                               | 67             |
| Propojeni ioloaparalu s pocitacem                                                                              | 67             |
|                                                                                                    | 67             |
| Zapojeni OSB kabelu                                                                                            | 60             |
| Tisk snímků namosí přímého LISP propojoní                                                                      | 60             |
| Tisk snimku pomoci primeno USB propojem.                                                                       | 69             |
| Prace s menu                                                                                                   | 74             |
| Voliteina nastaveni pro prenravani:                                                                            | 74             |
| Manu Dalata                                                                                                    | 74             |
| Menu Deveek felder                                                                                             | 74             |
| Monu Pototo toll                                                                                               | 75             |
| Monu Slido show                                                                                                | 75             |
| Menu Hide image                                                                                                | 78             |
| Menu Print set                                                                                                 | 78             |
| Volitelná nastavení pro snímání:                                                                               | 10             |
| Menu Shooting menu                                                                                             | 79             |
| Menu Optimize image (režimy P. S. A.a.M)                                                                       | 79             |
| Menu Image quality (všechny režimy)                                                                            | 81             |
| Menu Image size (všechny režimy)                                                                               | 81             |
| Menu White balance (režimy P S A a M)                                                                          | 82             |
| Menu ISO sensitivity (všechny režimy)                                                                          | 83             |
| Menu Long exp. NR (všechny režimy)                                                                             | 83             |
| Menu High ISO NR (všechny režimy)                                                                              | 83             |
| Menu Multiple exposure (režimy P. S. A a M)                                                                    | 84             |
| Uživatelské funkce                                                                                             | 86             |
| R: Reset                                                                                                    | 86             |
| 1: Beep (všechny režimy)                                                                                       | 86             |
| 2: AF-area mode (všechny režimy)                                                                               | 87             |
| 3: Center AF area (všechny režimy)                                                                             | 87             |
| 4: AF-assist (všechny režimy s                                                                                 |                |
| výjimkou 🛋, 🔩 a 🔜)                                                                                             | 87             |
| 5: No memory card? (všechny režimy)                                                                            | 88             |
| 6: Image review (všechny režimy)                                                                               | 88             |
| 7: ISO auto (pouze režimy P, S, A a M)                                                                         | 88             |
| 8: Grid display (všechny režimy)                                                                               | 89             |
| 9: Viewfinder warning (všechny režimy)                                                                         | 89             |
| 10: EV step (všechny režimy)                                                                                   | 89             |
| 11: Exposure comp.                                                                                             |                |
| (pouze režimy P, S, A a M)                                                                                     | 89             |
| 12: Center-weighted                                                                                            |                |
| (pouze režimy P, S, A a M)                                                                                     | 90             |

۷

| 13: Auto BKT sSet                                |   |
|--------------------------------------------------|---|
| (pouze režimy P, S, A a M)                       | C |
| 14: Auto BKT order                               |   |
| (pouze režimy P, S, A a M)                       | 1 |
| 15: Command dials                                |   |
| (pouze režimy P, S, A a M)91                     | 1 |
| 16: FUNC button (všechny režimy)                 | 2 |
| 17: Illumination (všechny režimy)                | 3 |
| 18: AE-L/AF-L (všechny režimy)                   | 1 |
| 19: AE lock (všechny režimy)94                   | 1 |
| 20: Focus area (všechny režimy)                  | 1 |
| 21: AF area illumination (všechny režimy) 95     | 5 |
| 22: Built-in flash (pouze režimy P, S, A a M) 95 | 5 |
| 23: Flash warning                                |   |
| (pouze režimy P, S, A a M) 98                    | 3 |
| 24: Flash shutter speed                          |   |
| (pouze režimy P, S, A a M) 98                    | 3 |
| 25: Auto FP (pouze režimy P, S, A a M) 98        | 3 |
| 26: Modeling flash                               |   |
| (pouze režimy P, S, A a M)                       | 3 |
| 27: Monitor-off (všechny režimy)                 | 3 |
| 28: Auto meter-off (všechny režimy) 99           | 9 |
| 29: Self-timer (všechny režimy)                  | 9 |
| 30: Remote on duration (všechny režimy) 99       | 9 |
| 31: Exp. delay mode (všechny režimy) 99          | 9 |
| 32: MB-D80 batteries (všechny režimy) 100        | ) |
| Základní nastavení fotoaparátu:                  |   |
| Menu SET UP 101                                  | 1 |
| Menu CSM/Setup menu 101                          | 1 |
| Menu Format memory card 102                      | 2 |
| Menu World time                                  | 3 |
| Menu LCD brightness 103                          | 3 |
| Menu Video mode 103                              | 3 |

| Menu Language                           | 103 |
|-----------------------------------------|-----|
| Menu USB                                | 104 |
| Menu Image comment                      | 104 |
| Menu Folders                            | 105 |
| Menu File no. sequence                  | 106 |
| Menu Mirror lock-up                     | 106 |
| Menu Dust off ref photo                 | 106 |
| Menu Battery info                       | 107 |
| Menu Firmware version                   | 108 |
| Menu Auto image rotation                | 108 |
| Tvorba retušovaných kopií snímků:       |     |
| Menu Retouch menu                       | 109 |
| Menu D-lighting                         |     |
| Menu Red-eye correction                 | 111 |
| Menu Trim                               | 111 |
| Menu Monochrome                         |     |
| Menu Filter effects                     | 112 |
| Menu Small picture                      | 112 |
| Menu Image overlay                      | 114 |
| Technické informace                     | 116 |
| Volitelné příslušenství                 |     |
| Objektivy                               | 117 |
| Volitelné externí blesky                |     |
| Další příslušenství                     | 122 |
| Péče o fotoaparát                       | 124 |
| Péče o fotoaparát a baterii: Upozornění | 127 |
| Řešení možných problémů                 | 129 |
| Chybová hlášení a indikace přístroje    | 132 |
| Dodatek                                 | 134 |
| Specifikace                             | 142 |
| Věcný rejstřík                          | 147 |
|                                         |     |

## Rejstřík otázek a odpovědí

Požadované informace můžete vyhledat pomocí tohoto rejstříku "otázek a odpovědí".

#### Všeobecné otázky

| Otázka                                                        | Klíčová fráze                        | Strana<br># |
|---------------------------------------------------------------|--------------------------------------|-------------|
| Jakým způsobem mohu použít menu fotoaparátu?                  | Návod k použití menu                 | 9–10        |
| Jak získám více informací o položce menu?                     | Nápověda                             | 3, 9        |
| Co znamená tato indikace?                                     | Kontrolní panel, hledáček            | 5, 6        |
| Co znamená toto varování?                                     | Chybová hlášení a indikace přístroje | 132–133     |
| Kolik dalších snímků mohou zhotovit s touto paměťovou kartou? | Počet zbývajících snímků             | 19          |
| Jaká je zbývající kapacita baterie?                           | Indikace stavu baterie               | 19          |
| Co znamená expozice a jak funguje?                            | Expozice                             | 46          |
| K čemu slouží krytka okuláru hledáčku?                        | Samospoušť, dálkové ovládání         | 37, 38      |
| Jaké externí blesky mohu použít?                              | Volitelné externí blesky             | 119–121     |
| Jaké objektivy mohu použít?                                   | Objektivy                            | 117–118     |
| Jaké příslušenství je k dispozici pro můj fotoaparát?         | Příslušenství pro D80                | 123         |
| Jaké paměťové karty mohu použít?                              | Schválené typy paměťových karet      | 122         |
| Jaký software je k dispozici pro můj fotoaparát?              | Příslušenství pro D80                | 123         |
| Komu mohu svěřit opravu nebo kontrolu mého fotoaparátu?       | Opravy fotoaparátu                   | x, 126      |
| Jak vyčistím fotoaparát a objektiv?                           | Čištění fotoaparátu                  | 124         |

#### Nastavení fotoaparátu

| Otázka                                                                       | Klíčová fráze               | Strana |
|------------------------------------------------------------------------------|-----------------------------|--------|
|                                                                              |                             | #      |
| Jak zaostřím hledáček?                                                       | Zaostření hledáčku          | 17     |
| Jak zabráním vypnutí monitoru?                                               | Monitor off                 | 98     |
| Jak nastavím hodiny fotoaparátu?                                             |                             |        |
| Jak nastavím hodiny na letní čas?                                            | Menu World time             | 103    |
| Jak změním časovou zónu při cestování?                                       | _                           |        |
| Jak nastavím jas monitoru?                                                   | Menu LCD brightness         | 103    |
| Jak obnovím výchozí nastavení fotoaparátu?                                   | Dvoutlačítkový reset        | 44     |
| Jak vypnu pomocný AF reflektor na přední straně fotoaparátu?                 | Pomocný AF reflektor        | 87     |
| Mohu v hledáčku zobrazit pomocnou mřížku?                                    | Grid display                | 89     |
| Jakým způsobem mohu pozorovat kontrolní panel za<br>nízké hladiny osvětlení? | <sup>a</sup> LCD iluminátor | 3, 93  |
| Jak zabráním vypnutí indikace času závěrky a clony?                          | Auto meter-off              | 99     |
| Jak změním délku běhu samospouště?                                           | Samospoušť                  | 99     |
| Jak změním zpoždění expozice při použití dálkového ovládání?                 | Dálkové ovládání            | 99     |
| Jak vypnu zvukovou signalizaci fotoaparátu?                                  | Веер                        | 86     |
| Jak zobrazím všechny položky menu?                                           | Menu CSM/Setup menu         | 101    |
| Mohu zobrazit menu v jiném jazyce?                                           | Menu Language               | 103    |
| Jak zabráním resetování čísel souborů při vložení nové paměťové karty?       | e<br>Menu File no. sequence | 106    |
| Jak nastavím číslování souborů na "1"?                                       |                             |        |

#### Fotografování

| Otázka                                                               | Klíčová fráze                                 | Strana |
|----------------------------------------------------------------------|-----------------------------------------------|--------|
|                                                                      |                                               | #      |
| Existuje nějaký jednoduchý způsob fotografování<br>momentek?         | Režim Auto                                    | 19–23  |
| Existuje nějaký jednoduchý způsob větších tvůrčích zásahů do snímků? | Digitální motivové programy                   | 24–25  |
| Jak zhotovím portrétní snímek?                                       | Portrét                                       | 24, 25 |
| Jak zhotovím dobré snímky krajin?                                    | Krajina                                       | 24, 25 |
| Jak zhotovím makrosnímky malých objektů?                             | Režim Makro                                   | 24, 25 |
| Jak "zmrazím" pohyb objektu?                                         | Sport                                         | 24, 25 |
| Jak zachytím noční scenérii?                                         | Noční krajina                                 | 24, 25 |
| Mohu své portrétní snímky opatřit nočním pozadím?                    | Noční portrét                                 | 24, 25 |
| Jak zhotovím rychle za sebou sérii snímků?                           | Snímací režim                                 | 36     |
| Mohu zhotovit autoportrét?                                           | Samospoušť                                    | 37     |
| Je pro tento fotoaparát k dispozici dálkové ovládání?                | Dálkové ovládání                              | 38–39  |
| Jak nastavím expoziční parametry?                                    | Expozice; režimy P, S, A a M                  | 45–51  |
| Jak "zmrazím" nebo "rozmažu" pohyblivý objekt?                       | Expoziční režim <b>S</b> (clonová automatika) | 48     |
| Jak rozostřím detaily v pozadí snímku?                               | Expoziční režim <b>A</b> (časová automatika)  | 49     |
| Mohu zjasnit nebo ztmavit pořizované snímky?                         | Korekce expozice                              | 54     |
| Jak pořídím dlouhodobou expozici?                                    | Dlouhé expozice                               | 51     |
| Jakým způsobem mohu použít blesk?                                    |                                               |        |
| Jak nastavím automatickou aktivaci blesku?                           | synchronizace blesku                          | 40–42  |
| Jak zamezím odpálení záblesku?                                       | -synchronizace blesku                         |        |
| Jak eliminuji červené oči na snímcích?                               | Předblesk proti červeným očím                 | 41     |
| Mohu pořizovat snímky za nízké hladiny osvětlení bez blesku?         | Citlivost ISO                                 | 43     |
| Mohu ovlivňovat způsob, jakým fotoaparát zaostřuje na objekt?        | Automatické zaostřování                       | 28–29  |
| Jak zaostřím na pohyblivý objekt?                                    | Režim činnosti autofokusu                     | 29     |
| Jak ovlivním způsob výběru zaostřovacích polí?                       | Zaostřovací pole                              | 30     |
| Mohu změnit kompozici snímku po zaostření?                           | Blokace zaostření                             | 31     |
| Jak zlepším kvalitu snímků?                                          |                                               |        |
| Jak zhotovím větší snímky?                                           | -                                             |        |
| Jak umístím na paměťovou kartu větší množství snímků?                | Kvalita a velikost obrazu                     | 33–35  |
| Mohu pořizovat snímky menší velikosti pro zasílání pomocí e-mailu?   | -                                             |        |

#### Přehrávání, tisk a retušování snímků

| Otázka                                                              | Klíčová fráze                         | Strana  |
|---------------------------------------------------------------------|---------------------------------------|---------|
|                                                                     |                                       | #       |
| Mohu přehrávat pořízené snímky na fotoaparátu?                      | Přehrávání snímků na fotoaparátu      | 61, 63  |
| Mohu zobrazit více informací o pořízených snímcích?                 | Fotografické informace ke snímkům     | 62–63   |
| Proč některé oblasti mých snímků blikají?                           | Fotografické informace, nejvyšší jasy | 62–63   |
| Jak vymažu nepotřebný snímek?                                       | Mazání jednotlivých snímků            | 26, 65  |
| Mohu vymazat více snímků současně?                                  | Menu Delete                           | 74      |
| Mohu zoomovat do snímků pro kontrolu jejich správného<br>zaostření? | Zvětšení výřezu snímku                | 64      |
| Mohu nějak chránit snímky před náhodným vymazáním?                  | Ochrana snímků                        | 65      |
| Existuje možnost automatického přehrávání snímků ("slide show")?    | Slide show                            | 75–77   |
| Mohu přehrávat pořízené snímky na televizoru?                       | Přehrávání snímků na televizoru       | 66      |
| Mohu opatřit slide show zvukovým doprovodem?                        | Pictmotion                            | 75–77   |
| Jakým způsobem zkopíruji snímky do počítače?                        | Propojení fotoaparátu s počítačem     | 67–68   |
| Jakým způsobem mohu vytisknout snímky?                              | Tisk snímků                           | 69–73   |
| Mohu tisknout snímky bez použití počítače?                          | Tisk snímků přes USB                  | 69–73   |
| Mohu na snímky vytisknout datovací údaje?                           | Datum a čas, DPOF                     | 71, 73  |
| Jak objednám profesionální zhotovení fotografií?                    | Menu Print set                        | 73      |
| Jak vyjasním detaily ve stínech snímků?                             | D-lighting                            | 110     |
| Mohu odstranit červené oči z pořízených snímků?                     | Menu Red-eye correction               | 111     |
| Mohu oříznout snímky přímo ve fotoaparátu?                          | Menu Trim                             | 111     |
| Mohu vytvořit monochromatickou kopii snímku?                        | Menu Monochrome                       | 112     |
| Mohu vytvářet kopie snímků s různými barvami?                       | Menu Filter effects                   | 112     |
| Mohu zhotovit malou kopii z uloženého snímku?                       | Menu Small picture                    | 112–113 |
| Mohu vytvořit snímek prolnutím dvou existujících snímků?            | Menu Image overlay                    | 114–115 |

#### Celoživotní vzdělávání

Jako součást závazku společnosti Nikon k "celoživotnímu vzdělávání" ve vztahu k podpoře a informacím o nových produktech jsou na následujících webových stránkách k dispozici pravidelně aktualizované informace:

- Pro uživatele v U.S.A.: http://www.nikonusa.com/
- Pro uživatele v Evropě a Áfrice: http://www.europe-nikon.com/support
- Pro uživatele v Asii, Oceánii a na Středním východě: http://www.nikon-asia.com/

Návštěvou těchto stránek získáte nejnovější informace o výrobku, rady a odpovědi na často kladené otázky (FAQs), včetně dalších informací o digitálním zpracování obrazu a fotografii. Informace, které zde nenaleznete, vám poskytne regionální zastoupení společnosti Nikon. Kontaktní informace viz: *http://nikonimaging.com/* 

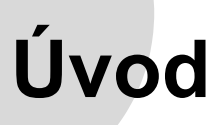

Děkujeme vám za to, že jste si zvolili výrobek společnosti Nikon, digitální jednookou zrcadlovku s výměnnými objektivy D80. Tento návod k obsluze byl vytvořen tak, aby vám pomohl naučit se plně využívat všech možností vašeho digitálního fotoaparátu. Před použitím fotoaparátu si návod důkladně pročtěte a mějte jej vždy k dispozici.

Pro snazší nalezení potřebných informací jsou použity následující symboly a konvence:

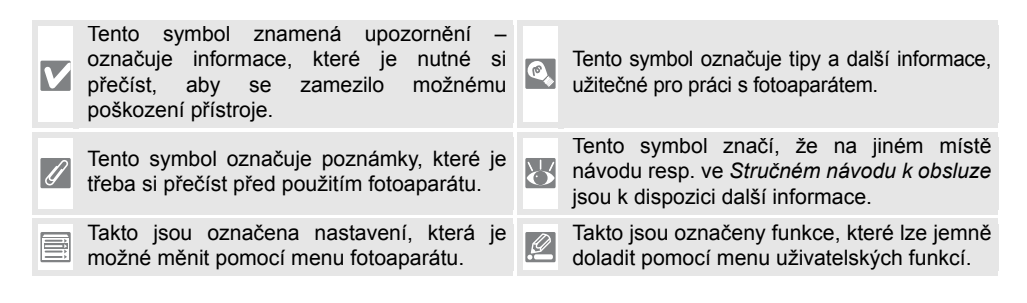

#### 🖉 Objektiv

K ilustrativním účelům byl v tomto návodu k obsluze použit objektiv AF-S DX Zoom-Nikkor IF ED 18– 135 mm f/3,5–5,6G (W 145).

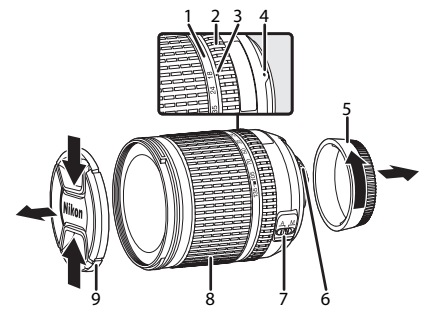

- Stupnice ohniskových vzdáleností
- 2. Zaostřovací kroužek
- Značka pro odečítání ohniskových vzdáleností
- Montážní značka: W 11
- 5. Zadní krytka: 😿 11
- Kontakty CPU: WTlačítko
- Přepínač zaostřovacích režimů A-M: W 11, 32
- 8. Zoomový kroužek: 🐺 21
- 9. Přední krytka: 😿 17, 19

## Seznámení s fotoaparátem

Věnujte trochu času seznámení se s ovládacími prvky a indikacemi fotoaparátu. Pro práci s návodem je vhodné si tuto část označit – při čtení ostatních částí návodu se můžete rychle vracet zpět pro vyhledání potřebných údajů.

25

26

27

20

28 Kontrolní panel ..... 5

29 Krytka sáněk pro upevnění příslušenství.... 119

30 Sáňky pro upevnění příslušenství (např. blesku). 119

32 Volič expozičních režimů ...... 47, 48, 49, 50

33 🚯 Tlačítko volby režimů měření expozice . 52

FORMATE Tlačítko formátování ...... 16

21

#### 24 23 27 32 22 20 19 Nikon 28 D80 10 11 R 17 18 13 -12 21 Očko pro upevnění řemínku fotoaparátu ...... 8 Vestavěný blesk ......23, 40 2 3 Tlačítko volby režimů synchronizace blesku...40 22 Pomocný AF reflektor ...... 28, 87 Kontrolka samospouště ...... 37. 38 Reflektor předblesku proti červeným očím.. 39 23 Tlačítko spouště ..... 22, 23 5 Montážní značka pro upevnění objektivu ..... 11 24 Hlavní vypínač......11, 19 6 Očko pro upevnění řemínku fotoaparátu......8 9 Tlačítko Reset ......129 10 Konektor DC-IN pro volitelný sťový zdroj EH-5 ......123 27 M Tlačítko režimů činnosti autofokusu ...... 29 12 Konektor pro dálkové ovládání......123 Volič zaostřovacích režimů......28. 32

31

Tlačítko aretace bajonetu objektivu......11

Grip......21

Pomocný příkazový volič......10. 91

Tlačítko FUNC......92

13 14

15

18

19

20

2

| 1                                  | 6 Hlavní příkazový volič 10, 91                |
|------------------------------------|------------------------------------------------|
| 20 21                              | 7 Krytka slotu pro paměťovou kartu 15          |
| 19                                 | 8 Aretace volby zaostřovacích polí             |
|                                    | 9 Kontrolka přístupu na paměťovou kartu 15, 23 |
| 17                                 | 10 Tlačítkook                                  |
|                                    | 11 Aretace krytky prostoru pro baterii         |
| Minor I El DO                      | 12 Krytka prostoru pro baterii 13              |
|                                    | 13 Multifunkční volič <sup>*</sup>             |
|                                    | 14 Stativový závit                             |
|                                    | 15 R Tlačítko zvětšení výřezu snímku 64        |
| 15                                 | QUAL Tlačítko kvality/velikosti obrazu 34, 35  |
|                                    | 16 💽 Tlačítko zobrazení náhledů snímků 63      |
|                                    | ISO Tlačítko volby citlivosti 43               |
|                                    | 17 Tlačítko ochrany snímků/nápovědy 9, 65      |
|                                    | WB Tlačítko vyvážení bílé barvy                |
| 1 Okular hledacku8                 | 18 Hacitko 💷                                   |
| 2 Krytka okuláru hledáčku6, 17, 21 | 19 🖸 Tlačítko přehrávání 26, 61                |
| 3 Volič dioptrické korekce17       | 20 Monitor                                     |
| 4 🛞 (Tlačítko (AE-L/AF-L)31, 94    | 21 📹 Tlačítko mazání snímků 26, 65             |
| 5 Krytka okuláru hledáčku DK-58    | POMATE Tlačítko formátování 16                 |
|                                    |                                                |

#### \* Multifunkční volič

Multifunkční volič slouží k navigaci v menu a ovládání zobrazení fotografických informací v průběhu přehrávání snímků.

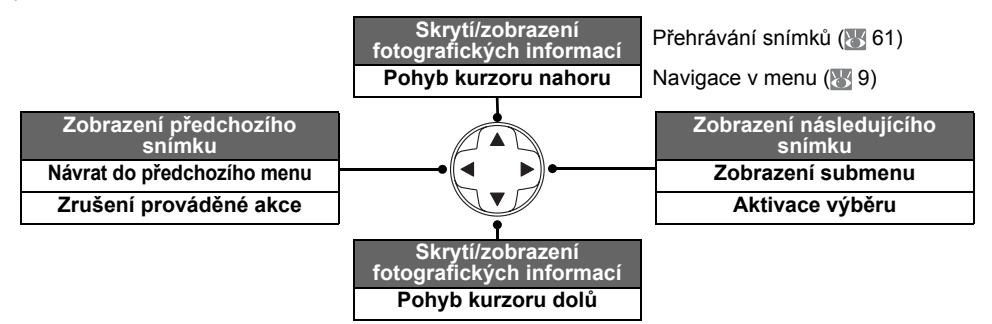

#### 🔍 Nápověda

Pro zobrazení nápovědy k aktuálnímu menu resp. položce stiskněte tlačítko w v levém spodním rohu monitoru. Nápověda se zobrazí po stisknutí tlačítka ; pro rolování zobrazeného textu stiskněte multifunkční volič směrem nahoru nebo dolů. Nápověda je k dispozici v režimu k (Auto) a digitálních motivových programech, resp. v okamžiku kdy se v levém spodním rohu monitoru zobrazuje symbol ?

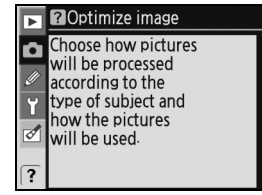

#### LCD iluminátor

Při podržení hlavního vypínače v pozici 🔅 dojde k aktivaci expozimetru a podsvícení kontrolního panelu (aktivace LCD iluminátoru) pro možnost čtení údajů i v úplné tmě. Po uvolnění hlavního vypínače zůstává LCD iluminátor aktivní až do vypnutí expozimetru resp. expozice snímku.

#### Volič expozičních režimů

Fotoaparát D80 nabízí následujících jedenáct expozičních režimů:

#### Pokročilé režimy (standardní expoziční režimy)

Tyto režimy použijte v případě, kdy chcete mít plnou kontrolu nad nastaveními fotoaparátu.

P—Programová automatika 47):  $( \geq$ Fotoaparát volí časy závěrky a hodnoty clon, uživatel upravuje ostatní nastavení.

S-Clonová automatika (W 48): Zde volíte časy závěrky – krátké časy použijte pro zmrazení pohybu, dlouhé časy pro dynamické vyjádření pohybu částečným rozmazáním pohybujícího se objektu.

A-Časová automatika (W 49): Zde volíte hodnoty clony - malým zacloněním docílíte rozostření detailů v pozadí snímku, velkým zacloněním rozšíříte hloubku ostrosti z hlavního obiektu i na další části snímku.

M-Manuální expoziční režim (W 50): V tomto režimu můžete nastavovat časy závěrky a hodnoty clony v souladu s vlastními tvůrčími představami.

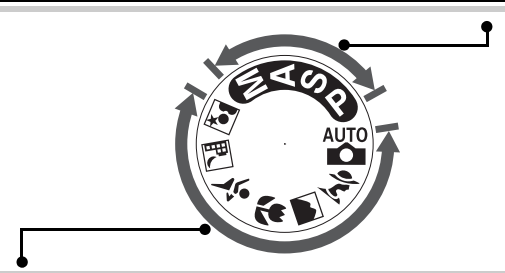

#### Režimy typu "zaměř a stiskni" (digitální motivové programy)

Volba kteréhokoli z digitálních motivových programů automaticky optimalizuje nastavení fotoaparátu v souladu se zvoleným motivem – tvůrčí ovládání fotoaparátu je tak otázkou pouhého otočení voliče expozičních režimů.

| Auto (🔣 19): Fotoaparát provádí            | Makro (W 24, 25): Zachycuje živé               |
|--------------------------------------------|------------------------------------------------|
| automaticky všechna potřebná nastavení pro | makrosnímky květin, hmyzu a dalších malých     |
| dosažení optimálních výsledků při          | objektů.                                       |
| jednoduchém fotografování metodou "zaměř a | 💐 — Sport (😈 24, 25): Zmrazí pohyb u           |
| stiskni". Doporučená volba pro nováčky v   | dynamických sportovních snímků.                |
| oblasti digitálních fotoaparátů.           | -Noční krajina (🔠 24, 25): Zachycuje noční     |
| 24, 25): Slouží k pořízení                 | snímky krajin.                                 |
| portrétních snímků s měkce rozostřeným     | 🛋 – Noční portrét (🐻 24, 25): Umožňuje         |
| pozadím.                                   | pořizovat portrétní snímky na slabě osvětleném |
| -Krajina (🔣 24, 25): Zobrazuje maximum     | pozadí.                                        |
| detailů na snímcích krajin.                |                                                |

#### Kontrolní panel

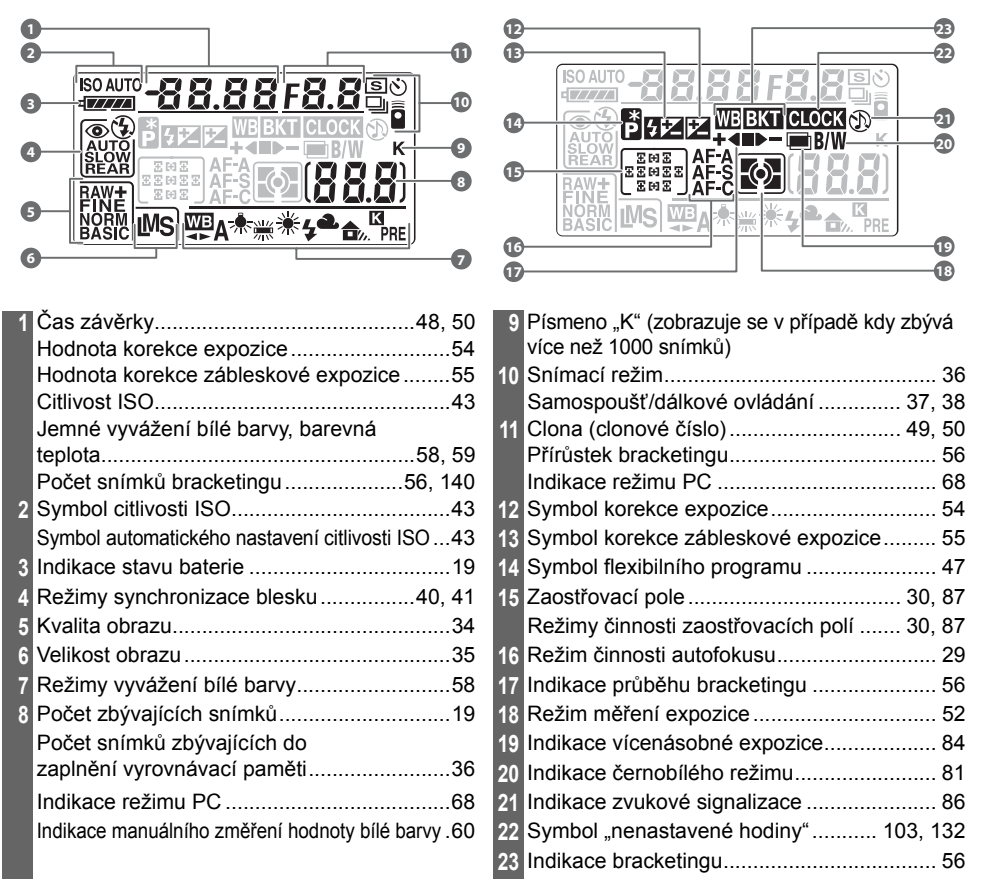

#### Reametrové karty s vysokou kapacitou

Zbývá-li na paměťové kartě dostatek volného místa pro zaznamenání tisíce nebo více snímků při aktuálním nastavení přístroje, je počet zbývajících snímků indikován v tisících, zaokrouhlený na nejbližší stovku (je-li např. na paměťové kartě volné místo pro cca 1260 snímků, zobrazuje počitadlo snímků údaj 1.2K).

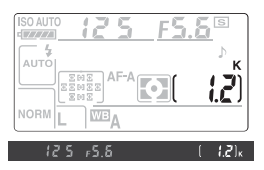

#### Indikace v hledáčku

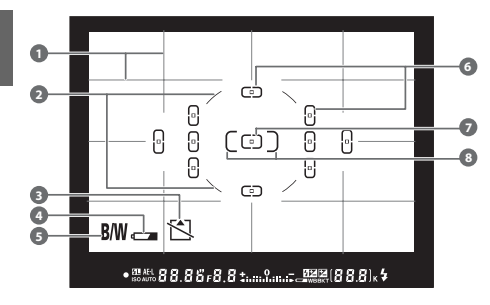

1 Mřížka (zobrazí se při použití volby On u 2 8 mm referenční kroužek integrálního měření se zdůrazněným středem......52, 90 3 Varovná indikace "není vložena paměťová 5 Indikace černobílého režimu <sup>1</sup>......81 6 Zaostřovací pole ...... 19, 21, 30 7 Normální zaostřovací pole 10 Indikace blokace zábleskové expozice (FV lock)..94 11 Indikace expoziční paměti (AE lock) ...........94 Čas závěrky ......48, 50 12 13 1. Lze skrýt pomocí uživatelské funkce 9 (W 89)

Je-li baterie zcela vybitá (resp. ve fotoaparátu není žádná baterie), indikace v hledáčku ztmavne. Normální indikace se obnoví po vložení plně nabité baterie.

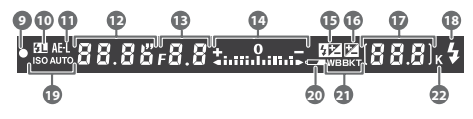

| 14 | Elektronická analogová expoziční indikace50        |
|----|----------------------------------------------------|
|    | Korekce expozice54                                 |
| 15 | Symbol korekce zábleskové expozice55               |
| 16 | Symbol korekce expozice54                          |
| 17 | Počet zbývajících snímků                           |
|    | Počet snímků zbývajících do                        |
|    | zaplnění vyrovnávací paměti36                      |
|    | Indikace manuálního změření hodnoty bílé barvy .60 |
|    | Hodnota korekce expozice54                         |
|    | Hodnota korekce zábleskové expozice55              |
|    | Indikace režimu PC68                               |
| 18 | Indikace připravenosti k záblesku23                |
| 19 | Indikace automatického nastavení citlivosti ISO43  |
| 20 | Indikace stavu baterie19                           |
| 21 | Indikace bracketingu56                             |
| 22 | Písmeno "K" (zobrazuje se v případě kdy            |
|    | zbývá více než 1000 snímků)5                       |
| _  |                                                    |

#### 🖉 Kontrolní panel a hledáček

Rychlost odezvy a jas kontrolního panelu a indikace v hledáčku se mohou měnit v závislosti na okolní teplotě. Vlivem charakteristických vlastností těchto zobrazovačů můžete zaznamenat jemné linky směřující paprskovitě ven z vybraného zaostřovacího pole. Jde o zcela normální jev a nejedná se o závadu.

#### Dodávané příslušenství

#### Rychlonabíječka MH-18a (📧 12)

Rychlonabíječka MH-18a je určena k nabíjení dodávané baterie EN-EL3e.

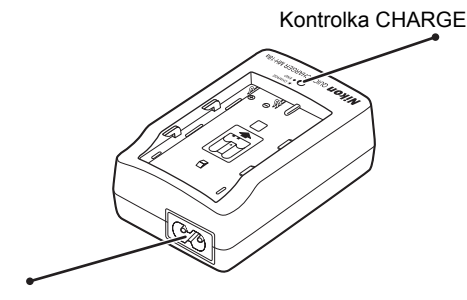

Vidlice do nabíječky

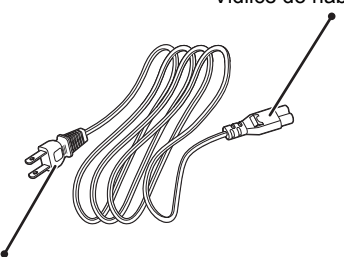

Zásuvka pro síťový kabel

Síťová vidlice (provedení se mění v závislosti na zemi prodeje)

#### Dobíjecí lithium-iontová baterie EN-EL3e (🔠 12, 13)

Baterie EN-EL3e je určena pro napájení fotoaparátu D80.

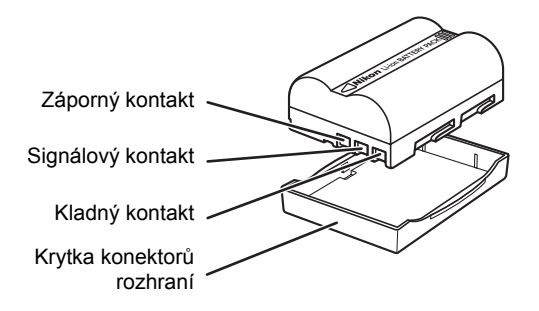

| PIN   | υσλίΝ | UD  |
|-------|-------|-----|
| kon   | Nikon | Nik |
| DNIKO | uoyin | uo  |
| kon   | Nikon | Nil |

Použití dobíjecích lithium-iontových baterií třetích výrobců, které nejsou opatřeny hologramem společnosti Nikon (viz výše), může zamezit normální činnosti fotoaparátu resp. vést k přehřátí, vznícení, roztržení nebo vytečení baterie.

#### V Používejte výhradně elektronické příslušenství Nikon

Fotoaparáty Nikon jsou konstruovány podle nejvyšších standardů a obsahují složité elektronické obvody. Pouze značkové elektronické příslušenství Nikon (objektivy, blesky, nabíječky, baterie a síťové zdroje), certifikované společností Nikon pro použití s vaším digitálním fotoaparátem Nikon, je zkonstruováno a schopno pracovat za současného dodržení provozních a bezpečnostních požadavků, kladených těmito elektronickými obvody.

POUŽITÍ ELEKTRONICKÉHO PŘÍSLUŠENSTVÍ JINÉHO VÝROBCE MŮŽE ZPŮSOBIT POŠKOZENÍ FOTOAPARÁTU A VÉST K NÁSLEDNÉMU ZÁNIKU ZÁRUKY NIKON.

Pro získání podrobnějších informací o příslušenství Nikon kontaktujte autorizovaného prodejte výrobků Nikon.

#### Řemínek fotoaparátu

Řemínek fotoaparátu upevněte níže vyobrazeným způsobem.

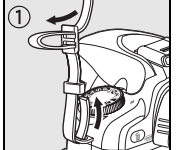

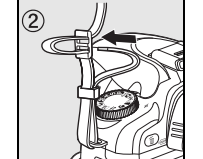

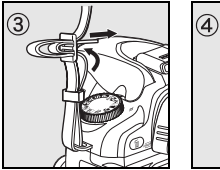

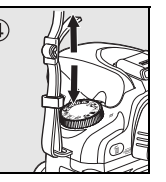

#### Krvtka LCD monitoru BM-7

S fotoaparátem je dodávána čirá plastová krytka sloužící k ochraně monitoru před znečištěním a poškozením při skladování a transportu fotoaparátu. Pro nasazení krytky vložte výstupek na horní části krytky do odpovídajícího vybrání nad monitorem fotoaparátu (1) a poté přitiskněte spodní část krytky k tělu fotoaparátu, až zaklapne do aretované polohy (2).

Pro sejmutí krytky pevně uchopte fotoaparát a opatrně zatáhněte za spodní část krytky směrem od těla fotoaparátu (viz ilustrace vpravo).

#### Očnice hledáčku DK-21

Před nasazením krytky okuláru hledáčku DK-5 a dalšího příslušenství k hledáčku (122) nejprve sejměte uchopením zespodu po stranách a vysunutím směrem vzhůru očnici hledáčku (viz ilustrace vpravo).

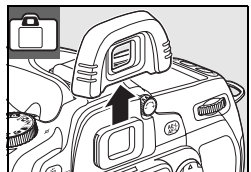

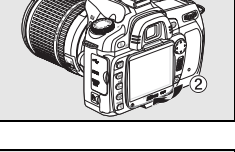

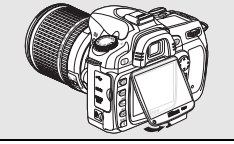

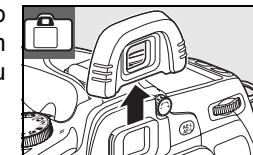

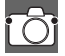

## Návod k práci s menu fotoaparátu

Většinu volitelných nastavení ve snímacím a přehrávacím režimu včetně základních nastavení fotoaparátu (Setup) lze provádět pomocí menu. Pro zobrazení menu stiskněte tlačítko 💷.

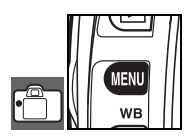

K dispozici jsou menu snímacího a přehrávacího režimu, menu uživatelských funkcí, menu SET UP a menu Retouch (viz níže)

Je-li zobrazen symbol "?", je možné stisknutím tlačítka zobrazit nápovědu k aktuální položce

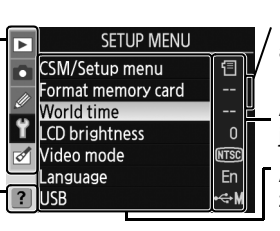

Posuvník zobrazuje pozici v aktuálním menu

Aktuální nastavení každé položky je indikováno symbolem

Aktuálně vybraná položka menu je zvýrazněna

|   | Menu                                   | Popis                                                          |  |  |
|---|----------------------------------------|----------------------------------------------------------------|--|--|
|   | Playback                               | Upravuje nastavení pro přehrávání a umožňuje správu snímk      |  |  |
|   | (Menu přehrávacího režimu)             | (📉 74).                                                        |  |  |
| ۵ | Shooting<br>(Menu snímacího režimu)    | Upravuje nastavení pro snímání (🛐 79).                         |  |  |
| Ø | Custom Setting<br>(Uživatelské funkce) | Umožňuje uživatelské přizpůsobení chování fotoaparátu (🕎 86).  |  |  |
| e | SET UP                                 | Umožňuje formátovat paměťové karty a provádět základní         |  |  |
| Л | (Nastavení fotoaparátu)                | nastavení fotoaparátu (🐻 101).                                 |  |  |
| Ø | Retouch                                | Umožňuje vytvářet retušované kopie existujících snímků ( 109). |  |  |

K navigaci v jednotlivých menu fotoaparátu slouží multifunkční volič a tlačítko OK.

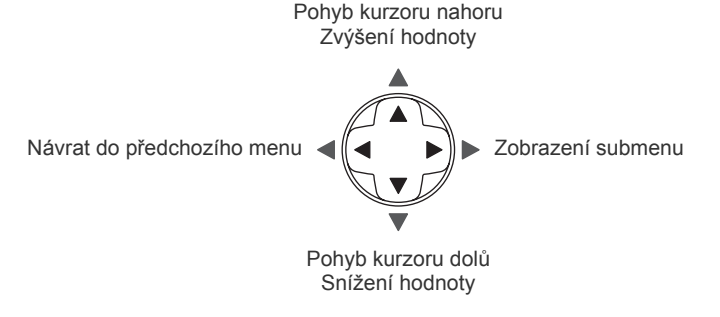

Pro potvrzení výběru (zvýrazněná položka) stiskněte tlačítko OK.

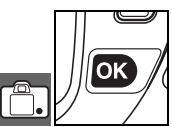

Pro modifikaci nastavení menu:

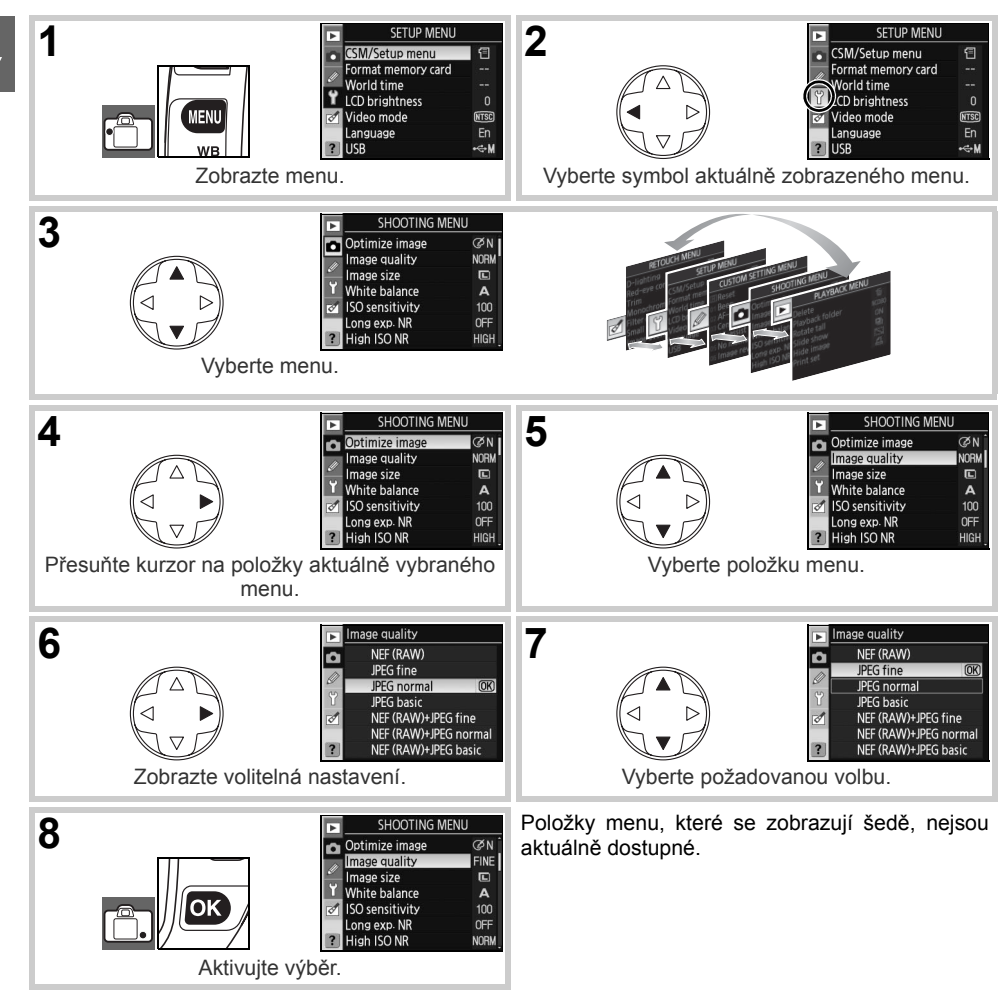

Pro opuštění menu a návrat do snímacího režimu namáčkněte tlačítko spouště do poloviny (2011) 19, 28). Monitor se vypne.

#### Roužití příkazových voličů

Hlavní příkazový volič lze použít k přesunutí kurzoru směrem nahoru a dolů, pomocný příkazový volič lze použít k přesunutí kurzoru směrem doleva a doprava. Pomocný příkazový volič nelze použít k aktivaci výběru.

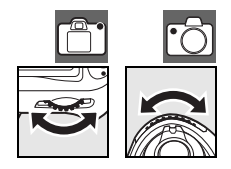

## První kroky

## Nasazení objektivu

Při sejmutém objektivu je třeba chránit tělo fotoaparátu proti vnikání prachu.

| 1 | Vypněte fotoaparát.                                                                                                    |  |
|---|----------------------------------------------------------------------------------------------------|--|
| 2 | Z objektivu sejměte zadní krytku.                                                                                                    |  |
|   | Sejměte krytku těla fotoaparátu.                                                                                                    |  |
| 3 | Montážní značku na objektivu vyrovnejte s montážní značkou<br>na těle fotoaparátu, zasuňte objektiv do bajonetu na těle<br>přístroje a otočte objektivem ve vyobrazeném směru až<br>zaklapne do aretované polohy. |  |
|   | Je-li objektiv vybaven přepínačem A-M resp. M/A-M, nastavte<br>A (autofokus) nebo M/A (autofokus s prioritou manuálního<br>zaostření).                                                                            |  |

#### 🖉 Sejmutí objektivu

Před sejmutím/výměnou objektivu se ujistěte, že je fotoaparát vypnutý. Pro sejmutí objektivu stiskněte a držte tlačítko aretace bajonetu a současně otočte objektivem ve směru hodinových ručiček. Po sejmutí objektivu znovu nasaďte krytku těla fotoaparátu a zadní krytku objektivu.

#### 🖉 Clonový kroužek

Je-li objektiv vybaven clonovým kroužkem (1875, 45, 417), zaaretujte clonový kroužek na hodnotě nejvyššího zaclonění (nejvyšší clonové číslo). Podrobnosti viz návod k obsluze objektivu.

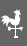

### Nabití a vložení baterie

Dodávaná baterie EN-EL3e není při dodání nabitá. Nabijte baterii níže popsaným způsobem pomocí dodávané nabíječky MH-18a.

#### 1 Nabití baterie

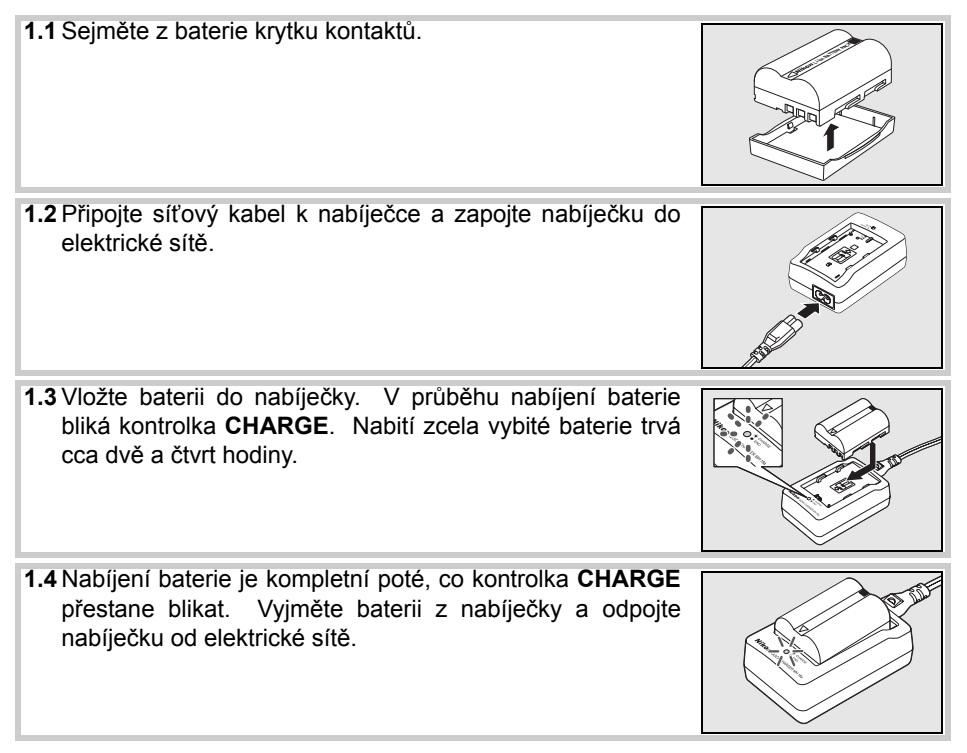

#### Dobíjecí lithium-iontové baterie EN-EL3e

Baterie EN-EL3e umožňuje výměnu informací s kompatibilními zařízeními. Fotoaparát využívá tyto informace pro šestistupňovou indikaci stavu baterie na kontrolním panelu a indikaci zbývající kapacity, provozní životnosti baterie a počtu snímků pořízených od posledního nabití v položce **Battery info** v menu SET UP (W 107).

#### 2 Vložení baterie.

- Po kontrole vypnutí fotoaparátu otevřete krytku prostoru pro baterii.
- 2.2 Způsobem vyobrazeným na obrázku vpravo vložte do přístroje plně nabitou baterii. Zavřete krytku prostoru pro baterii.

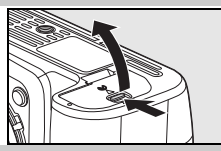

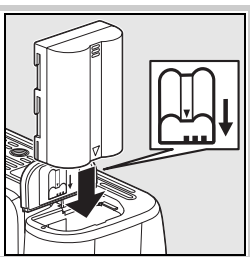

#### V Baterie a nabíječka

Čtěte a respektujte varování a upozornění na stranách ii–iii a 127–128 tohoto návodu, společně s veškerými varováními a pokyny poskytovanými výrobcem baterie. Používejte výhradně baterie EN-EL3e. Fotoaparát D80 není kompatibilní s držákem baterií CR2 MS-D70 ani s bateriemi EN-EL3 a EN-EL3a určenými pro přístroje D100, série D70 a D50.

Baterii nepoužívejte při okolní teplotě pod 0°C resp. nad 40°C. Během nabíjení by se měla okolní teplota pohybovat v rozmezí 5–35°C. Pro dosažení nejlepších výsledků nabíjejte baterii při teplotách nad 20 °C). Používá-li se baterie při nižší teplotě, než při jaké byla nabíjena, její kapacita klesá. Je-li baterie nabíjena při teplotě pod 5°C, může indikace stavu baterie v položce **Battery info** dočasně zobrazovat nižší hodnotu.

#### 🖉 Vyjmutí baterie

Dříve než vyjmete baterii, vypněte fotoaparát. Abyste zamezili zkratování baterie, zakryjte po vyjmutí baterie z přístroje její kontakty dodávanou krytkou.

## Základní nastavení

Po prvním zapnutí fotoaparátu se na monitoru zobrazí dialog pro volbu jazyka pro zobrazované informace, který můžete vidět v kroku 1. Pomocí níže uvedených kroků zvolte požadovaný jazyk a nastavte datum a čas.

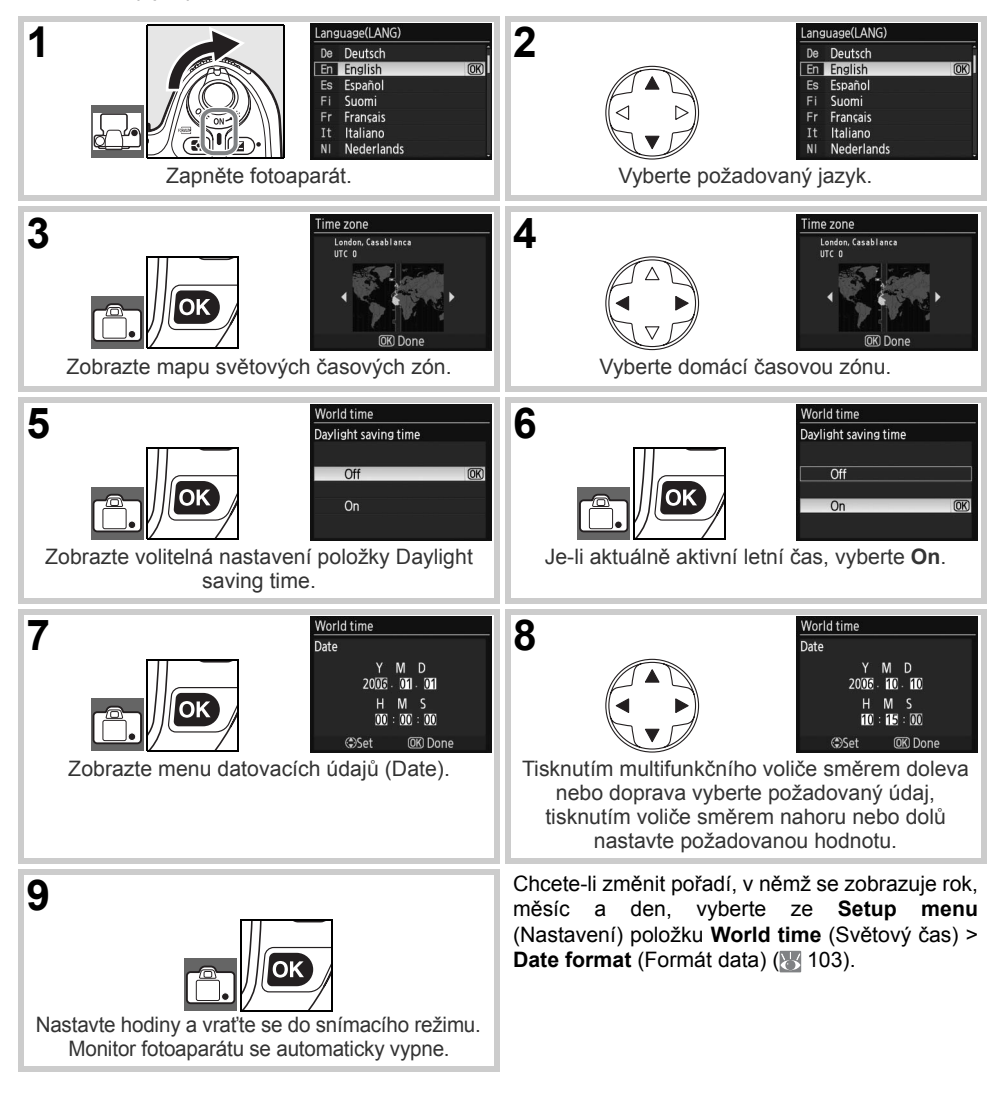

#### 🔍 Návod k práci s menu fotoaparátu

Menu pro volbu jazyka pro zobrazované informace (Language) se automaticky zobrazí pouze po úplně prvním zobrazení menu. Informace o standardní činnosti menu naleznete v odstavci "Návod k práci s menu fotoaparátu" (🕎 9–10).

## Vložení paměťové karty

Fotoaparát ukládá snímky na paměťových kartách Secure Digital (SD) (volitelné příslušenství).

- 1.1 Před vložením/vyjmutím paměťové karty vypněte fotoaparát a otevřete krytku slotu pro paměťovou kartu.
- 1.2 Způsobem uvedeným na obrázku vpravo zasuňte paměťovou kartu tak daleko do slotu, až zaklapne do aretované polohy. Na cca jednu sekundu se rozsvítí kontrolka přístupu na paměťovou kartu. Zavřete krytku slotu pro paměťovou kartu.
- Zapněte fotoaparát. Zobrazí-li se na kontrolním panelu počet zbývajících snímků, je karta připravena k použití.

Zobrazí-li se na monitoru zpráva, kterou můžete vidět na obrázku vpravo, naformátujte paměťovou kartu způsobem popsaným v odstavci "Chybová hlášení a indikace přístroje" (133).

#### Kontrolka přístupu na paměťovou kartu

Dokud kontrolka přístupu na paměťovou kartu nezhasne, nevyjímejte baterii resp. neodpojujte zdroj energie. Nebudete-li dbát tohoto upozornění, může dojít k poškození paměťové karty.

#### Spínač ochrany proti zápisu

Paměťové karty SD jsou vybaveny spínačem ochrany proti zápisu zamezujícím náhodné ztrátě dat. Je-li tento spínač nastaven do polohy "lock", fotoaparát zobrazí zprávu varující před nemožností záznamu (mazání) na paměťovou kartu/nemožností naformátování paměťové karty.

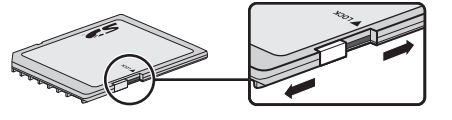

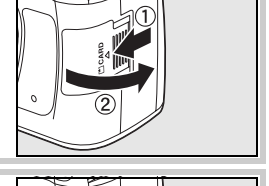

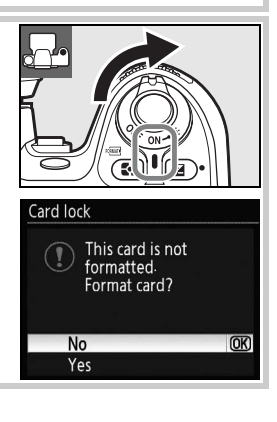

Přední strana

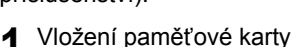

- 3
- Paměťové karty je třeba před prvním použitím ve fotoaparátu D80 naformátovat. Pro naformátování paměťové karty zapněte fotoaparát a stiskněte (a podržte) tlačítka roměťové karty a ↔), až začne indikace na kontrolním panelu a v hledáčku blikat způsobem uvedeným na obrázku vpravo. Druhým současným stisknutím tlačítek je zahájeno formátování paměťové karty. Během formátování se v místě počitadla snímků zobrazují znaky F c r. Až do dokončení formátování, vypnutí monitoru a zobrazení počtu zbývajících snímků nevypínejte fotoaparát a nevyjímejte baterii.

#### Formátování paměťových karet

Paměťové karty vždy formátujte ve fotoaparátu. Při formátování paměťových karet v počítači může dojít k poklesu jejich výkonnosti.

Formátování trvale vymaže všechny snímky i ostatní data uložená na paměťové kartě. Před formátováním paměťové karty se tedy ujistěte, že máte všechna data, která chcete archivovat, zkopírovaná na jiné paměťové zařízení.

#### Vyjmutí paměťové karty

- 1. Zkontrolujte, jestli nesvítí kontrolka přístupu na paměťovou kartu.
- 2. Vypněte fotoaparát a otevřete krytku slotu pro paměťovou kartu.
- Zamáčkněte kartu lehce do slotu pro její uvolnění (①). Poté je možné kartu vyjmout rukou ze slotu (②).

#### 🔍 Indikace při vypnutém fotoaparátu

Je-li fotoaparát vypnut s vloženou paměťovou kartou a baterií, zůstává na kontrolním panelu zobrazen počet zbývajících snímků. Není-li ve fotoaparátu paměťová karta, zobrazuje se po vypnutí přístroje na kontrolním panelu symbol [- $\xi$ -) a v hledáčku fotoaparátu symbol 🔂.

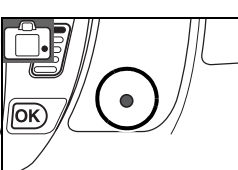

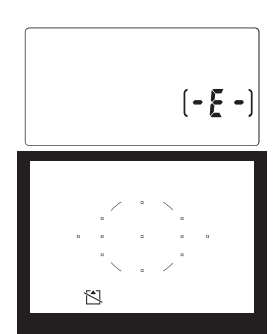

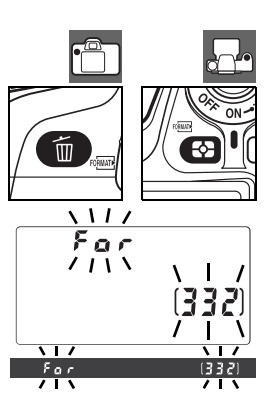

## Zaostření hledáčku

Výřez snímků se nastavuje pomocí hledáčku. Před fotografováním se ujistěte, že vidíte ostře veškeré indikace zobrazované v hledáčku.

#### Zaostření hledáčku

Zaostření hledáčku (nastavení dioptrické korekce) lze upravovat v rozmezí  $-2 + 1m^{-1}$ . Korekční čočky (volitelné příslušenství;  $\frac{1}{2}$  122) umožňují nastavení dioptrické korekce v rozmezí  $-5 - +3m^{-1}$ .

| 1 | Sejměte krytku objektivu a zapněte fotoaparát.                                                                                                    |                                        |
|---|----------------------------------------------------------------------------------------------------|----------------------------------------|
| 2 | Otáčejte voličem dioptrické korekce hledáčku tak dlouho, až<br>vidíte ostře značky zaostřovacích polí na matnici v hledáčku.<br>Při manipulaci s voličem dioptrické korekce hledáčku za<br>současného pozorování obrazu v hledáčku dejte pozor,<br>abyste si prstem nebo nehtem náhodně neporanili oko. |                                        |
|   |                                                                                                    | Značky (závorky)<br>zaostřovacích polí |

\*

# **Příručka**

## Základní fotografování a přehrávání snímků

Příručka popisuje základy fotografování a přehrávání pořízených snímků v plně automatickém režimu 🎬 (Auto) a digitálních motivových programech. Tato část návodu předpokládá použití výchozích nastavení fotoaparátu – informace o obnovení výchozích nastavení naleznete na straně 134.

#### Ø Objektivy s CPU

Režim 🌇 (Auto) a digitální motivové programy jsou k dispozici pouze v kombinaci s objektivy vybavenými CPU (mikroprocesorem). Nastavíte-li některý z uvedených režimů při použití objektivu bez CPU, dojde k zablokování závěrky.

#### Automatické vypnutí expozimetru

Ve výchozím nastavení se indikace v hledáčku a indikace času závěrky a clony na kontrolním panelu vypínají po době nečinnosti cca šest sekund pro úsporu energie. Indikace se reaktivují namáčknutím tlačítka spouště do poloviny.

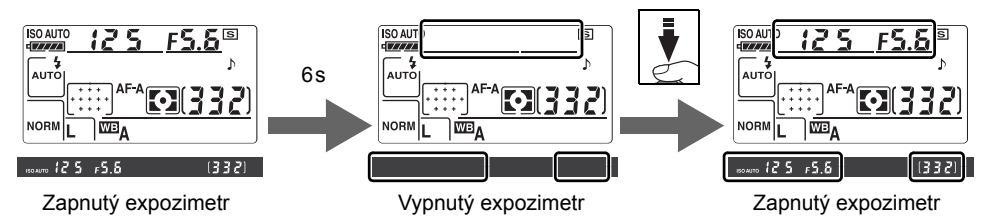

Dobu nečinnosti pro automatické vypnutí expozimetru lze nastavit pomocí uživatelské funkce 28 (Auto meter-off; 🛐 99).

# Fotografování metodou "Zaměř a stiskni" (režim 📸)

Tato část návodu popisuje fotografování v režimu 🎬 (Auto), plně automatickém režimu typu "zaměř a stiskni", ve kterém je většina potřebných nastavení prováděna automaticky fotoaparátem v závislosti na snímacích podmínkách.

- Zapnutí fotoaparátu.
  - 1.1 Sejměte krytku objektivu a zapněte fotoaparát. Zapne se kontrolní panel a rozsvítí se indikace v hledáčku. Monitor je při fotografování vypnutý.
  - **1.2** Na kontrolním panelu nebo v hledáčku zkontrolujte stav baterie.

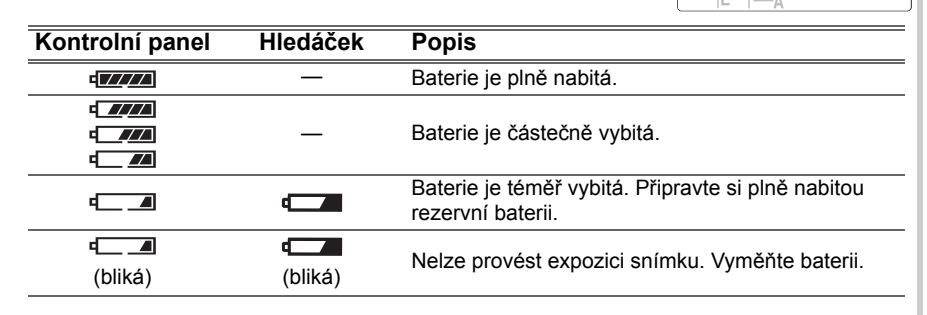

Při napájení fotoaparátu pomocí volitelného síťového zdroje se indikace stavu baterie nezobrazuje.

1.3 Počitadlo snímků na kontrolním panelu a v hledáčku fotoaparátu zobrazuje počet snímků, které lze uložit na paměťovou kartu. Zkontrolujte počet zbývajících snímků.

Není-li při aktuálním nastavení na paměťové kartě dostatek volného místa pro uložení dalších snímků, začne indikace blikat způsobem vyobrazeným na obrázku vpravo. V takovém případě nelze až do výměny paměťové karty (18) 15) resp. vymazání snímků (18) 26, 65, 74) zhotovit žádné další snímky.

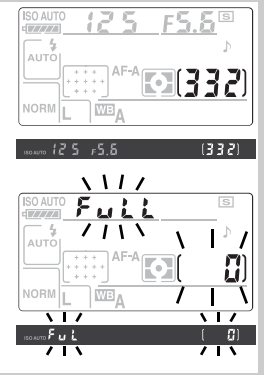

2 Nastavte režim a zvolte automatické zaostřování (autofokus).

2.1 Otočte volič expozičních režimů do polohy Ar
2.2 Otočte volič zaostřovacích režimů do polohy AF (autofokus).

3 Kontrola nastavení fotoaparátu na kontrolním panelu. Výchozí nastavení pro režim 🎬 jsou uvedena níže.

|               | Ро | ložka           | Výchozí nastavení | $\mathbf{Q}$ |
|---------------|----|-----------------|-------------------|--------------|
|               |    | Režim           |                   |              |
|               | 1  | synchronizace   | Auto              | 40           |
|               |    | blesku          |                   |              |
|               | 2  | Kvalita obrazu  | JPEG Normal       | 34           |
|               | 3  | Velikost obrazu | Large             | 35           |
|               | 4  | Snímací režim   | Jednotlivé snímky | 36           |
|               | 6  | Režim činnosti  | Automatická volba | 20           |
|               | 9  | autofokusu      | Automaticka volba | 29           |
|               | 6  | Režim činnosti  | Auto-area AF      | 30           |
| <b>*</b><br>3 |    |                 |                   |              |

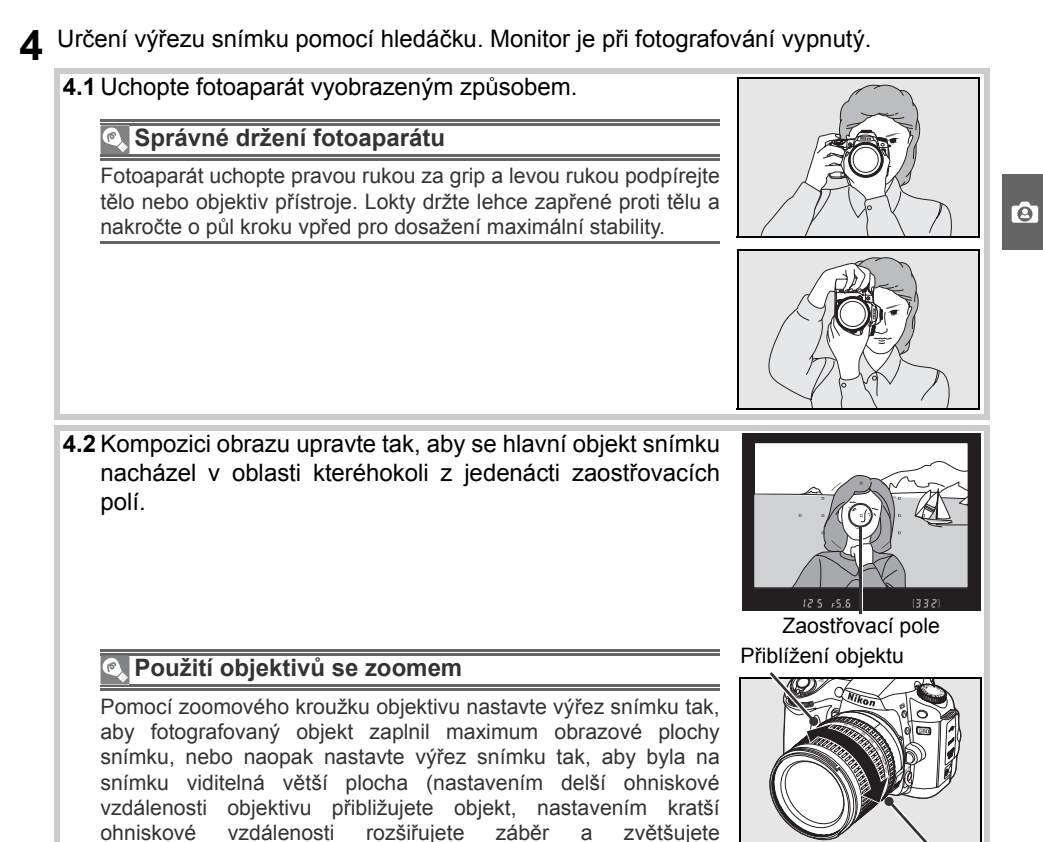

fotografovanou plochu).

Rozšíření záběru

| 5 | Zaostření.                                                                                                    |                                                                                                    |                                                                                                    |                       |
|---|----------------------------------------------------------------------------------------------------|----------------------------------------------------------------------------------------------------|----------------------------------------------------------------------------------------------------|-----------------------|
|   | 5.1 Pro zaostření na ob<br>poloviny. Fotoapar<br>zaostřovací pole. Je-<br>blesku a aktivaci pon                        | jekt namáčkněte<br>át automaticky<br>li objekt tmavý, m<br>nocného AF refle                        | tlačítko spouště do<br>vybere potřebné<br>ůže dojít k vyklopení<br>ktoru.                                                                                                    |                       |
|   | 5.2 Po dokončení proce<br>zazní zvuková sign<br>(pohybuje-li se objek<br>spouště zůstává zac<br>které lze uložit do vy | su zaostřování s<br>alizace a v hle<br>t, nemusí zaznít z<br>ostření zabloková<br>rovnávací paměti | se krátce zvýrazní aktivní zaostřovací pol<br>dáčku se zobrazí indikace zaostření (<br>zvuková signalizace). Při namáčknutí tlačítl<br>ano a v hledáčku se zobrazí počet snímk                                                                                                    | e,<br>●)<br>ka<br>ĭů, |
|   | Vybrané<br>zaostřova<br>cí pole<br>Indikace<br>zaostření<br>Čas závěrky                                                | S , 5,5 le (5)<br>Clona Kapac<br>Hledáček                                                          | Čas<br>závěrky Clona<br>iso AUTO i 25 F5.5<br>iso AUTO i 25 F5.5<br>NORM i 25 F5.5<br>NORM i 25 |                       |
|   | Indikace zaostření                                                                                                    |                                                                                                    | Popis                                                                                                    | —                     |
|   | •                                                                                                    |                                                                                                    | Je zaostřeno na objekt.                                                                                                    | _                     |
|   | ●<br>(bliká)                                                                                                    | Fotoaparát nen                                                                                     | í schopen zaostřit pomocí autofokusu na objekt<br>oblasti zaostřovacího pole.                                                                                                    | V                     |

#### Tlačítko spouště

Fotoaparát je vybaven dvoupolohovým tlačítkem spouště. Fotoaparát automaticky zaostří při namáčknutí tlačítka spouště do poloviny. Pro expozici snímku domáčkněte tlačítko spouště až na doraz.

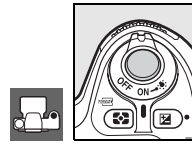

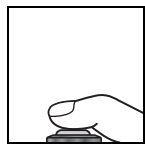

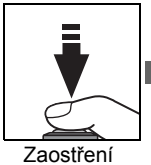

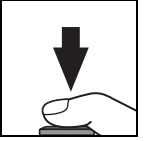

#### 6 Zhotovení snímku.

Pomalu a plynule domáčkněte tlačítko spouště až na doraz pro spuštění závěrky a záznam snímku. Rozsvítí se kontrolka přístupu na paměťovou kartu umístěná vedle krytky slotu pro paměťovou kartu. Až do kompletního dokončení záznamu snímku a zhasnutí této kontrolky nevyjímejte paměťovou kartu ani nevviímeite/neodpoiuite zdroi energie.

Po dokončení fotografování vypněte fotoaparát.

#### 🔍 Indikace při vypnutém fotoaparátu

Je-li fotoaparát vypnut s vloženou baterií a paměťovou kartou, zůstane na kontrolním panelu zobrazen počet zbývajících snímků.

#### 🔍 Vestavěný blesk

Je-li pro dosažení správné expozice v režimu 🖑 třeba dodatečné osvětlení, doide při namáčknutí tlačítka spouště do poloviny k automatickému vyklopení vestavěného blesku. Pracovní rozsah blesku se mění v závislosti na nastavení clony a citlivosti ISO (W 141); při práci s bleskem sejměte sluneční clonu objektivu. Je-li blesk vyklopený do pracovní polohy, lze zhotovit snímek pouze tehdy, svítí-li indikace připravenosti k záblesku (4). Nesvítí-li indikace připravenosti k záblesku, uvolněte krátce tlačítko spouště a zkuste jej namáčknut znovu.

Nepracujete-li s vestavěným bleskem, zaklopte jej lehkým přitisknutím k tělu fotoaparátu (až do zaaretování) do transportní polohy pro úsporu baterie. Další informace o práci s bleskem naleznete na straně 40.

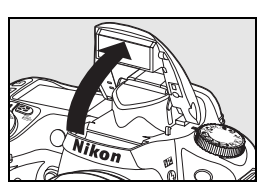

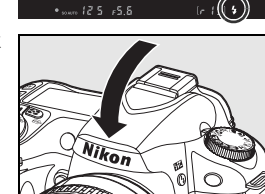

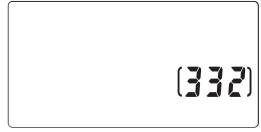

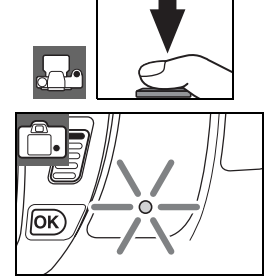

Θ

## Kreativní fotografování (digitální motivové programy)

Kromě automatického režimu ar je fotoaparát D80 vybaven šesti digitálními motivovými programy. Volba kteréhokoli z digitálních motivových programů automaticky optimalizuje nastavení fotoaparátu v souladu se zvoleným motivem – tvůrčí ovládání fotoaparátu je tak otázkou pouhého otočení voliče expozičních režimů.

| Expoziční režim |               | Popis                                                   |
|-----------------|---------------|---------------------------------------------------------|
| 🕺 F             | Portrét       | Pro portréty.                                           |
| 🖌 K             | Krajina       | Pro snímky krajin.                                      |
| 😍 N             | /lakro        | Pro makrosnímky květin, hmyzu a dalších malých objektů. |
| ્યુ ક           | Sport         | Pro pohyblivé objekty.                                  |
| R N             | loční krajina | Pro snímky za nízké hladiny osvětlení a noční snímky.   |
| 💽 N             | loční portrét | Pro portréty za nízké hladiny osvětlení.                |

Pro zhotovení snímků s pomocí digitálních motivových programů:

 Otáčením voliče expozičních režimů nastavte požadovaný digitální motivový program.

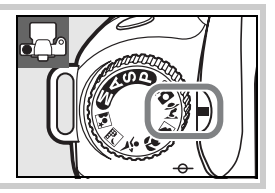

Určete výřez snímku, zaostřete a exponujte.

#### 🖉 Zaostřovací pole

Ve výchozím nastavení volí fotoaparát zaostřovací pole následujícím způsobem:

•Režimy 🐔, 🝙, 📾 a 🛋: Fotoaparát automaticky vybere potřebné zaostřovací pole.

•Režim ♥: Fotoaparát automaticky zaostří na objekt v centrálním zaostřovacím poli. Pomocí multifunkčního voliče lze vybírat pro zaostření i ostatní zaostřovací pole (♥ 30).

•Režim ❖: Fotoaparát při namáčknutí tlačítka spouště do poloviny trvale plynule doostřuje objekt v oblasti centrálního zaostřovacího pole. Pokud fotografovaný objekt opustí oblast centrálního zaostřovacího pole, pokračuje fotoaparát v zaostřování s využitím informací z ostatních zaostřovacích polí. Pomocí multifunkčního voliče lze vybrat výchozí zaostřovací pole pro zaostření (₩ 30).

#### 🖉 Vestavěný blesk

Je-li pro dosažení správné expozice v režimu Ž, ♥ resp. 🗹 třeba dodatečné osvětlení, dojde při namáčknutí tlačítka spouště do poloviny k automatickému vyklopení vestavěného blesku.
#### **∛**Portrét

Tento program se používá pro zhotovení měkce působících snímků s přirozenými odstíny pleti. Pokud se objekt nachází daleko od pozadí, resp. pracujete s teleobjektivem, zobrazí se detaily v pozadí změkčené, což propůjčí snímku prostorový účinek.

#### Krajina

Tento program slouží ke zhotovení živě působících snímků krajin. Vestavěný blesk a pomocný AF reflektor se automaticky vypnou.

#### Makro

Tento program použijte pro makrosnímky květin, hmyzu a dalších malých objektů. Fotoaparát automaticky zaostří na objekt v centrálním zaostřovacím poli. Aby se zamezilo rozhýbání snímků. doporučuje se umístit fotoaparát na stativ.

#### 🔩 Sport

Tento program využívá krátké časy závěrky pro zmrazení pohybu u dynamických sportovních snímků - výsledkem je ostré a brilantní zobrazení hlavního objektu. Vestavěný blesk a pomocný AF reflektor se automaticky vypnou.

#### 🔜 Noční krajina

Fotoaparát využívá dlouhé časy závěrky k produkci vynikajících nočních snímků. Vestavěný blesk a pomocný AF reflektor se automaticky vypnou; abyste zamezili rozhýbání snímků, umístěte fotoaparát na stativ.

#### Noční portrét

Tento program použijte pro dosažení vyvážené expozice hlavního objektu a pozadí snímku u portrétů pořizovaných za nízké hladiny osvětlení.

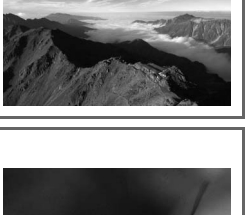

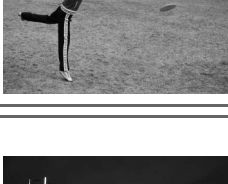

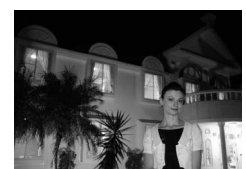

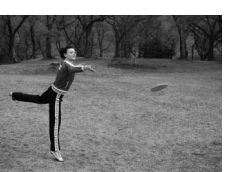

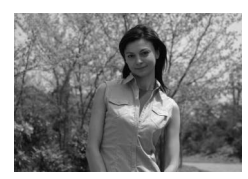

0

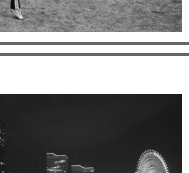

## Základní přehrávání snímků

Zhotovené snímky se automaticky zobrazují na dobu cca čtyř sekund. Není-li na monitoru zobrazen žádný snímek, lze stisknutím tlačítka 回 zobrazit poslední zhotovený snímek. Další snímky lze zobrazit otáčením hlavního příkazového voliče resp. tisknutím multifunkčního voliče směrem doleva nebo doprava.

Pro ukončení přehrávání snímků a návrat do snímacího režimu namáčkněte tlačítko spouště do poloviny.

#### Mazání nepotřebných snímků

Ø

Cobrazí se dialog pro potvrzení. Pro vymazání snímku a návrat zpět do přehrávacího režimu stiskněte znovu tlačítko (1). Pro návrat bez vymazání snímku stiskněte tlačítko 回.

Pro vymazání aktuálně zobrazeného snímku stiskněte tlačítko

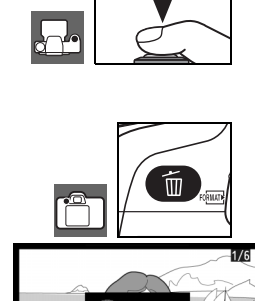

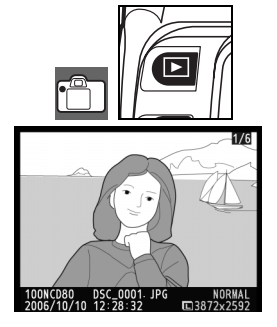

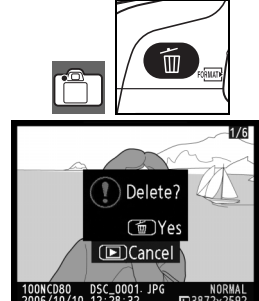

# Referenční informace

Tato část návodu je nadstavbou příručky a obsahuje informace o pokročilých možnostech snímacího a přehrávacího režimu.

#### Fotografování detailně (všechny režimy): 🐻 28

| Snímky pohybujících se objektů/manuální zaostřování                                | Zaostřování: 🕁 28                |
|------------------------------------------------------------------------------------|----------------------------------|
| Nastavení kvality a velikosti obrazu                                               | Kvalita a velikost obrazu: 🕁 33  |
| Zhotovení jednotlivých snímků a sérií, použití<br>samospouště a dálkového ovládání | Volba snímacího režimu: 상 36     |
| Použití vestavěného blesku                                                         | Použití vestavěného blesku: 🕁 40 |
| Zvýšení citlivosti ISO při špatných světelných<br>podmínkách                       | Citlivost ISO: 상 43              |
| Obnovení výchozích nastavení                                                       | Dvoutlačítkový reset: 🕁 44       |

#### Režimy P, S, A a M: 🐮 45

| Automatické nastavení času závěrky a clony                                          | Expoziční režim P (programová automatika):<br>84 47                                       |
|-------------------------------------------------------------------------------------|-------------------------------------------------------------------------------------------|
| Zmrazení/rozmazání pohybu                                                           | 🛛 Expoziční režim S (clonová automatika): 상 48                                            |
| Ostré a neostré zobrazení objektů v pozadí                                          | 🛛 Expoziční režim A (časová automatika): 상 49                                             |
| Manuální nastavení času závěrky a clony                                             | Expoziční režim M (manuální expoziční režim):<br>85 50 - 85 - 85 - 85 - 85 - 85 - 85 - 85 |
| Volba režimu měření expozice, expoziční paměť, korekce expozice/zábleskové expozice | Expozice: 🞖 52                                                                            |
| Dosažení přirozených barev<br>Fotografování při nestandardním osvětlení             | Vyvážení bílé barvy: 😽 58                                                                 |

Informace o dalších operacích, které lze provádět pouze v režimech P, S, A a M (například nastavení míry doostření obrazu, nastavení kontrastu, sytosti barev a barevného odstínu [menu "Optimize image" 79], a tvorba vícenásobných expozic [menu "Multiple exposure"; 84]) naleznete v kapitole "Práce s menu".

#### Přehrávání snímků detailně: 遯 61

| Přehrávání snímků na fotoaparátu | Přehrávání snímků na fotoaparátu: 상 61 |  |
|----------------------------------|----------------------------------------|--|
|                                  |                                        |  |

Další možnosti přehrávání naleznete v kapitole "Práce s menu" (W 74).

#### Propojení fotoaparátu s televizorem, počítačem a tiskárnou: 🐻 66

| Přehrávání snímků na televizoru | Přehrávání snímků na televizoru: 😽 66   |
|---------------------------------|-----------------------------------------|
| Kopírování snímků do počítače   | Propojení fotoaparátu s počítačem: 상 67 |
| Tisk snímků                     | Tisk snímků: 😽 69                       |

## Fotografování detailně (všechny režimy)

## Zaostřování

Zaostření na objekt lze provést automaticky (viz "Autofokus" níže) nebo manuálně (🐷 32). Uživatel rovněž může zvolit zaostřovací pole, které se použije při automatickém nebo manuálním zaostření (🐷 30), resp. může využít blokaci zaostření pro možnost změny kompozice snímku po dokončení zaostřování (🐷 31).

## Autofokus

Použité ovládací prvky: Volič zaostřovacích režimů

Při nastavení voliče zaostřovacích režimů do polohy **AF** fotoaparát po namáčknutí tlačítka spouště do poloviny automaticky zaostří na objekt. V režimu Single-area AF zazní po dokončení procesu zaostřování zvukový signál. Je-li nastaven režim činnosti autofokusu **AF-A** při použití motivového programu režim (Sport), resp. je-li nastaven režim činnosti autofokusu Continuous-servo AF (k aktivaci režimu Continuous-servo AF může dojít při fotografování pohyblivých objektů v režimu **AF-A** automaticky), zvuková signalizace nezazní.

Nepodporuje-li použitý objektiv automatické zaostřování resp. fotoaparát není schopen zaostřit pomocí automatického zaostřování, použijte manuální zaostřování (🐼 32).

Režim A-M/Autofokus s prioritou manuálního zaostření

Je-li objektiv vybaven přepínačem A-M resp. M/A-M, nastavte A (autofokus) nebo M/A (autofokus s prioritou manuálního zaostření).

#### Romocný AF reflektor

Je-li objekt špatně osvětlen, dojde při namáčknutí tlačítka spouště do poloviny k automatické aktivaci pomocného AF reflektoru pro možnost správného zaostření. Pomocný AF reflektor nepracuje při použití motivových programů **a**, **\*** a **a**, při použití volby **Off** v uživatelské funkci 4 (**AF assist**; **8**7). Pracovní rozsah pomocného AF reflektoru je 0,5–3.0 m; pro správnou činnost používejte AF reflektor v rozmezí ohniskových vzdáleností 24–200 mm a sejměte sluneční clonu objektivu.

#### 🖉 1—Beep (👿 86)

Pomocí této uživatelské funkce lze trvale zapnout/vypnout reproduktor fotoaparátu.

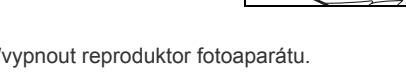

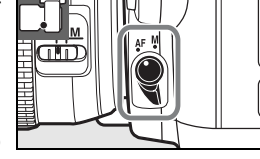

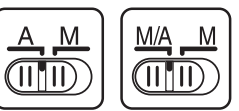

0

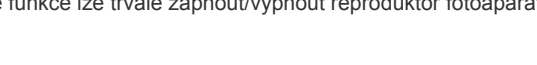

#### Automatické zaostřování (autofokus)

Použité ovládací prvky: Tlačítko AF

AF-A

Při nastavení voliče zaostřovacích režimů do polohy **AF** je k dispozici automatické zaostřování (autofokus) s následujícími režimy činnosti:

| Re<br>a | žim činnosti<br>utofokusu                | Popis                                                                                                    |
|---------|------------------------------------------|----------------------------------------------------------------------------------------------------|
| AF-A    | Automatická volba<br>(výchozí nastavení) | V tomto režimu fotoaparát automaticky volí režim Single-servo AF při detekci statického objektu a režim Continuous-servo AF při detekci pohyblivého objektu. Expozici snímku lze provést pouze pokud je fotoaparát schopen zaostřit. |
| AF-S    | Single-servo AF                          | Tento režim je vhodný pro statické objekty. Fotoaparát automaticky zaostří při<br>namáčknutí tlačítka spouště do poloviny a zablokuje zaostřenou vzdálenost.<br>Expozici snímku lze provést pouze při zobrazené indikaci zaostření.  |
| AF-C    | Continuous-servo<br>AF                   | Tento režim je vhodný pro pohyblivé objekty. Fotoaparát při namáčknutí tlačítka spouště do poloviny trvale plynule zaostřuje na objekt. Expozici snímku lze provést i v okamžiku, kdy není zobrazená indikace zaostření.             |

Pro volbu režimu činnosti autofokusu tiskněte tlačítko M, až se zobrazí požadované nastavení.

## 🔍 Dosažení dobrých výsledků při použití autofokusu

Autofokus nemusí poskytovat dobré výsledky za níže uvedených podmínek. Není-li fotoaparát schopen zaostřit pomocí autofokusu, použijte manuální zaostřování (W 32), nebo použijte blokaci zaostření 31) pro zaostření na jiný objekt ve stejné vzdálenosti a změnu kompozice snímku.

| Mezi objektem a pozadím je<br>malý nebo žádný kontrast                          | Zaostřovací pole obsahuje<br>objekty v různých<br>vzdálenostech od fotoaparátu                 |
|---------------------------------------------------------------------------------|------------------------------------------------------------------------------------------------|
|                                                                                 |                                                                                                |
| V objektu převažují<br>pravidelné geometrické<br>struktury                      | Zaostřovací pole obsahuje<br>oblasti se silnými rozdíly jasů                                   |
| Příklad: řady oken mrakodrapu.                                                  | Příklad: objekt, který se z poloviny nachází ve stínu.                                         |
| Objekt je malý v poměru k<br>ploše zaostřovacího pole                           | Objekt obsahuje mnoho<br>jemných detailů                                                       |
| <b>Příklad</b> : zaostřovací pole obsahuje objekty v popředí a vzdálené budovy. | Příklad: pole s květinami nebo jinými malými<br>objekty/absence jasových rozdílů mezi objekty. |

#### Volba zaostřovacího pole

•

2

voliče.

**Použité ovládací prvky**: Multifunkční volič (vypnutý monitor)

Přístroj D80 nabízí jedenáct zaostřovacích polí, která společně pokrývají většinu obrazového pole. Ve výchozím nastavení fotoaparát volí zaostřovací pole automaticky nebo zaostřuje na objekt v oblasti centrálního zaostřovacího pole. Zaostřovací pole je však možné vybírat rovněž manuálně, pro kompozici snímků s hlavním objektem umístěným prakticky v libovolném místě obrazového pole.

1 Ve výchozím nastavení jsou v režimech <sup>™</sup><sub>0</sub>, <sup>™</sup><sub>2</sub>, <sup>™</sup><sub>2</sub>, <sup>™</sup>, <sup>™</sup><sub>2</sub>, <sup>™</sup>,

Nastavte aretaci volby zaostřovacích polí do polohy "•". Poté

lze volit jednotlivá zaostřovací pole pomocí multifunkčního

▶ 02 AF-area mode
 ▶ (121) Single area
 ▶ (121) Single area
 ▶ (121) Comparison (121)
 ▶ (121) Comparison (121)
 ▶ (121) Comparison (121)
 ▶ (121) Comparison (121)
 ▶ (121) Comparison (121)
 ▶ (121) Comparison (121)
 ▶ (121) Comparison (121)
 ▶ (121) Comparison (121)
 ▶ (121) Comparison (121)
 ▶ (121) Comparison (121)
 ▶ (121) Comparison (121)
 ▶ (121) Comparison (121)
 ▶ (121) Comparison (121)
 ▶ (121) Comparison (121)
 ▶ (121) Comparison (121)
 ▶ (121) Comparison (121)
 ▶ (121) Comparison (121)
 ▶ (121) Comparison (121)
 ▶ (121) Comparison (121)
 ▶ (121) Comparison (121)
 ▶ (121) Comparison (121)
 ▶ (121) Comparison (121)
 ▶ (121) Comparison (121)
 ▶ (121) Comparison (121)
 ▶ (121) Comparison (121)
 ▶ (121) Comparison (121)
 ▶ (121) Comparison (121)
 ▶ (121) Comparison (121)
 ▶ (121) Comparison (121)
 ▶ (121) Comparison (121)
 ▶ (121) Comparison (121)
 ▶ (121) Comparison (121)
 ▶ (121) Comparison (121)
 ▶ (121) Comparison (121)
 ▶ (121) Comparison (121)
 ▶ (121) Comparison (121)
 ▶ (121) Comparison (121)
 ▶ (121) Comparison (121)
 ▶ (121) Comparison (121)
 ▶ (121) Comparison (121)
 ▶ (121) Comparison (121)
 ▶ (121) Comparison (121)
 ▶ (121) Comparison (121)
 ▶ (121) Comparison (121)
 ▶ (121) Comparison (121)
 ▶ (121) Comparison (121)
 ▶ (121) Comparison (121)
 ▶ (121) Comparison (121)
 ▶ (121) Comparison (121)
 ▶ (121) Comparison (121)
 ▶ (121) Comparison (121)
 <

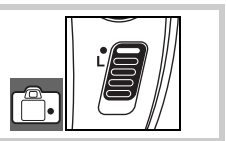

Pomocí multifunkčního voliče vyberte v hledáčku nebo na kontrolním panelu (při aktivním expozimetru) požadované zaostřovací pole (18). Po výběru zaostřovacího pole můžete znovu zaaretovat volbu zaostřovacích polí otočením aretace do polohy "L" ("blokováno"), aby nemohlo dojít ke změně zaostřovacího pole při náhodném stisku multifunkčního voliče.

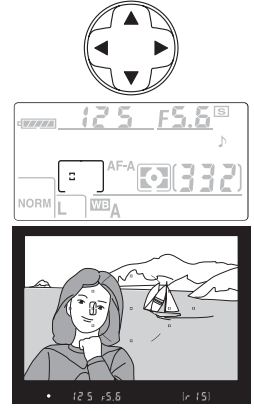

#### 🖉 Uživatelské funkce

Uživatelská funkce 2 (**AF-area mode**; **W** 87) určuje režim činnosti zaostřovacích polí. Uživatelská funkce 3 (**Center AF area**; **W** 87) určuje velikost a počet dostupných zaostřovacích polí. Uživatelská funkce 18 (**AE-L/AF-L**; **W** 94) umožňuje použít k výběru zaostřovacích polí tlačítko **AE-L/AF-L**. Uživatelská funkce 20 (**Focus area**; **W** 94) určuje, jestli je možné vybírat zaostřovací pole "dokola" v nekonečné smyčce. Uživatelská funkce 21 (**AF area illumination**; **W** 95) určuje, jestli bude aktivní zaostřovací pole krátkodobě zvýrazněno v hledáčku.

#### Blokace zaostření

Použité ovládací prvky: Tlačítko AE-L/AF-L (AF-A/AF-C)/ Tlačítko spouště (AF-S)

Blokace zaostření se používá pro změnu kompozice snímku po zaostření – umožňuje zaostřit na objekt, který v konečné kompozici nebude umístěn v zóně zaostřovacího pole. Blokaci zaostření lze použít rovněž v případě, kdy fotoaparát není schopen zaostřit pomocí autofokusu (20).

1 Umístěte fotografovaný objekt v zóně vybraného zaostřovacího pole a namáčkněte tlačítko spouště do poloviny pro aktivaci autofokusu.

2 Zkontrolujte zobrazení indikace zaostření (●) v hledáčku.

Režimy AF-A a AF-C (\overline 29)

Stisknutím tlačítka **AE-L/AF-L** dojde k zablokování zaostřené vzdálenosti a expozice. Zaostřená vzdálenost je zablokována po dobu stisku tlačítka **AE-L/AF-L**, a to i při pozdějším uvolnění tlačítka spouště.

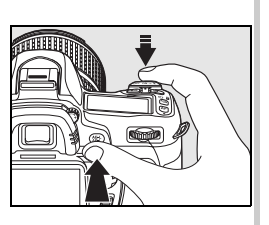

#### Režim AF-S (🚻 29)

Zaostřená vzdálenost se zablokujte automaticky po zobrazení indikace zaostření a zůstává zablokována až do uvolnění tlačítka spouště. Zaostřenou vzdálenost lze zablokovat rovněž stisknutím tlačítka **AE-L/AF-L** (viz níže).

V hledáčku se zobrazí symbol AE-L.

3 Utvořte konečnou kompozici snímku a exponujte.

Zaostření zůstává mezi jednotlivými snímky zablokováno po dobu namáčknutí tlačítka spouště do poloviny, což umožňuje zhotovení několika po sobě jdoucích snímků se stejným zaostřením. Zaostření zůstane mezi jednotlivými snímky zablokováno rovněž po dobu stisku tlačítka **AE-L/AF-L**.

Při aktivní blokaci zaostření neměňte vzdálenost mezi fotoaparátem a objektem. Pokud se objekt pohne, zaostřete znovu na novou vzdálenost.

#### Sériové snímání (🐺 36)

V režimu sériového snímání použijte k zablokování zaostřené vzdálenosti tlačítko AE-L/AF-L.

#### 🖉 18—AE-L/AF-L (😿 94)

Tato funkce určuje chování tlačítka AE-L/AF-L.

#### Manuální zaostřování

Použité ovládací prvky: Volič zaostřovacích režimů/ zaostřovací kroužek objektivu

Manuální zaostřování lze použít u objektivů, které nepodporují autofokus (manuální objektivy Nikkor), a v situacích, kdy pomocí autofokusu nelze dosáhnout požadovaných výsledků (**S** 29). Pro manuální zaostření nastavte volič zaostřovacích režimů do polohy **M** a otáčejte zaostřovacím kroužkem objektivu tak dlouho, až je obraz na matnici v hledáčku zobrazen ostře. Expozici snímků lze provést kdykoli, tedy i v případě, kdy není zaostřeno.

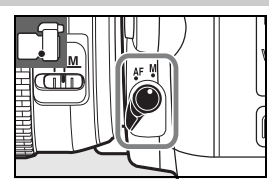

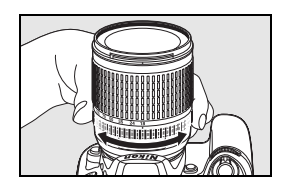

Při použití objektivů, které jsou vybaveny přepínačem zaostřovacích režimů A-M nastavte pro manuální zaostřování polohu M. Při použití objektivů vybavených zaostřovacím režimem M/A (autofokus s prioritou manuálního zaostření) můžete zaostřovat manuálně při nastavení přepínač do polohy M i M/A. Podrobnosti naleznete v dokumentaci dodávané s objektivem.

#### Elektronický dálkoměr

Má-li objektiv na fotoaparátu světelnost f/5.6 nebo vyšší, lze použít indikaci zaostření v hledáčku pro kontrolu správného zaostření části objektu ve zvoleném zaostřovacím poli. Po umístění objektu do oblasti aktivního zaostřovacího pole namáčkněte tlačítko spouště do poloviny a otáčejte zaostřovacím kroužkem objektivu tak dlouho, až se zobrazí indikace zaostření (●).

#### Pozice obrazové roviny

Při určování vzdálenosti mezi fotoaparátem a objektem měřte vzdálenost od značky obrazové roviny na těle fotoaparátu. Vzdálenost mezi dosedací plochou bajonetu (1871) a obrazovou rovinou je 46,5 mm.

## Kvalita a velikost obrazu

Kvalita a velikost obrazu společně ovlivňují velikost obrazového souboru na paměťové kartě. Větší, kvalitnější snímky lze tisknout ve větších formátech, ale také vyžadují více paměti – proto jich lze na paměťovou kartu uložit menší množství.

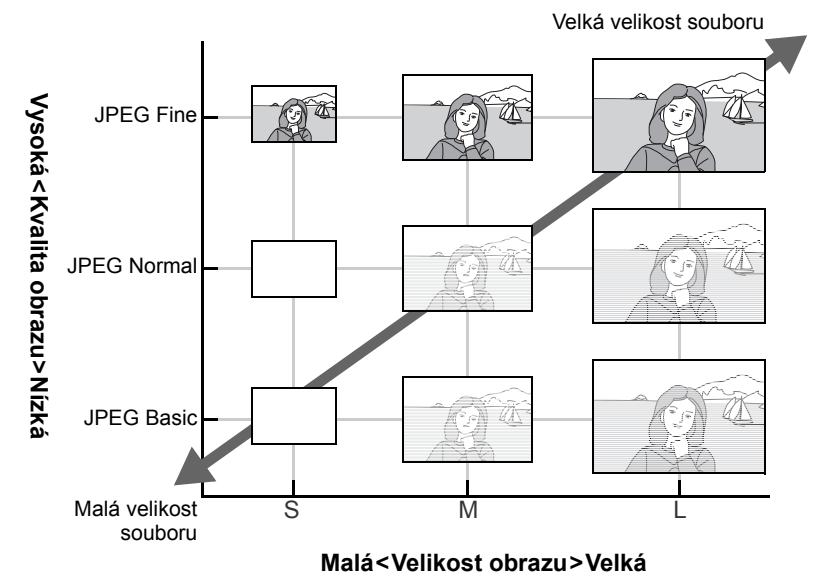

Kvalita a velikost obrazu

Změny nastavení kvality a velikosti obrazu se odrážejí na indikaci počtu zbývajících snímků na kontrolním panelu a v hledáčku (🔀 19).

Kvalita obrazu, velikost obrazu a velikost obrazového souboru Informace o počtech snímků, které lze uložit na paměťovou kartu naleznete v dodatku (W 138).

#### Kvalita obrazu

Použité ovládací prvky: Tlačítko ( + hlavní příkazový volič (vypnutý monitor)

Fotoaparát podporuje následující nastavení kvality obrazu (jednotlivá nastavení jsou uvedena v posloupnosti klesající kvality obrazu a velikosti souboru):

| Volba                      | Popis                                                                                                    |  |  |
|----------------------------|----------------------------------------------------------------------------------------------------|--|--|
| NEF (RAW)                  | Komprimovaná hrubá data (RAW) z obrazového snímače jsou ukládána přímo na paměťovou kartu. Tuto volbu použijte u snímků, které budou později zpracovávány na počítači. |  |  |
| JPEG Fine                  | Snímky jsou komprimovány méně než při použití volby <b>JPEG Normal</b> , s výslednou vyšší kvalitou obrazu. Kompresní poměr: cca 1:4.                                  |  |  |
| JPEG Normal                | JPEG Normal                                                                                                    |  |  |
| (výchozí                   | Nejlepší volba ve většině situací. Kompresní poměr: cca 1:8.                                                                                                    |  |  |
| nastavení)                 |                                                                                                    |  |  |
| JPEG Basic                 | Soubory menší velikosti, vhodné pro e-mail a web. Kompresní poměr: cca 1:16.                                                                                           |  |  |
| NEF (RAW) +<br>JPEG Fine   | Při expozici jsou zaznamenány dva snímky: jeden snímek NEF (RAW) a jeden snímek JPEG Fine.                                                                             |  |  |
| NEF (RAW) +<br>JPEG Normal | Při expozici jsou zaznamenány dva snímky: jeden snímek NEF (RAW) a jeden snímek JPEG Basic.                                                                            |  |  |
| NEF (RAW) +<br>JPEG Basic  | Při expozici jsou zaznamenány dva snímky: jeden snímek NEF (RAW) a jeden snímek JPEG Basic.                                                                            |  |  |

Kvalitu obrazu lze nastavit stisknutím tlačítka **QUAL** a otáčením hlavního příkazového voliče, až se na kontrolním panelu zobrazí požadované nastavení. Kvalitu obrazu lze nastavit rovněž pomocí menu snímacího režimu (**W** 81).

RAW

BASIC

FINE

RAW+

NORM

NORM

BASIC

RAW+

FINE

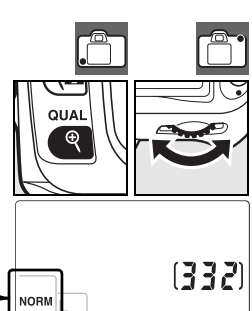

#### NEF (RAW)/NEF+JPEG

Snímky ve formátu NEF (RAW) je možné zobrazit na počítači pouze pomocí dodávaného softwaru PictureProject nebo pomocí softwaru Capture NX (volitelné příslušenství; 🐺 123). Jsou-li na fotoaparátu přehrávány snímky uložené ve formátu **NEF (RAW) + JPEG Fine**, **NEF (RAW) + JPEG** Normal nebo **NEF (RAW) + JPEG Basic**, zobrazují se pouze snímky ve formátu JPEG. Při mazání snímků zhotovených v uvedených formátech jsou vždy vymazány oba snímky současně – NEF i JPEG.

Při nastavení kvality obrazu NEF (RAW)+JPEG není k dispozici bracketing vyvážení bílé barvy (1890). Použitím volby NEF (RAW)+JPEG se automaticky zruší bracketing vyvážení bílé barvy.

#### Velikost obrazu

Použité ovládací prvky: Tlačítko 🗨 + pomocný příkazový volič

Velikost obrazu je udávána v pixelech. K dispozici jsou následující volitelná nastavení:

| Velikost obrazu                                 | Velikost (v pixelech) | Přibližná velikost výtisků při<br>200 dpi* |
|-------------------------------------------------|-----------------------|--------------------------------------------|
| Large (3872×2592/10.0 M)<br>(výchozí nastavení) | 3872×2592             | 49,2×32,9 cm                               |
| Medium (2896×1944/5.6 M)                        | 2896×1944             | 36,8×24,7 cm                               |
| Small (1936×1296/2.5 M)                         | 1936×1296             | 24,6×16,5 cm                               |

\* "dpi" znamená dots per inch (počet bodů na palec); jde o hodnotu tiskového rozlišení. Snímky tištěné při vyšším rozlišení budou menší, snímky tištěné při nižším rozlišení budou větší.

Velikost obrazu lze nastavit stisknutím tlačítka **QUAL** a otáčením pomocného příkazového voliče, až se na kontrolním panelu zobrazí požadované nastavení. Kvalitu obrazu lze nastavit rovněž pomocí menu snímacího režimu (**W** 81).

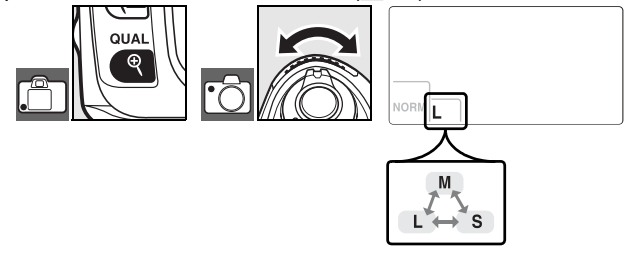

Pozor, provedená volba neovlivní velikost obrazu u snímků ve formátu NEF (RAW). Při přehrávání na počítači mají snímky NEF velikost 3872×2592 pixelů.

#### 🔍 Jména souborů

Snímky jsou ukládány jako obrazové soubory se jmény ve formě "DSC\_nnnn.xxx", kde *nnnn* je čtyřmístné číslo mezi 0001 a 9999 automaticky přiřazované fotoaparátem ve vzestupném pořadí, a *xxx* je jedna z následujících tříznakových přípon: "NEF" pro snímky NEF a "JPG" pro snímky JPEG. Snímky ve formátu NEF a JPEG zaznamenané při nastavení kvality obrazu "NEF+JPEG" mají stejná jména souborů, ale odlišné přípony. Malé kopie snímků vytvořené pomocí funkce tvorby malých snímků v menu Retouch mají jména souborů začínající "SSC\_" a končící příponou ".JPG" (např. "SSC\_0001.JPG"), zatímco snímky zaznamenané při použití ostatních volitelných položek menu Retouch mají jména souborů začínající "CSC" (např. "CSC\_0001.JPG"). Snímky zaznamenané při nastavení položky **Optimize image > Custom > Color mode** na **II (AdobeRGB)** (**W** 80) mají jména souborů začínající "DSC0001.JPG").

## Volba snímacího režimu

Snímací režim určuje, jakým způsobem fotoaparát zhotovujte snímky: po jednom, .v sériích, s načasovaným zpožděním nebo s pomocí dálkového ovládání.

|        | Režim                                   | Popis                                                                                                    |
|--------|-----------------------------------------|----------------------------------------------------------------------------------------------------|
| S      | Jednotlivé<br>snímky                    | Při každém stisku tlačítka spouště zhotoví fotoaparát jeden snímek. Po dobu<br>záznamu snímku svítí kontrolka přístupu na paměťovou kartu; je-li ve<br>vyrovnávací paměti dostatek volného místa, je možné ihned zhotovit další<br>snímek. |
| ▣      | Sériové snímání                         | Fotoaparát zaznamenává při stisknutém tlačítku spouště snímky frekvencí až 3 obr./s <sup>1</sup> .                                                                                                    |
| ଓ      | Samospoušť                              | Tento režim je vhodný pro pořizování autoportrétů a v případech, kdy je třeba eliminovat rozhýbání fotoaparátu stiskem tlačítka spouště (13).                                                                                              |
| ڻ<br>ا | Dálkové<br>ovládání se<br>zpožděním     | Tento režim vyžaduje volitelné dálkové ovládání ML-L3. Tento režim je vhodný pro autoportréty (W 38).                                                                                                    |
| •      | Dálkové<br>ovládání s<br>rvchlou reakcí | Tento režim vyžaduje volitelné dálkové ovládání ML-L3. Režim je vhodný pro eliminaci rozhýbání fotoaparátu stiskem tlačítka spouště (😿 38).                                                                                                |

 Průměrná snímací frekvence při použití manuálního zaostřování, manuálního expozičního režimu nebo clonové automatiky, času závěrky <sup>1</sup>/250 s nebo kratšího, a dostatku volného místa ve vyrovnávací paměti.

Pro volbu snímacího režimu tiskněte tlačítko 🝙, až se zobrazí požadovaný snímací režim.

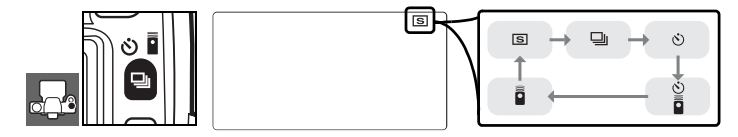

#### 🔍 Velikost vyrovnávací paměti

Při stisku tlačítka spouště se v místě počitadla snímků v hledáčku a na kontrolním panelu zobrazí počet snímků, které lze při aktuálním nastavení uložit do vyrovnávací paměti. Toto číslo je aktualizováno v souladu s postupným přenosem snímků na paměťovou kartu a uvolňováním volného prostoru ve vyrovnávací paměti. Je-li zobrazena číslice "0", je vyrovnávací paměť plná a snímací frekvence se zpomalí. Snímání může dále pokračovat až do zhotovení max. 100 snímků. Další informace naleznete v dodatku (**W** 138).

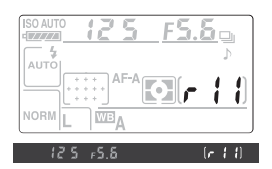

Během záznamu snímků na paměťovou kartu svítí kontrolka přístupu na paměťovou kartu umístěná vedle krytky slotu pro paměťovou kartu. Dokud kontrolka přístupu na paměťovou kartu nezhasne, nevyjímejte paměťovou kartu a nevyjímejte resp. neodpojujte zdroj energie. Vypnete-li fotoaparát v okamžiku, kdy se ve vyrovnávací paměti nacházejí snímky, fotoaparát se nevypne, dokud nejsou všechny snímky uloženy na paměťovou kartu.

## Samospoušť

Samospoušť lze využít pro snížení rizika rozhýbání fotoaparátu a zhotovení autoportrétů.

Umístěte fotoaparát na stativ (doporučeno) nebo stabilní, vodorovnou plochu. 1 🤈 Tiskněte tlačítko 🗟, až se na kontrolním panelu zobrazí symbol 🖏. 3 ര്പ് 3 Určete výřez snímku. Před expozicí snímku s bleskem v expozičních režimech P, S, A nebo M (18 45) stiskněte tlačítko 🔿 pro vyklopení blesku do pracovní polohy a vyčkejte, až se v hledáčku zobrazí symbol 🗲 (🐻 40). Dojde-li k vyklopení blesku do pracovní polohy po aktivaci samospouště, samospoušť se vypne. ▲ Ve všech expozičních režimech s výjimkou režimu M neiprve sejměte očnici hledáčku a nasaďte vyobrazeným způsobem dodávanou krytku okuláru hledáčku DK-5. Tím zabráníte ovlivnění měření expozice světlem vnikajícím do hledáčku. 5 Namáčkněte tlačítko spouště do poloviny pro zaostření a poté domáčkněte tlačítko až na doraz pro spuštění samospouště. Kontrolka samospouště začne blikat a spustí se zvuková signalizace (pípání). Dvě sekundy před expozicí snímku kontrolka samospouště přestane blikat a frekvence pípání se zrychlí. Ve výchozím nastavení dojde k expozici snímku deset sekund po spuštění samospouště. Není-li fotoaparát schopen zaostřit na objekt (a rovněž v dalších případech, kdy dojde k zablokování závěrky), samospoušť se nespustí.

Samospoušť je možné zrušit nastavením jiného snímacího režimu. Vypnutím fotoaparátu se zruší režim samospouště a obnoví režim záznamu jednotlivých snímků nebo sérií.

#### ZČas B (bulb)

Použijete-li v režimu samospouště nastavení času závěrky b u L b, je aktuální doba expozice cca 1/10s.

#### 2 1—Beep (🐺 86)

Tato uživatelská funkce ovládá zvukovou signalizaci emitovanou během odpočítávání samospouště.

#### 29—Self-timer (899)

Délku běhu samospouště lze nastavit na 2 s, 5 s, 10 s (výchozí nastavení) nebo 20 s.

## Dálkové ovládání

Pro zhotovení autoportrétů (X 123) a ovládání fotoaparátu na dálku je možné použít volitelné dálkové ovládání ML-L3.

#### Před použitím dálkového ovládání

Před prvním použitím dálkového ovládání vyjměte průhlednou plastovou izolační fólii z prostoru pro baterii.

Umístěte fotoaparát na stativ (doporučeno) nebo stabilní, vodorovnou plochu.

7 Tisknutím tlačítka a nastavte jeden z následujících režimů:

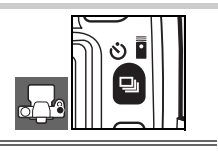

#### Režim

- Dálkové ovládání Ke spuštění závěrky dojde po uplynutí cca 2 s po stisknutí tlačítka spouště se zpožděním na dálkovém ovladači.
- Dálkové ovládání Ke spuštění závěrky dojde ihned po stisknutí tlačítka spouště na dálkovém s rychlou reakcí ovladači.

Fotoaparát se přepne do pohotovostního režimu. Není-li ve výchozím nastavení provedena po dobu jedné minuty žádná operace, obnoví se režim záznamu jednotlivých snímků/sérií snímků.

- 3 Určete výřez snímku. Je-li aktivní autofokus, je možné použít pro zaostření tlačítko spouště na fotoaparátu; expozici snímku lze však provést pouze prostřednictvím tlačítka spouště na dálkovém ovladači.
- 4 Ve všech expozičních režimech s výjimkou režimu M nejprve sejměte očnici hledáčku a nasaďte vyobrazeným způsobem dodávanou krytku okuláru hledáčku DK-5. Tím zabráníte ovlivnění měření expozice světlem vnikajícím do hledáčku.
- 5 Namiřte infračervený reflektor na dálkovém ovladači ML-L3 na infračervený přijímač na těle fotoaparátu a stiskněte tlačítko spouště na dálkovém ovladači ML-L3. V režimu dálkového ovládání se zpožděním bliká před expozicí snímku po dobu přibližně dvou sekund kontrolka samospouště. V režimu dálkového ovládání s rychlou reakcí kontrolka samospouště bliká po expozici snímku. Je-li nastaven režim činnosti

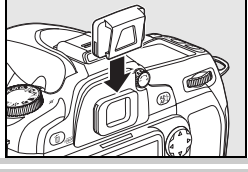

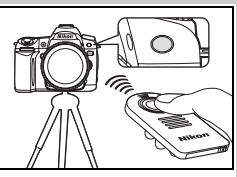

autofokusu **AF-A** nebo **AF-S** (**W** 29), fotoaparát se v případě nemožnosti správného zaostření objektu přepne do pohotovostního režimu. V manuálním zaostřovacím režimu, při použití režimu činnosti autofokusu **AF-C**, resp. po předchozím zaostření objektu pomocí tlačítka spouště (viz krok 3) fotoaparát provede expozici snímku bez opětného zaostřování.

Režim dálkového ovládání je možné zrušit nastavením jiného snímacího režimu. Není-li ve výchozím nastavení provedena po dobu jedné minuty žádná operace, resp. dojde k vypnutí fotoaparátu, obnoví se režim záznamu jednotlivých snímků/sérií snímků.

#### 🖉 Použití vestavěného blesku

Je-li při expozici snímku třeba použít blesk, reaguje tlačítko spouště na dálkovém ovladači ML-L3 až po nabití blesku. V motivových programech ∰, Ž, W a K se blesk začne nabíjet v režimu dálkového ovládání se zpožděním i v režimu dálkového ovládání s rychlou reakcí ihned po aktivaci těchto programů, a jakmile dojde k dosažení připravenosti k záblesku (nabití blesku), vyklopí se blesk v případě potřeby automaticky do pracovní polohy při stisknutí tlačítka spouště na dálkovém ovladači ML-L3. V expozičních režimech P, S, A a M zruší vyklopení blesku v okamžiku dvousekundového odpočítávání při použití dálkového ovládání se zpožděním režim dvousekundového odpočítávání. V takovém případě vyčkejte nabití blesku a poté stiskněte znovu tlačítko spouště na dálkovém ovladači ML-L3 pro obnovení odpočítávání.

V režimech synchronizace blesku podporujících předblesk proti červeným očím svítí cca jednu sekundu před expozicí snímku reflektor předblesku proti červeným očím. V režimu dálkového ovládání se zpožděním bliká kontrolka samospouště po dobu dvou sekund před expozicí snímku a svítí poslední sekundu před expozicí snímku.

#### 🖉 1—Beep (<u> 86</u>)

Tato uživatelská funkce ovládá zvuky emitované fotoaparátem při použití dálkového ovládání.

#### 20—Remote on duration (899)

Tato uživatelská funkce určuje dobu trvání pohotovostního režimu před automatickým zrušením režimu dálkového ovládání.

## Použití vestavěného blesku

Fotoaparát podporuje množství režimů synchronizace blesku pro fotografování špatně osvětlených objektů a objektů v protisvětle.

#### Použití vestavěného blesku režimy 🖏, 💈, 🖏 a 🚅:

- Otáčením voliče expozičních režimů nastavte požadovaný režim.
- 2 Stiskněte tlačítko 🚱 a otáčením hlavního příkazového voliče nastavte na kontrolním panelu požadovaný režim synchronizace blesku (🔠 41).

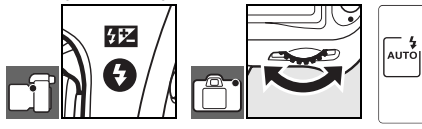

3 Fotografujte. Vestavěný blesk se při namáčknutí tlačítka spouště do poloviny vyklopí do pracovní polohy a při expozici snímku dojde k odpálení záblesku.

### Použití vestavěného blesku režimy P, S, A a M

- Otáčením voliče expozičních režimů nastavte požadovaný režim.
- 2 Stiskněte tlačítko 🚯 pro vyklopení blesku do pracovní polohy.
- 3 Stiskněte tlačítko () a otáčením hlavního příkazového voliče nastavte na kontrolním panelu požadovaný režim synchronizace blesku (🔀 41).

Αυτό

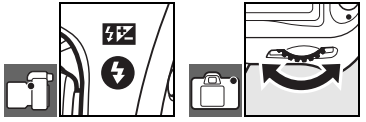

- Zvolte režim měření expozice a nastavte expoziční parametry.
- 5 Fotografujte. Při každé expozici snímku dojde k odpálení záblesku.

#### Sklopení vestavěného blesku do transportní polohy

Nepracujete-li s vestavěným bleskem, zaklopte jej lehkým přitisknutím k tělu fotoaparátu (až do zaaretování) do transportní polohy pro úsporu baterie.

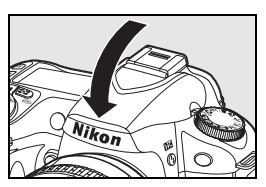

#### Režimy synchronizace blesku

Aktuální režim synchronizace blesku se zobrazuje na kontrolním panelu 😯 níže uvedeným způsobem.

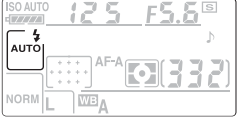

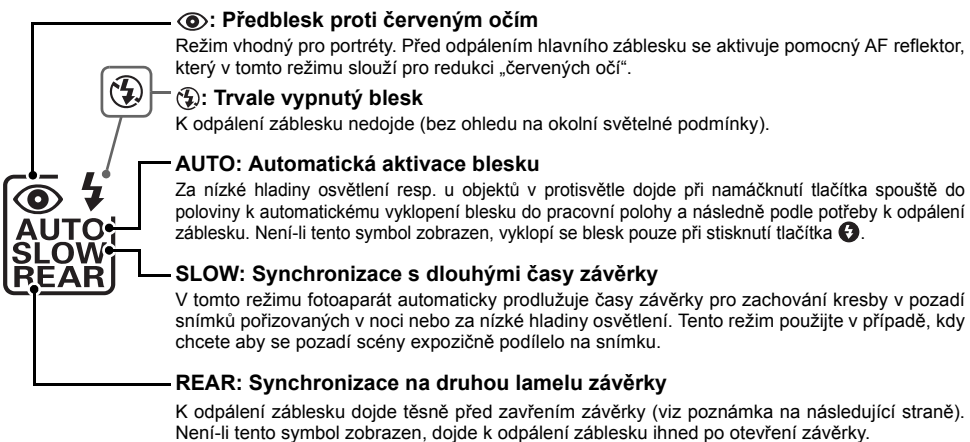

Dostupnost jednotlivých režimů synchronizace blesku závisí na režimu, který je aktuálně nastaven na voliči expozičních režimů.

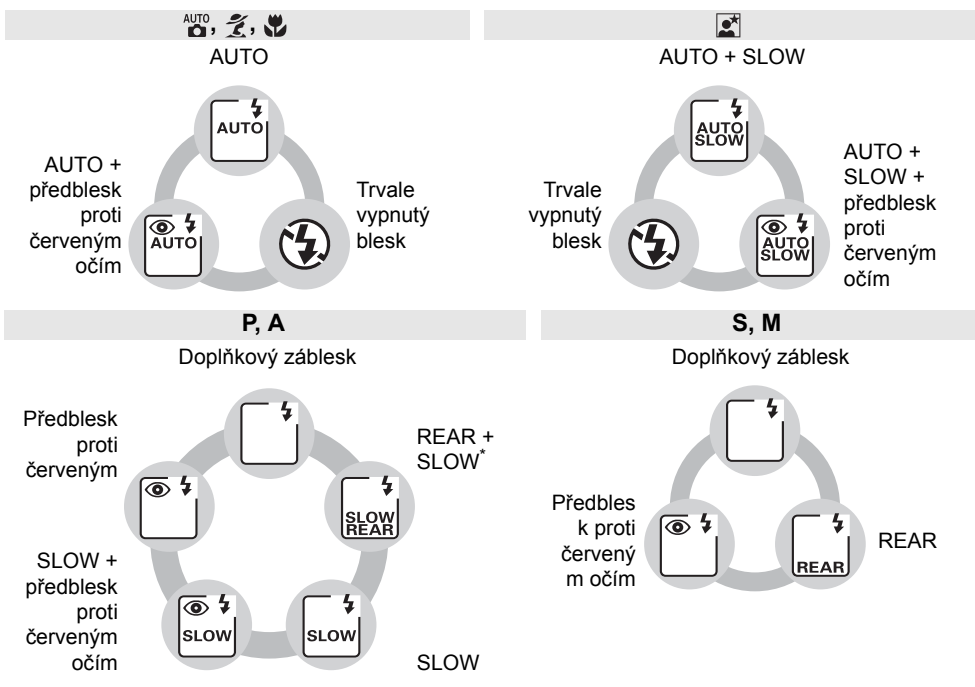

\*Symbol SLOW se zobrazí po uvolnění hlavního příkazového voliče.

#### 🖉 Vestavěný blesk

Vestavěný blesk používejte v kombinaci s objektivy s vestavěným CPU a ohniskovou vzdáleností v rozmezí 18–300 mm, nebo v kombinaci s objektivy bez CPU a ohniskovou vzdáleností v rozmezí 18–200 mm (W 118; automatické řízení zábleskové expozice je k dispozici pouze u objektivů s CPU). Abyste zamezili vinětaci, sejměte sluneční clonu objektivu. Objektivy, které zapříčiňují vinětaci pomocného AF reflektoru zároveň znemožňují správnou činnost předblesku proti červeným očím. Nejkratší pracovní vzdálenost blesku je 60 cm a blesk nelze použít v makrorozsahu příslušně vybavených objektivů.

Použijete-li vestavěný blesk v režimu sériového snímání (1878), je při každém stisknutí tlačítka spouště zhotoven pouze jeden snímek.

Po expozici série snímků s bleskem může dojít ke krátkodobému zablokování závěrky pro ochranu výbojky blesku před přehřátím. Vestavěný blesk lze znovu použít po krátké pauze.

Další informace o vestavěném blesku, řízení zábleskové expozice, rozsahu časů závěrky pro práci s bleskem a pracovním rozsahu blesku naleznete v dodatku. Informace o volitelných externích zábleskových jednotkách naleznete v kapitole "Volitelné externí blesky" (W 119). Informace ohledně použití blokace zábleskové expozice naleznete v odstavci "FV lock" (W 92).

#### 🔇 Synchronizace na druhou lamelu závěrky

Za normálních okolností dochází k odpálení záblesku v okamžiku otevření závěrky ("synchronizace na první lamelu závěrky"; viz níže vlevo). Při použití synchronizace blesku na druhou lamelu závěrky dojde k odpálení záblesku těsně před zavřením závěrky – výsledkem je světelná stopa za pohybujícím se objektem na snímku.

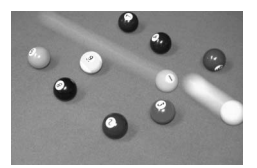

Synchronizace na první lamelu

#### 🖉 22—Built-in flash (😿 95)

Tato funkce slouží k nastavení zábleskového režimu vestavěného blesku.

#### 26—Modeling flash (😿 98)

Tato funkce umožňuje odpálení modelovacího záblesku pro posouzení rozložení světel a stínu ve fotografované scéně ještě před expozicí snímku.

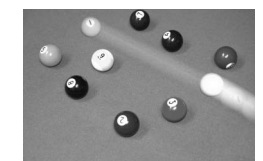

Synchronizace na druhou lamelu

"Citlivost ISO" je digitálním ekvivalentem citlivosti filmu. Čím vyšší je citlivost ISO, tím menší množství světla je nutné pro expozici snímku – s rostoucí citlivostí lze tedy používat kratší časy závěrky nebo větší zaclonění.

Citlivosti Ize nastavovat v rozmezí zhruba ekvivalentním hodnotám ISO 100 až ISO 1600, v krocích po <sup>1</sup>/<sub>3</sub>EV. Hodnoty nad 1600 se zobrazují jako **H 0.3** (ekvivalent ISO 2000), **H 0.7** (ekvivalent ISO 2500) a **H 1.0** (ekvivalent ISO 3200). Program <sup>A</sup><sup>TD</sup> (Auto) a digitální motivové programy nabízejí rovněž nastavení **Auto**, které umožňuje automatické nastavení citlivosti ISO fotoaparátem podle aktuální hladiny osvětlení. Výchozí nastavení pro režim <sup>AUTO</sup> (Auto) a digitální motivové programy je **Auto**, výchozí nastavení pro režimy **P**, **S**, **A** a **M** je **100**.

Citlivost ISO lze nastavit stisknutím tlačítka **ISO** a otáčením hlavního příkazového voliče, až se na kontrolním panelu zobrazí požadované nastavení. Citlivost lze nastavit rovněž pomocí menu snímacího režimu (**W** 83).

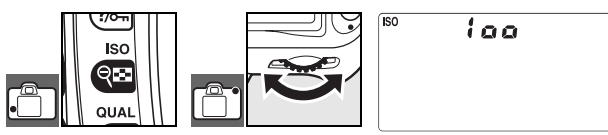

#### 📑 High ISO NR (👿 83)

Čím vyšší je citlivost ISO, tím více se na snímcích projevuje obrazový "šum" ve formě náhodně rozmístěných, jasně zbarvených pixelů. Snímky zhotovené při nastavení citlivosti nad ISO 1600 budou pravděpodobně obsahovat zřetelný obrazový šum. Položku **High ISO NR** v menu snímacího režimu lze použít k redukci šumu při citlivostech ISO 400 a vyšších.

#### 7—ISO auto (88)

Tuto uživatelskou funkci lze použít k aktivaci automatické regulace citlivosti ISO v režimech P, S, A a M. Citlivosti H 0.3, H 0.7 a H 1.0 nejsou dostupné po aktivaci volby ISO auto.

## Dvoutlačítkový reset

Použité ovládací prvky: Tlačítka 😰 + \Lambda

Níže uvedené funkce fotoaparátu lze nastavit zpět na výchozí hodnoty podržením tlačítek 😰 a 🕼 ve stisknuté poloze po dobu delší, než 2 s (tlačítka jsou označena zelenými tečkami). Kontrolní panel se během resetování nastavení krátce vypne. Uživatelské funkce nejsou ovlivněny.

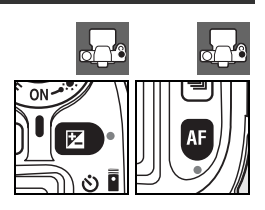

| Výchozí<br>Položka nastavení                                                               |                                                | Položka                                            | Výchozí<br>nastavení                            |  |
|--------------------------------------------------------------------------------------------|------------------------------------------------|----------------------------------------------------|-------------------------------------------------|--|
| Snímací režim ( <u></u> 36–39)                                                             | Jednotlivé snímky                              | Flexibilní program (🔀 47)                          | Vypnuto                                         |  |
| Kvalita obrazu ( <b> 3</b> 4, 81)                                                          | JPEG Normal                                    | Korekce expozice                                   | +0                                              |  |
| Velikost obrazu (🔠 35, 81)                                                                 | Large                                          | (🚺 54)                                             | ΞŪ                                              |  |
| Citlivost ISO 43, 83                                                                       |                                                | Bracketing (W 56–57)                               | ±0 <sup>‡</sup>                                 |  |
| ♣uto, digitální motivové<br>programy                                                       | Auto                                           | Korekce zábleskové                                 | ±0                                              |  |
| P, S, A, M                                                                                 | 100                                            |                                                    |                                                 |  |
| Vyvážení bílé barvy<br>(🛃 58–60, 82) <sup>*</sup>                                          | Auto                                           | Blokace zábleskové expozice (FV lock; 🐺 92–93)     | Vypnuto                                         |  |
| Režim činnosti autofokusu<br>(🐺 29) AF-A                                                   |                                                | Režimy synchronizace<br>blesku <mark></mark> 40–42 |                                                 |  |
| Zaostřovací pole<br>(😿 30) <sup>†</sup>                                                    | Centrální                                      | auto, 煮, 🎔                                         | Automatická<br>synchronizace na<br>první lamelu |  |
| Měření (🔀52)                                                                               | Matrix                                         | <b>E</b>                                           | AUTO + SLOW                                     |  |
| Expoziční paměť trvalá<br>(AE lock hold [8] 53)                                            | Vypnuto                                        | P, S, A, M                                         | Synchronizace na<br>první lamelu                |  |
| * Jemné vyvážení je resetováno na 0, položka<br>Choose color temp. je resetována na 5000K. |                                                | Vícenásobná expozice<br>(🔠 84–85)                  | Vypnuto                                         |  |
|                                                                                            | Je-ii pouzita voiba Auto-area AF v uzivateiske |                                                    | + Počet snímků bracketingu je vynulován Rozptvl |  |

funkci 2 (**AF-area mode**), zaostřovací pole se nezobrazují.

‡Počet snímků bracketingu je vynulován. Rozptyl bracketingu je nastaven na 1 EV (expoziční/ zábleskový bracketing) resp. 1 (bracketing vyvážení bílé barvy).

#### 🔍 Výchozí nastavení

Kompletní seznam výchozích nastavení fotoaparátu naleznete v dodatku (🐻 134-137).

## Režimy P, S, A a M

Expoziční režimy P, S, A a M umožňují ovládat množství pokročilých nastavení včetně expozice (252), vyvážení bílé barvy a optimalizace snímků. Jednotlivé režimy nabízejí různou míru kontroly času závěrky a clony:

| _ | Expoziční režim                    | Popis                                                                                                    |
|---|------------------------------------|----------------------------------------------------------------------------------------------------|
| Ρ | Programová<br>automatika<br>(🔀 47) | Fotoaparát automaticky nastavuje čas závěrky a hodnotu clony pro dosažení optimální expozice. Tento režim se doporučuje pro momentky a další situace, ve kterých je málo času na úpravy nastavení fotoaparátu.      |
| S | Clonová automatika<br>(🔀 48)       | Uživatel volí čas závěrky, fotoaparát nastavuje hodnotu clony pro dosažení optimální expozice. Tento režim použijte pro zmrazení nebo naopak rozmazání pohybujícího se objektu.                                     |
| A | Časová automatika<br>(🔀 49)        | Uživatel volí hodnotu clony, fotoaparát nastavuje čas závěrky pro dosažení optimální expozice. Tento režim použijte pro rozostření pozadí resp. dosažení maximální hloubky ostrosti od popředí až do pozadí snímku. |
| М | Manuální expoziční režim (😿 50)    | V tomto režimu uživatel nastavuje manuálně čas závěrky i hodnotu clony.<br>Chcete-li použít velmi dlouhé expozice, nastavte čas "bulb" resp. "".                                                                    |

#### 🖉 Clonový kroužek objektivu

Při použití objektivu s vestavěným CPU, který je současně vybaven clonovým kroužkem (W 117), je třeba zaaretovat clonový kroužek na hodnotě maximálního zaclonění (na hodnotě nejvyššího clonového čísla). Objektivy typu G nejsou vybaveny clonovým kroužkem.

**Objektivy bez CPU** lze použít výhradně v expozičním režimu **M**, kde je možné nastavovat hodnoty clony manuálně pomocí clonového kroužku objektivu (v ostatních expozičních režimech dojde k zablokování závěrky). Expozimetr fotoaparátu, automatické nastavení citlivosti ISO a množství dalších funkcí nelze použít (**W** 117).

#### **W**Uživatelské funkce

Pomocí uživatelské funkce 7 (**ISO auto**; **W** 88) můžete aktivovat automatickou regulaci citlivosti v expozičních režimech P, S, A a M. Uživatelská funkce 10 (**EV step**; **W** 89) určuje odstupňování parametrů pro nastavení expozice (expozičních hodnot). Uživatelská funkce 15 (**Command dials**; **W** 91) určuje funkci hlavního a pomocného příkazového voliče při nastavování času závěrky a hodnoty clony.

#### 🔍 Expozice

Expozice (jas) snímků je určena množstvím světla, které dopadne během otevření závěrky na obrazový snímač (CCD). Expozici tedy ovlivňují dva faktory – čas závěrky a hodnota clony.

*Clona* se vztahuje k velikosti otvoru, kterým prochází světlo při průchodu objektivem. Čím větší je otvor clony, tím více světla jím projde a tím jasnější je snímek. Malý otvor clony znamená méně světla a tmavší snímek. Fotoaparát zobrazuje hodnoty clony v číslech "f/": čím vyšší je číslo "f/", tím menší je otvor clony.

Čas závěrky určuje dobu otevření závěrky. Čím delší je čas závěrky, tím déle je vystaven obrazový snímač působení světla a tím jasnější je snímek. Kratší časy závěrky znamenají kratší vystavení obrazového snímače působení světla a tím i tmavší snímky.

Vztah mezi časem závěrky a clonou lze objasnit na příkladu naplňování šálku z vodovodního kohoutku. V této analogii je množství vody potřebné pro naplnění šálku rovné množství světla potřebného pro dosažení správné expozice. Pokud šálek přeteče, bude snímek přeexponovaný. Pokud se šálek zcela nenaplní, bude snímek podexponovaný. Míra otevření kohoutku je analogická velikosti clonového otvoru, doba otevření kohoutku je analogická době otevření závěrky. Otevřete-li kohoutek více, šálek se naplní za kratší dobu, zavřete-li kohoutek více, bude naplnění šálku trvat delší dobu.

Stejně jako lze šálek pomocí různého nastavení kohoutku plnit různě dlouhou dobu, lze různé kombinace času závěrky a clony použít k dosažení stejné expozice. Výsledky se však budou velmi lišit: krátké časy závěrky a malá zaclonění povedou ke zmrazení pohyblivých objektů a rozostření detailů v pozadí snímků, zatímco dlouhé časy závěrky a velká zaclonění povedou k rozmazání pohyblivých objektů a ostrému zobrazení detailů v pozadí snímků.

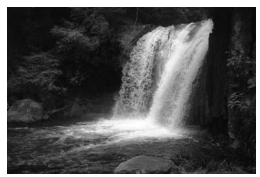

Krátký čas závěrky (1/1600 s)

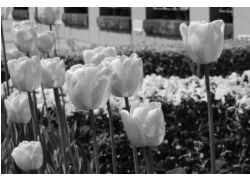

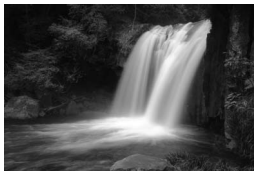

Dlouhý čas závěrky (1 s)

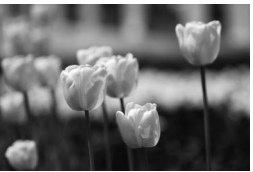

Velké zaclonění (f/36) Malé zaclonění (f/3) (Pamatujte si, že čím vyšší je číslo f/, tím menší je otvor clony.)

## Expoziční režim P (programová automatika)

V tomto expozičním režimu fotoaparát automaticky nastavuje časy závěrky a hodnoty pro dosažení optimální expozice ve většině situací. Tento režim je doporučen pro momentky a další situace, kdy chcete ponechat nastavení expozičních parametrů na fotoaparátu.

Pro fotografování s použitím programové automatiky:

Otočte volič expozičních režimů do polohy P.

2 Určete výřez snímku, zaostřete a exponujte.

#### Flexibilní program

V expozičním režimu P můžete otáčením hlavního příkazového voliče nastavovat různé kombinace časů závěrky a clon při zachování stejné celkové expozice ("flexibilní program"). Otáčením hlavního příkazového voliče doprava zvolte menší zaclonění (nízká clonová čísla), která změkčují detaily v pozadí, nebo vyšší rychlosti závěrky, které "zmrazí" pohyb. Otáčením hlavního příkazového voliče doleva zvolte větší zaclonění (vyšší clonová čísla), která změkčují hloubku ostrosti, nebo pomalejší rychlosti závěrky, které změkčují pohyb. Všechny kombinace produkují stejnou expozici. Je-li aktivní flexibilní program, zobrazuje se na kontrolním panelu symbol **B**. Pro obnovení původních hodnot času závěrky a clony otáčejte hlavním příkazovým voličem, dokud nezmizí indikace flexibilního programu, zvolte jiný expoziční režim nebo vypněte fotoaparát.

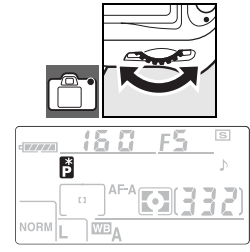

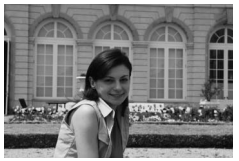

<sup>1</sup>/<sub>250</sub> s, f/8

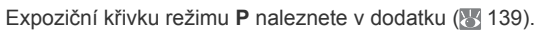

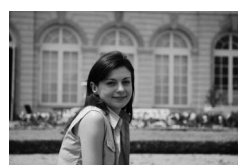

<sup>1</sup>/<sub>2,000</sub> s, f/2.8 (malé zaclonění)

## Expoziční režim S (clonová automatika)

V režimu clonové automatiky volíte časy závěrky v rozmezí 30 s až Ľ<sub>000</sub> s a fotoaparát automaticky nastavuje hodnoty clony pro dosažení optimální expozice. Krátké časy použijte pro zmrazení pohybu, dlouhé časy pro dynamické vyjádření pohybu částečným rozmazáním pohybujícího se objektu.

Pro fotografování s použitím clonové automatiky:

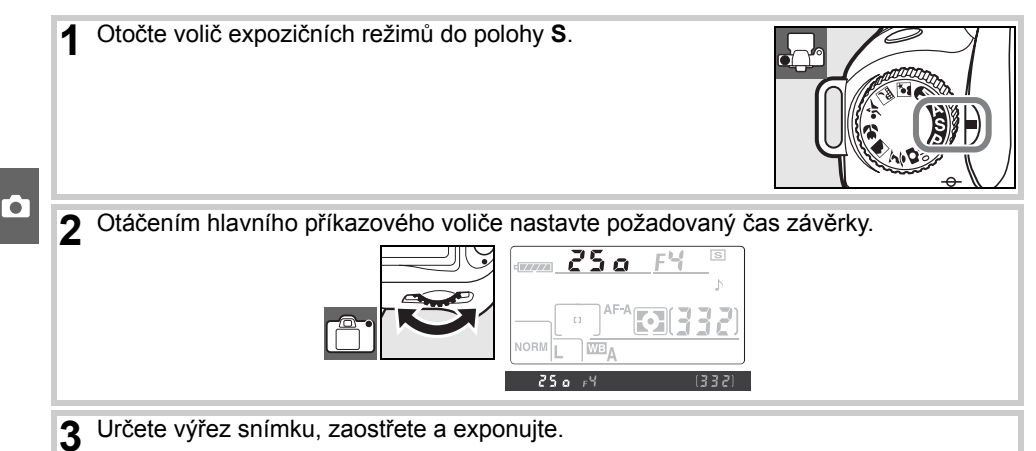

#### Blikající indikace času závěrky

Informace o tom, co dělat v případě zobrazení blikajícího symbolu "buťb" nebo "- " v místě indikace času závěrky naleznete v kapitole "Chybová hlášení a indikace přístroje" (1888–132).

## Expoziční režim A (časová automatika)

V režimu časové automatiky volíte hodnoty clony v rozmezí nejnižšího a nejvyššího clonového čísla objektivu a fotoaparát automaticky nastavuje časy závěrky pro dosažení optimální expozice. Velká zaclonění (vysoká clonová čísla) zvyšují hloubku ostrosti a ostře zobrazují hlavní objekt i pozadí snímku. Malá zaclonění (nízká clonová čísla) změkčují detaily v pozadí snímku.

Pro fotografování s použitím časové automatiky:

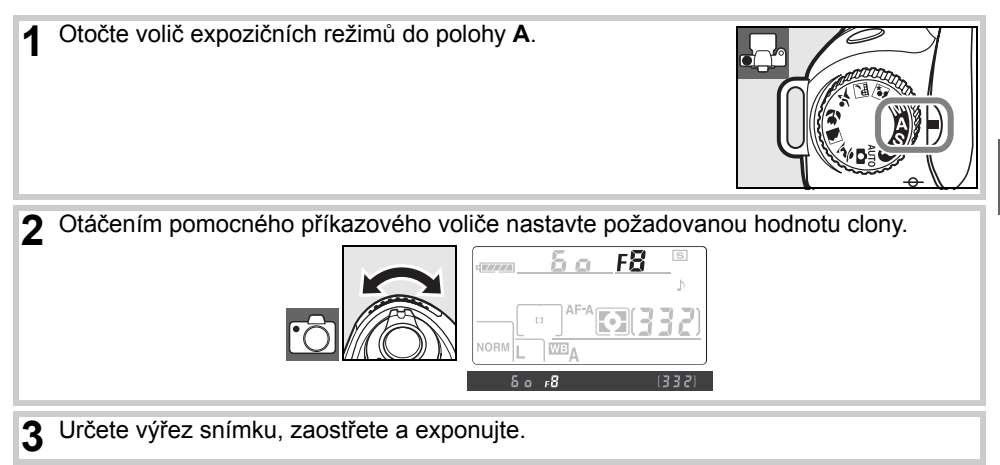

#### Kiloubka ostrosti (hloubka pole)

"Hloubka ostrosti" (správněji hloubka pole) je rozsah vzdáleností před a za hlavním objektem, ve kterých jsou další objekty mimo hlavní objekt snímku ostře zobrazené. Nízká zaclonění (nízká čísla f/) redukují hloubku ostrosti a rozostřují objekty před a za hlavním objektem snímku. Velká zaclonění (vysoká clonová čísla) zvyšují hloubku ostrosti a přinášejí více detailů v popředí a pozadí snímků (hloubka ostrosti je ovlivňována rovněž dalšími faktory, jako je ohnisková vzdálenost a vzdálenost objektu). Malá hloubka ostrosti se obecně používá hlavně u portrétů pro rozostření detailů v pozadí snímků, velká hloubka ostrosti ostře zobrazí většinu scény.

Pro získání představy o rozložení hloubky ostrosti pro aktuální nastavení clony stiskněte a držte tlačítko kontroly hloubky ostrosti. Dojde k zavření clony objektivu na pracovní hodnotu pro možnost kontroly rozložení ostrosti v hledáčku fotoaparátu.

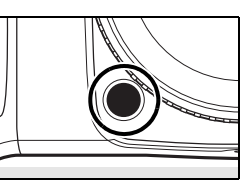

## Expoziční režim M (manuální expoziční režim)

V manuálním expozičním režimu nastavujete manuálně čas závěrky i hodnotu clony. Časy závěrky lze nastavovat v rozmezí 30 s až <sup>1</sup>/4000 s, resp. lze závěrku ponechat otevřenou libovolně dlouhou dobu (**bu Lb**). Hodnoty clony lze nastavovat v rozmezí dostupného clonového rozsahu použitého objektivu.

Pro fotografování s použitím manuálního expozičního režimu:

[•]

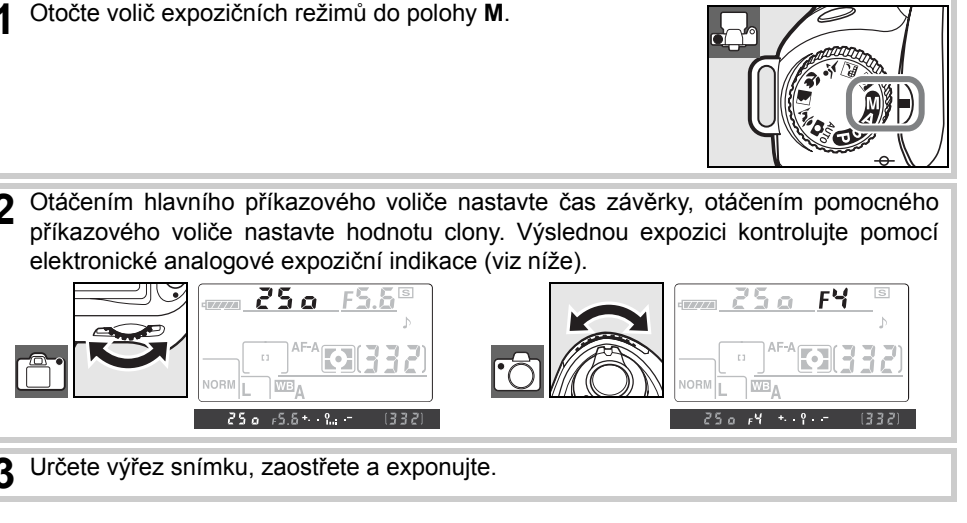

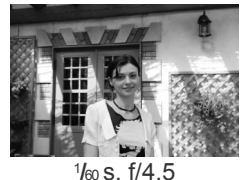

#### Elektronická analogová expoziční indikace

Je-li nasazen objektiv s CPU a použit jiný čas závěrky než **b**, umožňuje elektronická analogová expoziční indikace zobrazovaná na kontrolním panelu a v hledáčku fotoaparátu kontrolovat správnost expozice (resp. míru pod- nebo přeexpozice) pro aktuálně nastavenou kombinaci času závěrky a clony. V závislosti na nastavení uživatelské funkce 10 (**EV step**; **W** 89) je míra pod- resp. přeexpozice zobrazena v krocích po <sup>1</sup>/<sub>3</sub> EV nebo <sup>1</sup>/<sub>2</sub> EV. Dojde-li k překročení měřícího rozsahu systému měření expozice, indikace začne blikat.

#### Funkce EV step nastavena na "1/3 step" Funkce EV step nastavena na "1/2 step"

| Optimaini expozice                           |                                               |  |
|----------------------------------------------|-----------------------------------------------|--|
| +º.                                          | +                                             |  |
| Podexpozice o <sup>1</sup> / <sub>3</sub> EV | Podexpozice o ½ EV                            |  |
| +                                            | +9                                            |  |
| Přeexpozice o více než 2 EV                  | Přeexpozice o více než 3 EV                   |  |
| °−                                           | <b>⁺</b> ,,,,,,,,,,,,,,,,,,,,,,,,,,,,,,,,,,,, |  |

#### Dlouhé expozice

Časy závěrky "bulb" a "––" lze využít k pořizování dlouhých expozic pohybujících se zdrojů světla, hvězd, nočních scén nebo ohňostrojů. Abyste zamezili rozhýbání snímků, použijte stativ a volitelné dálkové ovládání (187123) nebo kabelovou spoušť (187123).

| Čas závěrky | Popis                                                                                                    |
|-------------|----------------------------------------------------------------------------------------------------|
| ბანბ        | Závěrka zůstává otevřená po dobu stisku tlačítka spouště.                                                                                                    |
|             | Vyžaduje volitelné dálkové ovládání ML-L3 ( 123). Nastavte expoziční režim <b>M</b> ,<br>zvolte čas závěrky "bulb" a následně aktivujte režim dálkového ovládání se<br>zpožděním nebo režim dálkového ovládání s rychlou reakcí ( 138). Závěrka se<br>otevře stisknutím tlačítka spouště na dálkovém ovladači a zůstane otevřená po dobu<br>třiceti minut resp. do druhého stisknutí tlačítka spouště na dálkovém ovladači. |

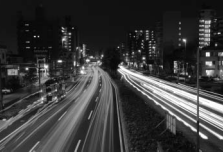

35s, f/25

Abyste zamezili výpadku napájení před dokončením expozice, použijte plně nabitou baterii nebo volitelný síťový zdroj. Dlouhé expozice mají za následek vyšší úroveň obrazového šumu, proto před pořízením snímků aktivujte volbu **On** v položce **Long exp. NR** v menu snímacího režimu (**W** 83).

## Expozice

#### Měření

Použité ovládací prvky: Tlačítko 🚱 + hlavní příkazový volič

Metoda měření expozice ovlivňuje postup fotoaparátu při určování expozičních parametrů snímku. V tomto menu jsou k dispozici následující volby:

|    | Metoda                                         | Popis                                                                                                    |  |  |  |
|----|------------------------------------------------|----------------------------------------------------------------------------------------------------|--|--|--|
| Ø  | 3D Color Matrix II                             | Doporučená volba ve většině situací. Fotoaparát měří expozici v celém<br>obrazovém poli a nastavuje expoziční parametry na základě rozložení jasů,<br>barevnosti, vzdálenosti objektu a kompozice pro dosažení přirozeně<br>působících výsledků.                                                                                                    |  |  |  |
| () | Integrální měření<br>se zdůrazněným<br>středem | Fotoaparát měří jas v celém obrazovém poli s tím, že největší vliv na celkovou expozici má centrální oblast obrazu. Klasické měření expozice pro portréty; doporučuje se při použití filtrů s prodlužovacím faktorem vyšším než 1× (1) 122).                                                                                                    |  |  |  |
| •  | Bodové měření                                  | Fotoaparát měří expozici v kruhové plošce o průměru 3,5 mm (přibližně 2,5 % obrazového pole). Ploška je orientována na aktivní zaostřovací pole (použije-<br>li se objektiv bez CPU/je aktivní volba <b>Auto-area AF</b> v uživatelské funkci 2 [87], měří fotoaparát expozici v oblasti centrálního zaostřovacího pole). Tato<br>metoda měření expozice zajistí správnou expozici objektu i v případě<br>mnohem jasnějšího/tmavšího pozadí. |  |  |  |

Pro nastavení požadované metody měření stiskněte tlačítko 🚱 a otáčejte hlavním příkazovým voličem, až se zobrazí požadovaná volba.

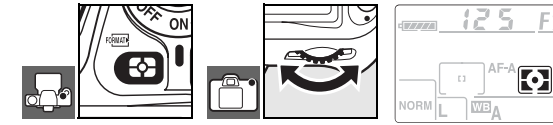

#### 2 12—Center weight (8 90)

Tato uživatelská funkce slouží k nastavení velikosti centrální kruhové plošky integrálního měření se zdůrazněným středem. Výchozí nastavení je 8 mm.

#### 🔍 Měření 3D Color Matrix II

Při použití volby Matrix je expozice měřena pomocí 420pixelového RGB snímače. Pro započítání vzdálenosti objektu do výsledné expozice je nutné použití objektivů typu G nebo D (měření expozice 3D Color Matrix II; W 117). Při použití ostatních objektivů s vestavěným CPU není k dispozici informace o zaostřené vzdálenosti (měření expozice Color Matrix II).

## Expoziční paměť

Použité ovládací prvky: Tlačítko AE-L/AF-L

Expoziční paměť použijte tehdy, chcete-li změnit kompozici snímku po změření expozice a zachovat stejnou expozici:

1 Nastavte režim P, S nebo A a zvolte integrální měření se zdůrazněným středem nebo bodové měření expozice (v režimu M nemá expoziční paměť žádný efekt, zatímco v režimu <sup>AUTO</sup> a digitálních motivových programech se její použití nedoporučuje – v důsledku nedostupnosti integrálního měření se zdůrazněným středem a bodového měření v těchto režimech). Při použití integrálního měření se zdůrazněným středem nastavte pomocí multifunkčního voliče centrální zaostřovací pole (W 30).

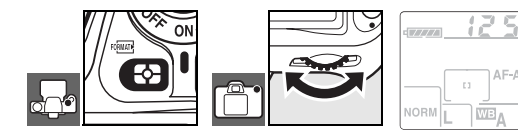

2 Umístěte fotografovaný objekt v zóně zvoleného zaostřovacího pole a namáčkněte do poloviny tlačítko spouště. Při trvajícím namáčknutí tlačítka spouště do poloviny a objektu umístěném v zóně zaostřovacího pole stiskněte tlačítko AE-L/AF-L pro uložení expozice do paměti.

Je-li aktivní expoziční paměť, zobrazuje se v hledáčku symbol AE-L.

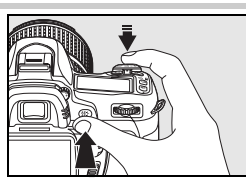

•

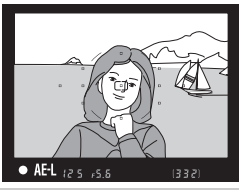

**3** Za stálého držení tlačítka **AE-L/AF-L** ve stisknuté poloze změňte kompozici snímku požadovaným způsobem a exponujte.

## 🔍 Nastavení času závěrky a clony

Je-li aktivní expoziční paměť, lze měnit následující hodnoty bez ovlivnění celkové expozice snímku.

| Expoziční režim       | Nastavení                                      |  |
|-----------------------|------------------------------------------------|--|
| Programová automatika | Čas závěrky a clona (flexibilní program; 🜄 47) |  |
| Clonová automatika    | Čas závěrky                                    |  |
| Časová automatika     | Clona                                          |  |

Nově nastavené hodnoty lze kontrolovat v hledáčku a na kontrolním panelu. Pozor, je-li aktivní expoziční paměť, nelze měnit metodu měření expozice (změna metody měření expozice je efektivní až po zrušení expoziční paměti).

#### 🖉 18—AE-L/AF-L (🔣 94)

Tato funkce určuje chování tlačítka AE-L/AF-L.

#### 2 19—AE lock (8 94)

Tato funkce určuje, jestli při namáčknutí tlačítka spouště do poloviny dojde k zablokování expozice.

### Korekce expozice

Použité ovládací prvky: Tlačítko 😰 + hlavní příkazový volič

Korekce expozice se používá k ovlivnění expozice určené fotoaparátem; výsledkem použití korekce je tmavší nebo světlejší snímek. Korekce expozice je nejúčinnější pří použití integrálního měření se zdůrazněným středem nebo bodového měření expozice (W 52).

Korekce expozice je k dispozici v režimech **P**, **S** a **A** (v režimu **M** je nastavením korekce expozice ovlivněna pouze elektronická analogová expoziční indikace v hledáčku, aktuální hodnoty času závěrky a clony se nemění).

Stiskněte tlačítko 💌 a otáčejte hlavním příkazovým voličem, až se na kontrolním panelu zobrazí požadovaná hodnota. Korekci expozice lze nastavit v rozmezí –5 EV (podexpozice) až +5 EV (přeexpozice), v krocích po ½ EV. Pro dosažení světlejších snímků nastavujte kladné hodnoty korekce, pro dosažení tmavších snímků nastavujte záporné hodnoty korekce.

Při nastavení jiné hodnoty korekce, než ±0, se po uvolnění tlačítka iz zobrazí symbol 
id. Aktuální hodnota korekce se zobrazí v hledáčku po stisknutí tlačítka iz.

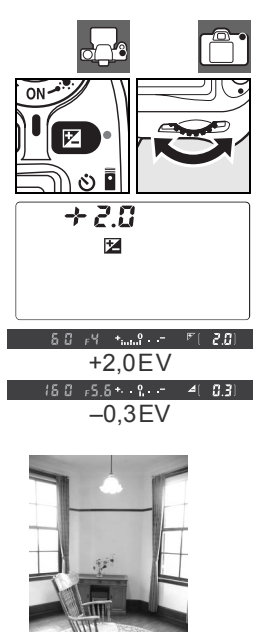

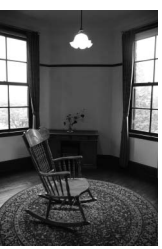

–1EV

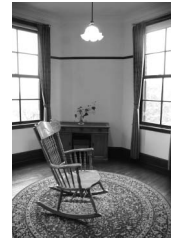

Žádná korekce expozice

+1EV

Normální expozici lze obnovit nastavením hodnoty korekce ±0. Korekce expozice není zrušena vypnutím fotoaparátu.

#### 🖉 10—EV step (😿 89)

Pomocí této uživatelské funkce je možné nastavit krok korekce expozice na hodnotu 1/2EV.

#### 11—Exposure comp. (W 89)

Je-li třeba, umožňuje tato funkce aktivovat nastavování korekce expozice bez nutnosti stisku tlačítka 🗵.

#### Korekce zábleskové expozice

Použité ovládací prvky: Tlačítko 🚱 + pomocný příkazový volič

4V.

+0.7

4 iZ

125 15.8

125 ,5.6

-0.3EV

+0.7EV

Korekce zábleskové expozice slouží k ovlivnění zábleskového výstupu nastaveného fotoaparátem pro změnu jasu hlavního objektu ve vztahu k pozadí scény. Záblesková expozice může být zvýšena pro jasnější zobrazení hlavního objektu, nebo snížena pro redukci nechtěných jasů a reflexů.

Stiskněte tlačítko ( ) ( ) a otáčejte pomocným příkazovým voličem, až se na kontrolním panelu zobrazí požadovaná hodnota. Korekci zábleskové expozice lze nastavit v rozmezí -3 EV (tmavší) až +1 EV (světlejší), v krocích po 1/3 EV. Pro dosažení světlejších snímků nastavujte kladné hodnoty korekce, pro dosažení tmavších snímků nastavuite záporné hodnoty korekce.

Při nastavení jiné hodnoty korekce, než ±0, se po uvolnění tlačítka (1) zobrazí symbol 22. Aktuální hodnota korekce zábleskové expozice se zobrazí v hledáčku po stisknutí tlačítka ().

Normální zábleskový výstup lze obnovit nastavením korekce zábleskové expozice na hodnotu ±0.0. Korekce zábleskové expozice není zrušena vypnutím fotoaparátu.

Použití korekce zábleskové expozice při práci s externími blesky

Korekce zábleskové expozice je k dispozici rovněž při použití volitelných externích blesků SB-800 a SB-600.

#### 2 10—EV step (88)

Pomocí této uživatelské funkce je možné nastavit krok korekce zábleskové expozice na hodnotu 1/2EV.

82⊿ 0,3 %

82⊬ 8.7 \$

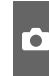

### Bracketing

Použité ovládací prvky: Tlačítko 📾 + příkazové voliče

Funkce "Bracketing" automaticky zhotoví sérii snímků, u kterých lehce mění zvolené parametry. Ovlivňované parametry se nastavují pomocí uživatelské funkce 13 (Auto BKT set; 290); níže uvedené příklady předpokládají použití volby AE & flash, která slouží ke změnám zábleskové expozice i expozice trvalým osvětlením. Další volitelná nastavení této uživatelské funkce umožňují separátní změnu zábleskové expozice nebo expozice trvalým osvětlením, resp. změnu vyvážení bílé barvy.

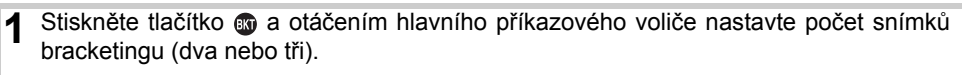

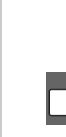

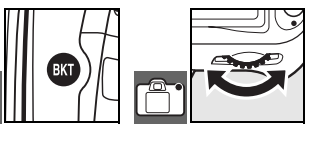

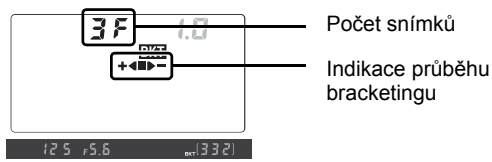

2 Stiskněte tlačítko i a otáčením pomocného příkazového voliče nastavte rozptyl bracketingu v rozmezí 0.3 EV až 2.0 EV.

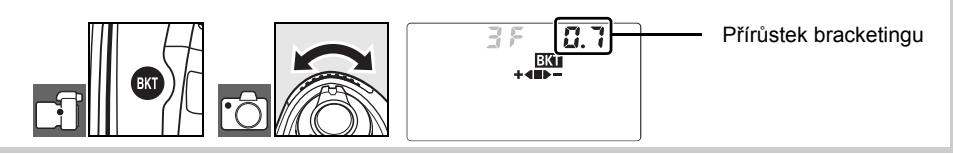

#### Popis indikace bracketingu

| Počet snímků | Indikace průběhu<br>bracketingu | Popis                                                     |
|--------------|---------------------------------|-----------------------------------------------------------|
| 35           | +48>-                           | 3 snímky: nemodifikovaný, záporná korekce, kladná korekce |
| +25          | +4                              | 2 snímky: nemodifikovaný, kladná korekce                  |
| 25           |                                 | 2 snímky: nemodifikovaný, záporná korekce                 |

#### Register Stranger Programy bracketingu

Seznam programů bracketingu naleznete v dodatku (🐰 140).

#### 🖉 10—EV step (😿 89)

Pomocí této uživatelské funkce je možné nastavit krok korekce expozice na hodnotu 1/2EV.

#### 14—Auto BKT order (8 91)

Tato uživatelská funkce slouží ke změně pořadí snímků bracketingu.

Určete výřez snímku, zaostřete a exponuite. Fotoaparát při 3 každé expozici snímku změní nastavení korekce expozice a korekce zábleskové expozice. Ve výchozím nastavení je první snímek pořízen s aktuálním nastavením korekce expozice a korekce zábleskové expozice a další snímky jsou pořízeny s modifikovanými hodnotami. Sestává-li sekvence bracketingu ze tří snímků, je nastavený rozptyl bracketingu u druhého snímku odečten od aktuální expozice a u třetího snímku přičten k aktuální expozici. Modifikované hodnoty mohou být vyšší, resp. nižší než maximální standardně dostupné hodnoty korekce expozice а korekce zábleskové expozice. Modifikované hodnoty času závěrky a clony se zobrazují na kontrolním panelu a v hledáčku.

Během aktivního režimu bracketingu se na kontrolním panelu zobrazuje indikace průběhu bracketingu. Segment ■ zmizí z indikace průběhu bracketingu po expozici nemodifikovaného snímku, segment ► zmizí po expozici snímku se zápornou korekcí a segment + Zmizí po expozici snímku s kladnou korekcí.

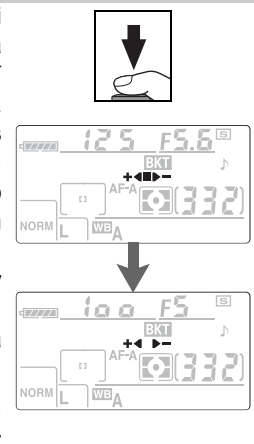

Pro zrušení bracketingu stiskněte tlačítko 💿 a otáčejte hlavním příkazovým voličem, až je počet snímků bracketingu nulový a z kontrolního panelu zmizí symbol **EKT**. Při následující aktivaci bracketingu je obnoven naposled použitý program bracketingu.

#### Expoziční bracketing

Fotoaparát modifikuje expozici změnou nastavení času závěrky a clony (programová automatika), clony (clonová automatika), resp. času závěrky (časová automatika, manuální expoziční režim). Vyberete-li volbu **On** v uživatelské funkci 7 (**ISO auto**; **1**88), fotoaparát při překročení limitů expozičního systému automaticky změní hodnotu citlivosti ISO tak, aby bylo možné dosáhnout optimální expozice. V expozičním bracketingu je čas závěrky měněn pouze po změně nastavení citlivosti ISO fotoaparátem.

#### 🖉 Expoziční a zábleskový bracketing

V režimu sériového snímání se expozice snímků pozastaví po odexponování počtu snímků předvoleného v programu bracketingu. Volba režimu <sup>Auro</sup> nebo digitálních motivových programů ruší bracketing; bracketing se obnoví po opětné aktivaci expozičního režimu **P**, **S**, **A** nebo **M**. Expoziční a zábleskový bracketing je zrušen při použití volby **WB bracketing** v uživatelské funkci 13 (**Auto BKT set**; **W** 90).

#### 🖉 Dokončení (obnovení) expozičního resp. zábleskového bracketingu

Dojde-li k zaplnění paměťové karty před expozicí všech snímků bracketingu, je možné sekvenci bracketingu dokončit (obnovit) expozicí zbývajících snímků po výměně paměťové karty resp. uvolnění místa (vymazání nějakých snímků) na stávající paměťové kartě. Dojde-li k vypnutí fotoaparátu před expozicí všech snímků bracketingu, obnoví se sekvence při dalším zapnutí fotoaparátu.

•

Vyvážení bílé barvy

Vyvážení bílé barvy zajišťuje, aby barevné podání snímků neovlivňovala barva světelného zdroje. U většiny zdrojů světla se doporučuje automatické vyvážení bílé barvy; je-li třeba, lze volit vyvážení bílé barvy pro konkrétní zdroje světla. V tomto menu jsou k dispozici následující volby:

| Volba        |                      | Popis                                                                                                    |
|--------------|----------------------|----------------------------------------------------------------------------------------------------|
| Α            | Auto                 | Automatické vyvážení bílé barvy. Doporučená volba ve většině situací.                                                                                |
| *            | Incandescent         | Tato volba je vhodná pro umělé osvětlení.                                                                                                    |
|              | Fluorescent          | Tato volba je vhodná pro zářivkové osvětlení.                                                                                                    |
| ☀            | Direct Sunlight      | Tato volba je vhodná pro přímé sluneční osvětlení.                                                                                                   |
| 4            | Flash                | Tato volba je vhodná při práci s vestavěným bleskem nebo volitelným externím bleskem Nikon.                                                          |
| 2            | Cloudy               | Tato volba je vhodná pro objekty na denním světle pod zamračenou oblohou.                                                                            |
| <b>1</b> //. | Shade                | Tato volba je vhodná pro objekty na denním světle, nacházející se ve stínu.                                                                          |
| Κ            | Choose color temp.   | Tato volba umožňuje přímý výběr barevné teploty ze seznamu (😿 59).                                                                                   |
| PRE          | White balance preset | Manuální změření hodnoty bílé barvy pomocí šedého nebo bílého referenčního objektu (resp. použití vyvážení bílé barvy existujícího snímku) (187 59). |

Pro nastavení vyvážení bílé barvy stiskněte tlačítko **WB** a otáčejte hlavním příkazovým voličem, až se na kontrolním panelu zobrazí požadované nastavení. Vyvážení bílé barvy lze nastavit rovněž pomocí menu snímacího režimu (**W** 82).

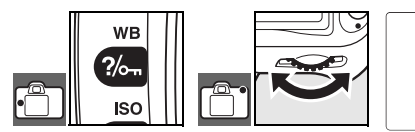

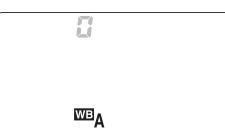

#### Jemné vyvážení bílé barvy

Použité ovládací prvky: Tlačítko WB + pomocný příkazový volič (vypnutý monitor)

Při použití jiné volby než **I** (**Choose color temp.**) resp. **PRE** (**White balance preset**) je možné vyvážení bílé barvy "jemně doladit" o ±3 hodnoty, v krocích po "1". Nastavení nižších hodnot posouvá barevní podání snímků lehce směrem ke žlutému resp. červenému nádechu, nastavení vyšších hodnot posouvá barevné podání snímků směrem k modrému nádechu.

Stiskněte tlačítko **WB** a otáčejte pomocným příkazovým voličem tak dlouho, až se na kontrolním panelu zobrazí požadované nastavení.

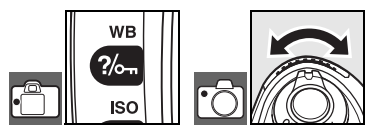

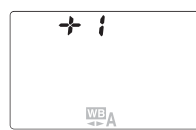

Během fotografování je použití jiného nastavení než ±0 indikováno na kontrolním panelu způsobem uvedeným na obrázku vpravo.

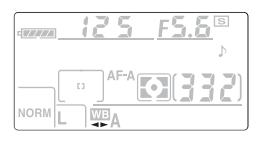

## Přímý výběr barevné teploty

Při použití volby **K** (Choose color temp.) je možné stisknutím tlačítka WB a otáčením pomocného příkazového voliče nastavit požadovanou barevnou teplotu na kontrolním panelu. Nastavení barevné teploty je možné rovněž pomocí menu snímacího režimu (82).

## Manuální změření hodnoty bílé barvy

Manuální změření hodnoty bílé barvy lze použít v případech, kdy nelze jinak dosáhnout uspokojivého barevného podání snímků, resp. v případech kdy chcete nastavit stejné vyvážení bílé barvy jako u dříve zhotovených snímků. K dispozici jsou dvě možnosti uživatelského nastavení bílé barvy:

| Metoda                                       | Popis                                                                                                    |
|----------------------------------------------|----------------------------------------------------------------------------------------------------|
| Přímé změření hodnoty<br>bílé barvy          | Pod osvětlení, které se použije při expozici finálního snímku, se umístí neutrální šedý nebo bílý objekt a pomocí fotoaparátu se změří hodnota bílé barvy (8 60). |
| Zkopírování hodnoty z<br>existujícího snímku | Hodnota vyvážení bílé barvy se zkopíruje ze snímku uloženého na paměťové kartě (3) 82).                                                                           |

#### Choose color temp.

Abyste zjistili, jestli vybraná barevná teplota odpovídá světelnému zdroji, zhotovte zkušební snímek. Požadovaných výsledků nemusí být dosaženo při práci s bleskem nebo zářivkovým osvětlením; v takových případech použijte volbu 🕏 (Flash) or 🗮 (Fluorescent).

#### Barevná teplota

Vnímání barevné teploty světla se mění s pozorovatelem a dalšími okolnostmi. Barevná teplota [teplota chromatičnosti] je objektivní ekvivalent barvy světelného zdroje, vztažený k teplotě absolutně černého tělesa (konvence) ohřátého na teplotu, při které vyzařuje světlo stejné vlnové délky. Zatímco světelné zdroje s barevnou teplotou okolo 5000 - 5500K se nám jeví jako bílé, světelné zdroje s nižší barevnou teplotou – jako jsou například žárovky – vnímáme jako nažloutlé nebo načervenalé. Světelné zdroje s vysokou barevnou teplotou vnímáme jako namodralé. Barevné teploty pro jednotlivá vyvážení bílé barvy podporovaná fotoaparátem naleznete v dodatku (W 140).

#### 2 13—Auto BKT set (1 90)

Tato uživatelská funkce slouží k aktivaci bracketingu vyvážení bílé barvy.

# pomocný příkazový volič (vypnutý monitor)

Použité ovládací prvky: Tlačítko WB +

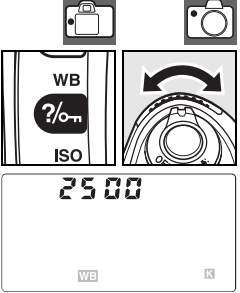

#### Změření hodnoty bílé barvy

- Pod osvětlení, které bude použito při expozici finálního snímku, umístěte neutrální šedý nebo bílý objekt. Jako referenční objekt lze ve studiových podmínkách použít standardní šedou kartu. Nepoužívejte korekci expozice.
- 2 Stiskněte tlačítko WB a otáčejte hlavním příkazovým voličem, až se na kontrolním panelu zobrazí nápis PRE.

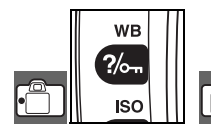

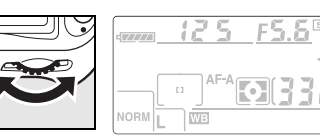

3 Krátce uvolněte tlačítko WB a poté jej znovu stiskněte a držte, až začne indikace blikat způsobem uvedeným na obrázku vpravo. Pro návrat bez měření nové hodnoty bílé barvy stiskněte tlačítko WB.

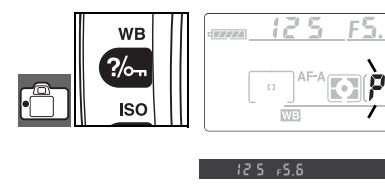

4 Referenční objekt umístěte do záběru tak, aby vyplňoval plochu hledáčku, a stiskněte až na doraz tlačítko spouště. Fotoaparát změří hodnotu bílé barvy, uloží ji do paměti a použije ji vždy při výběru volby "White Balance Preset (PRE)" v menu White balance. Není zaznamenán žádný snímek.

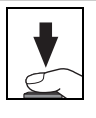

**、ヽ / /** 

Pro návrat bez měření nové hodnoty bílé barvy stiskněte tlačítko WB.

5 Pokud byl fotoaparát schopen změřit hodnotu bílé barvy, začne indikace před návratem fotoaparátu do snímacího režimu blikat po dobu cca 6 s způsobem uvedeným na obrázku vpravo (pro návrat do snímacího režimu ještě před ukončením blikání indikace namáčkněte tlačítko spouště do poloviny). Vyvážení bílé barvy se automaticky nastaví na změřenou hodnotu.

Pokud indikace začne blikat způsobem uvedeným na obrázku vpravo, nebyl fotoaparát schopen změřit hodnotu bílé barvy. V takovém případě namáčkněte tlačítko spouště do poloviny pro návrat ke kroku 4 a opakujte měření.

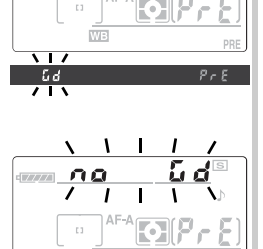

1 1
# Přehrávání snímků detailně

# Přehrávání snímků na fotoaparátu

Pro přehrání snímků stiskněte tlačítko 回. Na monitoru se zobrazí poslední zhotovený snímek. Snímky zhotovené na výšku se zobrazují ve správné orientaci – viz obrázek vpravo.

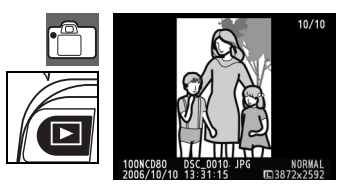

V režimu přehrávání jednotlivých snímků lze provádět následující operace:

| Pro                                                    | Použijte                   | Popis                                                                                                    |
|--------------------------------------------------------|----------------------------|----------------------------------------------------------------------------------------------------|
| Zobrazení<br>dalších snímků                            | nebo 😿                     | Pro zobrazení snímků v pořadí jejich záznamu stiskněte<br>multifunkční volič směrem doprava nebo otáčejte hlavním<br>příkazovým voličem směrem doprava. Pro zobrazení snímků v<br>opačném pořadí stiskněte multifunkční volič směrem doleva<br>nebo otáčejte hlavním příkazovým voličem směrem doleva. |
| Zobrazení<br>fotografických<br>informací ke<br>snímkům | nebo                       | Pro zobrazení fotografických informací k aktuálně<br>zobrazenému snímku stiskněte multifunkční volič směrem<br>nahoru nebo dolů, resp. otáčejte pomocným příkazovým<br>voličem (W 62).                                                                                                    |
| Zvětšení výřezu<br>zobrazeného<br>snímku               | ঀ                          | Zvětšení aktuálně zobrazeného snímku (W 64).                                                                                                    |
| Vymazání snímku                                        | 1                          | Vymazání aktuálního snímku (😿 65).                                                                                                    |
| Nastavení<br>ochrany snímku                            | ?/~~                       | Nastavení ochrany před vymazáním u aktuálního snímku (W 65).                                                                                                    |
| Zobrazení<br>stránek náhledů<br>snímků                 | ବ୍ଞ                        | Zobrazení více snímků současně (😿 63).                                                                                                    |
| Návrat do<br>snímacího režimu                          | Tlačítko spouště<br>nebo 回 | Pro vypnutí monitoru a návrat do snímacího režimu namáčkněte tlačítko spouště do poloviny nebo stiskněte tlačítko <b>D</b> .                                                                                                    |
| Zobrazení menu                                         | MENU                       | Zobrazení menu (🔣 74).                                                                                                    |
| Retušování<br>snímků                                   | OK                         | Vytvoření retušované kopie aktuálního snímku (😿 109).                                                                                                    |

#### 🚍 Menu Auto image rotation (🛽 108)/Menu Rotate tall (🖉 75)

Tyto položky menu určují, jestli se snímky zhotovené na výšku zobrazí při přehrávání na monitoru ve správné orientaci.

#### 6—Image review (\[ 88)

Tato položka určuje, jestli se snímky po zhotovení zobrazí krátkodobě na monitoru.

#### 27—Monitor off (🔠 98)

Tato uživatelská funkce určuje dobu nečinnosti do automatického vypnutí monitoru pro úsporu energie.

# Fotografické informace ke snímkům

Fotografické informace ke snímkům jsou prolnuty do zobrazených snímků v režimu přehrávání jednotlivých snímků. Tisknutím multifunkčního voliče směrem nahoru nebo dolů, resp. otáčením pomocného příkazového voliče můžete přepínat následující fotografické informace ke snímkům: Základní informace↔Snímací data strana 1↔Snímací data strana 2↔ Historie retušování (pouze retušované kopie)↔Nejvyšší jasy snímku↔RGB histogram↔Základní informace.

#### Základní informace

| 1 Symbol ochrany snímku<br>před vymazáním 65 | 5 Kvalita obra<br>6 Datum zázr |
|----------------------------------------------|--------------------------------|
| 2 Symbol retušování snímku 109               | 7 Čas záznar                   |
| 3 Číslo snímku/celkový<br>počet snímků       | 8 Jméno soul                   |
| 4 Jméno adresáře 75                          | 9 VEIKOSt ODI                  |
|                                              |                                |

| 5 | Kvalita obrazu 34     |
|---|-----------------------|
| 6 | Datum záznamu 14, 103 |
| 7 | Čas záznamu 14, 103   |
| 8 | Jméno souboru 35      |
| 9 | Velikost obrazu 35    |
|   |                       |

7 Expoziční režim...... 45

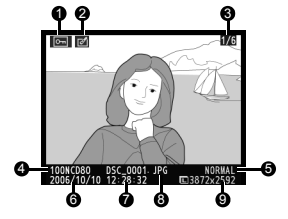

#### Snímací data, strana 1

| 1 | Symbol ochrany snímku před vymazáním 65 |
|---|-----------------------------------------|
| 2 | Symbol retušování snímku 109            |
| 3 | Typ fotoaparátu                         |
| 4 | Metoda měření expozice 52               |
| 5 | Čas závěrky 48, 50                      |
| 6 | Clona 49.50                             |

#### Snímací data, strana 2

| 1 | Symbol ochrany snímku před vymazáním65    | 7<br>8 |   |
|---|-------------------------------------------|--------|---|
| 2 | Symbol retušování snímku109               | 9      |   |
| 3 | Optimalizace snímku <sup>1</sup> 79       |        | • |
| 4 | Citlivost ISO <sup>2</sup> 43             | 10     | 1 |
| 5 | Vyvážení bílé barvy/Jemné                 | 11     | ŀ |
|   | vyvážení bílé barvy 58                    | 12     | 1 |
| 6 | Velikost obrazu/<br>Kvalita obrazu 34, 35 |        | I |

| 7  | Nastavení kontrastu 80            |
|----|-----------------------------------|
| 8  | Doostřování 80                    |
| 9  | Barevný režim/Barevný             |
|    | odstín 80                         |
| 10 | Nastavení sytosti barev 80        |
| 11 | Textový komentář <sup>3</sup> 104 |
| 12 | Číslo snímku/celkový              |
|    | počet snímků                      |
|    |                                   |

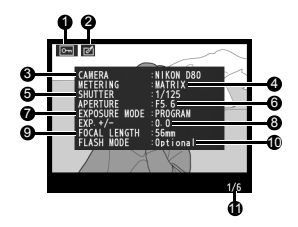

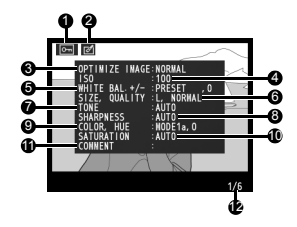

1.Pokud byl v položce **Optimize image>Black-and-white>Custom** zvolen pro expozici snímku nějaký filtr, zobrazí se jméno filtru.

2.V případě automatické modifikace uživatelem předvolené hodnoty ISO pomocí funkce Auto ISO se údaj zobrazuje červeně.

3. Zobrazuje se pouze prvních třináct znaků.

volitelných funkcí v menu Retouch menu.

#### Historie retušování<sup>1</sup>

| 1   | Symbol ochrany snímku před vymazáním6 |                            |                                        |                              |                      |                  | 65                   |                          |
|-----|---------------------------------------|----------------------------|----------------------------------------|------------------------------|----------------------|------------------|----------------------|--------------------------|
| 2   | Symbol r                              | etušov                     | ání snímku                             | I                            |                      |                  |                      | 109                      |
| 3   | Historie<br>prováděr<br>(🔀 109),      | úprav<br>vých po<br>počína | snímku:<br>omocí volit<br>aje nejaktua | Obsah<br>elných<br>álnější z | uje<br>funkc<br>změn | sezna<br>cí v me | m změn<br>enu Retouc | snímku<br>ch menu<br>109 |
| 4   | Číslo sní                             | mku/ce                     | elkový poče                            | et snímk                     | ů                    |                  |                      |                          |
| 1.Z | obrazuje                              | se v                       | případě,                               | že b                         | /l sr                | nímek            | vytvořen             | pomocí                   |

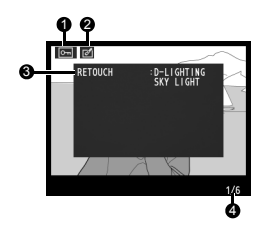

#### Nejvyšší jasy snímku

*Nejvyšší jasy* jsou oblasti snímku s nejvyšším jasem. V oblastech nejvyšších jasů, které jsou přeexponovány, může dojít ke ztrátě detailů obrazu.

- 2 Symbol retušování snímku..... 109
- 3 Nejvyšší jasy snímku (oblasti možné přeexpozice) jsou
- označeny blikajícím orámováním
- 4 Číslo snímku/celkový počet snímků

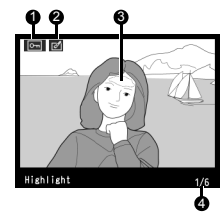

#### **RGB Histogram**

*Histogram* je graf zobrazující rozložení jasů ve snímku. Horizontální osa odpovídá jasu pixelů, s tmavými pixely na levé a světlými na pravé straně. Vertikální osa zobrazuje počet pixelů pro každou hodnotu jasu. Histogramy fotoaparátu slouží pouze jako vodítko a mohou se lišit od histogramů zobrazených fotoeditačními aplikacemi.

- 1 Symbol ochrany snímku před
  - vymazáním.....65
- 2 Symbol retušování snímku...109
- 3 Histogram (všechny kanály)
- 4 Histogram (červený kanál)
- 5 Histogram (zelený kanál)
- 6 Histogram (modrý kanál)
- 7 Číslo snímku/celkový počet snímků
- počet snímků

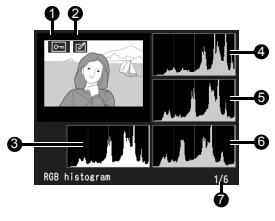

# Zobrazení více snímků: Přehrávání stránek náhledů snímků

Pro zobrazení snímků ve formě stránek se čtyřmi nebo devíti náhledy stiskněte tlačítko 🔁 v režimu přehrávání jednotlivých snímků. V průběhu zobrazení stránek náhledů snímků jsou k dispozici následující operace:

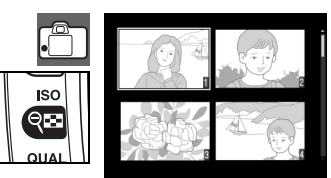

| Pro                                                 | Použijte                          | Popis                                                                                                    |  |  |
|-----------------------------------------------------|-----------------------------------|----------------------------------------------------------------------------------------------------|--|--|
| Zvýšení počtu<br>zobrazených snímků                 | ବ୍                                | Zvýšení počtu zobrazených snímků z jednoho (přehrávání jednotlivých<br>snímků) na čtyři resp. ze čtyř na devět.                                                                                                  |  |  |
| Snížení počtu<br>zobrazených snímků                 | ৎ                                 | Snížení počtu zobrazených snímků z devíti na čtyři, resp. ze čtyř na jeden (přehrávání jednotlivých snímků).                                                                                                    |  |  |
| Výběr<br>snímků                                     |                                   | Snímky můžete vybírat pomocí multifunkčního voliče nebo otáčením hlav<br>příkazového voliče (pro pohyb kurzoru nahoru a dolů), resp. otáče<br>pomocného příkazového voliče (pro pohyb kurzoru doleva a doprava). |  |  |
| Zobrazení vybraného<br>snímku na celé<br>obrazovce. | ок                                | Zobrazení vybraného náhledu snímku na celé obrazovce.                                                                                                    |  |  |
| Vymazání snímku                                     | 1                                 | Vymazání vybraného snímku (🔀 65).                                                                                                    |  |  |
| Nastavení ochrany<br>snímku                         | ?/~n                              | Nastavení ochrany před vymazáním u vybraného snímku (W 65).                                                                                                    |  |  |
| Návrat do snímacího<br>režimu                       | Tlačítko spouště<br>nebo <b>D</b> | Pro vypnutí monitoru a návrat do snímacího režimu namáčkněte tlačítko spouště do poloviny nebo stiskněte tlačítko <b>D</b> .                                                                                     |  |  |
| Zobrazení menu                                      | MENU                              | Zobrazení menu (😿 74).                                                                                                    |  |  |

## Pohled na snímek zblízka: Zvětšení výřezu snímku

Pro zvětšení snímku zobrazeného v režimu přehrávání jednotlivých snímků stiskněte tlačítko ( ). K dispozici jsou následující operace:

....

| Pro                                         | Pouzijte                   | Popis                                                                                                    |
|---------------------------------------------|----------------------------|----------------------------------------------------------------------------------------------------|
| Zvětšení/<br>zmenšení výřezu<br>snímku      | ୧ /୧ଅ                      | Pomocí tlačítka můžete<br>zobrazený snímek zvětšit až 25×<br>(velké snímky), 19× (střední<br>snímky) resp. 13× (malé snímky).<br>Pro zmenšení snímku stiskněte<br>tlačítko 🖘. Během zvětšení<br>snímku můžete tisknutím                                                                                                    |
| Zobrazení<br>dalších částí<br>snímku        |                            | multifunkčního voliče směrem<br>nahoru, dolů, doleva a doprava zobrazit části snímku, které<br>nejsou aktuálně viditelné na monitoru. Podržením tlačítka<br>voliče ve stisknuté poloze rychle posunujete snímek zvoleným<br>směrem. Při změně zvětšení snímku se zobrazí navigační<br>obrazovka, na které je žlutým rámečkem vyznačena aktuálně |
| Zobrazení<br>dalších snímků                 | No.                        | Otáčením hlavního příkazového voliče zobrazíte stejnou oblast dalších snímků při aktuálně nastaveném zvětšení.                                                                                                    |
| Zrušení funkce<br>zvětšení výřezu<br>snímku | OK                         | Návrat do režimu přehrávání jednotlivých snímků.                                                                                                    |
| Vymazání snímku                             | Ó                          | Vymazání aktuálního snímku (\overline 65).                                                                                                    |
| Nastavení<br>ochrany snímku                 | ?/om                       | Nastavení ochrany před vymazáním u aktuálního snímku (W 65).                                                                                                    |
| Návrat do<br>snímacího režimu               | Tlačítko spouště<br>nebo 🖻 | Pro vypnutí monitoru a návrat do snímacího režimu<br>namáčkněte tlačítko spouště do poloviny nebo stiskněte<br>tlačítko <b>D</b> .                                                                                                    |
| Zobrazení menu                              | MENU                       | Zobrazení menu (😿 74).                                                                                                    |

# Ochrana snímku před vymazáním

V režimu přehrávání jednotlivých snímků, režimu zvětšení výřezu snímku a režimu přehrávání stránek náhledů snímků je možné pomocí tlačítka ca nastavit ochranu snímků před náhodným vymazáním. Chráněné snímky nelze vymazat pomocí tlačítka ani pomocí položky **Delete** v menu přehrávacího režimu, a při zobrazení na počítači s operačním systémem Windows jsou opatřeny atributem "jen pro čtení" systému DOS. Pozor, chráněné snímky *budou* vymazány při formátování paměťové karty (W 102).

Pro nastavení ochrany před vymazáním u snímku zobrazeného v režimu přehrávání jednotlivých snímků nebo v režimu zvětšení výřezu snímku, resp. vybraného na stránce náhledů snímků stiskněte tlačítko . Snímek se označí symbolem [55].

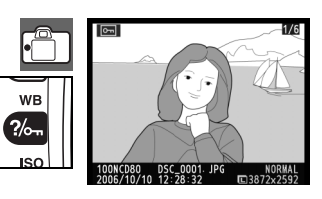

Chcete-li zrušit ochranu snímku před náhodným vymazáním pro možnost jeho vymazání, pak tento snímek zobrazte na celé obrazovce nebo v režimu zvětšení výřezu snímku, resp. jej vyberte na stránce náhledů snímků a stiskněte tlačítko ce. Pro odstranění atributu ochrany před náhodným vymazáním u všech snímků v aktuálním adresáři resp. adresářích aktuálně vybraných v menu **Playback folder** stiskněte současně na dobu min. dvou sekund tlačítka ce a m.

# Mazání jednotlivých snímků

Pro vymazání snímku zobrazeného v režimu přehrávání jednotlivých snímků nebo v režimu zvětšení výřezu snímku, resp. vybraného na stránce náhledů snímků stiskněte tlačítko (). Zobrazí se jeden z následujících dialogů pro potvrzení; pro vymazání snímku stiskněte znovu tlačítko (). Pro návrat bez vymazání snímku stiskněte libovolné jiné tlačítko.

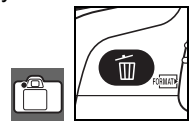

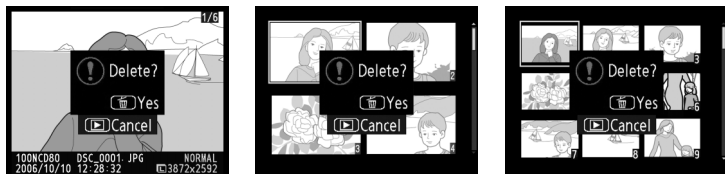

# Propojení fotoaparátu s televizorem, počítačem a tiskárnou

# Přehrávání snímků na televizoru

Pro přehrávání snímků na televizoru resp. jejich záznam pomocí videorekordéru můžete použít dodávaný A/V kabel EG-D2. Doprovodná hudba prezentací Pictmotion (2007) bude přehrávána pomocí reproduktorů televizoru.

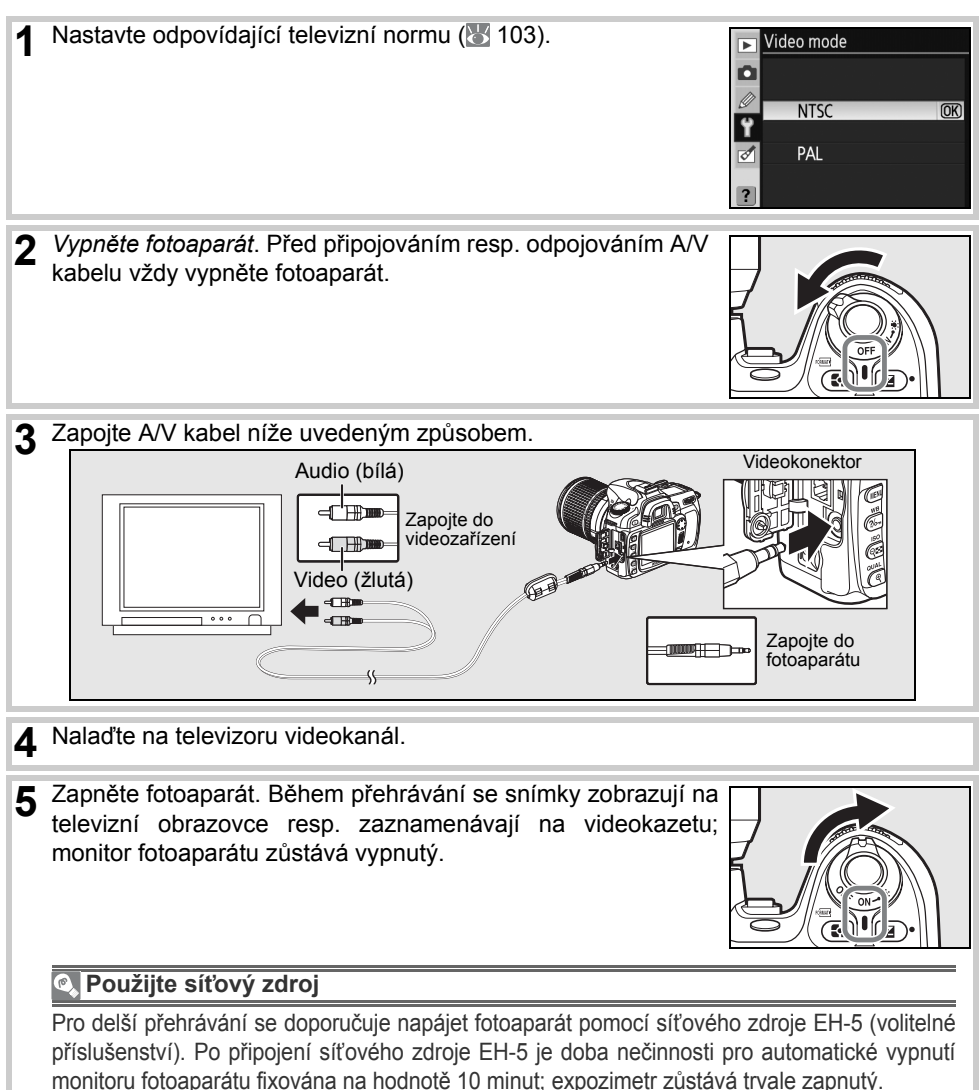

# Propojení fotoaparátu s počítačem

K propojení fotoaparátu s počítačem lze použít dodávaný USB kabel UC-E4. Poté je možné pomocí dodávaného softwaru PictureProject kopírovat snímky do počítače a zde je třídit, retušovat a tisknout.

# Před připojením fotoaparátu

Software PictureProject a veškerý další potřebný software instalujte až po prvním přečtení návodů k obsluze a kontrole systémových požadavků. Abyste zamezili výpadku při přenosu dat, ujistěte se, že je baterie fotoaparátu plně nabitá. Nejste-li si jisti, nejprve nabijte baterii nebo napájejte fotoaparát pomocí síťového zdroje EH-5 (volitelné příslušenství).

Před propojením fotoaparátu s počítačem vyberte v menu SET UP fotoaparátu položku **USB** a proveďte její nastavení níže uvedeným způsobem.

| Operační systém počítače  | USB                           |
|---------------------------|-------------------------------|
| Windows XP Home Edition   |                               |
| Windows XP Professional   | Vyberte PTP nebo Mass Storage |
| Mac OS X                  |                               |
| Windows 2000 Professional | Vyberte Mass Storage*         |

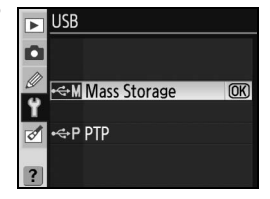

\* NEPOUŽÍVEJTE volbu PTP. Je-li při propojování fotoaparátu s počítačem nastavena volba PTP, zobrazí se průvodce přidáním nového hardwaru systému Windows. V takovém případě klepněte na tlačítko Cancel pro ukončení průvodce, odpojte kabel a nastavte volbu Mass Storage.

# Zapojení USB kabelu

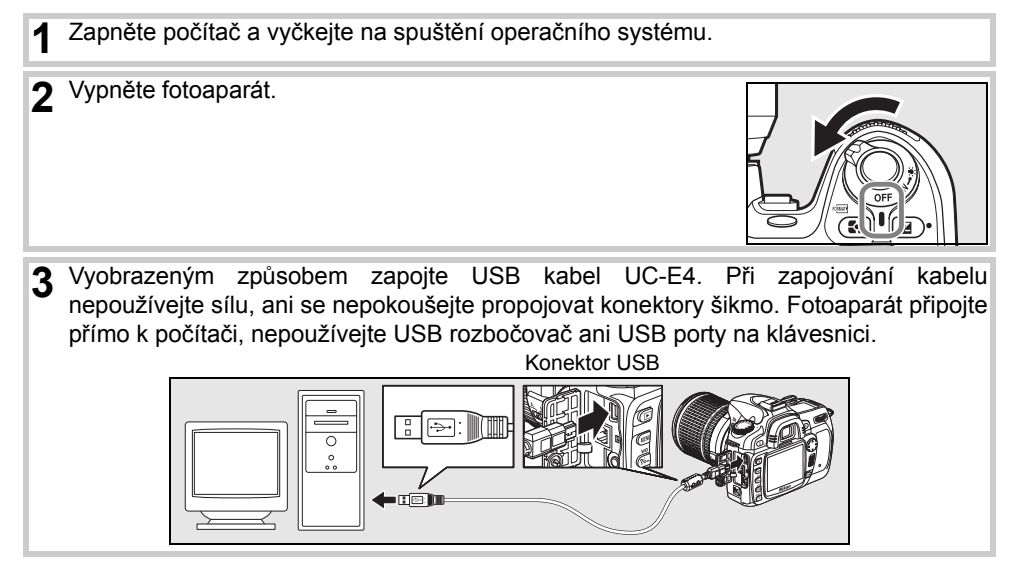

 $\sim$ 

| $\sim$ | Windows XP Home Edition/Windows XP Professiona<br>Klepněte na ikonu "Safely Remove Hardware (Bezpečné<br>odebrání zařízení ze systému)" (S) na liště a ze zobrazeného<br>menu vyberte Safely remove USB Mass Storage Device<br>(Bezpečně odebrat paměťové zařízení USB).                                                         | Safely Remove Hardware                                                                                                    |
|--------|----------------------------------------------------------------------------------------------------|----------------------------------------------------------------------------------------------------|
|        | Windows 2000 Professional<br>Klepněte na ikonu "Unplug or Eject Hardware (Odpojit nebo<br>ukončit hardware)" (S) na liště a ze zobrazeného menu<br>vyberte Stop USB Zastavit USB Mass Storage Device<br>(paměťové zařízení).                                                                                                    | Unplug or Eject Hardware                                                                                                    |
|        | <i>Mac OS X:</i><br>Přetáhněte jednotku fotoaparátu ("NIKON D80") do koše.                                                                                                    | NIKOR DAD                                                                                                    |
|        | ✔ Během přenosu snímků                                                                                                    |                                                                                                    |
|        | Během přenosu snímků nevypínejte fotoaparát a neodpojujte USB kabel.                                                                                                    |                                                                                                    |
|        | Camera Control Pro Pro dálkové ovládání fotoaparátu z počítače je možné použít volitelný software Camera Control Pro (volitelné příslušenství; 123). Před propojením fotoaparátu s počítačem nastavte položku USB (104) na PTP. Pokud běží software Camera Control Pro, zobrazuje se namísto počtu zbývajících snímků symbol PC. | ICS         F5.5         B           AUTO         J         J           NORM         L         L         L           ICS         /S.5         PC |
| 68     | Referenční informace: Propojení fotoaparátu s televizorem, počítačem a tiskárnou/Prop                                                                                                    | ojení fotoaparátu s počítačem                                                                                                    |

5 Přeneste snímky do počítače způsobem popsaným v Referenčním návodu k obsluze softwaru PictureProject (na CD-ROM).

▲ Zapněte fotoaparát. Je-li použita volba Mass Storage v položce USB, zobrazují se na kontrolním panelu a v hledáčku indikace, které můžete vidět na obrázku vpravo (je-li použita

volba PTP, zobrazují se standardní indikace).

6 Je-li použita volba PTP v položce USB, je možné po ukončení přenosu dat vypnout fotoaparát a odpojit USB kabel. Je-li použita volba Mass Storage, je třeba nejprve odhlásit fotoaparát níže uvedeným způsobem ze systému.

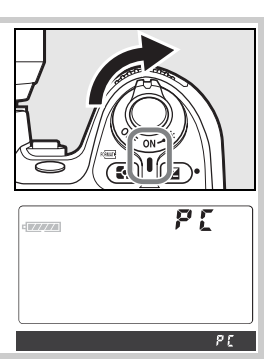

# Tisk snímků

Snímky lze tisknout pomocí libovolné z následujících metod:

- Propojit fotoaparát s tiskárnou a tisknout snímky JPEG přímo z fotoaparátu (viz níže).
- Vložit paměťovou kartu do tiskárny vybavené slotem pro paměťové karty (podrobnosti viz návod k obsluze tiskárny). Podporuje-li tiskárna standard DPOF (134), je možné vybrat snímky pro tisk pomocí položky **Print set** (1877).
- Odnést paměťovou kartu do fotolaboratoře resp. centra digitálního tisku. Podporuje-li zpracovatel standard DPOF, je možné vybrat snímky pro tisk pomocí položky **Print set**.
- Přenést snímky do počítače (W 67) a vytisknout je pomocí softwaru PictureProject nebo Capture NX (available separately; W 123). Tato metoda je jediná, která umožňuje tisk snímků ve formátu RAW (NEF).

# Tisk snímků pomocí přímého USB propojení

Snímky ve formátu JPEG je možné tisknout přímo z fotoaparátu – propojením s tiskárnou standardu PictBridge (**W** 134). Pořizujete-li v režimech **P**, **S**, **A** a **M** snímky, které budete tisknout pomocí přímého USB propojení, použijte volbu la (sRGB) nebo **IIIa (sRGB)** pro položku **Custom>Color mode** v menu **Optimize image** (**W** 80).

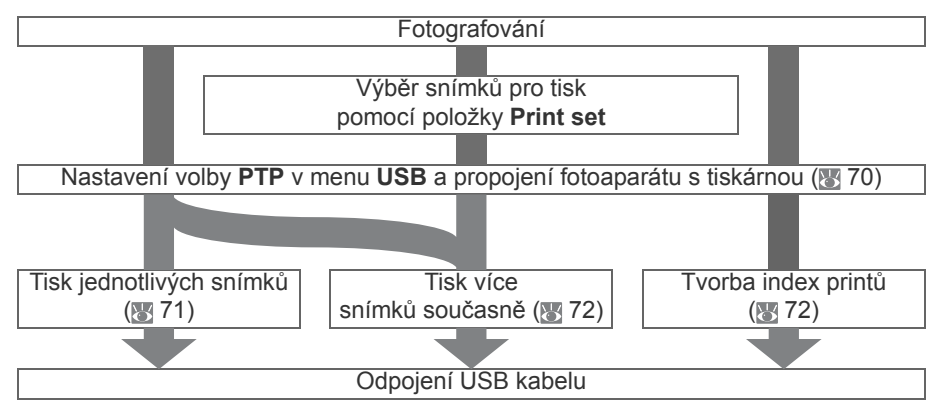

#### Tisk snímků pomocí přímého USB propojení

Dojde-li v průběhu tisku k chybě, zobrazí fotoaparát dialog, který můžete vidět na obrázku vpravo. Po kontrole tiskárny vyberte stisknutím multifunkčního voliče směrem nahoru nebo dolů volbu **Continue** a stiskněte tlačítko **OK** pro obnovení tisku. Pro návrat bez tisku zbývajících snímků vyberte volbu **Cancel**.

Snímky RAW (NEF) nelze tisknout pomocí přímého USB propojení. Tyto snímky se zobrazí v menu Print Select, ale nelze je vybrat pro tisk.

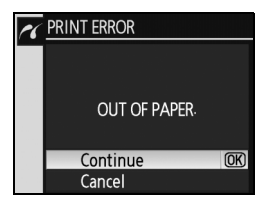

#### Připojení tiskárny

Před zahájením tisku zkontrolujte, jestli je baterie fotoaparátu plně nabitá. Nejste-li si jisti, nejprve nabijte baterii nebo napájejte fotoaparát pomocí síťového zdroje EH-5 (volitelné příslušenství).

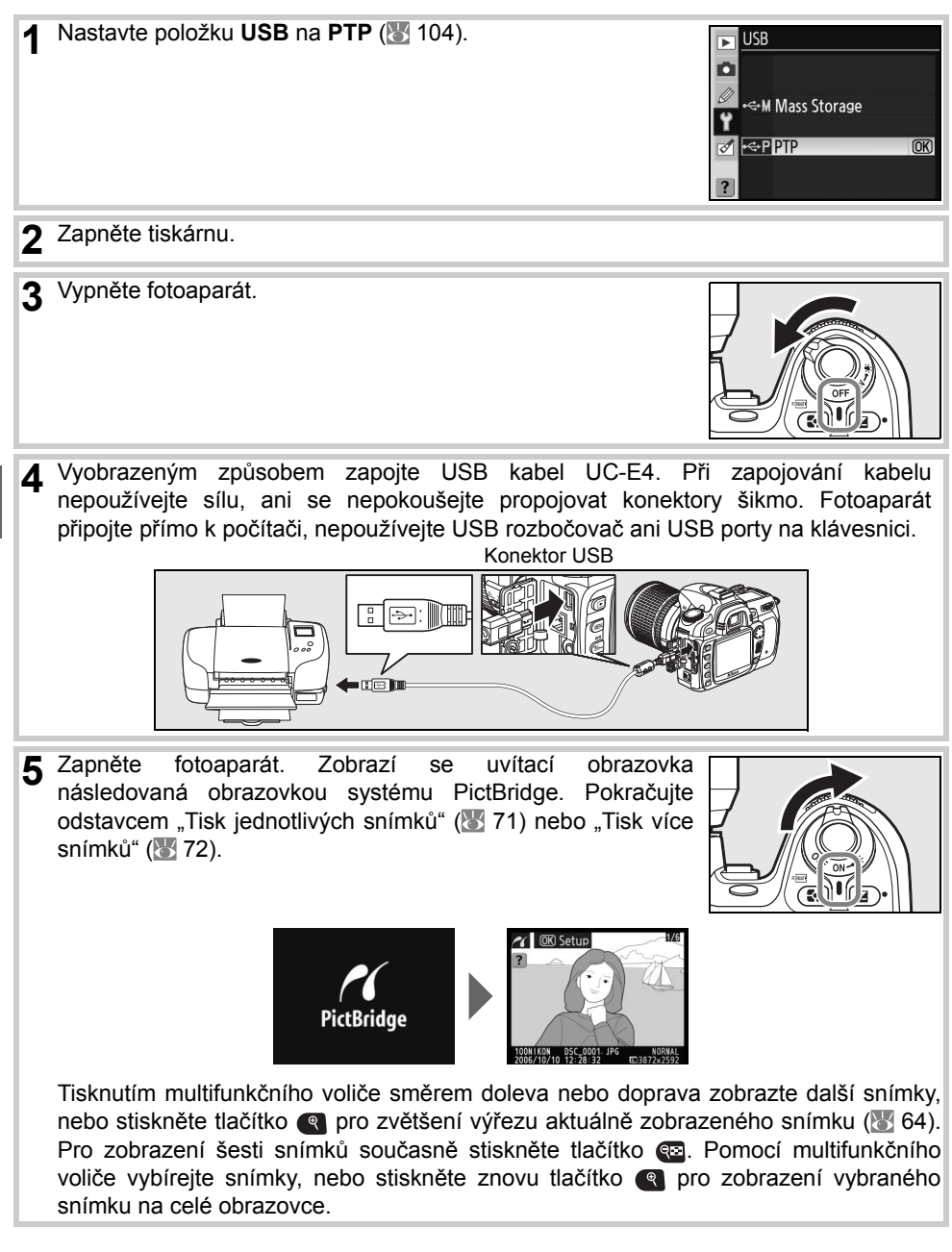

#### Tisk jednotlivých snímků

Pro tisk snímku aktuálně vybraného na obrazovce systému PictBridge stiskněte tlačítko **OK**. Zobrazí se menu na ilustraci vpravo. Tisknutím multifunkčního voliče směrem nahoru nebo dolů vyberte požadovanou volbu a aktivujte stiskem voliče směrem doprava.

| -        | Setup          |     |      |
|----------|----------------|-----|------|
| <u> </u> | Secup          |     |      |
|          | Start Printing |     | (OK) |
|          | Page size      |     |      |
|          |                | ല   |      |
|          | No. of copies  | 1   |      |
|          | Border         | ല   |      |
|          | Time Stamp     | ല   |      |
| ?        | Cropping       | OFF |      |
|          |                |     |      |

| Volba             | Popis                                                                                                    |                                                                          |
|-------------------|----------------------------------------------------------------------------------------------------|--------------------------------------------------------------------------|
| Start<br>Printing | Tisk aktuálního snímku. Pro zrušení tisku a návrat na obrazovk<br>vytisknutím všech snímků stiskněte tlačítko <b>OK</b> . Po dokonče<br>zobrazí obrazovka systému PictBridge.                                                                                                    | u systému PictBridge před<br>ní tisku všech snímků se                    |
| Page Size         | Zobrazí se menu na ilustraci vpravo. Tisknutím multifunkčního<br>voliče směrem nahoru nebo dolů vyberte velikost výtisků z<br><b>Printer Default</b> (výchozí nastavení aktuální tiskárny),<br><b>3.5×5in., 5×7in., 100×150mm, 4×6in., 8×10in., Letter, A3</b><br>nebo <b>A4</b> a poté stiskněte tlačítko <b>OK</b> pro aktivaci volby a<br>návrat do menu tisku.                                    | Page Size     Printer Default     8 x 10 in.     5 x 7 in.     4 x 6 in. |
| No. of<br>copies  | Zobrazí se menu na ilustraci vpravo. Tisknutím multifunkčního voliče směrem nahoru nebo dolů zvolte počet výtisků (maximálně 99) a stiskněte tlačítko <b>OK</b> pro potvrzení volby a návrat do menu tisku.                                                                                                    | ▲ <u>No. of copies</u>                                                   |
| Border            | Zobrazí se menu na ilustraci vpravo. Tisknutím multifunkčního voliče směrem nahoru nebo dolů vyberte styl tisku z <b>Printer Default</b> (výchozí nastavení aktuální tiskárny), <b>Print with Border</b> (tisk snímků s bílým okrajem) nebo <b>No Border</b> (bez okrajů) a stiskněte tlačítko <b>OK</b> pro potvrzení volby a návrat do menu tisku.                                                  | Border     Berinter Default     Print With Border     No Border          |
| Time<br>Stamp     | Zobrazí se menu na ilustraci vpravo. Tisknutím multifunkčního<br>voliče směrem nahoru nebo dolů vyberte volbu <b>Printer</b><br><b>Default</b> (výchozí nastavení aktuální tiskárny), <b>Print Time</b><br><b>Stamp</b> (tisk data a času záznamu na snímek) nebo <b>No Time</b><br><b>Stamp</b> (bez datovacích údajů) a stiskněte tlačítko <b>OK</b> pro<br>potvrzení volby a návrat do menu tisku. | Time Stamp  Drint Fine Stamp  No Time Stamp                              |
| Cropping          | Chcete-li ukončit činnost bez ořezu snímku, zvýrazněte položku <b>No cropping</b> a stiskněte tlačítko <b>OK</b> . Chcete-li snímek oříznout, zvýrazněte položku <b>Crop</b> a stiskněte multifunkční volič směrem doprava.                                                                                                    | Cropping (M)                                                             |
| Cropping          | Vyberete-li volbu <b>Crop</b> , zobrazí se dialog uvedený na obrázku vpravo. Pomocí tlačítek 😨 a 🗨 nastavte velikost výřezu a pomocí multifunkčního voliče zvolte jeho pozici. Stiskněte tlačítko <b>OK</b> pro návrat do menu tisku.                                                                                                    |                                                                          |

#### **Page Size, Border a Time Stamp**

Chcete-li tisknout při aktuálním nastavení tiskárny, vyberte Printer Default. K dispozici jsou pouze volitelná nastavení podporovaná použitou tiskárnou.

#### Tisk více snímků

Pro tisk více vybraných snímků nebo pro tvorbu index printu obsahujícího všechny snímky formátu JPEG ve formě malých náhledů stiskněte tlačítko an obrazovce PictBridge. Zobrazí se menu na ilustraci vpravo. Tisknutím multifunkčního voliče směrem nahoru nebo dolů vyberte požadovanou volbu a aktivujte stiskem voliče směrem doprava.

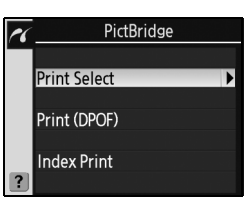

| Volba        | Popis                                                                                                    |
|--------------|----------------------------------------------------------------------------------------------------|
| Print Select | Tisk vybraných snímků (viz níže).                                                                                                    |
| Print (DPOF) | Tisk aktuální tiskové objednávka DPOF (🔠 73).                                                                                                    |
| Index Print  | Tvorba index printu ze všech snímků JPEG, maximálně<br>256. Zobrazí se dialog pro potvrzení, který můžete vidět<br>na obrázku vpravo; stiskněte tlačítko <b>OK</b> pro zobrazení<br>menu tiskových možností. Způsobem uvedeným na<br>předchozí stránce nastavte velikost výtisků, tvorbu<br>rámečku a tisk datovacích údajů (je-li vybraná velikost<br>kopií příliš malá, zobrazí se varování). Pro zahájení tisku<br>vyberte <b>Start Printing</b> a stiskněte tlačítko <b>OK</b> . Po dokončení tisku se zobrazí menu<br>PictBridge. |

#### Tisk vybraných snímků

Výběrem volby Print Select se zobrazí menu, které můžete vidět v kroku 1.

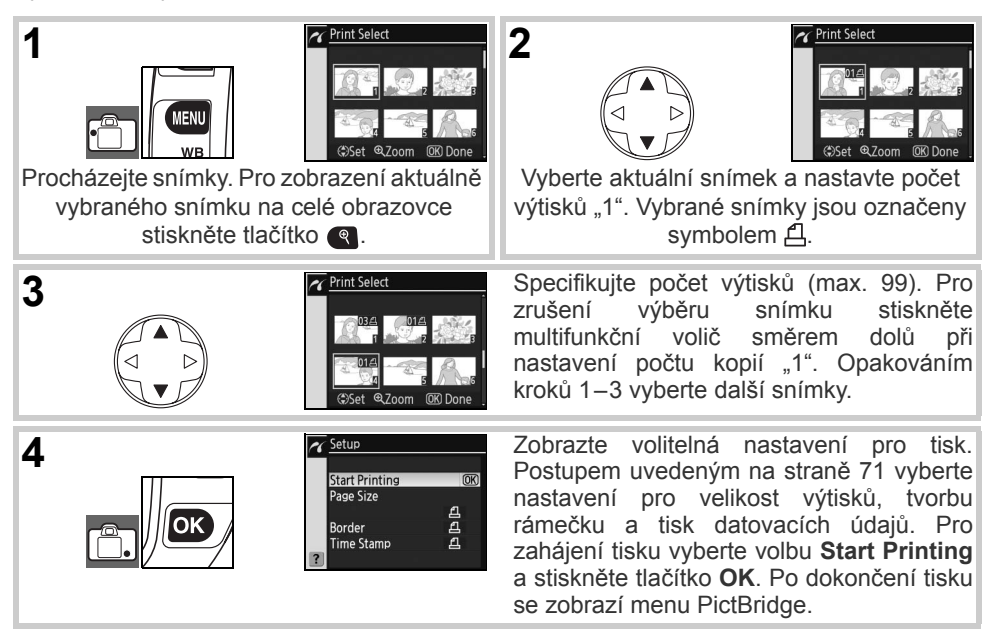

#### Vytvoření DPOF tiskové objednávky: Print set

Položka **Print set** v menu přehrávacího režimu slouží ke tvorbě digitálních "tiskových objednávek" pro tiskárny standardu PictBridge a další zařízení s podporou standardu DPOF. Výběrem položky **Print set** z menu přehrávacího režimu se zobrazí menu, které můžete vidět v kroku 1.

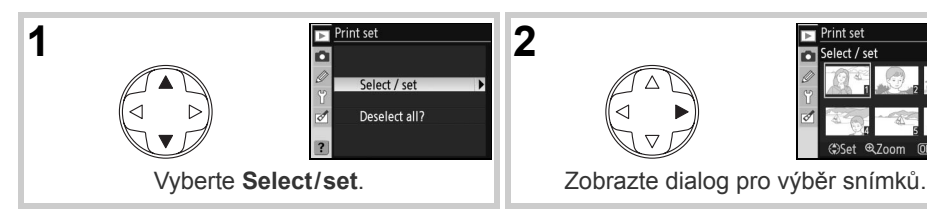

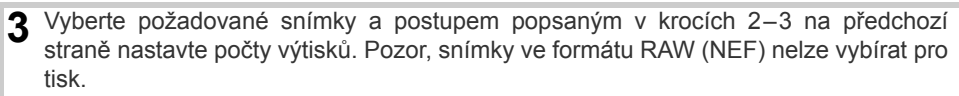

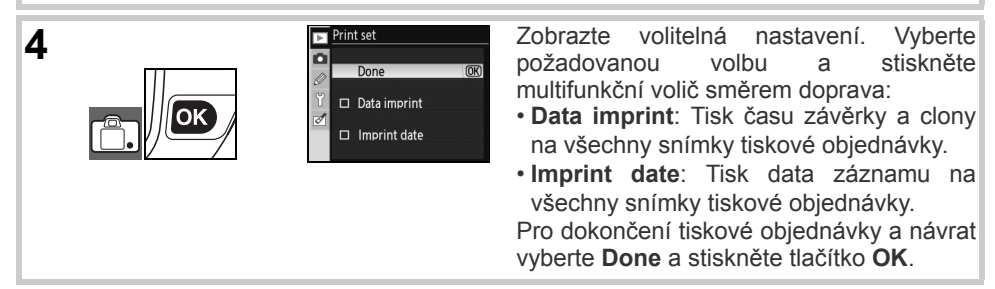

Pro vytisknutí aktuální tiskové objednávky při propojení fotoaparátu s tiskárnou standardu PictBridge vyberte volbu **Print (DPOF)** v menu PictBridge a pokračujte kroky uvedenými v odstavci "Tisk vybraných snímků" v modifikaci a vytisknutí aktuální tiskové objednávky (**W**72). Volby Data imprint a Imprint Date nejsou podporovány při tisku pomocí přímého USB propojení; pro vytisknutí data záznamu na snímky aktuální tiskové objednávky použijte funkci PictBridge **Time Stamp**.

#### 🖉 Print set

Není-li na paměťové kartě dostatek volného místa pro uložení tiskové objednávky, nelze položku **Print** set použít.

Tisková objednávka se nemusí vytisknout korektně, pokud byly po jejím dokončení vymazány některé snímky pomocí počítače.

# Práce s menu

# Volitelná nastavení pro přehrávání: Menu Playback menu

Menu přehrávacího režimu obsahuje následující položky (v případě použití volby **My menu** v položce **CSM/Setup menu** v menu SET UP se mohou aktuálně zobrazené položky lišit; **101**). Podrobnosti ohledně použití menu viz odstavec "Návod k práci s menu fotoaparátu" (**10** 9).

| PLAYBACK M      | enu                                                                                             |
|-----------------|-------------------------------------------------------------------------------------------------|
| Delete          | 茴                                                                                               |
| Playback folder | NCD80                                                                                           |
| Rotate tall     | ON                                                                                              |
| Slide show      |                                                                                                 |
| Hide image      | ~                                                                                               |
| Print set       | த                                                                                               |
|                 | PLAYBACK M<br>Delete<br>Playback folder<br>Rotate tall<br>Slide show<br>Hide image<br>Print set |

Delete

| Položka         | Popis                                                                                                    | Ъ  |
|-----------------|----------------------------------------------------------------------------------------------------|----|
| Delete          | Maže všechny nebo vybrané snímky.                                                                                                    | 74 |
| Playback folder | Slouží k výběru adresáře pro přehrávání snímků.                                                                                                    | 75 |
| Rotate tall     | Během přehrávání otáčí snímky zhotovené na výšku do správné orientace.                                                                                                    | 75 |
| Slide show      | Přehrává snímky v automatizovaných prezentacích (slide show), buďto bez dalších efektů, nebo včetně doprovodné hudby, panorámování, zoomování a přechodových efektů (Pictmotion). | 75 |
| Hide image      | Skrývá vybrané snímky.                                                                                                    | 78 |
| Print set       | Vybírá snímky pro tisk.                                                                                                    | 78 |

#### Menu Delete

Menu Delete obsahuje následující volitelná nastavení:

| Volba    | Popis                                 | Ø               |             |   |
|----------|---------------------------------------|-----------------|-------------|---|
|          | •                                     | (1)             | '& Selected | P |
| Selected | Vymazání vybraných snímků (viz níže). | U               |             |   |
|          |                                       | 0               | 留 All       |   |
| ΔII      | Vymazání všech snímků                 | Constant of the |             |   |
| 7 41     |                                       | 2               |             |   |

#### 🔍 Výběr více snímků

Výběr více snímků pro vymazání, prezentaci nebo funkci Hide image se provede následovně:

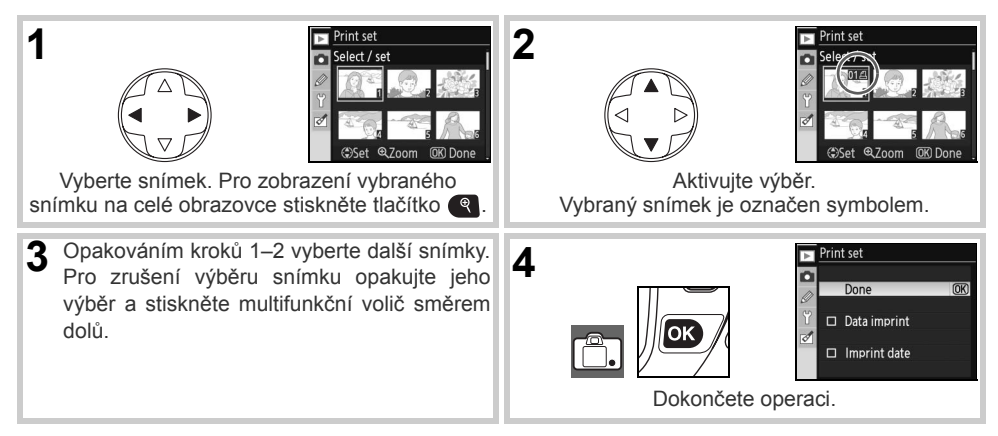

# Menu Playback folder

Toto menu slouží k výběru adresáře pro přehrávání snímků:

| Volba                             | Popis                                                                                                    |
|-----------------------------------|----------------------------------------------------------------------------------------------------|
| Current<br>(výchozí<br>nastavení) | Při přehrávání se zobrazují pouze snímky v adresáři, který je aktuálně vybrán v položce <b>Folders</b> v menu snímacího režimu. Tato volba je vybrána automaticky při zhotovení snímku. Je-li ve fotoaparátu vložena paměťová karta a ještě před zhotovením snímků je vybrána tato volba, zobrazí se při přehrávání zpráva, že adresář neobsahuje žádné snímky. Pro zahájení přehrávání vyberte <b>All</b> . |
| All                               | Přehrávání snímků ve všech adresářích na paměťové kartě.                                                                                                    |

## Menu Rotate tall

Chcete-li, aby se snímky zhotovené na výšku při přehrávání na monitoru automaticky zobrazovaly se správnou orientací, vyberte **On**. Snímky zhotovené při použití volby **Off** v položce **Auto image rotation** (**W** 108) se zobrazí s orientací na šířku.

## Menu Slide show

Tato položka slouží k přehrávání snímků v automatizovaných prezentacích ("slide show"). K dispozici je navíc volba **Pictmotion** doplňující standardní prezentaci o zvukový doprovod, panorámování, zoomování a různé přechodové efekty (doprovodná hudba bude slyšet pouze při propojení fotoaparátu s televizorem; **W** 66).

Níže jsou uvedeny doporučené kroky pro tvorbu prezentace.

#### ◀ Výběr snímků

Vyberte **Select pictures** a stiskněte multifunkční volič směrem doprava. Vyberte jednu z následujících volitelných možností a stiskněte tlačítko **OK** pro aktivaci volby a návrat do menu Slide show.

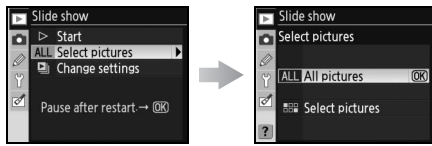

- All pictures: Prezentace bude obsahovat všechny snímky v aktuálním adresáři pro přehrávání (1) 75).

| Y | Current | OK |
|---|---------|----|
| đ | All     |    |
| ? |         |    |
|   |         |    |
|   |         |    |

Playback folder

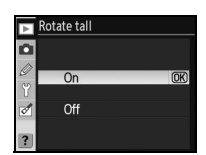

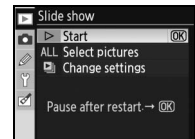

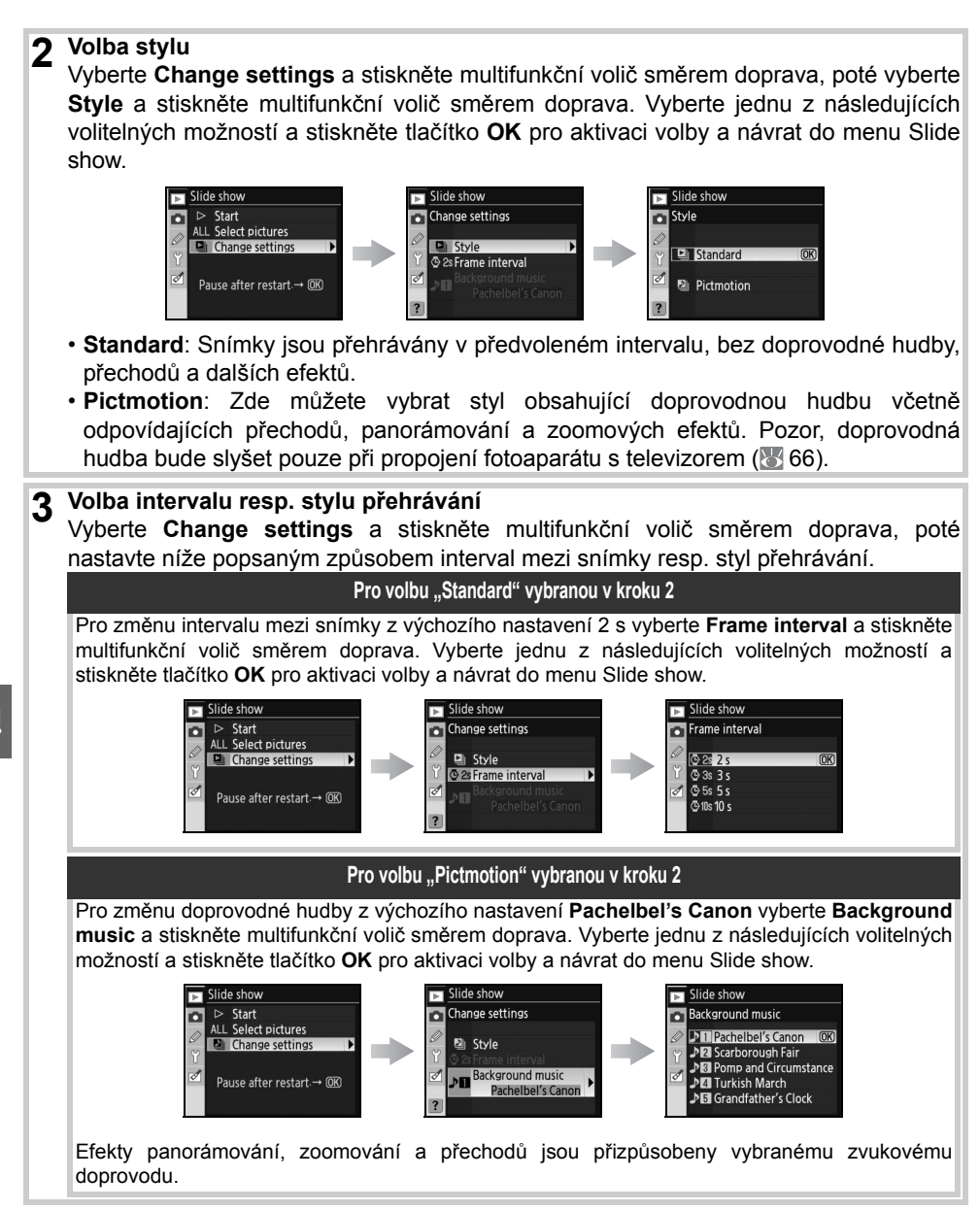

|                                                                                                    |                                                                                              | ♥ Change settings<br>Pause after restart.→ @S                                                                                                    |
|----------------------------------------------------------------------------------------------------|----------------------------------------------------------------------------------------------|----------------------------------------------------------------------------------------------------|
| Pro                                                                                                    | Použijte                                                                                     | Popis                                                                                                    |
| Posun o jeden<br>snímek vpřed/zpět                                                                             |                                                                                              | Pro návrat k předchozímu snímku stiskněte multifunkčr<br>volič směrem doleva nebo otáčejte hlavním příkazovýr<br>voličem směrem doleva, pro přechod k následujícím<br>snímku stiskněte multifunkční volič směrem doprava neb<br>otáčejte hlavním příkazovým voličem směrem doprava<br>Tato volba není dostupná v případě aktivace volb<br><b>Pictmotion</b> v kroku 2. |
| Zobrazení<br>fotografických<br>informací ke<br>snímku                                                          |                                                                                              | Změnu zobrazení fotografických informací. Tato volb<br>není dostupná v případě aktivace volby <b>Pictmotion</b><br>kroku 2.                                                                                                    |
| Pozastavení prezentace                                                                                         | OK                                                                                           | Pozastaví prezentaci.                                                                                                    |
| Návrat do menu<br>přehrávacího<br>režimu                                                                       | MENU                                                                                         | Ukončení prezentace a návrat do menu přehrávacíh režimu.                                                                                                    |
| Návrat do<br>přehrávacího<br>režimu                                                                            | D                                                                                            | Ukončení prezentace a návrat do režimu přehrává jednotlivých snímků ( 61) resp. režimu přehrává stránek náhledů snímků ( 63).                                                                                                    |
| Návrat do snímacího režimu                                                                                     | Tlačítko spouště                                                                             | Pro vypnutí monitoru a návrat do snímacího režim<br>namáčkněte tlačítko spouště do poloviny. Ihned je možn<br>začít fotografovat.                                                                                                    |
| Návrat do<br>snímacího režimu<br>Po ukončení p<br>pozastavení pre<br>Vyberte <b>Restart</b><br>do menu přehráv | Tlačítko spouště<br>rezentace resp.<br>zentace se zobi<br>pro restartování<br>/acího režimu. | Pro vypnutí monitoru a návrat do snímacího rež<br>namáčkněte tlačítko spouště do poloviny. Ihned je mo<br>začít fotografovat.<br>po stisknutí tlačítka or pro<br>razí dialog na ilustraci vpravo.<br>prezentace nebo Exit pro návrat                                                                                                    |

#### Menu Hide image

Skrývá resp. opětovně zobrazuje vybrané snímky. Skryté snímky jsou viditelné pouze v menu **Hide image** a lze je vymazat pouze formátováním paměťové karty.

| Volba         | Popis                                          | Ø | Deselei |
|---------------|------------------------------------------------|---|---------|
| Select/set    | Skrytí nebo zobrazení vybraných snímků (🔀 74). |   |         |
| Deselect all? | Zobrazení všech snímků:                        |   |         |

#### 🔍 Atributy souboru u skrytých snímků

Skryté snímky jsou při prohlížení na počítači s operačním systémem Windows opatřeny atributy "skrytý" a "jen pro čtení". V případě snímků ve formátu "NEF+JPEG" se atributy souborů vztahují na oba typy obrazových souborů – NEF (RAW) i JPEG.

#### Menu Print set

Chcete-li vybrat snímky pro tisk na tiskárně standardu PictBridge nebo jiném DPOF kompatibilním zařízení, použijte u této položky volbu **Select/set** (**17** 73). Pro odstranění všech snímků z aktuální tiskové objednávky vyberte volbu **Deselect all?**.

| ► | Print set     |   |
|---|---------------|---|
| ٥ |               |   |
| 8 | Select / set  | ₽ |
|   | Deselect all? |   |
| ? |               |   |

#### Chráněné a skryté snímky

Zrušením skrytí u snímku, který je současně skrytý a chráněný před vymazáním, dojde k současnému odstranění ochrany před vymazáním.

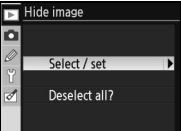

# Volitelná nastavení pro snímání: Menu Shooting menu

Menu snímacího režimu obsahuje následující položky (v případě použití volby **My menu** v položce **CSM/Setup** v menu SET UP se mohou aktuálně zobrazené položky lišit; **3** 101). Podrobnosti ohledně použití menu viz odstavec "Návod k práci s menu fotoaparátu" (**3** 9).

|          |                 | -NILI |
|----------|-----------------|-------|
| ►        |                 | INU   |
| Δ        | Optimize image  | ØN    |
| 10       | Image quality   | NORM  |
| <i>ø</i> | Image size      |       |
| Y.       | White balance   | Α     |
| 0        | ISO sensitivity | 100   |
|          | Long exp. NR    | OFF   |
| ?        | High ISO NR     | HIGH  |

| Položka                           | Popis                                                              | $\heartsuit$ |
|-----------------------------------|--------------------------------------------------------------------|--------------|
| Optimize image*                   | Optimalizuje snímky v souladu s fotografovanou<br>scénou.          | 79–81        |
| Image quality <sup>†</sup>        | Slouží k nastavení kvality obrazu.                                 | 81           |
| Image size <sup>†</sup>           | Slouží k nastavení velikosti obrazu.                               | 81           |
| White balance <sup>*, †</sup>     | Upravuje barevné podání snímků v souladu se světelným zdrojem.     | 82           |
| ISO sensitivity <sup>†</sup>      | Umožňuje zvýšení citlivosti ISO při špatných světelných podmínkách | 83           |
| Long exp. NR                      | Redukuje obrazový šum při použití dlouhých časů závěrky.           | 83           |
| High ISO NR                       | Redukuje obrazový šum při použití vysokých citlivostí ISO.         | 83           |
| Multiple exposure <sup>*, †</sup> | Umožňuje zaznamenat více expozic do jednoho snímku.                | 34–85        |

\* K dispozici pouze v režimech P, S, A a M.

†Provedením dvoutlačítkového resetu se obnoví výchozí nastavení položky (88 44).

# Menu Optimize image (režimy P, S, A a M)

Tato položka slouží k optimalizaci kontrastu, doostření a dalších nastavení v souladu s typem fotografované scény a cílovým využitím snímků.

|         | Volba                         | Popis                                                                                                    |
|---------|-------------------------------|----------------------------------------------------------------------------------------------------|
| ØN      | Normal<br>(výchozí nastavení) | Doporučená volba ve většině situací.                                                                                                    |
| Ø\$0    | Softer                        | Změkčuje obrysy a produkuje přirozeně působící výsledky vhodné pro portrétní snímky nebo retušování na počítači.                              |
| ୦<br>ଅଧ | Vivid                         | Zvyšuje sytost barev, kontrast a míru doostření pro získání živě působících snímků se sytými červenými, zelenými a modrými barevnými odstíny. |
| Ø∕I⊧    | More vivid                    | Maximálně zvyšuje sytost barev, kontrast a míru doostření pro získání brilantních snímků s řezavě ostrými obrysy.                             |
| ØP0     | Portrait                      | Snižuje kontrast a propůjčuje pleti portrétovaných osob přirozenou texturu.                                                                   |
| ØØ      | Custom                        | Uživatelské nastavení optimalizace snímků (\Bigg 80).                                                                                         |
| ØBW     | Black-and-white               | Černobílý režim (🔠 81).                                                                                                    |

#### Při použití jiného nastavení než "Custom"

Při použití jiného nastavení než Custom:

- Snímky jsou optimalizovány pro aktuální snímací podmínky. Výsledky se liší v závislosti na expozici a umístění objektu v záběru.
- Je použit barevný prostor sRGB. Chcete-li použít barevný prostor Adobe RGB, aktivujte volbu **Custom** a použijte volbu **II (Adobe RGB)** v položce **Color mode**.
- Pro dosažení nejlepších výsledků použijte objektiv typu G nebo D.

#### Uživatelské nastavení optimalizace snímků: Custom

Pro samostatná nastavení následujících voleb vyberte **Custom**. Po nastavení hodnot zvýrazněte **Done** a stiskněte **m**.

 Image sharpening: Tato položka ovlivňuje míru doostření obrysů objektů. Pro ostré obrysy zvolte vysoké nastavení (High), pro měkčí obrysy zvolte nízké nastavení (Low).

Výchozí nastavení: Auto.

- Tone compensation: Nastavení kontrastu. Nastavení nižšího kontrastu zabraňuje ztrátě detailů za vysoce kontrastního osvětlení resp. na přímém slunečním světle. Nastavení vyššího kontrastu zachovává detaily u snímků mlžných krajin a dalších objektů s nízkým kontrastem. Chcete-li použít uživatelskou tónovou křivku vytvořenou pomocí softwaru Camera Control Pro (volitelné příslušenství; 123), použijte volbu Custom. Podrobnosti viz návod k obsluze softwaru Camera Control Pro. Výchozí nastavení: Auto.
- Color mode: Ovlivňuje reprodukci barev. Snímky zhotovené v režimech la a Illa jsou adaptovány do barevného prostoru sRGB a jsou vhodné pro tisk "tak, jak jsou", bez dalších modifikací. Pro portrétní snímky vyberte barevný režim la, pro snímky přírody a krajiny vyberte barevný režim Illa. Barevný režim II je adaptován do barevného prostoru Adobe RGB, který podporuje širší barevný gamut (rozsah), než barevný prostor sRGB. Barevný režim II

je preferovanou volbou u snímků, které budou extenzivně upravovány resp. retušovány. Výchozí nastavení: la (sRBG).

- Saturation: Položka Saturation ovlivňuje sytost barev. Chcete-li získat méně syté barvy, použijte volbu Moderate, chcete-li získat více syté barvy, použijte volbu Enhanced.
   Výchozí nastavení: Auto.
- Hue adjustment: Barevný odstín lze nastavovat v rozmezí –9° až +9°, v krocích po 3° (stupně se vztahují k "barevnému kruhu", který se často používá k vyjádření barevných odstínů). Kladné hodnoty posunují červené odstíny více do oranžových, zelené do modrých a modré do purpurových. Záporné hodnoty posunují červené odstíny více do purpurových, modré do zelených a zelené do žlutých.

#### Výchozí nastavení: ±0.

#### 🖉 "Auto"

Výsledky automatického doostřování, nastavení kontrastu a sytosti barev se mění v závislosti na expozici a pozici objektu ve snímku. Pro dosažení nejlepších výsledků použijte objektiv typu G nebo D.

#### Color mode

Barevné režimy la a Illa jsou doporučeny pro snímky, které budou tisknuty bez dalších úprav, resp. budou zobrazovány v aplikacích bez podpory správy barev. Podporuje-li aplikace správu barev, použijte při otevírání snímků zhotovených v barevném režimu II barevný prostor Adobe RGB. Software Capture NX (volitelné příslušenství; 123) a software PictureProject zobrazují barvy správně i v případě, že nevyberete správný barevný prostor.

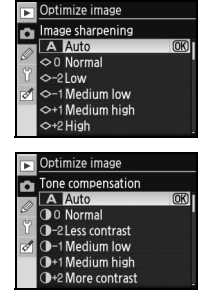

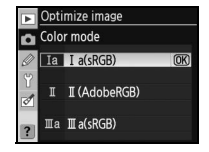

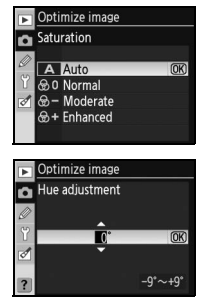

#### Zhotovení černobílých snímků: Black-and-white

Výběrem volby **Black-and-white** v menu **Optimize image** se zobrazí menu, které můžete vidět na obrázku vpravo. Pro zhotovení standardních černobílých snímků použijte volbu **Normal**, pro úpravu doostření a kontrastu před expozicí snímků vyberte **Custom**, viz str. 80. Volba **Custom** rovněž podporuje efekty následujících barevných filtrů:

| Filtr  | Popis                                                                                          |
|--------|------------------------------------------------------------------------------------------------|
| Off    | Není použit žádný filtr.                                                                       |
| Yellow | Žlutý filtr; zvyšuje kontrast. Tento filtr lze použít ke snížení jasu oblohy u snímků krajin.  |
| Orange | Oranžový filtr (Orange) produkuje vyšší kontrast než žlutý filtr (Yellow), červený filtr (Red) |
| Red    | <sup>–</sup> produkuje větší kontrast než oranžový filtr.                                      |
| Green  | Zelený filtr. Změkčuje pleťové tóny. Lze je použít při fotografování portrétů.                 |

Při použití volby **Black-and-white** v položce **Optimize image** (**W** 5–7) se na kontrolním panelu a v hledáčku zobrazí symbol černobílého režimu.

#### Menu Image quality (všechny režimy)

K dispozici je sedm volitelných nastavení kvality obrazu. Viz "Referenční informace: Kvalita a velikost obrazu" (🕃 33).

#### Menu Image size (všechny režimy)

K dispozici jsou nastavení velikosti obrazu Large, Medium a Small. Viz "Referenční informace: Kvalita a velikost obrazu" (🐰 33).

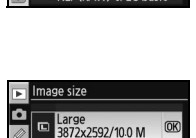

Ó

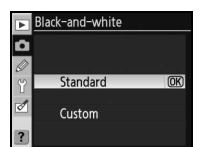

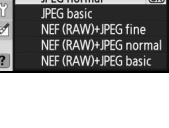

mage quality NEF (RAW)

JPEG fine

0

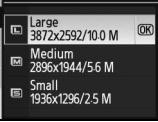

# Menu White balance (režimy P, S, A a M)

K dispozici je devět volitelných nastavení vyvážení bílé barvy. Viz "Referenční informace: Vyvážení bílé barvy" (🛂 58).

| Α          | Auto            |
|------------|-----------------|
| *          | Incandescent    |
| *          | Fluorescent     |
| *          | Direct sunlight |
| \$         | Flash           |
| 2          | Cloudy          |
| <b>a</b> . | Shade           |

#### Kopírování vyvážení bílé barvy ze snímku

Vyvážení bílé barvy zkopírované z existujícího snímku lze použít v režimu manuálního změření hodnoty bílé barvy. Vyberte volbu **White balance >White balance preset** v menu snímacího režimu. Zobrazí se menu, které můžete vidět v kroku 1.

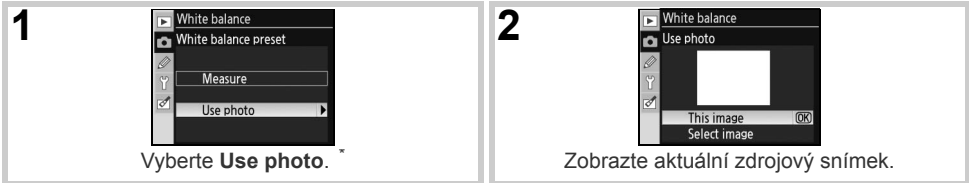

\* Pro použití poslední naměřené hodnoty bílé barvy (18 60) vyberte Measure a stiskněte multifunkční volič směrem doprava.

4

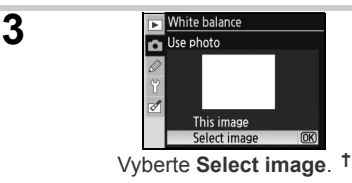

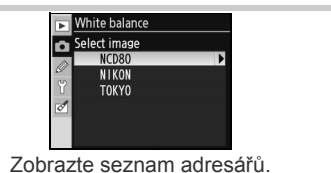

†Pro použití předchozího zdrojového snímku vyberte This image a stiskněte multifunkční volič směrem doprava.

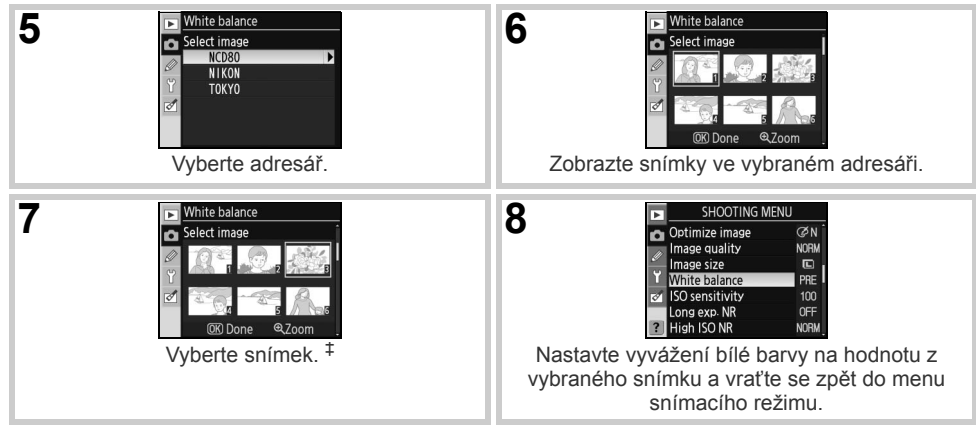

‡Zobrazené snímky mohou zahrnovat snímky vytvořené jinými fotoaparáty, jako zdroj pro nastavení vyvážení bílé barvy však lze použít pouze snímek vytvořený fotoaparátem D80.

Pozor, proběhne-li změření hodnoty bílé barvy, je vyvážení bílé barvy nastaveno na tuto nově změřenou hodnotu i v případě aktuálně aktivní volby **Use photo** v menu manuálního změření hodnoty bílé barvy.

# Menu ISO sensitivity (všechny režimy)

Upravuje nastavení citlivosti ISO. Viz "Referenční informace: Citlivost ISO" (🚼 43).

# Menu Long exp. NR (všechny režimy)

Snímky zhotovené časy závěrky 8 s a delšími mohou být zpracovány pro redukci obrazového "šumu" ve formě náhodně rozmístěných, jasně zbarvených pixelů. K dispozici jsou následující volitelná nastavení:

| Volba     | Popis                                                                                                    |  |
|-----------|----------------------------------------------------------------------------------------------------|--|
| Off       |                                                                                                    |  |
| (výchozí  | Redukce šumu je vypnutá.                                                                                                    |  |
| nastavení |                                                                                                    |  |
| On        | Snímky zhotovené časy závěrky delšími než 8 s budou zpracovány pro redukci obrazového šumu, čímž se zpomalí frekvence snímání a sníží se počet snímků, které lze uložit do vyrovnávací paměti. Během zpracování snímků pro redukci šumu se zobrazuje na kontrolním panelu a v hledáčku fotoaparátu indikace, kterou můžete vidět na obrázku vpravo. Až do dokončení zpracování snímků nelze zhotovit žádné další snímky. Redukce šumu nebude provedena, dojde-li k vypnutí fotoaparátu během zpracování snímků. Jsou-li snímky přehrávány během zpracování, nemusí se na monitoru projevit účinky redukce šumu. |  |

# Menu High ISO NR (všechny režimy)

Snímky zhotovené při nastavení vysokých hodnot citlivosti mohou být zpracovány tak, aby došlo k redukci "šumu". K dispozici jsou následující volitelná nastavení:

| Volba      | Popis                                                           |
|------------|-----------------------------------------------------------------|
| Normal     |                                                                 |
| (výchozí   | Redukce šumu pracuje u citlivostí nad ISO 400. Pro nižší úroveň |
| nastavení) | redukce šumu vyberte Low, pro vyšší úroveň redukce šumu         |
| Low        | vyberte High.                                                   |
| High       |                                                                 |
|            | Redukce šumu je vypnutá dokud citlivost ISO nepřekročí hodnotu  |
| Off        | 800. U citlivostí ISO nad hodnotu 800 je prováděna minimální    |
|            | redukce šumu.                                                   |

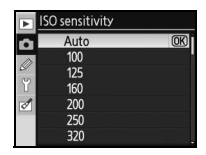

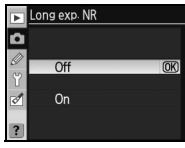

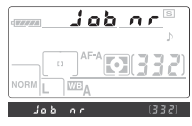

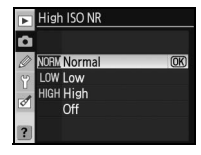

Ó

## Menu Multiple exposure (režimy P, S, A a M)

Pro záznam dvou a více expozic v jediném snímku proveďte níže uvedené kroky. Pozor, ve výchozím nastavení je režim automaticky ukončen po 30s nečinnosti. Chcete-li použít mezi expozicemi delší interval, než 30 s, použijte volbu **30min** v uživatelské funkci 28 (**Auto meter-off**; **W** 99) nebo použijte k napájení fotoaparátu volitelný síťový zdroj EH-5.

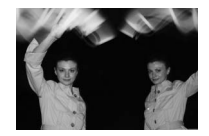

| 1 | Výběrer<br>zobrazí<br><b>Numbe</b> r | n položky <b>Multiple exposure</b> v menu snímacího režimu se<br>menu, které můžete vidět na obrázku vpravo. Vyberte<br>r <b>of shots</b> a stiskněte multifunkční volič směrem doprava.                                                 | Multiple exposure     Done     OX     Z     Number of shots     ON Auto gain |
|---|--------------------------------------|----------------------------------------------------------------------------------------------------|------------------------------------------------------------------------------|
| 2 | Tisknutí<br>počet e<br>Stisknět      | m multifunkčního voliče směrem nahoru resp. dolů zvolte<br>xpozic, které budou kombinovány v jediném snímku.<br>e tlačítko <b>OK</b> pro návrat do menu vícenásobné expozice.                                                            | Multiple exposure<br>Number of shots<br>V<br>Z<br>2~3                        |
| 3 | Vyberte<br>doprava                   | volbu <b>Auto gain</b> a stiskněte multifunkční volič směrem                                                                                                    | Multiple exposure Done C 2 Number of shots ON Auto gain                      |
| 4 | Vyberte<br>tlačítko                  | jedno z následujících volitelných nastavení a stiskněte <b>OK</b> .                                                                                                    | Multiple exposure<br>Auto gain                                               |
|   | Volba                                | Popis                                                                                                    | Ϋ́On OK                                                                      |
|   | <b>On</b><br>(výchozí<br>nastavení)  | Expoziční podíl jednotlivých snímků je v závislosti na počtu expozic automaticky upraven pro dosažení správné expozice (expoziční podíl [míra zvýraznění každého snímku] je nastaven na ½ pro dvě expozice, na ⅓ pro tři expozice atd.). | off                                                                          |
|   | Off                                  | Expoziční podíl jednotlivých snímků není automaticky upravován. Tuto volbu je doporučeno použít při tmavém pozadí.                                                                                                    |                                                                              |

#### 🖉 Výměna paměťové karty

Během záznamu vícenásobné expozice nevyjímejte ani neměňte paměťovou kartu.

#### Fotografické informace

Fotografické informace zobrazované při přehrávání snímků (včetně data záznamu a orientace snímku) jsou převzaty z prvního snímku vícenásobné expozice.

| 5 | Vyberte <b>Done</b> a stiskněte tlačítko <b>OK</b> .                                                                                                    | Multiple exposure     Done     OR     Z     Lone     OR     ON     Auto gain                                                                                                    |
|---|----------------------------------------------------------------------------------------------------|----------------------------------------------------------------------------------------------------|
|   | Na kontrolním panelu se zobrazí symbol —. Pro návrat bez záznamu vícenásobné expozice vyberte v menu snímacího režimu položku <b>Multiple exposure</b> , ve zobrazeném menu vyberte <b>Reset</b> a stiskněte tlačítko <b>OK</b> .                                                                                                    |                                                                                                    |
| 6 | Určete výřez snímku, zaostřete a exponujte. Symbol 🔳 začne blikat.                                                                                                    |                                                                                                    |
|   | Zrušení vícenásobné expozice                                                                                                    |                                                                                                    |
|   | Pro ukončení fotografování bez dokončení expozice všech snímků vícenásobné expozice vyberte v menu snímacího režimu položku <b>Multiple exposure</b> , ve zobrazeném menu vyberte položku <b>Cancel</b> a stiskněte tlačítko <b>OK</b> . Vícenásobná expozice je ukončena rovněž:<br>• vypnutím expozimetru během fotografování ( <b>W</b> 18)<br>• provedením dvoutlačítkového resetu<br>• vypnutím fotoaparátu<br>• vybitím baterie<br>• vymazáním vícenásobné expozice | Multiple exposure Cancel Cancel Canc |
|   | <ul> <li>• nastavením jiného režimu než P, S, A resp. M</li> <li>Skončí-li snímání před zhotovením specifikovaného počtu expoz<br/>expozice vytvořena z doposud zhotovených expozic. Je-li aktivní v<br/>expoziční podíl jednotlivých expozic upraven v souladu s<br/>provedených expozic.</li> </ul>                                                                                                    | ic, je vícenásobná<br>volba <b>Auto gain</b> , je<br>počtem skutečně                                                                                                    |
| 7 | Dokončete vícenásobné expozice. Po dokončení předvoleného počtu expozic zmizí symbol a z kontrolního panelu. Opakováním kroků 1–7 zhotovte další vícenásobné expozice.                                                                                                    |                                                                                                    |

#### Bracketing a další nastavení

Aktivací vícenásobné expozice se zruší bracketing a nelze jej obnovit až do skončení vícenásobné expozice. Je-li aktivní vícenásobná expozice, nelze formátovat paměťové karty ani měnit nastavení položek menu snímacího režimu – s výjimkou položek **Multiple exposure** a **White balance**.

# Uživatelské funkce

Uživatelské funkce slouží k uživatelskému přizpůsobení chování fotoaparátu. Při použití volby **Simple** (výchozí nastavení) v položce **CSM/Setup menu** v menu SET UP (**101**) jsou k dispozici následující uživatelské funkce:

| Þ  | CUSTOM SETTING M   | <i>i</i> lenu |
|----|--------------------|---------------|
|    | Reset              |               |
|    | 01 Beep            | ON            |
| y  | 02 AF-area mode    | [13]          |
| Ϋ́ | 03 Center AF area  | [13]          |
| 1  | 04 AF-assist       | ON            |
|    | 05 No memory card? | LOCK          |
| ?  | 06 Image review    | ON            |

| Funkce            | Ъ. | Funkce               | <b>8</b> |
|-------------------|----|----------------------|----------|
| R Reset           | 86 | 6 Image review       | 88       |
| 1 Beep            | 86 | 7 ISO auto           | 88       |
| 2 AF-area mode    | 87 | 8 Grid display       | 89       |
| 3 Center AF area  | 87 | 9 Viewfinder warning | 89       |
| 4 AF-assist       | 87 | 10 EV step           | 89       |
| 5 No memory card? | 88 |                      |          |
|                   |    |                      |          |

Pro zobrazení následujících uživatelských funkcí použijte volbu Full v menu CSM/Setup menu:

| Funkce                  | <b>8</b> | Funkce                 | 8     |
|-------------------------|----------|------------------------|-------|
| 11 Exposure comp.       | 89       | 22 Built-in flash      | 95–97 |
| 12 Center-weighted      | 90       | 23 Flash warning       | 98    |
| 13 Auto BKT set         | 90–91    | 24 Flash shutter speed | 98    |
| 14 Auto BKT order       | 91       | 25 Auto FP             | 98    |
| 15 Command dials        | 91       | 26 Modeling flash      | 98    |
| 16 FUNC button          | 92–93    | 27 Monitor-off         | 98    |
| 17 Illumination         | 93       | 28 Auto meter-off      | 99    |
| 18 AE-L/AF-L            | 94       | 29 Self-timer          | 99    |
| 19 AE lock              | 94       | 30 Remote on duration  | 99    |
| 20 Focus area           | 94       | 31 Exp. delay mode     | 99    |
| 21 AF area illumination | 95       | 32 MB-D80 batteries    | 100   |

#### ļ

#### R: Reset

Pro obnovení výchozích nastavení u všech uživatelských funkcí (včetně funkcí neovlivněných provedením dvoutlačítkového resetu) vyberte volbu **Reset** (2014). Kompletní seznam výchozích nastavení naleznete v dodatku (2014).

| Þ      | <b>⊞Reset</b> |    |
|--------|---------------|----|
| /<br>1 | No            | OK |
| ø      | Yes           |    |
| ?      |               |    |

# 1: Beep (všechny režimy)

Ve výchozím nastavení **On** fotoaparát emituje zvukový signál při zaostření v režimu Single-servo AF (**AF-S**, resp. při fotografování statických objektů v režimu **AF-A**), během odpočítávání při použití samospouště a režimu dálkového ovládání se zpožděním (**W** 37, 38), a při expozici snímku v režimu dálkového ovládání s rychlou reakcí (**W** 38). Při použití volby **Off** není emitován žádný zvuk. Aktuální nastavení

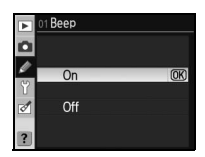

se zobrazuje na kontrolním panelu: Při aktivní zvukové signalizaci se zobrazuje symbol ♪, při vypnuté zvukové signalizaci se zobrazuje symbol ⑦ (🔀 5).

Tato uživatelská funkce určuje způsob výběru a chování zaostřovacích polí při použití automatického zaostřování (1888). K dispozici jsou následující volitelná nastavení:

| Þ 0 | 2 AF-area mode   |      |
|-----|------------------|------|
| /   | 💶] Single area   | (OK) |
| Y e | ¢∙] Dynamic area |      |
| Ø   | ] Auto-area AF   |      |
| ?   |                  |      |

| Volba               | Popis                                                                                  |
|---------------------|----------------------------------------------------------------------------------------|
|                     | Uživatel volí zaostřovací pole pomocí multifunkčního voliče; fotoaparát zaostřuje      |
| [ [ ] ] Single area | pouze na objekt v zóně vybraného zaostřovacího pole. Toto nastavení použijte při       |
|                     | fotografování statických objektů. Výchozí nastavení v režimech P, S, A, M a 🖏.         |
|                     | Uživatel manuálně volí jednotlivá zaostřovací pole; v případě že fotografovaný objekt  |
|                     | opustí i jen krátkodobě zónu vybraného zaostřovacího pole, zaostřuje fotoaparát na     |
|                     | základě informací z okolních zaostřovacích polí. Tuto volbu použijte při fotografování |
|                     | nepředvídatelně se pohybujících objektů. Výchozí nastavení v režimu 💐.                 |
| Auto area AE        | Fotoaparát automaticky vybere potřebné zaostřovací pole. Výchozí nastavení v           |
| Auto-area AF        | režimech 🚻 🎢 🚛 🚛 a 🛃                                                                   |

Aktuální nastavení je indikováno symbolem na kontrolním panelu (25).

# 3: Center AF area (všechny režimy)

Tato položka určuje velikost centrálního zaostřovacího pole.

| Volba                                 | Popis                                                                                                    | Indikace v hledáčku                   |
|---------------------------------------|----------------------------------------------------------------------------------------------------|---------------------------------------|
| Normal zone<br>(výchozí<br>nastavení) | Zaostřování na konkrétní malou část objektu<br>bez narušování zaostřování ostatními blízkými<br>objekty.                                                                                                    | · · · · · · · · · · · · · · · · · · · |
| Wide zone                             | Zaostřování pohyblivých objektů a dalších<br>objektů, které je obtížné sledovat. Je-li použita<br>volba <b>Auto-area AF</b> v uživatelské funkci 2 ( <b>AF-<br/>area mode</b> ), není tato volba k dispozici. | · · · · · · · · · · · · · · · · · · · |

Další informace ohledně zaostřování naleznete v kapitole "Zaostřování" (28).

# 4: AF-assist (všechny režimy s výjimkou 🝙, 🔩 a 🔜)

Je-li použita volba **On** (výchozí nastavení) a fotografovaný objekt je špatně osvětlený, dojde při zaostřování v režimu Single-servo AF (**AF-S**, resp. při automatické aktivaci režimu Single-servo AF v režimu **AF-A**) a při použití volby **Single area** nebo **Auto-area AF** v uživatelské funkci 2 (**AF-area mode**), resp. při nastavení uživatelské funkce 2 na **Dynamic area** a použití centrálního zaostřovacího pole aktivován

pomocný AF reflektor. Pro vypnutí pomocného AF reflektoru vyberte volbu **Off**. Pozor, když je pomocný AF reflektor vypnutý, nemusí být fotoaparát schopen zaostřit pomocí autofokusu špatně osvětlené objekty.

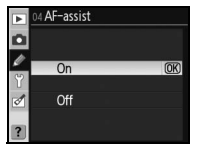

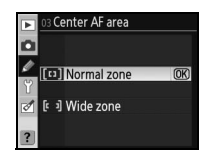

# 5: No memory card? (všechny režimy)

Při použití volby **Release locked** (výchozí nastavení) dojde v případě nepřítomnosti paměťové karty k zablokování závěrky. Chcete-li umožnit činnost závěrky i v případě nepřítomnosti paměťové karty, vyberte volbu **Enable release**. V takovém případě se exponované snímky zobrazí na monitoru, ale nejsou ukládány.

# 6: Image review (všechny režimy)

Je-li vybrána volba **On** (výchozí nastavení), jsou zhotovené snímky automaticky zobrazovány na monitoru (na cca 4 s). Je-li vybrána volba **Off**, zobrazují se snímky na monitoru stisknutím tlačítka **(**].

# 7: ISO auto (pouze režimy P, S, A a M)

Je-li vybrána volba **Off** (výchozí nastavení), zůstává citlivost ISO fixována na hodnotě nastavené pomocí tlačítka **ISO** (**\*** 43) resp. pomocí položky **ISO sensitivity** v menu snímacího režimu (**\*** 83).

Je-li vybrána volba **On**, je nastavení citlivosti ISO v případě nemožnosti dosažení optimální expozice pro danou hodnotu automaticky upraveno (záblesková expozice je rovněž příslušným

způsobem upravena). Pomocí volby **Max. sensitivity** lze nastavit maximální hodnotu citlivosti, na kterou může funkce ISO auto citlivost zvýšit. V režimech **P** a **A** je hodnota citlivosti měněna pouze v případě, kdy hrozí podexpozice při použití hraničního času závěrky zadaného pomocí volby **Min. shutter speed**.

Při použití volby **On** se na kontrolním panelu a v hledáčku zobrazuje **ISO-AUTO**. Je-li hodnota citlivosti změněna oproti hodnotě předvolené uživatelem, tato indikace bliká a změněná hodnota se zobrazuje v hledáčku (při použití blesku indikace nebliká).

#### ISO auto

Funkce Auto ISO není k dispozici při použití hodnot citlivosti nad ISO 1600. Hodnoty citlivosti nad ISO 1600 nelze použít v případě nastavení volby **On** v položce **ISO auto**. Při práci s bleskem může dojít u snímků s dlouhými časy závěrky, na denním světle resp. na jasném pozadí k podexpozici objektů v popředí. V takových případech zvolte jiný režim synchronizace blesku než synchronizaci s dlouhými časy závěrky, nebo použijte expoziční režim **A** resp. **M** a zvolte menší zaclonění (nižší clonové číslo).

Při použití vyšších hodnot citlivosti je pravděpodobnější výskyt obrazového šumu. Pro redukci šumu použijte položku **High ISO NR** v menu snímacího režimu (🛐 83).

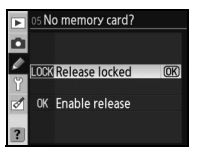

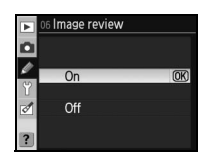

| ► | 07 ISO auto       |    |
|---|-------------------|----|
| ۵ |                   |    |
| Ø | Off               | OK |
| Ŷ | On                |    |
| 1 | Max-sensitivity   |    |
| Ø | Min-shutter speed |    |
|   |                   |    |
|   |                   |    |

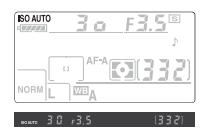

#### 8: Grid display (všechny režimy)

Pro zobrazení pomocné mřížky v hledáčku sloužící jako kompoziční pomůcka vyberte volbu **On** (W 6). Výchozí nastavení je **Off**.

# 9: Viewfinder warning (všechny režimy)

Pro zobrazení následujících varovných symbolů v hledáčku vyberte volbu **On** (výchozí nastavení) (1666):

| Varování | Popis                                                                                                    |  |
|----------|----------------------------------------------------------------------------------------------------|--|
| B/W      | Zobrazuje se při aktivaci volby <b>Black-and-white</b> v položce <b>Optimize image</b> v menu snímacího režimu ( <b>18</b> 81). |  |
| 4        | Zobrazuje se při nízké kapacitě baterie.                                                                                        |  |
|          | Zobrazuje se při nepřítomnosti paměťové karty.                                                                                  |  |

Při použití volby Off se nezobrazují žádná varování.

# 10: EV step (všechny režimy)

Tato funkce určuje, jestli budou nastavení času závěrky, clony a bracketingu probíhat v krocích po <sup>1</sup>/<sub>3</sub> EV (**1/3 step**, výchozí nastavení) nebo 1/2 EV (1/2 step).

# 11: Exposure comp. (pouze režimy P, S, A a M)

Je-li vybrána volba Off (výchozí nastavení), nastavuje se korekce expozice stisknutím tlačítka 🗹 a otáčením hlavního příkazového voliče (15 54). Chcete-li nastavovat korekci expozice pouze pomocí příkazového voliče, použijte volbu On. Který z příkazových voličů se přitom použije, závisí na nastavení uživatelské funkce 15 (Command dials; 😽 91):

Uživatelská funkce 15 (Command dials): Vypnutá

| Ř    | Ρ | Pomocný příkazový volič                        | Pomocný příkazový volič                      |
|------|---|------------------------------------------------|----------------------------------------------|
| Ozič | S | Pomocný příkazový volič                        | Hlavní příkazový volič                       |
| ⊐́   | Α | Hlavní příkazový volič                         | Pomocný příkazový volič                      |
| žim  | М | Korekce expozice nastavovaná stisknutím tlačít | tka 😰 a otáčením hlavního příkazového voliče |
|      |   |                                                |                                              |

Při použití volby **On** bliká číslice "0" uprostřed elektronické analogové expoziční indikce i při nastavení korekce expozice na hodnotu ±0. Tato volba není k dispozici v režimu M.

| D |          |    |
|---|----------|----|
| 2 | 1/3 step | OK |
| 1 | 1/2 step |    |
| ? |          |    |
| Ŀ |          |    |

10 EV step

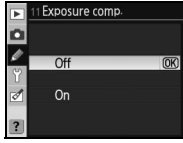

Uživatelská funkce 15 (Command dials): Zapnutá

| ► | 08 Grid display |    |
|---|-----------------|----|
| ۵ |                 |    |
| 2 | Off             | OK |
| 1 | On              |    |
| ? |                 |    |
|   |                 |    |

Viewfinder warning

Off

O 1

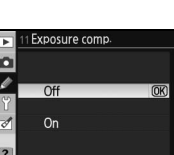

# 12: Center-weighted (pouze režimy P, S, A a M)

Tato uživatelská funkce slouží k nastavení velikosti centrální kruhové plošky integrálního měření se zdůrazněným středem. Výchozí nastavení je **Φ8 mm**.

# 13: Auto BKT set (pouze režimy P, S, A a M)

V této uživatelské funkci jsou k dispozici následující volby:

| Volba               | Popis AE & flash 🛞                                                                                                    |
|---------------------|----------------------------------------------------------------------------------------------------|
| AE & flash          | Fotoaparát při každé expozici snímku změní nastavení                                                                                                    |
| (výchozí nastavení) | korekce expozice a korekce zábleskové expozice.                                                                                                    |
| AE only             | Fotoaparát při každé expozici snímku mění nastavení korekce expozice.                                                                                                    |
| Flash only          | Fotoaparát při každé expozici snímku mění korekci<br>zábleskové expozice (pouze zábleskový režim i-TTL a při<br>použití blesku SB-800 zábleskový režim AA; W 119, 120).                                                                                                    |
| WB bracketing       | Při každé expozici snímku vytvoří fotoaparát několik variant snímku s různým vyvážením bílé barvy. Pro kompletní dokončení bracketingu je nutná expozice pouze jediného snímku. Bracketing vyvážení bílé barvy se doporučuje při fotografování pod smíšeným osvětlením a při experimentování s různým nastavením vyvážení bílé barvy. Tato volba není k dispozici při použití vyvážení bílé barvy <b>K</b> (Choose color temp.) a při nastavení kvality obrazu NEF (RAW), NEF+JPEG Fine, NEF+JPEG Normal nebo NEF+JPEG Basic. |

Informace o záznamu snímků při použití nastavení AE & flash, AE only a Flash only naleznete v kapitole "Bracketing" (W 56). Pro zhotovení snímků s využitím bracketingu vvvážení bílé barvv:

| 1 | Vyberte <b>WB bracketing</b> a stiskněte multifunkční volič směrem<br>doprava.                 |
|---|------------------------------------------------------------------------------------------------|
| 2 | Stiskněte tlačítko 📾 a otáčením hlavního příkazového voliče nastavte počet snímků bracketingu. |

3 Stiskněte tlačítko 🚳 a otáčením pomocného příkazového voliče nastavte rozptyl vyvážení bílé barvy. Každý interval je zhruba ekvivalentní hodnotě 10 Mired.

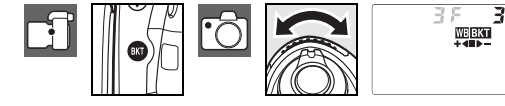

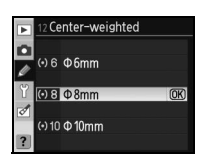

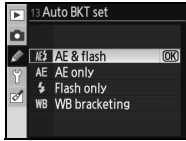

4 Určete výřez snímku, zaostřete a exponujte. Z každého zhotoveného snímku budou vytvořeny kopie v počtu specifikovaném v nastavení bracketingu, a každá kopie bude mít odlišné vyvážení bílé barvy. Modifikace vyvážení bílé barvy jsou přičteny k aktuálnímu vyvážení bílé barvy (včetně jemného vyvážení bílé barvy).

Pokud počet snímků bracketingu překročí počet zbývajících snímků, zobrazí se nápis **Full** (Full) a indikace počtu zbývajících snímků začne blikat. Expozice snímků bracketingu může začít po vložení nové paměťové karty.

Pro zrušení bracketingu stiskněte tlačítko 🗊 a otáčejte hlavním příkazovým voličem, až je počet snímků bracketingu nulový a z kontrolního panelu zmizí symbol WEBKT. Při následující aktivaci bracketingu je obnoven naposled použitý program bracketingu. Bracketing lze zrušit rovněž provedením dvoutlačítkového resetu (WE 44), v takovém případě však není při následující aktivaci bracketingu obnoven naposled použitý program bracketingu.

# 14: Auto BKT order (pouze režimy P, S, A a M)

Tato funkce určuje pořadí snímků bracketingu.

| Volba               | Popis                                                      |
|---------------------|------------------------------------------------------------|
| Default order       | Nemodifikovaný z záporná korekce zkladná korekce (W 56)    |
| (výchozí nastavení) |                                                            |
| Under>MTR>Over      | Záporná korekce>nemodifikovaný>kladná korekce (W 56, 140). |

# 15: Command dials (pouze režimy P, S, A a M)

Tato uživatelská funkce určujte, který z příkazových voličů se použije pro nastavení času závěrky a který pro nastavení hodnoty clony.

| Volba               | Popis                                                                                                    |
|---------------------|----------------------------------------------------------------------------------------------------|
| Default             | Hlavní příkazový volič slouží k nastavení času závěrky,                                                           |
| (výchozí nastavení) | pomocný příkazový volič slouží k nastavení clony.                                                                 |
| Reversed            | Hlavní příkazový volič slouží k nastavení hodnoty clony, pomocný příkazový volič slouží k nastavení času závěrky. |

#### Ø Bracketing vyvážení bílé barvy

Nastavení kvality obrazu **NEF (RAW), NEF+JPEG Fine, NEF+JPEG Normal** nebo **NEF+JPEG Basic** (187) 34), resp. použití vyvážení bílé barvy **13** (Choose color temp.) (187) 58) ruší bracketing vyvážení bílé barvy.

#### Regramy bracketingu

Seznam programů bracketingu vyvážení bílé barvy naleznete v dodatku.

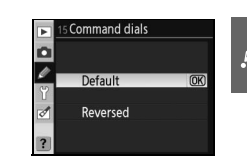

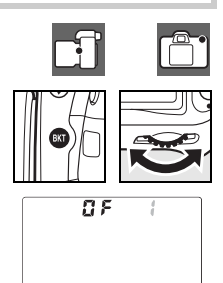

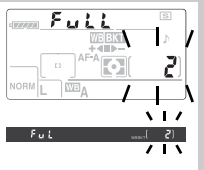

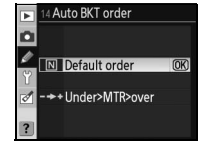

# 16: FUNC button (všechny režimy)

Tato uživatelská funkce přiřazuje funkci tlačítku FUNC.

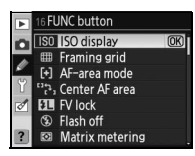

| Volba                              | Popis                                                                                                    |  |  |  |  |  |
|------------------------------------|----------------------------------------------------------------------------------------------------|--|--|--|--|--|
| ISO display<br>(výchozí nastavení) | ) Při stisknutí tlačítka FUNC. se zobrazí modifikovaná hodnota citlivosti ISO.                                                                                                    |  |  |  |  |  |
| Framing grid                       | Stisknutím tlačítka FUNC. a otáčením hlavního příkazového voliče se zapíná a vypíná pomocná mřížka v hledáčku (38 89).                                                                                      |  |  |  |  |  |
| AF-area mode                       | Stisknutím tlačítka FUNC. a otáčením hlavního příkazového voliče se nastavují režimy činnosti zaostřovacích polí AF-area mode (1887).                                                                       |  |  |  |  |  |
| Center AF area                     | Stisknutím tlačítka FUNC. a otáčením hlavního příkazového voliče se přepínají standardní a velkoplošná zaostřovací pole (🐺 87).                                                                             |  |  |  |  |  |
| FV lock                            | Při práci s vestavěným bleskem nebo externími blesky SB-800, SB-600 a SB-R200 slouží tlačítko FUNC. k blokaci zábleskové expozice (🐺 93). Pro zrušení blokace zábleskové expozice stiskněte tlačítko znovu. |  |  |  |  |  |
| Flash off                          | Stisknutím tlačítka FUNC. se vypíná vestavěný a volitelný externí blesk.                                                                                                    |  |  |  |  |  |
| Matrix metering                    | Stisknutím tlačítka FUNC. se aktivuje měření expozice Matrix (pouze režimy P, S, A a M.                                                                                                    |  |  |  |  |  |
| Center-weighted                    | Stisknutím tlačítka FUNC. se aktivuje integrální měření expozice se zdůrazněným středem (pouze režimy P, S, A a M.                                                                                          |  |  |  |  |  |
| Spot metering                      | Stisknutím tlačítka FUNC. se aktivuje bodové měření expozice (pouze režimy P, S, A a M.                                                                                                    |  |  |  |  |  |

#### FV lock

Tato funkce slouží k zablokování zábleskového výstupu, což umožňuje dosáhnout stejné expozice zábleskem mezi jednotlivými snímky, resp. po změně kompozice obrazu. Zábleskový výstup je automaticky upraven při jakýchkoli změnách nastavení citlivosti ISO nebo hodnoty clony.

#### FV lock

#### K aktivaci blokace zábleskové expozice lze použít tlačítko FUNC. i tlačítko AE-L/AF-L. Níže je popsána aktivace blokace zábleskové expozice pomocí tlačítka FUNC., pro použití tlačítka AE-L/AF-L vyberte volbu FV lock v uživatelské funkci 18 (AE-L/AF-L; W 94).

# Aktivujte volbu FV lock v uživatelské funkci 16 (FUNC button). 1 ISO ISO display i Di

2 Vyklopte vestavěný blesk. V režimech 🖑, 💈, 🖏 a 🛃 se v případě potřeby automaticky vyklopí vestavěný blesk do pracovní polohy při namáčknutí tlačítka spouště do poloviny. V režimech P, S, A a M stiskněte pro vyklopení blesku tlačítko 🚱.

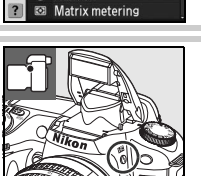

6 FUNC button

Framing grid [+] AF-area mode Center AF area L FV lock Flash of

- 3 Umístěte fotografovaný objekt do středu obrazového pole a namáčkněte tlačítko spouště pro zaostření. Zkontroluite rozsvícení indikace připravenosti k záblesku (4) v hledáčku fotoaparátu.
- Stiskněte tlačítko FUNC. Blesk emituje monitorovací předzáblesky Δ pro určení hodnoty zábleskové expozice. Hodnota zábleskového výstupu se uloží do paměti a v hledáčku se zobrazí symbol blokace zábleskové expozice.
- 5 Upravte kompozici snímku požadovaným způsobem.
- 6 Domáčkněte tlačítko spouště až na doraz pro expozici snímku. Jeli třeba, lze zhotovit další snímky, aniž by byla zrušena blokace zábleskové expozice.
- Stiskněte tlačítko FUNC. pro zrušení blokace zábleskové expozice a zkontroluite, jestli z hledáčku zmizel svmbol blokace zábleskové expozice 51.

# 17: Illumination (všechny režimy)

Je-li vybrána volba Off (výchozí nastavení), aktivujte se podsvícení kontrolního panelu (LCD iluminátor) pouze při otočení hlavního vypínače do polohy . Je-li použita volba **On**. zůstává podsvícení aktivní po dobu činnosti expozimetru (toto nastavení má vyšší spotřebu energie).

#### Použití blokace zábleskové expozice v kombinaci s externími blesky

Blokace zábleskové expozice je k dispozici rovněž při použití volitelných externích blesků SB-800. SB-600 a SB-R200 (volitelné příslušenství). Na blesku aktivujte zábleskový režim TTL (blesk SB-800 lze použít rovněž v režimech AA a A; podrobnosti viz návod k obsluze blesku). Je-li aktivní blokace zábleskové expozice, dojde při změně nastavení vyzařovacího úhlu reflektoru blesku k odpovídající automatické úpravě uložené zábleskové expozice.

Je-li použita volba Commander mode v uživatelské funkci 22 (Built-in flash; 1996), lze použít blokaci zábleskové expozice s dálkově ovládanými blesky SB-800, SB-600 a SB-R200 pokud (a) je kterýkoli z blesků – vestavěný blesk, blesky skupiny A nebo blesky skupiny B nastaven do zábleskového režimu TTL, resp. (b) skupina blesků je složena pouze z blesků SB-800 v zábleskovém režimu TTL nebo AA.

#### Blokace zábleskové expozice v kombinaci s vestavěným bleskem

Pracujete-li pouze s vestavěným bleskem, je blokace zábleskové expozice k dispozici pouze při aktivaci zábleskového režimu TTL (výchozí nastavení) v uživatelské funkci 22 (Built-in flash; 🐺 95).

# 

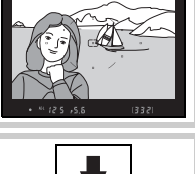

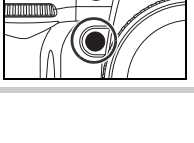

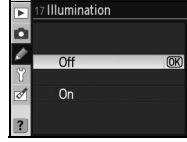

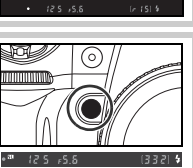

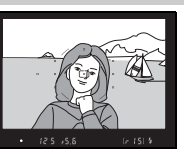

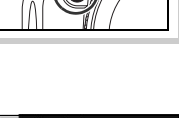

# 18: AE-L/AF-L (všechny režimy)

Tato uživatelská funkce přiřazuje funkci tlačítku AE-L/AF-L.

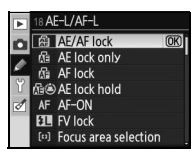

| Volba               | Popis                                                                              |
|---------------------|------------------------------------------------------------------------------------|
| AE/AF lock          | Stisknutím tlačítka AE-L/AF-L dojde k zablokování zaostřené vzdálenosti a          |
| (výchozí nastavení) | expozice.                                                                          |
| AE look only        | Stisknutím tlačítka AE-L/AF-L dojde k zablokování expozice. Zaostřování zůstává    |
| AE IOCK ONLY        | neovlivněno.                                                                       |
| AE look             | Stisknutím tlačítka AE-L/AF-L dojde k zablokování zaostřené vzdálenosti. Expozice  |
| AF IUCK             | není ovlivněna.                                                                    |
| AE look hold        | Stisknutím tlačítka AE-L/AF-L dojde k zablokování expozice; expozice zůstává       |
| AE IOCK HOID        | blokována až do druhého stisknutí tlačítka nebo vypnutí expozimetru.               |
|                     | Tlačítko AE-L/AF-L slouží k aktivaci autofokusu. V tomto případě nelze použít k    |
| AF-UN               | aktivaci autofokusu tlačítko spouště.                                              |
|                     | Při práci s vestavěným bleskem nebo externími blesky SB-800, SB-600 a SB-R200      |
| FV lock             | slouží tlačítko AE-L/AF-L k blokaci zábleskové expozice (W 92). Pro zrušení        |
|                     | blokace zábleskové expozice stiskněte tlačítko znovu.                              |
| Focus area          | Stisknutím tlačítka AE-L/AF-L a otáčením pomocného příkazového voliče vybíráte     |
| selection           | zaostřovací pole (🔣 30).                                                           |
|                     | Stisknutím tlačítka AE-L/AF-L aktivujete blokaci zaostření/expoziční paměť,        |
| AE-L/AF-L/AF area   | stisknutím tlačítka a otáčením pomocného příkazového voliče vybíráte zaostřovací   |
|                     | pole.                                                                              |
| AE-I /AE area       | Stisknutím tlačítka AE-L/AF-L aktivujete expoziční paměť, stisknutím tlačítka a    |
|                     | otáčením pomocného příkazového voliče vybíráte zaostřovací pole.                   |
| AE-I /AE area       | Stisknutím tlačítka AE-L/AF-L aktivujete blokaci zaostření, stisknutím tlačítka a  |
|                     | otáčením pomocného příkazového voliče vybíráte zaostřovací pole.                   |
|                     | Stisknutím tlačítka AE-L/AF-L aktivujete autofokus, stisknutím tlačítka a otáčením |
| AI -UN/AF alea      | pomocného příkazového voliče vybíráte zaostřovací pole.                            |

Ø

# 19: AE lock (všechny režimy)

Je-li vybrána volba **Off** (výchozí nastavení), nedojde při namáčknutí tlačítka spouště do poloviny k aktivaci expoziční paměti (zablokování expozice). Je-li vybrána volba **On**, aktivuje se expoziční paměť namáčknutím tlačítka spouště do poloviny.

| Þ             | 19 AE lock |    |
|---------------|------------|----|
| <i>∎</i><br>9 | Off        | OK |
| đ             | On         |    |
| 2             |            |    |

# 20: Focus area (všechny režimy)

Ve výchozím nastavení **No wrap** je výběr zaostřovacích polí ohraničen vnějšími zaostřovacími poli, takže například stisk multifunkčního voliče směrem nahoru při aktivním horním zaostřovacím poli nemá žádný účinek. Výběr volby **Wrap** umožní přepínat zaostřovací pole "dokola", z horního na spodní, spodního na horní, pravého na levé a levého na pravé.

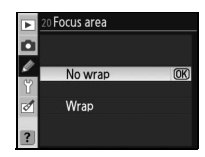

## 21: AF area illumination (všechny režimy)

Ve výchozím nastavení **Auto** je zaostřovací pole v hledáčku osvětleno v případě potřeby dosažení jeho dostatečného kontrastu oproti pozadí. Je-li použita volba **Off**, zaostřovací pole nejsou osvětlena (zvýrazněna). Je-li použita volba **On**, jsou zaostřovací pole osvětlena (zvýrazněna) trvale, mohou však být obtížně patrná proti určitým typům pozadí.

# 22: Built-in flash (pouze režimy P, S, A a M)

Tato uživatelská funkce určuje režim synchronizace vestavěného blesku.

**TTL** (výchozí nastavení): Záblesková expozice (zábleskový výstup) je automaticky upravována podle světelných podmínek scény.

**Manual**: Blesk odpaluje záblesky o výkonu vybraném v menu na ilustraci vpravo. Vestavěný blesk má na plný výkon směrné číslo 13 (m, ISO 100, 20°C. Nejsou odpalovány žádné monitorovací předzáblesky.

**Repeating flash**: Během otevření závěrky jsou opakovaně odpalovány záblesky (stroboskopický záblesk). Při použití této volby se zobrazí menu, které můžete vidět na obrázku vpravo. Tisknutím multifunkčního voliče směrem doleva nebo doprava vyberte následující volitelné položky, tisknutím voliče směrem nahoru nebo dolů proveďte požadované změny nastavení.

| Volba  | Popis                                                                                                    |
|--------|----------------------------------------------------------------------------------------------------|
| Output | Tato položka určuje zábleskový výstup (poměrnou část maximálního výkonu záblesku).                                                                         |
| Times  | Tato položka určuje počet záblesků o předvoleném výkonu, které budou při expozici odpáleny. Dostupná nastavení závisí na nastavení položky <b>Output</b> . |
| Freq.  | Počet záblesků, které blesk odpálí za jednu sekundu (frekvence).                                                                                           |

#### 🔍 "Times"

Počet záblesků, které je blesk schopen odpálit v jednom sledu se liší v závislosti na nastavení výkonu záblesku. Pozor, v závislosti na použitém času závěrky a nastavení položky **Freq.** může být aktuální počet záblesků nižší, než předvolený.

|        |       | tontonia naotatoni pro položika "rinico |
|--------|-------|-----------------------------------------|
| Záb    | 1/4   | 2                                       |
| lesku  | 1/8   | 2–5                                     |
| Š.     | 1/16  | 2–10                                    |
| ýst    | 1/32  | 2–10, 15                                |
| b<br>d | 1/64  | 2–10, 15, 20, 25                        |
| výkon) | 1/128 | 2–10, 15, 20, 25, 30, 35                |
|        |       |                                         |

#### Volitelná nastavení pro položku "Times"

| • | 21 AF area illumination |     |
|---|-------------------------|-----|
|   |                         | -   |
| ø | A Auto                  | OK) |
| Y | Off                     |     |
| ð |                         |     |
|   | On                      |     |
| ? |                         |     |

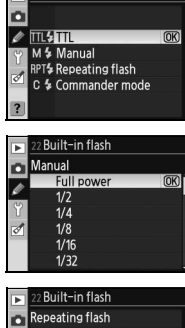

2 Built-in flash

Þ

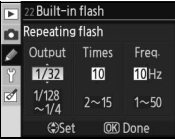

**Commander mode**: Tento režim použijte v případě, kdy chcete použít vestavěný blesk fotoaparátu jako blesk MASTER ovládající jeden nebo více blesků SB-800, SB-600 a SB-R200 v až dvou skupinách (A a B) pomocí systému pokrokového bezdrátového osvětlení. Při použití této volby se zobrazí menu, které můžete vidět na obrázku vpravo. Tisknutím multifunkčního voliče směrem nahoru nebo dolů vyberte

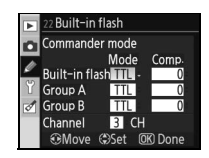

následující volitelné položky, tisknutím voliče směrem nahoru nebo dolů provedete požadované změny nastavení.

- Built-in flash: Tato položka určuje režim synchronizace vestavěného blesku.
  - Režim i-TTL. Můžete volit korekci zábleskové expozice (Comp.) v rozmezí +3.0 až –3.0EV,
     TTL v krocích po ⅓ EV. Při použití jiného nastavení než ±0 se na kontrolním panelu a v hledáčku zobrazí symbol 1/2.
  - V tomto režimu můžete volit zábleskový výstup v rozsahu 1/1 (plný výkon záblesku) až 1/128 (1/1/128 plného výkonu záblesku). Na kontrolním panelu a v hledáčku fotoaparátu bliká symbol 1/22.
  - Vestavěný blesk nepracuje, pomocný AF reflektor ano. Na kontrolním panelu se v místě
     indikace zábleskového režimu nezobrazí symbol 22. Pro možnost použití monitorovacích předzáblesků je třeba vyklopit vestavěný blesk do pracovní polohy.
- Group A/Group B: Zde se nastavují režimy synchronizace pro všechny blesky skupiny A a B.
  - TTL
     Režim i-TTL. Můžete volit korekci zábleskové expozice (Comp.) v rozmezí +3.0 až -3.0EV, v krocích po ½ EV.

     Režim Auto Aperture. Můžete volit korekci zábleskové expozice (Comp.) v rozmezí +3.0 až -3.0EV, v krocích po ½ EV. Při použití této volby nedojde k odpálení záblesku u blesků SB-600 a SB-R200.

     M
     V tomto režimu můžete volit zábleskový výstup v rozsahu 1/1 (plný výkon záblesku) až 1/128 (1/128 plného výkonu záblesku).

     -- Blesky zvolené skupiny nepracují.
- Channel: Vyberte komunikační kanál 1–4. Všechny blesky v obou skupinách musí být nastaveny na stejný komunikační kanál.

Pro fotografování v režimu Commander:

- Nastavte režim synchronizace a zábleskový výstup pro vestavěný 1 Built-in flash Commander mode 0 blesk. Je-li nastaven režim synchronizace --, není možné 1 Built-in flash nastavovat zábleskový výstup. TTL Group A Group B TTL Channel 3 CH ⊕Move ⊕Set OK Done Nastavte režim synchronizace a zábleskový výstup pro blesky Built-in flash skupinv A.
  - 22 Built-in flash
     Commander mode
     Mode Comp.
     Mode Comp.
     Moltant flash TIL 0
     Group A TIL 0
     Channel BI CH
     Channel BI CH
     CMove CSct 008 Done

| 3 | Nastavte<br>skupiny B | režim | synchronizace | а | zábleskový | výstup | pro | blesky | 2 Built-in flash Commander mode Mode Comp. Mode Comp. Group A TTL -0.7 Group A TTL -0.8: |
|---|-----------------------|-------|---------------|---|------------|--------|-----|--------|------------------------------------------------------------------------------------------|
|   |                       |       |               |   |            |        |     |        | Channel 3 CH<br>⊕Move ⇔Set 0K Done                                                       |
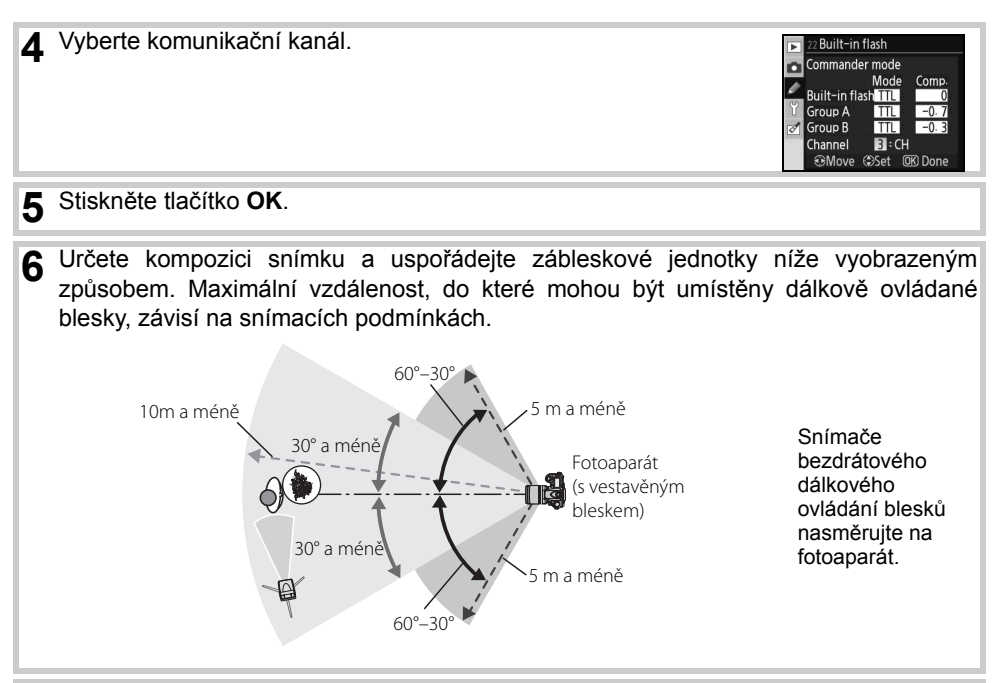

- Zapněte všechny blesky a u všech blesků nastavte komunikační kanál zvolený v kroku
   4. Podrobnosti naleznete v návodu k obsluze blesků.
- 8 Stiskněte tlačítko () pro vyklopení vestavěného blesku do pracovní polohy. Pozor, i přes použití volby -- v menu Built-in flash>Mode je třeba vyklopit vestavěný blesk do pracovní polohy pro možnost emise monitorovacích předzáblesků.

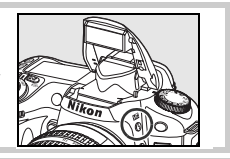

Ø

9 Po kontrole rozsvícení indikace připravenosti k záblesku na fotoaparátu a u všech použitých blesků určete výřez snímku, zaostřete a exponujte.

#### Commander mode

Čidla volitelných externích blesků nasměrujte tak, aby na ně mohlo dopadnout světlo monitorovacích předzáblesků z vestavěného blesku (nepoužíváte-li stativ, věnujte správnému nasměrování blesků obzvláštní pozornost). Ujistěte se, že do objektivu fotoaparátu (v režimu TTL, resp. na fotočlánek volitelných blesků v režimu AA) nedopadá přímé světlo záblesků z externích blesků ani silné světelné reflexy, jinak může dojít k nesprávné expozici. Abyste zamezili patrnosti řídících záblesků odpalovaných vestavěným bleskem fotoaparátu na snímcích zhotovovaných na malé vzdálenosti, používejte nízké hodnoty citlivosti ISO, velká zaclonění (vysoká clonová čísla), resp. volitelný infračervený panel SG-3IR pro vestavěný blesk. Panel SG-3IR je nutný pro dosažení optimálních výsledků při použití synchronizace blesku na druhou lamelu závěrky, kdy jsou produkovány jasnější řídící záblesky. Po rozmístění dálkově ovládaných blesků zhotovte zkušební snímek a zkontrolujte výsledek na monitoru fotoaparátu.

l když není počet volitelných externích blesků, které lze použít nikterak limitován, praktické maximum jsou tři blesky. Při použití více než tří blesků může docházet k ovlivňování jednotlivých blesků světlem z ostatních blesků.

Korekce zábleskové expozice (1885) je aplikována na zábleskový výstup všech blesků, včetně vestavěného blesku fotoaparátu.

Je-li vybrána volba **On** (výchozí nastavení) a světelné podmínky scény isou špatné, začne při namáčknutí tlačítka spouště do poloviny blikat v hledáčku indikace připravenosti k záblesku (4) jako upozornění na nutnost použití vestavěného blesku fotoaparátu. Při použití volby Off se nezobrazuje žádné varování.

# 24: Flash shutter speed (pouze režimy P, S, A a M)

Pomocí této uživatelské funkce můžete nastavit nejdelší čas závěrky při kterém lze pracovat s bleskem v režimech P a A (výchozí nastavení je 1/60 s). Bez ohledu na provedenou volbu může blesk při použití synchronizace SLOW pracovat s časy závěrky v délce až 30 s (2014).

# 25: Auto FP (pouze režimy P, S, A a M)

Výběrem volby On aktivujete automatickou vysoce rychlou FP synchronizaci blesku při použití volitelných externích blesků SB-800, SB-600 a SB-R200 v kombinaci s časy závěrky kratšími, než 1/200 s (protože aktuální čas závěrky může být v režimech P a A o něco delší než indikovaný, nemusí vždy dojít k aktivaci automatické vysoce rychlé FP synchronizace blesku při zobrazeném času závěrky 1/200 s). Touto volbou povolíte doplňkový záblesk při pořizování portrétů v silném světle nebo při fotografování s menším zacloněním. Automatická vvsoce rychlá FP synchronizace není k dispozici při použití vestavěného blesku fotoaparátu. Výchozí nastavení je Off.

# 26: Modeling flash (pouze režimy P, S, A a M)

Je-li vybrána volba **On**, emituje vestavěný blesk fotoaparátu a volitelné externí blesky SB-800, SB-600 a SB-R200 při stisknutí tlačítka kontroly hloubky ostrosti modelovací záblesk (2 49). Výchozí nastavení je Off.

# 27: Monitor off (všechny režimy)

Tato uživatelská funkce určuje dobu nečinnosti pro automatické vypnutí monitoru (výchozí nastavení je 20 s). Kratší doba nečinnosti prodlužuje dobu provozu na bateriji. Bez ohledu na zvolené nastavení zůstává monitor zapnutý po dobu čtyř sekund během zobrazení pořízeného snímku (2008) a po dobu deseti minut při napájení pomocí volitelného síťového zdroje EH-5.

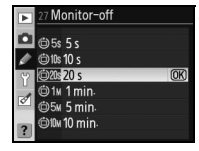

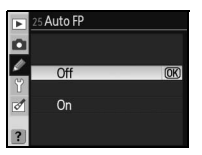

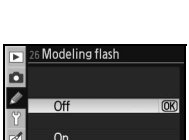

| Þ | 23 Flash warning |    |
|---|------------------|----|
|   | On               | OK |
|   | Off              |    |
| ? |                  |    |

Flash shutter speed 1/60 s

1/30 s

1/15 s

1/8 s

1/4 s

O

0

(OK)

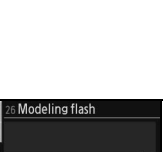

# 28: Auto meter-off (všechny režimy)

Tato uživatelská funkce určuje dobu nečinnosti pro automatické vypnutí expozimetru (výchozí nastavení je 6 s). Kratší doba nečinnosti prodlužuje dobu provozu na baterii. Bez ohledu na zvolené nastavení zůstává expozimetr zapnutý po dobu deseti minut při napájení pomocí volitelného síťového zdroje EH-5.

# 29: Self-timer (všechny režimy)

Tato funkce umožňuje nastavit délku běhu samospouště (W 37). Výchozí nastavení je 10 s.

# 30: Remote on duration (všechny režimy)

Tato funkce určuje dobu, po kterou fotoaparát čeká na přijetí signálu z dálkového ovladače, než zruší režim dálkového ovládání se zpožděním/dálkového ovládání s rychlou reakcí (\* 38). Pro delší dobu provozu na baterie nastavte kratší čas čekání. Výchozí nastavení je jedna minuta.

# 31: Exp. delay mode (všechny režimy)

Výběrem volby **On** se aktivuje zpoždění závěrky cca 0,4 s po stisku tlačítka spouště pro redukci chvění fotoaparátu v situacích, kdy i nejmenší vibrace mohou vést k rozhýbaným snímkům (např. při mikrofotografii). Výchozí nastavení je **Off**.

| •  | 28 Auto meter-off |     |
|----|-------------------|-----|
| ۵  | ⊛4s 4 s           |     |
| Ø  | 🕮 6 s             | OK) |
| 9  | ⊜8s 8 s           |     |
| -1 | ⊜16s 16 s         |     |
| 0  | ⊛30s 30 s         |     |
|    | د 🕲 ۵۵ min        |     |
|    |                   |     |

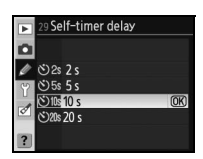

|   | 30 Remote on duration |    |  |
|---|-----------------------|----|--|
|   |                       |    |  |
| 1 | OIL 1 min             | OK |  |
| Ŷ | ©5м 5 min.            |    |  |
| A | @10x 10 min.          |    |  |
|   | @15w 15 min.          |    |  |
| ? |                       |    |  |
| _ |                       |    |  |

| Þ          | 31 Exp. delay mode |    |
|------------|--------------------|----|
| <b>N</b> 5 | Off                | OK |
| ø          | On                 |    |
| ?          |                    |    |

# 32: MB-D80 batteries (všechny režimy)

Pro zajištění správné funkce fotoaparátu při použití volitelného Battery packu MB-80 v kombinaci s bateriemi AA je třeba v tomto menu zadat správně typ baterií vložených v Battery packu. Při použití baterií EN-EL3e není třeba editovat nastavení této funkce.

| ►  | 32 MB-D80 batteries   |   |
|----|-----------------------|---|
| ۵  |                       |   |
| Ø  | LR6 (AA alkaline)     | 0 |
| Ϋ́ | DN-₩HHR6 (AA Ni-MH)   |   |
| 1  | ₿FR6 FR6 (AA lithium) |   |
| 0  | ₿ZR6 ZR6 (AA Ni-Mn)   |   |
| 2  |                       |   |

| Volba               | Popis                                                  |  |
|---------------------|--------------------------------------------------------|--|
| LR6 (AA alkaline)   | Toto volhu použiite pro alkalické baterie 🗛            |  |
| (výchozí nastavení) |                                                        |  |
| HR6 (AA Ni-MH)      | Toto volbu použijte pro NiMH baterie AA HR6.           |  |
| FR6 (AA lithium)    | Toto volbu použijte pro lithiové baterie AA FR6.       |  |
| ZR6 (AA Ni-Mn)      | Tuto volbu použijte pro nikl-manganové baterie AA ZR6. |  |

#### Použití baterií AA

Pro dosažení maximální výkonnosti je doporučeno používat baterie EN-EL3e. Při použití alkalických baterií AA je možné zhotovit méně snímků, než při použití baterií EN-EL3e. Kapacita baterií AA se prudce snižuje při teplotách pod 20°C a mění se v závislosti na značce baterií a skladovacích podmínkách; v některých případech mohou tyto baterie přestat pracovat ještě před uplynutím expirační doby. Některé baterie typu AA nelze použít; díky jejich omezené kapacitě a výkonovým charakteristikám je vhodné používat alkalické a nikl-manganové baterie pouze v případech, kdy není k dispozici žádná jiná alternativa. Fotoaparát indikuje stav baterií AA následovně:

| Kontrolní panel                       | Hledáček     | Popis                                                     |
|---------------------------------------|--------------|-----------------------------------------------------------|
| 4                                     | _            | Baterie jsou plně nabité.                                 |
| <b>د</b>                              | •            | Kapacita baterií je nízká. Připravte si rezervní baterie. |
| ھــــــــــــــــــــــــــــــــــــ | d<br>(bliká) | Nelze provést expozici snímku. Vložte nové baterie.       |

# Základní nastavení fotoaparátu: Menu SET UP

Menu SET UP obsahuje následující položky (v případě použití volby **My menu** v položce **CSM/Setup menu** se mohou aktuálně zobrazené položky lišit. Podrobnosti ohledně použití menu naleznete v odstavci "Návod k práci s menu fotoaparátu" (**W** 9).

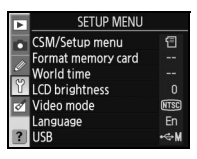

Při použití volby **Simple** (výchozí nastavení) v položce **CSM/Setup menu** jsou k dispozici následující položky menu SET UP: Položka

| Položka            | 5       |
|--------------------|---------|
| CSM/Setup menu     | 101–102 |
| Format memory card | 102     |
| World time         | 103     |
| LCD brightness     | 103     |
| Video mode         | 103     |
| Language           | 103     |
| USB                | 104     |

| •                   |         |
|---------------------|---------|
| Položka             | 6       |
| Image comment       | 104     |
| Folders             | 105     |
| File no. sequence   | 106     |
| Mirror lock-up*     | 106     |
| Dust off ref photo  | 106–107 |
| Battery info        | 107     |
| Firmware version    | 108     |
| Auto image rotation | 108     |

\* Není k dispozici při kapacitě baterie (2000) a nižší, resp. při napájení fotoaparátu pomocí volitelného Battery packu MB-D80 s bateriemi AA.

# Menu CSM/Setup menu

Určuje, které položky se budou zobrazovat v menu.

| Volba                         | Popis                                                                                                    | 0           | 🕤 Simple            |  |
|-------------------------------|----------------------------------------------------------------------------------------------------|-------------|---------------------|--|
| Simple<br>(výchozí nastavení) | Zobrazují se pouze základní položky v menu uživatelských funkcí (1888) a v menu SET UP (viz výše). V ostatních menu se zobrazují všechny položky. | Ŷ<br>⊘<br>? | 留 Full<br>强 My menu |  |
| Full                          | Zobrazují se všechny položky ve všech menu.                                                                                                    |             |                     |  |
| My menu                       | Zobrazují se pouze vybrané položky menu přehrávacího režimu, menu snímacího režimu, menu uživatelských funkcí, menu SET UP a menu Retouch.        |             |                     |  |

Pro výběr položek zobrazovaných pomocí volby My menu:

- 1 Vyberte **My menu** a stiskněte multifunkční volič směrem doprava. Zobrazí se seznam položek menu.
- CSM/Setup menu
  My menu
  Done
  (%)
  Payback
  Shooting
  Custom
  Setup
  Retouch

M/Setup menu

2 Vyberte požadované menu a stiskněte tlačítko OK. Položky vybraného menu se zobrazí způsobem uvedeným na obrázku vpravo (obrázek zobrazuje položky menu přehrávacího režimu). Položku CSM/Setup menu v menu SET UP není možné vybrat.

Select items
Conception
Select
Done
Delete
Delete
Delete
Delete
Delete
Delete
Delete
Delete
Delete
Delete
Delete
Delete
Delete
Delete
Delete
Delete
Delete
Delete
Delete
Delete
Delete
Delete
Delete
Delete
Delete
Delete
Delete
Delete
Delete
Delete
Delete
Delete
Delete
Delete
Delete
Delete
Delete
Delete
Delete
Delete
Delete
Delete
Delete
Delete
Delete
Delete
Delete
Delete
Delete
Delete
Delete
Delete
Delete
Delete
Delete
Delete
Delete
Delete
Delete
Delete
Delete
Delete
Delete
Delete
Delete
Delete
Delete
Delete
Delete
Delete
Delete
Delete
Delete
Delete
Delete
Delete
Delete
Delete
Delete
Delete
Delete
Delete
Delete
Delete
Delete
Delete
Delete
Delete
Delete
Delete
Delete
Delete
Delete
Delete
Delete
Delete
Delete
Delete
Delete
Delete
Delete
Delete
Delete
Delete
Delete
Delete
Delete
Delete
Delete
Delete
Delete
Delete
Delete
Delete
Delete
Delete
Delete
Delete
Delete
Delete
Delete
Delete
Delete
Delete
Delete
Delete
Delete
Delete
Delete
Delete
Delete
Delete
Delete
Delete
Delete
Delete
Delete
Delete
Delete
Delete
Delete
Delete
Delete
Delete
Delete
Delete
Delete
Delete
Delete
Delete
Delete
Delete
Delete
Delete
Delete
Delete
Delete
Delete
Delete
Delete
Delete
Delete
Delete
Delete
Delete
Delete
Delete
Delete
Delete
Delete
Delete
Delete
Delete
Delete
Delete
Delete
Delete
Delete
Delete
Delete
Delete
Delete
Delete
Delete
Delete
Delete
Delete
Delete
Delete
Delete
Delete
Delete
Delete
Delete
Delete
Delete
Delete
Delete
Delete
Delete
Delete
Delete
Delete
Delete
Delete
Delete
Delete
Delete
Delete
Delete
Delete
Delete
Delete
Delete
Delete
Delete
Delete
Delete
Delete
Delete
Delete
Delete
Delete
Delete
Delete
Delete
Delete
Delete
Delete
Delete
Delete
Delete
Delete
Delete
Delete
Delete
Delete
Delete
Delete
Delete
Delete
Delete
Delete
Delete
Delete
Delete
Delete
Delete
Delete
Delete
Delete
Delete
Delete
Delete
Delete
Delete
Delete
Delete
Delete
Delete
Delete
Delete
Delete
Delete
Delete
Delete
Delete
Delete
Delete
Delete
Delete
Delete
Delete
Delete
Delete
Delete
Delete
Delete
Delete
Delete
Delete
Delete
Delete
Delete
Delete
Delete
Delete

- 3 Tisknutím multifunkčního voliče směrem nahoru nebo dolů vybírejte požadované položky a aktivujte/deaktivujte je stisknutím multifunkčního voliče směrem doprava. Vybrané položky jsou označeny zatržením.
- 4 Vyberte Done a stiskněte tlačítko OK pro návrat do seznamu položek menu vyobrazeného v kroku 1. Opakováním kroků 2–3 editujte další menu.
- 5 Vyberte volbu **Done** v seznamu menu a stiskněte tlačítko **OK** pro návrat do menu SET UP.

### Menu Format memory card

Pro naformátování paměťové karty vyberte **Yes**. Pozor, formátování trvale vymaže všechny snímky i ostatní data uložená na paměťové kartě. Před zahájením formátování se proto ujistěte, že máte všechny cenné soubory bezpečně zkopírovány do počítače.

#### Formátování paměťových karet

Během formátování nevypínejte fotoaparát ani nevyjímejte paměťovou kartu.

#### 🔍 Dvoutlačítkové formátování

Paměťové karty je možné formátovat rovněž pomocí tlačítek 🕬 (🚱 a 🍙) (🔀 44).

 SETUP MENU

 SM/Setup menu

 Format memory card

 Format memory card

 Uot drime

 Vold brightness

 Video mode

 Video mode

 Usb

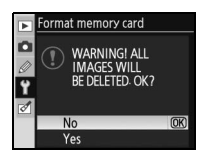

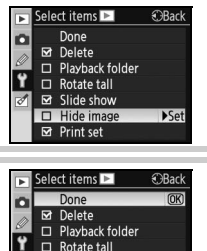

☑ Slide show
 □ Hide image
 ☑ Print set

# Menu World time

Menu World time slouží k nastavení aktuálního data a času na vestavěných hodinách fotoaparátu.

| Volba       | Popis                                                          |  |  |  |
|-------------|----------------------------------------------------------------|--|--|--|
| Time zone   | Slouží k nastavení časové zóny. Hodiny fotoaparátu se          |  |  |  |
| Time 20ne   | automaticky nastaví na čas ve zvolené časové zóně.             |  |  |  |
|             | Slouží k nastavení hodin fotoaparátu (😿 14). Hodiny pravidelně |  |  |  |
| Date        | kontrolujte a upravujte jejich nastavení, abyste vždy měli k   |  |  |  |
|             | dispozici přesné údaje.                                        |  |  |  |
| Date format | Tato volba určuje pořadí zobrazení dne, měsíce a roku.         |  |  |  |
| Daylight    | Tato volba zapíná/vypíná letní čas. Hodiny fotoaparátu se      |  |  |  |
| saving time | automaticky posunou o jednu hodinu vpřed nebo zpět             |  |  |  |

# Menu LCD brightness

Pomocí této položky můžete upravovat nastavení jasu monitoru v rozmezí –2 (nejtmavší) až +2 (nejjasnější).

### Menu Video mode

Propojujete-li fotoaparát se zařízením standardu NTSC, vyberte NTSC. Propojujete-li fotoaparát se zařízením standardu PAL, vyberte PAL.

# Menu Language

Zde můžete vybrat jazyk pro menu fotoaparátu a další zobrazované informace z následujících možností:

| De | Deutsch    | Němčina       | Pt | Portuguęs | Portugalština            |
|----|------------|---------------|----|-----------|--------------------------|
| En | English    | Angličtina    | Ru | Русский   | Ruština                  |
| Es | Espańol    | Španělština   | Sv | Svenska   | Švédština                |
| Fi | Suomi      | Finština      | 繁  | 中文 (繁體)   | Tradiční čínština        |
| Fr | Français   | Francouzština | 简  | 中文(简体)    | Zjednodušená<br>čínština |
| lt | Italiano   | Italština     | Θ  | 日本語       | Japonština               |
| NI | Nederlands | Holandština   | 한  | 한글        | Korejština               |
| PI | Polski     | Polština      |    |           |                          |
|    |            |               |    |           |                          |

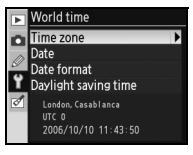

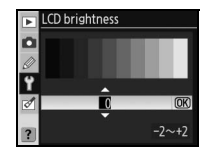

| ►      | Video mode |    |
|--------|------------|----|
| ۵      |            |    |
| 2<br>9 | NTSC       | OK |
| đ      | PAL        |    |
| ?      |            |    |

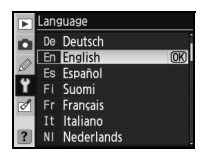

Y

#### 🖉 Baterie hodin

Vestavěné hodiny (kalendář) fotoaparátu jsou napájeny pomocí nezávislé dobíjecí baterie, která se podle potřeby dobíjí z hlavní baterie fotoaparátu resp. volitelného síťového zdroje EH-5. Dva dny nabíjení této baterie zajistí zálohování údajů hodin na cca jeden měsíc. Pokud na kontrolním panelu bliká symbol **CLOCK**, je baterie hodin vybitá a čas byl resetován na údaj začínající 2006.01.01.00:00:00. V takovém případě nastavte správné hodnoty data a času.

# USB

Tuto položku použijte pro nastavení komunikačního protokolu rozhraní USB pro propojení s počítačem nebo tiskárnou PictBridge. Propojujete-li fotoaparát s tiskárnou standardu PictBridge nebo softwarem Camera Control Pro (volitelné příslušenství, použijte volbu **PTP**. Informace ohledně nastavení rozhraní USB pro použití se softwarem PictureProject naleznete v kapitole "Propojení fotoaparátu s počítačem" (💽 67).

# Menu Image comment

Toto menu slouží k přidání krátkých textových komentářů k pořizovaným snímkům. Komentáře lze zobrazit pomocí softwaru Capture NX (volitelné příslušenství; 🔀 123) nebo PictureProject.

- Done: Uloží změny a vrátí zobrazení do menu SET UP.
- Input comment: Zobrazí se následující dialog. Níže popsaným způsobem zadejte komentář.

#### Zadání komentáře

**Oblast klávesnice**: Pomocí multifunkčního voliče vybírejte znaky; každý výběr potvrďte stisknutím tlačítka <a>.</a>

**Oblast textu**: Zde se zobrazuje text komentáře. Pro přesunutí kurzoru stiskněte tlačítko 🚳 a použijte multifunkční volič.

Komentáře mohou obsahovat až 36 znaků. Veškeré znaky nad tento počet budou vymazány. Pro vymazání znaku na aktuální pozici kurzoru stiskněte tlačítko (). Pro uložení změn a návrat do menu Image comment stiskněte tlačítko **OK**; pro návrat beze změny komentáře stiskněte tlačítko ().

 Attach comment: Komentář je přidán ke všem snímkům zhotoveným při zatržení této volby. Pro aktivaci/deaktivaci této volby vyberte volbu pomocí multifunkčního voliče a stiskněte multifunkční volič směrem doprava.

USB
 USB
 USB
 USB
 US
 work Mass Storage
 work
 work PTP
 2

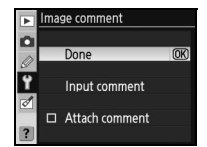

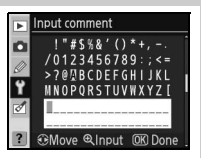

# **Menu Folders**

Tato položka slouží ke tvorbě, přejmenování a mazání adresářů, resp. k výběru adresáře pro ukládání nových snímků.

• Select folder: Tato volba umožňuje vybrat adresář do kterého budou ukládány všechny nově zhotovené snímky.

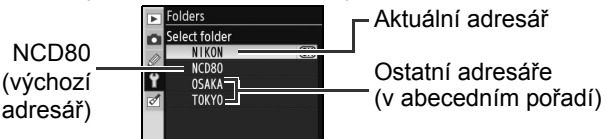

- New: Vytvoří nový adresář a pojmenuje jej způsobem uvedeným v odstavci "Pojmenování adresářů" níže.
- Rename: Slouží k výběru adresáře ze seznamu a jeho přejmenování způsobem uvedeným v odstavci "Pojmenování adresářů" níže.
- · Delete: Maže všechny prázdné adresáře na paměťové kartě.

#### Pojmenování adresářů

**Oblast klávesnice**: Pomocí multifunkčního voliče vybírejte znaky; každý výběr potvrďte stisknutím tlačítka **(**.

**Oblast textu**: Zde se zobrazuje jméno adresáře. Pro přesunutí kurzoru stiskněte tlačítko 🚳 a použijte multifunkční volič.

Jména adresářů mohou obsahovat až pět znaků. Veškeré znaky nad tento počet budou vymazány. Pro vymazání znaku na aktuální pozici kurzoru stiskněte tlačítko ). Pro uložení změn a návrat do menu SET UP stiskněte tlačítko **OK**; pro návrat bez vytvoření nového adresáře resp. beze změny jména adresáře stiskněte tlačítko ().

#### 🖉 Jména adresářů

Jména adresářů na paměťové kartě začínají třímístným číslem adresáře automaticky přiřazeným fotoaparátem (např. 100NCD80). Každý adresář může obsahovat až 999 snímků. Během fotografování jsou snímky ukládány do adresáře s nejvyšším číslem a vybraným jménem. Dojde-li ke zhotovení snímku v okamžiku kdy je aktuální adresář plný nebo obsahuje snímek s číslem 9999, fotoaparát vytvoří nový adresář přičtením čísla "1" k číslu aktuálního adresáře (např. 101NCD80). Fotoaparát nakládá s adresáři, které mají stejné jméno ale jiné číslo jako s jediným adresářem. Je-li například v položce Select folder vybrán adresář NIKON, jsou snímky ve všech adresářích se jménem NIKON (100NIKON, 101NIKON, 102NIKON, atd.) viditelné při použití volby Current v menu Playback folder (10275). Přejmenování adresáře změní všechna stejná jména adresářů, ale jejich čísla ponechá beze změny.

0123456789

€Input OK Done

D

# Menu File no. sequence

Tato položka určuje způsob, jakým fotoaparát přiřazuje jména obrazovým souborům.

- Off (výchozí nastavení): Při vytvoření nového adresáře, naformátování paměťové karty resp. vložení nové paměťové karty jsou čísla souborů resetována na 0001.
- On: Číslování souborů pokračuje po vytvoření nového adresáře, naformátování paměťové karty resp. vložení nové paměťové karty od naposled použitého čísla souboru. Je-li zhotoven snímek v okamžiku, kdy aktuální adresář obsahuje snímek s číslem 9999, dojde k vytvoření nového adresáře a číslování souborů začne znovu od 0001.
- Reset: Stejná funkce jako On, s tím rozdílem, že číslování souborů je resetováno s prvním nově zhotoveným snímkem, kterému je přiřazeno číslo 0001 (obsahuje-li aktuální adresář snímky, je vytvořen nový adresář).

#### 🖉 Čísla souborů

Má-li aktuální adresář číslo 999 a obsahuje 999 snímků nebo snímek s číslem 9999, dojde k zablokování závěrky. Je-li aktivní volba **File no. sequence**, vypněte ji a naformátujte paměťovou kartu resp. vložte novou paměťovou kartu.

# Menu Mirror lock-up

Tato položka slouží k zablokování zrcadla v horní pozici pro kontrolu a čištění nízkoprůchodového filtru chránícího obrazový snímač (🐰 125).

# Menu Dust off ref photo

Toto menu slouží k získání referenčních dat pro funkci Image Dust off v aplikaci Capture NX (volitelné příslušenství; podrobné informace viz Návod k obsluze softwaru Capture NX).

Vyberte **On** a stiskněte multifunkční volič směrem doprava. Zobrazí se zpráva na obrázku vpravo a na kontrolním panelu a v hledáčku se zobrazí nápis "rEF".

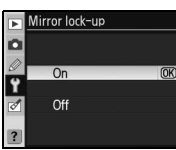

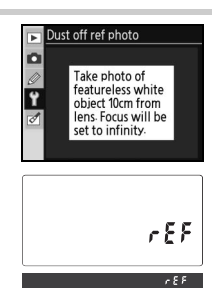

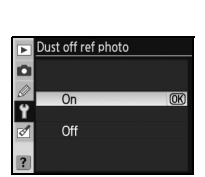

|   | File no sequence |    |
|---|------------------|----|
|   | Off              | OK |
| Ÿ | On               |    |
| ? | Reset            |    |

- 2 Objektiv fotoaparátu umístěte do vzdálenosti 10 cm od dobře osvětleného bílého objektu bez struktur. Tento objekt umístěte do záběru tak, aby zaplňoval celou plochu hledáčku a namáčkněte tlačítko spouště do poloviny. Je-li aktivní automatické zaostřování, fotoaparát automaticky zaostří na nekonečno; při použití manuálního zaostřování zaostřete na nekonečno manuálně.
- 3 Domáčkněte tlačítko spouště až na doraz pro získání referenčních dat pro funkci Image dust off. Při stisknutí tlačítka spouště dojde k vypnutí monitoru.

Je-li referenční objekt příliš světlý nebo příliš tmavý, nemusí být fotoaparát schopen zaznamenat referenční data pro funkci Image dust off a zobrazí zprávu na ilustraci vpravo. V takovém případě vyberte jiný referenční objekt a opakujte proceduru od kroku 1.

#### Funkce Image dust off

Funkce Dust off ref photo je k dispozici pouze v kombinaci s objektivy s CPU. Doporučuje se používat objektivy s ohniskovou vzdáleností minimálně 50mm. Používáte-li zoom, nastavte nejdelší ohniskovou vzdálenost.

Stejná referenční data lze použít pro snímky zhotovené různými objektivy resp. při různých hodnotách clony. Referenční snímky nelze zobrazovat pomocí počítačových fotoeditačních aplikací. Při zobrazení referenčních snímků na fotoaparátu se zobrazí mřížka.

# Menu Battery info

V/. II. .

Toto menu zobrazí informace o dobíjecí lithium-iontové baterii EN-EL3e aktuálně vložené ve fotoaparátu. (Je-li fotoaparát napájen pomocí volitelného Battery packu MB-D80 s bateriemi EN-EL3e, zobrazí se informace pro každou baterii zvlášť. Informace o baterii nelze zobrazit při napájení Battery packu MB-D80 pomocí baterií AA).

| voiba       | Popis                                                                                                    |
|-------------|----------------------------------------------------------------------------------------------------|
| Bat. meter  | Zobrazení aktuální kapacity baterie v procentech.                                                                                                    |
| Pic. meter  | Počet spuštění závěrky od posledního nabití baterie. Pamatujte, že fotoaparát může v některých případech spustit závěrku bez záznamu snímku (například při manuálním měření hodnoty bílé barvy).                                                                                                    |
| Charge life | Pětistupňová indikace stáří baterie, od 0 (nová) do 4 (zobrazí se v okamžiku, kdy baterie dosáhla konce své servisní životnosti a je třeba ji vyměnit). Pokud byla baterie nabíjena za nízkých teplot, může indikace stáří baterie dočasně zobrazovat kratší zbývající životnost baterie; indikace se vrátí do normálu po nabití baterie při pokojové teplotě. |

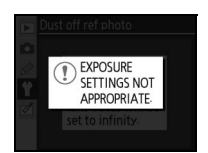

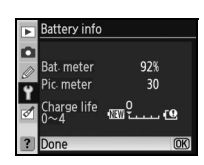

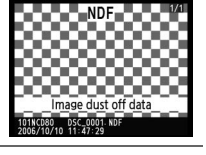

# Menu Firmware version

Tato položka zobrazuje aktuální verzi firmwaru fotoaparátu.

### Menu Auto image rotation

Snímky zhotovené při použití volby **On** (výchozí nastavení) obsahují informaci o orientaci fotoaparátu, což umožňuje jejich automatické otočení do správné orientace při přehrávání (**1** 61) resp. zobrazení v okně softwaru Capture NX (volitelné příslušenství; **1** 123) nebo PictureProject.<sup>\*</sup> Zaznamenávány jsou následující orientace:

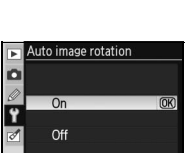

mware version

A 1.00 B 1.00

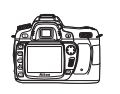

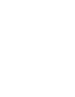

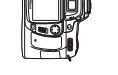

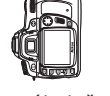

Snímky na šířku (krajina) Fotoaparát otočený o 90° doprava Fotoaparát otočený o 90° doleva

\* Při použití sériového snímání (18) 36) platí pro všechny snímky série ta orientace, která byla použita při expozici prvního snímku série, a to i v případě změny orientace fotoaparátu během expozice série.

Orientace fotoaparátu se nezaznamenává při použití volby **Off**. Tuto volbu použijte při pořizování snímků s objektivem namířeným směrem nahoru nebo dolů.

# Tvorba retušovaných kopií snímků: Menu Retouch menu

Volitelné položky menu Retouch lze použít ke tvorbě oříznutých, retušovaných nebo zmenšených kopií snímků na paměťové kartě. K dispozici jsou následující položky (v případě použití volby **My menu** v položce **CSM/Setup menu** v menu SET UP se mohou aktuálně zobrazené položky lišit **101**). Podrobnosti ohledně použití menu viz odstavec "Návod k práci s menu fotoaparátu" (**10**).

| Þ | RETOUCH MEN        | J |
|---|--------------------|---|
|   | D-lighting         | 8 |
|   | Red-eye correction | ۲ |
|   | Trim               | × |
| ۲ | Monochrome         |   |
| 1 | Filter effects     | 0 |
| _ | Small picture      |   |
| ? | Image overlay      | - |

| Položka             | Popis                                                                              | 6       |
|---------------------|------------------------------------------------------------------------------------|---------|
| D-lighting          | Tato funkce slouží k vyjasnění stínů a objektů v protisvětle.                      | 110     |
| Red-eye correction* | Koriguje efekt "červených očí" způsobený odrazem světla záblesku od očního pozadí. | 111     |
| Trim                | Slouží k vytvoření oříznutých kopií z existujících snímků.                         | 111     |
| Monochrome          | Vytváří černobílé, sépiově zbarvené nebo modravě zbarvené (kyanotypie) snímky.     | 112     |
| Filter effects*     | Vytváří kopie snímků s efekty obdobnými použití barevných filtrů.                  | 112     |
| Small picture       | Slouží k vytvoření malých kopií z existujících snímků.                             | 112–113 |
| Image overlay       | Kombinuje dva snímky RAW do jediného snímku.                                       | 114–115 |

\* Není k dispozici u snímků zhotovených při použití volby Black-and-white v menu Optimize image.

S výjimkou položky **Image overlay** lze snímky, které budou kopírovány vybírat v režimu přehrávání jednotlivých snímků resp. v menu Retouch. Pro kopírování snímků v režimu přehrávání jednotlivých snímků:

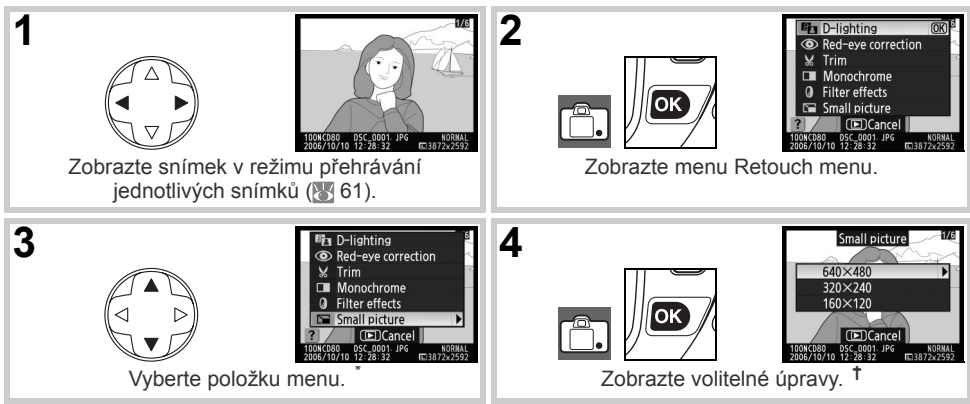

\* Image overlay není k dispozici v režimu přehrávání jednotlivých snímků.

† Je-li zobrazeno submenu, opakujte kroky 2–3 pro výběr volitelných možností ze submenu. Chcete-li opustit režim přehrávání jednotlivých snímků bez vytvoření upravené kopie, stiskněte tlačítko 回.

#### Retušování kopií snímků

S výjimkou snímků vytvořených pomocí položky **Small picture** lze aplikovat položky menu Retouch na všechny existující kopie snímků, výsledné kopie však mohou mít nižší kvalitu. Každou z retušovacích funkcí lze však aplikovat pouze jednou.

#### 🖉 Kvalita obrazu

Položka **Small picture** vytváří kopie snímků JPEG Fine (kompresní poměr 1:4). Položka **Image overlay** vytváří kopie snímků s aktuálním nastavením kvality. Ostatní položky kopírují snímky RAW jako snímky JPEG Fine; umožňují ukládání snímků na libovolné místo, vytváří kopie snímků RAW s velikostí 3872×2592 pixelů.

₫

Pro kopírování snímků z menu Retouch:

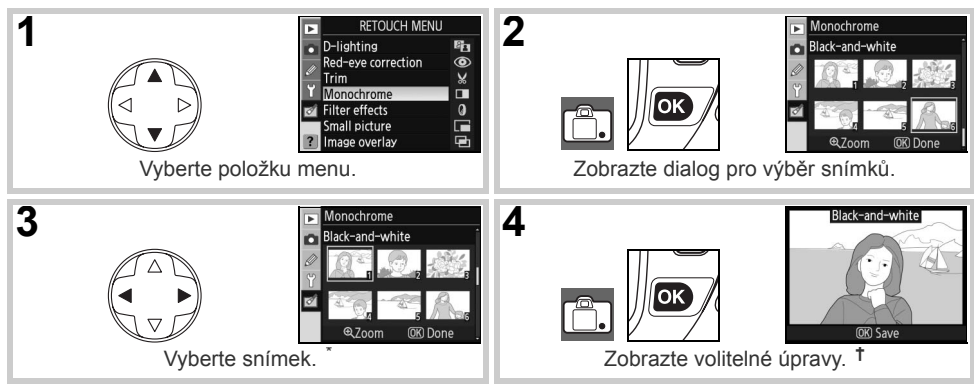

\* Snímky lze vybírat rovněž pomocí příkazových voličů: hlavní příkazový volič pohybuje kurzorem horizontálně, pomocný příkazový volič pohybuje kurzorem vertikálně. Pro zobrazení vybraného snímku na celé obrazovce stiskněte a držte tlačítko

† Pro návrat do přehrávacího režimu bez vytvoření modifikované kopie snímku stiskněte tlačítko 💷.

# **D-lighting**

Položka D-lighting vyjasňuje stíny a je tak ideální pomůckou pro tmavé snímky a snímky pořízené v protisvětle.

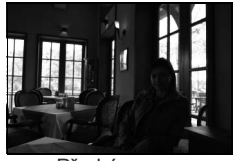

Před úpravou

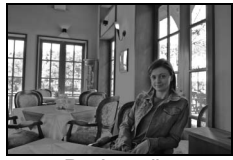

Po úpravě

Tisknutím multifunkčního voliče směrem nahoru nebo dolů nastavte úroveň prováděné korekce. Účinek lze kontrolovat na editační obrazovce. Pro zkopírování snímku a návrat do menu Retouch resp. režimu přehrávání jednotlivých snímků stiskněte tlačítko **OK**.

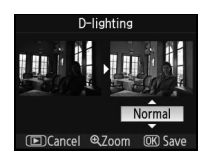

<u></u>

# Menu Red-eye correction

Výběrem této položky se zobrazí níže uvedeným způsobem náhled snímku. Potvrďte efekt korekce červených očí a způsobem popsaným v následující tabulce vytvořte korigovanou kopii snímku. Pozor, korekce červených očí nemusí za všech okolností produkovat očekávané výsledky a v ojedinělých případech je korekce aplikována na místo snímku, které není ovlivněno efektem červených očí; proto před dalším pokračováním vždy nejprve zkontrolujte náhled snímku. Korekce efektu červených očí je dostupná pouze pro snímky pořízené s použitím blesku.

| Pro                                    | Použijte                 | Popis                                                                                                    |
|----------------------------------------|--------------------------|----------------------------------------------------------------------------------------------------|
| Zvětšení/<br>zmenšení výřezu<br>snímku | <u>୧</u> /୧ <del>ଅ</del> | Pro zvětšení snímku stiskněte tlačítko (♥); pro<br>zmenšení snímku stiskněte tlačítko (♥). Během<br>zvětšení snímku můžete tisknutím<br>multifunkčního voliče směrem nahoru, dolů,                                                                                                    |
| Zobrazení dalších<br>částí snímku      |                          | doleva a doprava zobrazit části snímku, které<br>nejsou aktuálně viditelné na monitoru.<br>Podržením tlačítka voliče ve stisknuté poloze<br>rychle posunujete snímek zvoleným směrem. Při stisknutí tlačítek<br>resp. tlačítek multifunkčního voliče se zobrazí navigační obrazovka,<br>na které je žlutým rámečkem vyznačena aktuálně zobrazená část<br>snímku. |
| Vytvoření kopie<br>snímku              | ОК                       | Detekuje-li fotoaparát výskyt efektu červených očí na vybraném<br>snímku, je vytvořena korigovaná kopie snímku. Není-li fotoaparát<br>schopen detekovat efekt červených očí, není vytvořena žádná kopie<br>snímku.                                                                                                    |

# Menu Trim

Při výběru této položky se zobrazí vybraný snímek níže uvedeným způsobem na celé obrazovce. Pro vytvoření oříznuté kopie vybraného snímku:

| Pro               | Použijte    | Popis                                                               |
|-------------------|-------------|---------------------------------------------------------------------|
| Zvětšení/         |             | Pro zvětšení snímku stiskněte tlačítko (); pro                      |
| zmenšení výřezu   | ( ৭ । / ৭≅  | zmenšení snímku stiskněte tlačítko 🚳. Během                         |
| snímku            |             | zvětšení snímku můžete tisknutím                                    |
| Zobrazení dalších | lších<br>ku | multifunkcnino volice smerem nanoru, dolu,                          |
| částí snímku      |             | doleva a doprava zobrazit casti snimku, ktere                       |
|                   |             |                                                                     |
| Vvtvoření kopie   | _           | Uloží aktuálně zobrazenou část snímku jako separátní soubor a vrátí |
| snímku            | OK          | zobrazení zpět do menu Retouch resp. do režimu přehrávání           |
|                   |             | jeanotiivych shimku.                                                |

#### 🔍 Oříznutí snímků: Kvalita a velikost obrazu

Kopie snímků vytvořené ze souborů NEF (RAW) resp. NEF (RAW)+JPEG (NEF (RAW), NEF (RAW)+JPEG Fine, NEF (RAW)+JPEG Normal a NEF (RAW)+JPEG Basic) mají nastavení kvality obrazu JPEG Fine; oříznuté kopie ze snímků JPEG (JPEG Fine, JPEG Normal a JPEG Basic) mají stejnou kvalitu obrazu jako originální snímky. V závislosti na velikosti výřezu mají kopie velikost 2560×1920, 1920×1440, 1280×960, 960×720 nebo 640×480 pixelů.

## Menu Monochrome

V tomto menu máte k dispozici volby Black-and-white(černobílý snímek). Sepia (sépiově zbarvený snímek) a Cvanotype (modrobílý monochromatický snímek).

Výběrem volby Sepia nebo Cyanotype se zobrazí náhled vybraného snímku; tisknutím multifunkčního voliče směrem nahoru zvyšujete svtost barev, tisknutím voliče směrem dolů snižujete svtost barev. Pro vytvoření monochromatické kopie snímku a návrat do menu Retouch resp. režimu přehrávání jednotlivých snímků stiskněte tlačítko OK.

# Menu Filter effects

K dispozici jsou následující volby. Poté co níže popsaným způsobem vyberete filtr s požadovaným efektem, stiskněte tlačítko OK pro zkopírování snímku a návrat do menu Retouch resp. režimu přehrávání jednotlivých snímků.

| Volba            | Popis                                                                                                    |                    |
|------------------|----------------------------------------------------------------------------------------------------|--------------------|
| Sky light        | Vytváří efekt obdobný filtru Sky light a odstraňuje z kopie snímku<br>"studený" modrý nádech. Efekt filtru lze kontrolovat na monitoru<br>způsobem uvedeným na obrázku vpravo.                                                                                                    | Sky light          |
| Warm filter      | OK Save                                                                                                    |                    |
| Color<br>balance | Tisknutím multifunkčního voliče směrem nahoru zvyšujete podíl<br>zelené, tisknutím voliče směrem doprava zvyšujete podíl červené,<br>tisknutím voliče směrem doleva zvyšujete podíl modré a tisknutím<br>voliče směrem dolů zvyšujete podíl purpurové. Efekt filtru se<br>zobrazuje na monitoru společně s histogramy pro červený, zelený<br>a modrý kanál zobrazujícími rozložení tónů na kopii snímku (1986). | (E)Cancel (68 Done |

# Menu Small picture

Vytváří malé kopie z vybraných snímků. K dispozici jsou následující velikosti:

| Volba   | Popis                                         |
|---------|-----------------------------------------------|
| 640×480 | Velikost vhodná pro přehrávání na televizoru. |
| 320×240 | Velikost vhodná pro webové stránky.           |
| 160×120 | Velikost vhodná pro zasílání pomocí e-mailu.  |
| -       |                                               |

Funkci tvorby malých snímků lze použít v režimu přehrávání jednotlivých snímků způsobem popsaným na straně 109. Procedura výběru snímků po výběru položky Small picture v menu Retouch se však liší od procedury popsané na začátku této sekce: Namísto výběru jednotlivých snímků a volby velikosti obrazu uživatel nejprve určí velikost obrazu a poté vybere jeden nebo více snímků, které budou zkopírovány ve zvolené velikosti způsobem popsaným na následující straně.

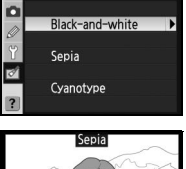

Monochrome

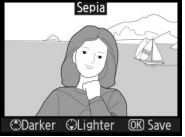

ilter effects

Sky light

Warm filter

Color balance

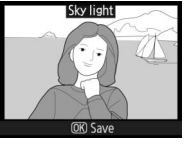

Výběrem volby **Small picture** v menu Retouch se zobrazí menu vyobrazené v kroku 1. Pomocí níže uvedených kroků vytvoříte malé kopie více snímků.

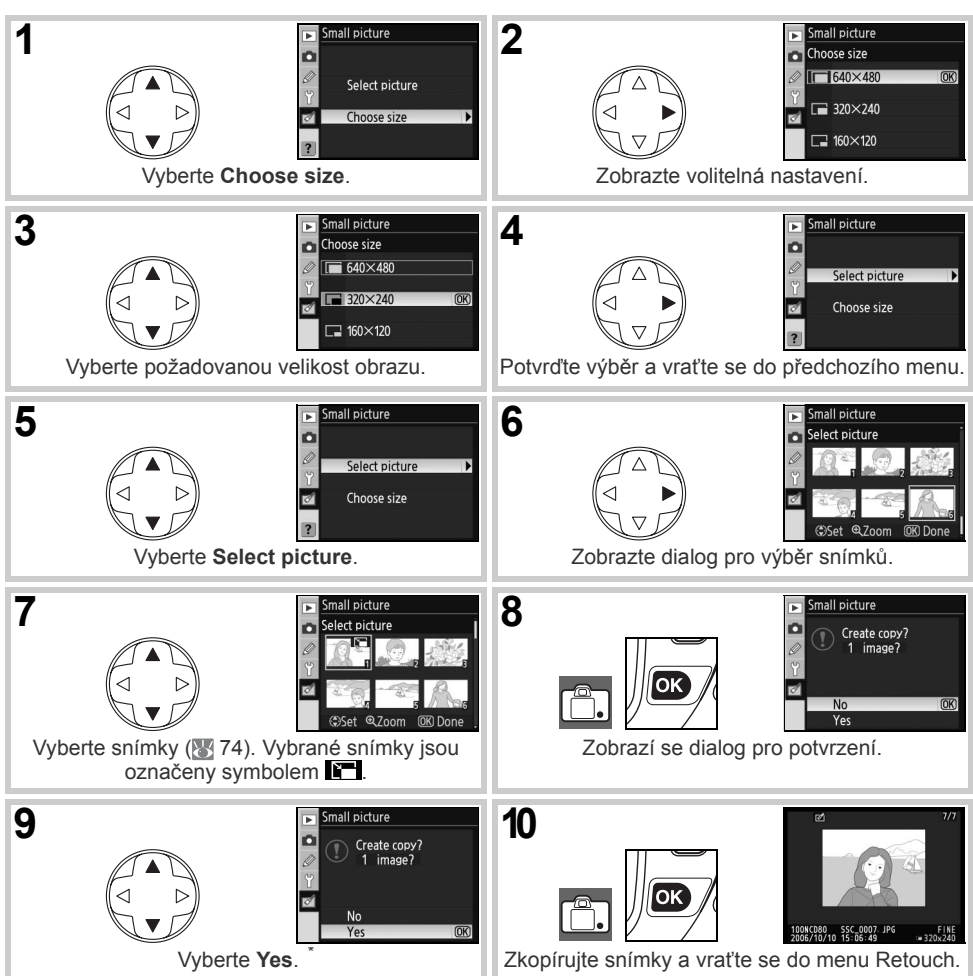

\* Pro návrat ke kroku 7 bez vytvoření kopií snímků vyberte No a stiskněte tlačítko OK. Pro návrat do menu Retouch bez vytvoření kopií snímků stiskněte tlačítko MENU.

#### Zobrazení malých snímků

Malé snímky jsou při zobrazení v režimu přehrávání jednotlivých snímků indikovány šedým orámováním. U malých kopií snímků nepracuje funkce zvětšení výřezu snímku.

# Menu Image overlay

Ø

Položka Image overlay kombinuje dva existující snímky RAW do jediného snímku, který je uložen separátně od původních souborů. Nový snímek je uložen s aktuálním nastavením kvality a velikosti obrazu, proto před tvorbou kombinovaného snímku nastavte kvalitu a velikost obrazu (33; dostupné jsou všechny volby). Pro vytvoření snímku ve formátu RAW vyberte kvalitu obrazu **NEF (RAW)**.

1 V menu Retouch vyberte položku Image overlay a stiskněte multifunkční volič směrem doprava. Zobrazí se dialog s náhledy snímků, který můžete vidět na obrázku vpravo, s aktuálně vybraným snímkem Image 1.

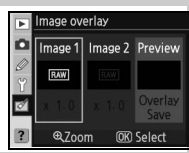

| _ |                                                                                                    |                                                                                                    |
|---|----------------------------------------------------------------------------------------------------|----------------------------------------------------------------------------------------------------|
| 2 | Stiskněte tlačítko <b>OK</b> . Zobrazí se dialog pro výběr snímků.                                                                                                    | Image overlay<br>Image 1<br>Image 1 |
| 3 | Tisknutím multifunkčního voliče směrem doleva nebo doprava vyberte první z obou snímků. Pro zobrazení vybraného snímku na celé obrazovce stiskněte a držte tlačítko (                                                                                                    | Image overlay<br>Image 1<br>Image 1<br>Image 2<br>Image 2 |
| 4 | Stiskněte tlačítko <b>OK</b> pro potvrzení výběru a návrat ke zobrazení náhledu. Vybraný snímek se zobrazí jako <b>Image 1</b> .                                                                                                    | Image overlay       Image 1       Image 1       Image 2       Image 2       Image 2       Image 1       Image 2       Image 2       Image 3       Image 4       Image 4       Image 4       Image 5       Image 4       Image 4       Image 5       Image 5       Image 5       Image 5       Image 5       Image 5       Image 5       Image 5       Image 5       Image 5       Image 5       Image 5       Image 5       Image 5       Image 5       Image 5       Image 5       Image 5       Image 5       Image 5                                                                                                    |
| 5 | Tisknutím multifunkčního voliče směrem nahoru nebo dolů nastavte expoziční podíl snímku 1 v rozmezí 0,1 až 2,0. Výchozí hodnota je 1,0; výběr hodnoty 0,5 snižuje vliv snímku na polovinu, výběr hodnoty 2,0 zdvojnásobuje vliv snímku. Efekt aktuálně nastaveného expozičního podílu snímku lze kontrolovat ve sloupci <b>Preview</b> . | Image overlay       Image 1       Image 1       Image 1       Image 1       Image 1       Image 1       Image 1       Image 1       Image 1       Image 2       Image 1       Image 2       Image 1       Image 2       Image 2       Image 2       Image 2       Image 2       Image 2       Image 2       Image 3       Image 4       Image 4       Image 5       Image 5       Image 6       Image 7       Image 7                                                                                                    |
| 6 | Tisknutím multifunkčního voliče směrem doleva nebo doprava vyberte druhý snímek <b>Image 2</b> . Opakováním kroků 2–5 vyberte druhý snímek a nastavte jeho expoziční podíl.                                                                                                    | Image overlay Image 1 Image 2 Preview Image 2 Preview Image 2                                                                                                    |

- 7 Tisknutím multifunkčního voliče směrem doleva nebo doprava vyberte sloupec Preview. Tisknutím multifunkčního voliče směrem nahoru nebo dolů vyberte jednu z následujících volitelných možností a stiskněte tlačítko OK.
  - Overlay: Zobrazí náhled vytvořené kombinace snímků způsobem uvedeným na obrázku vpravo. Pro uložení nově vytvořeného snímku stiskněte tlačítko OK. Pro návrat ke kroku 6 a výběr nových snímků resp. úpravu expozičních poměrů stiskněte tlačítko (20).
     Save: Uložení kombinovaného snímku bez zobrazení náhledu.

Po vytvoření kombinovaného snímku se aktivuje režim přehrávání jednotlivých snímků (2006), s nově vytvořeným snímkem zobrazeným na monitoru.

/ Image overlay

Prolínání je možné pouze u snímků ve formátu RAW zhotovených fotoaparátem D80. Jiné snímky se v dialogu pro výběr snímků nezobrazují. Skryté snímky se v dialogu pro výběr snímků rovněž nezobrazují a nelze je vybírat.

Vytvořený kombinovaný snímek obsahuje stejné fotografické informace (včetně data záznamu, režimu měření expozice, času závěrky, clony, expozičního režimu, korekce expozice, ohniskové vzdálenosti a orientace snímku) a hodnoty vyvážení bílé barvy a optimalizace jako snímek **Image 1**.

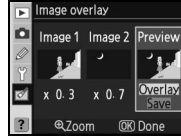

Image overla
 Overlay

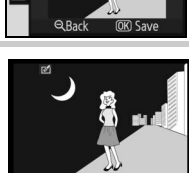

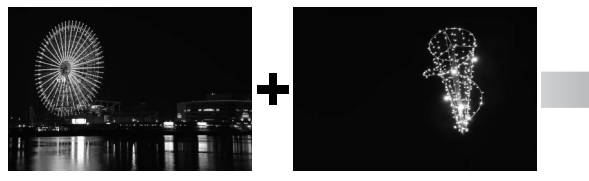

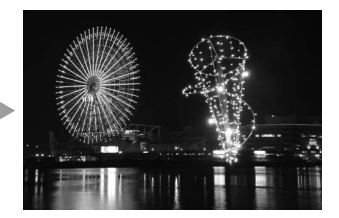

# Technické informace

# Volitelné příslušenství

Jednou z výhod digitálních jednookých zrcadlovek je široká škála příslušenství, které podporují. Pro získání nejnovějších informací o příslušenství pro fotoaparát D80 navštivte webové stránky společnosti Nikon nebo si prohlédněte naše nejnovější katalogy produktů.

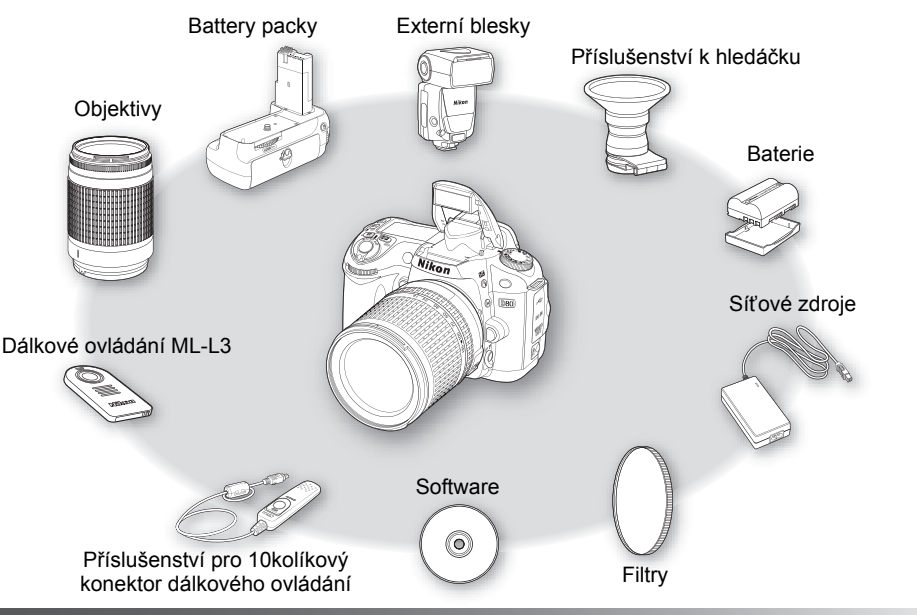

#### V Používejte výhradně elektronické příslušenství Nikon

Pouze značkové příslušenství společnosti Nikon, certifikované k použití s tímto digitálním fotoaparátem Nikon je navrženo a vyrobeno tak, aby plnilo stanovené bezpečnostní a provozní požadavky. POUŽÍVÁNÍ PŘÍSLUŠENSTVÍ JINÝCH VÝROBCŮ MŮŽE VÉST K POŠKOZENÍ FOTOAPARÁTU A ZÁNIKU ZÁRUKY SPOLEČNOSTI NIKON.

#### 🔍 Obrazový úhel a ohnisková vzdálenost

Velikost plochy exponované kinofilmovým fotoaparátem je 36×24 mm. Velikost plochy exponované fotoaparátem D80 je 23,6×15,8 mm. Výsledkem je, že příčný obrazový úhel kinofilmového fotoaparátu je cca 1,5× větší, než u přístroje D80. Při přepočtu ohniskové vzdálenosti objektivů pro fotoaparát D80 na kinofilmový formát vynásobte ohniskovou vzdálenost objektivu číslem 1,5.

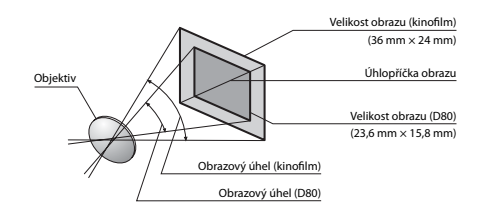

#### 🔍 Číslo f/

Číslo f/ udává minimální možné zaclonění, tedy světelnost objektivu.

# Objektivy

V kombinaci s fotoaparátem D80 doporučujeme používat objektivy s vestavěným CPU (zeiména obiektivy typu D a G). Obiektivy s vestavěným CPU lze identifikovat podle přítomnosti kontaktního pole, objektivy tvpu G a D jsou označeny písmenem na tubusu objektivu. Objektivy typu G nejsou vybaveny clonovým kroužkem.

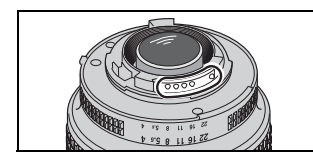

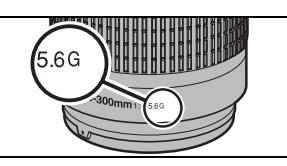

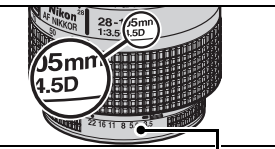

Obiektiv s CPU

Obiektiv tvpu G

Clonový kroužek Obiektiv tvpu D

Následující objektivy s CPU jsou kompatibilní s fotoaparátem D80. Objektivy IX Nikkor s CPU nelze použít.

| Nastavení fotoaparátu                                  |            | Zaostřovací režim                 | Expoziční režim                                                                                                    |                                         | Měření<br>expozice |                       |
|--------------------------------------------------------|------------|-----------------------------------|----------------------------------------------------------------------------------------------------|-----------------------------------------|--------------------|-----------------------|
| Objektiv/příslušenství                                 | AF         | M (s elektronickým<br>dálkoměrem) | м                                                                                                    | Digitální motivové<br>programy, P, S, A | М                  | <b>€]</b> , ⊗, ∙1     |
| AF Nikkor typu G a D <sup>2</sup> ; AF-S, AF-I Nikkor  | ✓          | ✓                                 | <ul> <li>Image: A start of the start of the start of</li></ul> | ✓                                       | ✓                  | -                     |
| PC-Micro Nikkor 85 mm f/2,8D <sup>3</sup>              | —          | √4                                | <ul> <li>Image: A start of the start of the start of</li></ul> | —                                       | ✓                  | <ul> <li>✓</li> </ul> |
| Telekonvertory AF-S/AF-I <sup>5</sup>                  | <b>√</b> 6 | <b>√</b> 6                        | <ul> <li>Image: A start of the start of the start of</li></ul> | ✓                                       | ✓                  | <ul> <li>✓</li> </ul> |
| Ostatní objektivy AF Nikkor (kromě objektivů pro F3AF) | <b>√</b> 7 | <b>√</b> 7                        | ~                                                                                                    | ✓                                       | ✓                  | ✓                     |
| AI-P Nikkor                                            | —          | <b>√</b> 8                        | <ul> <li>Image: A start of the start of the start of</li></ul> | ✓                                       | $\checkmark$       | ✓                     |

- 1.Bodové měření expozice měří v oblasti aktivního zaostřovacího pole.
- 2.Redukce vibrací je podporována u objektivů VR.
- 3. Systémy měření trvalé i zábleskové expozice fotoaparátu nepracují správně při vysunutí/naklopení objektivu resp. při 6.S efektivní světelností f/5.6 a vyšší. použití jiné clony než plné světelnosti.
- 4.Elektronický dálkoměr nelze použít při naklopení nebo nového modelu 28-85 mm f/3.5-4.5S a 28-85 mm f/3.5vvsunutí obiektivu.
- 5.Kompatibilní s objektivy AF-I Nikkor a všemi objektivy AF-S kromě:
  - •DX ED: 12–24 mm f/4G. 17–55 mm f/2.8G. 18–55 mm f3.5–5.6G, 18–70 mm f/3.5–4G, 55–200 mm f/4–5.6G, manuálně pomocí matnice v hledáčku. 18-135mm f/3.5-5.6G

•DX VR ED: 18–200 mm f/3.5–5.6G

•ED: 17-35mm f/2.8D, 24-85 mm f/3.5-4.5G, 28-70 mm f/2 8D

•VR ED: 24-120 mm f/3.5-5.6G, 70-300mm f/4.5-5.6G

7.Je-li u objektivů AF 80-200 mm f/2.8S, 35-70 mm f/2.8S, 4.5S nastavena nejdelší ohnisková vzdálenost při zaostření na nejkratší zaostřitelnou vzdálenost, nemusí být obraz na matnici v hledáčku zobrazen ostře ani při zobrazení indikace zaostření. V takovém případě zaostřete

8.S efektivní světelností f/5.6 a vyšší.

#### Objektivy bez CPU

Níže uvedené objektivy bez CPU lze použít, pouze však při nastavení fotoaparátu do režimu M. Při použití jiného expozičního režimu doide k zablokování závěrky. Clonu je třeba nastavit manuálně pomocí clonového kroužku objektivu, a autofokus, měření expozice, elektronickou analogovou expoziční indikaci a TTL řízení záblesku nelze použít. Není-li uvedeno ijnak. Ize elektronický dálkoměr použít v kombinaci s objektivy se světelností f/5.6 a vyšší.

- Al-modifikované, Al-, Al-S, Nikkor série E
- závěrky delšími než 1/60 s)
- Reflex Nikkor (elektronický dálkoměr nelze použít)
- PC Nikkor (elektronický dálkoměr nelze použít při Automatické mezikroužky (PK-11A, 12, 13; PN-11)\* naklopení nebo vysunutí objektivu)
- Telekonvertory AI<sup>\*</sup>
- Medical Nikkor 120 mm f/4 (lze použít pouze s časy Měchové zařízení PB-6 (přístroj je třeba nasazovat ve vertikální orientaci, po nasazení lze použít rovněž v horizontální orientaci)
  - \*Elektronický dálkoměr lze použít při efektivní světelnosti f/ 5.6 a vyšší.

## Vekompatibilní příslušenství a objektivy bez CPU

Následující příslušenství a objektivy bez CPU NELZE použít:

- Telekonvertor TC-16A AF
- Objektivy bez Al systému
- Objektivy vyžadující zaostřovací jednotku AU-1 (400 mm f/4.5, 600 mm f/5.6, 800 mm f/8, 1200 mm f/11)
- Rybí oko (6 mm f/5.6, 8 mm f/8, OP 10 mm f/5.6)
- 21 mm f/4 (starý model)
- Mezikroužky K2
- ED 180–600 mm f/8 (sériová čísla 174041–174180)
- ED 360–1200 mm f/11 (sériová čísla 174031–174127)

- 200–600 mm f/9.5 (sériová čísla 280001–300490)
- Objektivy pro F3AF (80 mm f/2.8, 200 mm f/3.5, telekonvertor TC-16)
- PC 28 mm f/4 (sériové číslo 180900 nebo nižší)
- PC 35 mm f/2.8 (sériová čísla 851001–906200)
- PC 35 mm f/3.5 (starý model)
- 1000 mm f/6.3 Reflex (starý model)
- 1000mm f/11 Reflex (sériová čísla 142361–143000)
- 2000mm f/11 Reflex (sériová čísla 200111–200310)

#### Pomocný AF reflektor/Reflektor předblesku proti červeným očím

Pomocný AF reflektor nelze použít v kombinaci s následujícími objektivy:

- AF-S VR IF 300 mm f/2G
- AF-S VR ED 70-200 mm f/2.8G

• AF-S DX IF ED 17-55 mm f/2.8G

• AF-S 80–200 mm f/2.8D

• AF ED 80–200 mm f/2.8D
 • AF VR ED 80–400 mm f/4.5–5.6D
 • AF-S VR ED 200–400 mm f/4
 Následující objektivy mohou na vzdálenost pod 1 m blokovat pomocný AF reflektor a narušovat tak za nízké hladiny osvětlení správnou činnost autofokusu:

- AF-S VR Micro IF 105 mm f/2.8G
- AF-S DX IF ED 17-35 mm f/2.8D
- AF-S DX 18–70 mm f/3.5–4.5G
- AF 24-85 mm f/2.8-4D
- AF 24-120 mm f/3.5-5.6D
- AF Micro ED 70-180 mm f/4.5-5.6D
- AF-S IF ED 24–85 mm f/3.5–4.5G

AF Micro 200 mm f/4D

- AF-S ED 28-70 mm f/2.8D
- AF-S DX ED 12-24 mm f/4D
- AF ED 18–35 mm f/3.5–4.5D
- AF-S VR DX 18–200 mm f/3.5–5.6G AF 20–35 mm f/2.8D
  - AF-S VR ED 24–120 mm f/3.5–5.6G
  - AF IF ED 28-200 mm f/3.5-5.6G

Objektivy, které zapříčiňují vinětaci pomocného AF reflektoru zároveň znemožňují správnou činnost předblesku proti červeným očím.

#### 🖉 Vestavěný blesk

Vestavěný blesk lze použít v kombinaci s libovolným objektivem s vestavěným CPU, v rozsahu ohniskových vzdáleností 18–300 mm. Pokud nejsou následující objektivy použity při resp. pod níže uvedenými limitními hodnotami, nemusí být blesk schopen osvítit celé obrazové pole:

| Objektiv                           | Nastavoní zoomu  | Min vzdálonost   |
|------------------------------------|------------------|------------------|
| Objektiv                           | Nastaveni 200inu | with. vzualenost |
| AE-S DX ED 12-24 mm f/4G           | 20 mm            | 2,0 m            |
| AI -5 DX ED 12-24 MM 1/46          | 24 mm            | 1,0 m            |
| AE S ED 17 35 mm f/2 8D            | 24 mm            | 2,0 m            |
| AI -5 ED 17-55 IIIII 1/2.0D        | 28 mm, 35 mm     | 1,0 m            |
| AE-S DX IE ED 17-55 mm f/2 8G      | 28 mm            | 1,5 m            |
| AI -0 DAII ED 17-00 IIIII 1/2.00   | 35 mm            | 1,0 m            |
| AF ED 18–35 mm f/3.5–4.5D          | 24 mm            | 1,0 m            |
| AE 20, 35 mm f/2 8D                | 20 mm            | 1,5 m            |
| AI 20-33 IIIII 1/2.0D              | 24 mm            | 1,0 m            |
| AF-S DX ED 18–70 mm f/3.5–4.5G     | 18 mm            | 1,0 m            |
| AF-S DX ED 18–135 mm f/3.5–5.6G    | 18 mm            | 1,5 m            |
| AF-S DX VR ED 18–200 mm f/3.5–5.6G | 24 mm, 35 mm     | 1,0 m            |
| AE S ED 29, 70 mm f/2 9D           | 35 mm            | 1,5 m            |
| AF-3 ED 20-70 11111 1/2.8D         | 50 mm            | 1,0 m            |
| AF-S VR ED 24–120 mm f/3.5–5.6G    | 24 mm            | 1,0 m            |
| AE S V/P ED 200, 400 mm f/4        | 200 mm           | 3.0 m            |
|                                    | 250 mm, 300 mm   | 2.5 m            |

Ø

Vestavěný blesk lze rovněž použít v kombinaci s kompatibilními objektivy bez CPU o rozsahu ohniskových vzdáleností 18–200 mm. Objektivy AI ED a AI-S ED 200 mm f/2 nelze použít. Na použití následujících objektivů se vztahují omezení:

- Ai-S 25–50 mm f/4, Ai 25–50 mm f/4, Ai-S 35–70 mm f/4: při nastavení zoomu na 35 mm používejte objektiv v rozmezí vzdáleností 1 m a více
- Ai, Ai-modifikovaný a Ai-S ED 50–300 mm f/4.5, Ai-modifikovaný 85–250 mm f/4: používejte při 135 mm a delších ohniskových vzdálenostech

#### 118 Technické informace/Volitelné příslušenství

# Volitelné externí blesky

Fotoaparát D80 je vybaven sáňkami pro upevnění příslušenství umožňujícími přímou montáž blesků Speedlight SB-800, 600, 80DX, 28DX, 28, 27, 23, 22S, a 29S na fotoaparát bez použití synchronizačního kabelu. Sáňky pro upevnění příslušenství jsou vybaveny bezpečnostním systémem Safety Lock pro blesky vybavené pojistným kolíčkem – např. SB-800 a SB-600. Před nasazením externího blesku na fotoaparát sejměte krytku sáněk pro upevnění příslušenství. Pozor, vestavěný blesk nepracuje při připojení volitelného externího blesku.

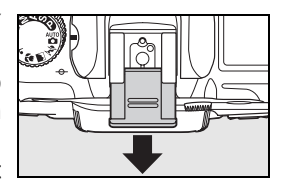

Při práci s kompatibilním externím bleskem, jako jsou modely SB-800, SB-600 a SB-R200 podporuje fotoaparát D80 plnou škálu režimů dostupných v systému kreativního osvětlení Nikon (CLS), včetně i-TTL řízení záblesku ( 141), blokace zábleskové expozice (FV lock 92) a automatické vysoce rychlé FP synchronizace (synchronizace blesku s krátkými časy závěrky). Při nastavení vestavěného blesku do režimu Commander je možné použít fotoaparát D80 k dálkovému ovládání blesků SB-800, SB-600 a SB-R200. Podrobnosti viz návod k obsluze blesku.

#### Blesky SB-800 a SB-600

Tyto vysoce výkonné blesky se vyznačují směrným číslem 38 resp. 30 (m, nastavení reflektoru blesku 35 mm, ISO 100, 20°C). Hlavu blesků lze vyklopit o 90° směrem vzhůru a horizontálně natočit o 180° doleva resp. 90° doprava pro osvětlení nepřímým zábleskem a makrofotografii. Hlavu blesku SB-800 lze navíc sklopit o 7° směrem dolů. Automatické motorické zoomování (24–105 mm resp. 24–85 mm) zajišťuje optimální nastavení vyzařovacího úhlu v souladu s ohniskovou vzdáleností objektivu. Vestavěnou širokoúhlou rozptylku lze použít pro práci s objektivy od ohniskové vzdálenosti 14 mm (blesk SB-800 podporuje rovněž objektivy s ohniskovou vzdáleností 17 mm). Ovládací prvky blesku jsou osvětlené pro možnost pohodlného nastavení i ve tmě.

#### V Používejte výhradně zábleskové příslušenství společnosti Nikon

Používejte výhradně blesky Nikon. Záporné napětí resp. napětí nad 250 V přivedené do sáněk fotoaparátu nejenže zamezí správné činnosti zařízení, ale rovněž poškodí synchronizační obvody fotoaparátu nebo blesku. Před použitím blesku Nikon Speedlight, který není uveden v této kapitole, kontaktujte autorizovaný servis společnosti Nikon pro získání podrobnějších informací.

#### 🔍 Směrné číslo

Pro výpočet pracovní vzdálenosti blesku při citlivosti ISO 100 vydělte směrné číslo hodnotou clony. Máli například vestavěný blesk směrné číslo 13 m (ISO 100, 20°C); je jeho pracovní vzdálenost při cloně f/5.6 rovna 13÷5,6 = cca 2,3 m. Se směrnými čísly 38 a 30 mají blesky SB-800 a SB-600 při cloně f/5.6 (nastavení hlavy blesku na 35 mm) pracovní vzdálenost 6,8 resp. 5,4 m.

#### 🔍 Adaptér AS-15

Při nasazení adaptéru AS-125 (volitelné příslušenství) do sáněk pro upevnění příslušenství na fotoaparátu, je možné připojit externí blesky pomocí standardního synchronizačního kabelu.

#### Bezdrátově ovládaný blesk SB-R200

Tento vysoce výkonný blesk s bezdrátovým ovládáním má směrné číslo 10 (m. nastavení reflektoru blesku 35 mm, ISO 100, 20°C). Přestože jej nelze upevnit do sáněk na fotoaparát, slouží SB-R200 při použití vestavěného blesku fotoaparátu v režimu Commander jako dálkově ovládaný blesk. Lze jej ovládat rovněž pomocí blesku SB-800 nebo pomocí bezdrátové řídící zábleskové jednotky SU-800. Blesk SB-R200 lze držet v ruce, umístit na stojánek AS-20 nebo upevnit na objektiv pomocí držáku SX-1 pro dálkové ovládání a makrosnímky s řízením zábleskové expozice systémem i-TTL.

| Blesk Pokrokové bezdrátové osvětlení                                               |                                                      |            |                       |                        |                                                                                                    |            |                        |         |  |
|------------------------------------------------------------------------------------|------------------------------------------------------|------------|-----------------------|------------------------|----------------------------------------------------------------------------------------------------|------------|------------------------|---------|--|
|                                                                                    |                                                      |            |                       | Řídící blesky (MASTER) |                                                                                                    | Podříz     | Podřízené blesky (SLAV |         |  |
| Záblesk                                                                            | ový režim/funkce                                     | SB-800     | SB-600                | SB-800                 | SU-8001                                                                                                    | SB-800     | SB-600                 | SB-R200 |  |
|                                                                                    | i-TTL <sup>2, 3</sup>                                | ✓          | ✓                     | ✓                      | <ul> <li>✓</li> </ul>                                                                                                    | ✓          | ✓                      | ✓       |  |
| AA                                                                                 | Auto aperture <sup>2</sup>                           | <b>√</b> 4 | —                     | √5                     | <b>√</b> 6                                                                                                    | √5         | —                      | —       |  |
| Α                                                                                  | Automatický zábleskový režim                         | <b>√</b> 4 | —                     | √5                     | —                                                                                                    | <b>√</b> 5 | _                      | —       |  |
| GN                                                                                 | Manuální zábleskový režim s prioritou<br>vzdálenosti | 1          | _                     | _                      | —                                                                                                    | _          | _                      | _       |  |
| М                                                                                  | Manuální zábleskový režim                            | 1          | 1                     | ✓                      | <ul> <li>✓</li> </ul>                                                                                                    | ✓          | ✓                      | -       |  |
| RPT                                                                                | Stroboskopický záblesk                               | -          | —                     | 1                      | <ul> <li>Image: A start of the start of the start of</li></ul> | ✓          | ✓                      | —       |  |
| REAR                                                                               | Synchronizace na druhou lamelu závěrky               | 1          | 1                     | 1                      | <ul> <li>Image: A start of the start of the start of</li></ul> | ✓          | ✓                      | -       |  |
| ۲                                                                                  | Předblesk proti červeným očím                        | -          | -                     | <ul> <li>✓</li> </ul>  | —                                                                                                    | —          | —                      | —       |  |
| Přenos hodnoty barevné teploty záblesku do těla<br>fotoaparátu                     |                                                      | 1          | 1                     | 1                      | —                                                                                                    | _          | _                      | _       |  |
| Aut                                                                                | omatická vysoce rychlá FP synchronizace <sup>6</sup> | 1          | ✓                     | ✓                      | <ul> <li>✓</li> </ul>                                                                                                    | ✓          | ✓                      | -       |  |
|                                                                                    | Blokace zábleskové expozice FV lock                  | -          | -                     | <ul> <li>✓</li> </ul>  | <ul> <li>Image: A start of the start of the start of</li></ul> | ✓          | 1                      | -       |  |
|                                                                                    | Velkoplošný pomocný AF reflektor <sup>2</sup>        | 1          | 1                     | 1                      | <ul> <li>Image: A start of the start of the start of</li></ul> | —          | —                      | —       |  |
| Automatické nastavení vyzařovacího úhlu reflektoru<br>blesku (motorické zoomování) |                                                      | 1          | 1                     | 1                      | —                                                                                                    | _          | —                      | _       |  |
| A                                                                                  | uto ISO (automatické nastavení citlivosti)           | ✓          | <ul> <li>✓</li> </ul> | —                      | —                                                                                                    | —          | —                      | —       |  |

V kombinaci s blesky systému CLS isou k dispozici následující funkce:

jednotky SU-800 pro ovládání ostatních blesků.

2.Vyžaduje objektiv s CPU.

3.Při použití bodového měření (resp. aktivaci na blesku) pracuje standardní i-TTL záblesk pro digitální jednooké zrcadlovky. V ostatních případech pracuje i-TTL zrcadlovky.

 Zobrazené možnosti isou dostupné pouze při použití řídící 4.K nastavení zábleskového režimu použiite ovládací prvkv na blesku. Při použití objektivu bez CPU je aktivován automatický zábleskový režim A.

5. Při použití objektivu s CPU je aktivován zábleskový režim Auto aperture AA. Při použití objektivu bez CPU je aktivován automatický zábleskový režim A.

vyvažovaný doplňkový záblesk pro digitální jednooké 6.K nastavení zábleskového režimu použijte ovládací prvky na blesku.

Následující typy blesků lze použít v automatickém (A) a manuálních zábleskových režimech. Při nastavení těchto blesků do režimu TTL dojde k zablokování závěrky fotoaparátu a nelze zhotovit žádné snímky.

| Režim<br>synchr | Blesk<br>onizace blesku                   | SB-80DX, SB-28DX, SB-28,<br>SB-26, SB-25, SB-24 | SB-50DX, SB-23, SB-29 <sup>1</sup><br>SB-21B <sup>1</sup> , SB-29s <sup>1</sup> | SB-30, SB-27 <sup>2</sup> , SB-22S, SB-22,<br>SB-20, SB-16B, SB-15 |
|-----------------|-------------------------------------------|-------------------------------------------------|---------------------------------------------------------------------------------|--------------------------------------------------------------------|
| Α               | Automatický zábleskový režim              | ✓                                               | —                                                                               | ✓                                                                  |
| М               | Manuální zábleskový režim                 | ✓                                               | ✓                                                                               | ✓                                                                  |
| RPT             | Stroboskopický záblesk                    | ✓                                               | —                                                                               | —                                                                  |
| REAR            | Synchronizace na druhou<br>lamelu závěrky | ✓                                               | ✓                                                                               | ~                                                                  |

1.Autofokus je k dispozici pouze při použití objektivů AF- 2.Při upevnění na fotoaparát D80 je automaticky aktivován Micro Nikkor (60 mm, 105 mm a 70-180 mm).

zábleskový režim TTL a dojde k zablokování závěrky. Nastavte blesk na zábleskový režim A (automatický zábleskový režim).

#### 🖉 Informace k volitelným bleskům

Podrobné instrukce pro práci s bleskem naleznete v návodu k obsluze blesku. Pokud blesk podporuje systém kreativního osvětlení (CLS), hledejte informace v kapitole o digitálních fotoaparátech kompatibilních se systémem CLS. Fotoaparát D80 není obsažen v kategorii "Digitální jednooké zrcadlovky" návodů k obsluze blesků SB-80DX, SB-28DX a SB-50DX.

Je-li nasazen volitelný externí blesk na fotoaparát s aktivním režimem digitálních motivových programů, dojde k odpálení záblesku při každé expozici snímku. K dispozici jsou následující zábleskové režimy:

- •Režimy P, ₩, ℤ, ▲, ▲, a ℤ: Doplňkový záblesk a předblesk proti červeným očím. Je-li při nasazení volitelného externího blesku aktivován zábleskový režim trvale vypnutý blesk resp. automatická aktivace blesku, dojde k automatickému nastavení režimu doplňkového záblesku (trvale zapnutý blesk). Režim automatické aktivace blesku s předbleskem proti červeným očím je změněn na režim předblesku proti červeným očím.
- •Režim : Automatická aktivace blesku se synchronizací s dlouhými časy závěrky se změní na synchronizaci s dlouhými časy závěrky, automatická aktivace blesku se synchronizací s dlouhými časy závěrky a předbleskem proti červeným očím se změní na synchronizaci s dlouhými časy závěrky s předbleskem proti červeným očím a zábleskový režim trvale vypnutý blesk se změní na synchronizaci s dlouhými časy závěrky.

Je-li vybrána volba **AUTO** pro nastavení citlivosti ISO v digitálních motivových programech, resp. je-li vybrána volba **On** v uživatelské funkci 7 (**ISO auto**) v režimech **P**, **S**, **A** a **M**, bude se při použití volitelných externích blesků SB-800 a SB-600 upravovat nastavení citlivosti ISO pro dosažení optimální zábleskové expozice. Výsledkem může být podexpozice objektů v popředí, zhotovených s bleskem při použití dlouhých časů závěrky, na denním světle, resp. proti jasnému pozadí. V takovém případě použijte jiný režim synchronizace blesku než synchronizaci s dlouhými časy, resp. zvolte expoziční režim A nebo M a použijte menší zaclonění.

Nepracuje-li automatická vysoce rychlá FP synchronizace, jsou externí blesky synchronizovány s časem závěrky "ous a delšími.

i-TTL řízení zábleskové expozice lze použít v rozmezí citlivostí ISO 100 až 1600. Při použití citlivosti nad ISO 1600 nemusí být v některých vzdálenostech a při některých nastaveních clony dosaženo očekávaných výsledků. Pokud bliká po dobu tří sekund po expozici snímku indikace připravenosti k záblesku, znamená to, že při expozici snímku byl vyzářen záblesk na plný výkon a hrozí případná podexpozice snímku.

Volitelné externí blesky SB-800, SB-600 a bezdrátová řídící jednotka SU-800 poskytují pomocné AF osvětlení pro následující zaostřovací pole:

•AF objektiv 24-34 mm

•AF objektiv 35-105 mm

|   | /      | 0  | / |   |  |
|---|--------|----|---|---|--|
| 8 | 8      | œ  | 9 | 8 |  |
|   | $\sim$ | CD | / |   |  |
| _ |        | _  | _ |   |  |

Blesky SB-800 a SB-600 jsou vybaveny rovněž funkcí předblesku proti červeným očím. Při použití ostatních blesků pracuje pomocný AF reflektor/reflektor předblesku proti červeným očím na fotoaparátu.

|                          | Nejmenší hodnota clony v závislosti na citlivosti ISO |     |     |     |     |     |     |     |     |     |      |      |      |
|--------------------------|-------------------------------------------------------|-----|-----|-----|-----|-----|-----|-----|-----|-----|------|------|------|
| Expoziční režim          | 100                                                   | 125 | 160 | 200 | 250 | 320 | 400 | 500 | 640 | 800 | 1000 | 1250 | 1600 |
| P, 🎝 , 🗶 , 🛋 , 💐 , 🔜 , 🕵 | 4                                                     | 4.2 | 4.5 | 4.8 | 5   | 5.3 | 5.6 | 6   | 6.3 | 6.7 | 7.1  | 7.6  | 8    |
|                          | 5.6                                                   | 6   | 6.3 | 6.7 | 7.1 | 7.6 | 8   | 8.5 | 9   | 9.5 | 10   | 11   | 11   |

V následujících režimech je maximální otevření objektivu (nejnižší clonové číslo), které může fotoaparát zvolit, omezeno podle citlivosti ISO (
43):

Pro každý nárůst citlivosti o jeden stupeň (např. z ISO 200 na ISO 400) se nejmenší clona (nejnižší clonové číslo) o půl clony zvýší. Je-li světelnost objektivu nižší než výše uváděné hodnoty, je nejnižší použitelnou hodnotou clony světelnost objektivu.

Je-li při použití blesku mimo fotoaparát použit k jeho propojení kabel série SC 17, 28 nebo 29, nemusí být v režimu i-TTL vyvažovaného doplňkového záblesku možné dosáhnout správné expozice. V takovém případě doporučujeme aktivovat bodové měření expozice, které spustí standardní i-TTL řízení záblesku. Zhotovte zkušební snímek a zkontrolujte výsledek na monitoru.

V zábleskovém režimu i-TTL používejte výhradně rozptylku resp. difúzní nástavec dodávaný s bleskem. Nepoužívejte jiné difúzní nástavce, jinak se vystavujete riziku chybné expozice. Automatické nastavení vyzařovacího úhlu reflektoru blesku (motorické zoomování) je k dispozici pouze v kombinaci s blesky SB-800 a SB-600.

# Další příslušenství

|               | • Dioptrické korekční čočky: K dispozici jsou čočky s optickou mohutností -5, -4, -2, 0, +0,5, +1, +2 a                                                                                                    |
|---------------|----------------------------------------------------------------------------------------------------|
|               | +3m-1.Dioptrické korekční čočky používejte pouze tehdy, nemůžete-li dosáhnout správného zaostření                                                                                                    |
|               | hledáčku pomocí vestavěné dioptrické korekce totoaparátu (–2,0 až +1,0m <sup>-1</sup> ). Před zakoupením sí                                                                                                    |
|               | korekční čočku nejprve vyzkoušejte, abyste se ujistili, že vám pomůže dosáhnout optimální ostrosti obrazu                                                                                                    |
|               |                                                                                                    |
| Příslušenství | <ul> <li>2vetsujici okular DK-21M: Zvysuje zvetseni niedacku na cca 1,10× (objektiv 50 mm 1/1,4 zaostreny na<br/>nekonečno; –1,0 m<sup>-1</sup>).</li> </ul>                                                              |
| к пераски     | · Hledáčková lupa DG-2: Zvětšuje obraz v centrální části hledáčku. Je vhodná pro makrofotografii,                                                                                                    |
|               | reprodukce, při práci s teleobjektivy a v dalších situacích, které vyžadují vyšší přesnost. Vyžaduje                                                                                                    |
|               | okulárový adaptér (volitelné příslušenství).                                                                                                    |
|               | <ul> <li>Okulárový adaptér: Slouží k upevnění hledáčkové lupy DG-2 na přístroj D80.</li> </ul>                                                                                                    |
|               | <ul> <li>Úhlový hledáček DR-6: Upevňuje se na okulár hledáčku v pravém úhlu a umožňuje pozorovat obraz v<br/>hledáčku shora, při zachování horizontální snímací pozice fotoaparátu.</li> </ul>                            |
|               | <ul> <li>Filtry Nikon lze rozdělit do tří skupin: šroubovací, nasazovací a zadní. Používejte filtry Nikon; ostatní filtry<br/>mohou paušovat činnost automatického zaostřování resp. elektronického dálkoměru.</li> </ul> |
|               | <ul> <li>Fotoaparát D80 nelze poližit v kombinaci s lineáriím polarizačním filtrem. Poližíveite kruhový polarizační</li> </ul>                                                                                            |
|               | filtr C-PL.                                                                                                    |
| <b>-</b> 114  | <ul> <li>Filtry NC a L37C doporučujeme používat jako ochranu objektivu.</li> </ul>                                                                                                    |
| Filtry        | · Abyste zabránili vzniku moiré, nedoporučujeme používat filtry u objektů v jasném protisvětle a v dalších                                                                                                    |
|               | situacích se silným zdrojem světla v záběru.                                                                                                    |
|               | • Při použití filtrů s prodlužovacím faktorem vyšším než 1 × (Y44, Y48, Y52, O56, R60, X0, X1, C-PL, ND2S,                                                                                                    |
|               | ND4, ND4S, ND8, ND8S, ND400, A2, A12, B2, B8, B12) doporučujeme aktivovat integrální měření se<br>zdůrazněným středem.                                                                                                    |

#### Schválené typy paměťových karet

Pro použití s fotoaparátem D80 byly testovány a schváleny následující paměťové karty SD. Lze použít všechny typy a kapacity těchto paměťových karet, bez ohledu na rychlost.

| SanDisk <sup>64</sup> MB, 128 MB, 256 MB, 512 MB, 1 GB, 2 GB*, 4 GB*†                                                                              | $\begin{array}{c} \textbf{Panasonic} \\ \textbf{4} \\ \textbf{GB}^{*} \end{array} \overset{64}{,} \begin{array}{c} \text{MB, 128 MB, 256 MB, 512 MB, 1 GB, 2 GB,} \\ \textbf{4} \\ \textbf{GB}^{*} \end{array}$ |
|----------------------------------------------------------------------------------------------------|----------------------------------------------------------------------------------------------------|
| Toshiba 64 MB, 128 MB, 256 MB, 512 MB, 1 GB, 2 GB*                                                                                                 | Lexar 256 MB, 512 MB, 1 GB, 2 GB*                                                                                                    |
| * Pokud budete kartu používat se čtečkou paměťových karet<br>nebo jiným zařízením, zkontrolujte, zda toto zařízení podporuje<br>karty 2 GB a 4 GB. | †SDHC kompatibilní. Pokud budete kartu používat<br>se čtečkou paměťových karet nebo jiným<br>zařízením, zkontrolujte jestli zařízení podporuje<br>SDHC.                                                         |

Při použití paměťových karet jiných výrobců není zaručena správná funkce. Podrobnosti o výše uvedených paměťových kartách získáte od jejich výrobce.

#### Paměťové karty

- Před prvním použitím paměťové karty naformátujte ve fotoaparátu.
- Před vkládáním/vyjímáním paměťové karty vždy vypněte fotoaparát. Během formátování, záznamu, mazání či kopírování dat do počítače nevyjímejte paměťovou kartu, nevypínejte fotoaparát a nevyjímejte ani neodpojujte zdroj energie. Nebudete-li dbát tohoto upozornění, riskujete ztrátu dat nebo poškození fotoaparátu resp. karty.
- · Nedotýkejte se kontaktů karty prsty ani kovovými předměty.
- Nevyvíjejte nadměrnou sílu na kryt karty. Nebudete-li dbát tohoto upozornění, může dojít k poškození karty.
- Karty neohýbejte, nevystavujte působení pádů ani jiných silných rázů.
- Karty nevystavujte působení vody, vysokých teplot, přímého slunečného osvětlení a vysoké hladiny vlhkosti.

# Příslušenství pro D80

V době přípravy tohoto návodu k obsluze bylo pro fotoaparát D80 k dispozici následující volitelné příslušenství. Aktualizované informace naleznete na webových stránkách společnosti Nikon nebo v našich nejnovějších prospektech.

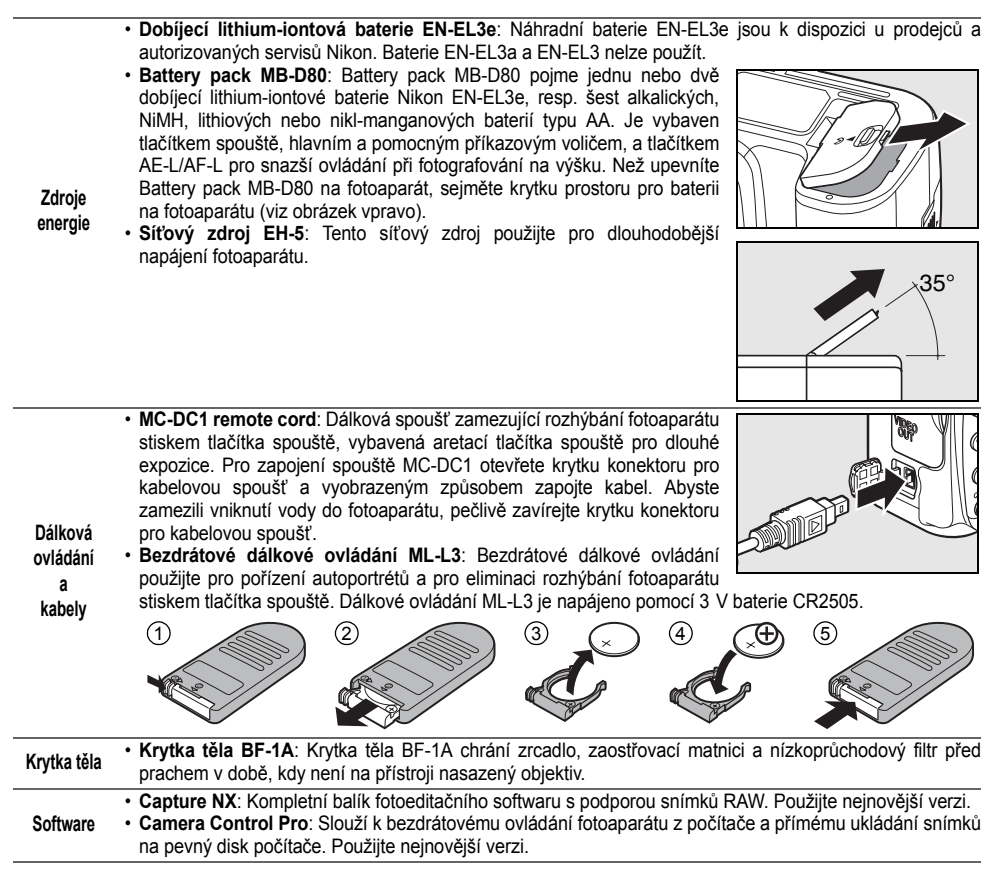

# Péče o fotoaparát

#### Uchovávání fotoaparátu

Nebudete-li fotoaparát delší dobu používat, vypněte jej, nasaďte krytku monitoru, vyjměte baterii a uložte ji (s nasazenou krytkou kontaktů) na suchém a chladném místě. Abyste zabránili tvorbě mikroorganismů a plísní, ukládejte přístroj na suchém, dobře větraném místě. Fotoaparát neukládejte společně s přípravky proti molům, jako je naftalín nebo kafr, a na místech:

- špatně větraných a vlhkých (s vlhkostí nad 60%)
- v blízkosti zařízení produkujících silná elektromagnetická pole, jako jsou televizory nebo radiopřijímače
- vystavených působení teplot nad 50°C (například v blízkosti topných těles nebo v uzavřeném automobilu za horkého dne) anebo pod –10°C

#### Čištění

| Tělo fotoaparátu               | K odstranění prachu a nečistot použijte ofukovací balónek, pak tělo přístroje opatrně otřete měkkým,<br>suchým hadříkem. Po fotografování na pláži nebo v blízkosti mořského pobřeží otřete z přístroje<br>hadříkem navlhčeným v destilované vodě veškeré usazeniny soli nebo písku. Důležité: Prach a cizí<br>objekty uvnitř fotoaparátu mohou způsobit závadu, která není krytá zárukou. |
|--------------------------------|----------------------------------------------------------------------------------------------------|
| Objektiv<br>zrcadlo a hledáček | Tyto součásti jsou vyrobené ze skla a snadno se poškodí. K odstranění prachu a nečistot používejte ofukovací balónek. Používáte-li aerosolový čistič, držte nádobku svisle, abyste zabránili potřísnění objektivu kapalinou. Otisky prstů a další ulpělé nečistoty odstraňte měkkým hadříkem navlhčeným kapalinou na čištění objektivů.                                                    |
| Monitor                        | K odstranění prachu a nečistot používejte ofukovací balónek. Otisky prstů a jiné usazeniny, které nelze<br>odstranit ofouknutím, otřete suchým, měkkým hadříkem, nebo jelenicovou kůží. Nepoužívejte příliš<br>velký tlak, jinak může dojít k poškození resp. poruše monitoru.                                                                                                    |

#### Monitor

Dojde-li k poškození monitoru, dejte pozor, abyste se neporanili střepy z krycího skla a zabraňte styku pokožky, očí nebo úst s tekutými krystaly z monitoru.

#### Kontrolní panel

V ojedinělých případech může statická elektřina způsobit ztmavnutí resp. zesvětlení kontrolního panelu. Nejedná se o závadu a indikace se zakrátko opět vrátí do původního stavu.

#### 124 Technické informace/Péče o fotoaparát

Obrazový snímač, který slouží jako obrazový prvek fotoaparátu, je vybaven nízkoprůchodovým filtrem zabraňujícím vzniku moiré. Pokud předpokládáte, že prach nebo nečistoty uvnitř fotoaparátu ovlivňují vaše snímky, můžete níže popsaným způsobem filtr vyčistit. Pozor však, nízkoprůchodový filtr je extrémně citlivý a snadno se poškodí. Nikon doporučuje nechat si filtr vyčistit autorizovaným servisním personálem.

- Pro kontrolu resp. čištění nízkoprůchodového filtru je potřeba spolehlivý zdroj energie. Je-li kapacita baterie na úrovni de nebo nižší, resp. je fotoaparát napájen pomocí MB-D80 s tužkovými bateriemi AA, vypněte fotoaparát a vložte plně nabitou baterii EN-EL3e resp. zapojte volitelný síťový zdroje EH-5.
- 2 Sejměte objektiv a zapněte fotoaparát. Stiskněte tlačítko MENU pro zobrazení menu fotoaparátu a v menu SET UP vyberte položku Mirror lock-up (tato položka není dostupná při kapacitě baterie a nižší, během záznamu vícenásobné expozice a při použití volitelného Battery packu MB-D80 s bateriemi AA). Zobrazí se menu na ilustraci vpravo.
- 3 Vyberte ON a stiskněte tlačítko OK. Zobrazí se zpráva na obrázku vpravo a na kontrolním panelu a v hledáčku fotoaparátu se zobrazí řada pomlček. Pro obnovení normální činnosti přístroje bez kontroly nízkoprůchodového filtru vypněte fotoaparát.
- 4 Stiskněte tlačítko spouště až na doraz. Zrcadlo se sklopí nahoru a otevře se závěrka pro zpřístupnění nízkoprůchodového filtru. Displej v hledáčku se vypne a řada pomlček na kontrolním panelu začne blikat.
- 5 Uchopte fotoaparát tak, aby světlo dopadalo na nízkoprůchodový filtr a zkontrolujte přítomnost prachu nebo nečistot na filtru. Není-li na filtru přítomen žádný cizí objekt, pokračujte krokem 7.
- 6 Veškerý prach a nečistoty z filtru odstraňte pomocí ofukovacího balónku. Nepoužívejte ofukovací štětec – jeho štětiny mohou poškodit filtr. Nečistoty, které nelze odstranit pomocí balónku, může odstranit pouze odborný personál společnosti Nikon. Za žádných okolností se filtru nedotýkejte a neotírejte ho.

Mirror lock-up
When shutter button
its presed, the mirror
lifts and shutter
opens To lower mir
or, turn camera off.

Mirror lock-up

Ÿ

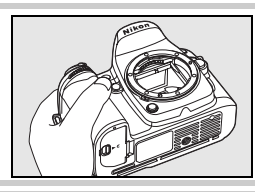

1 1

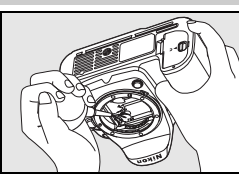

Vypněte fotoaparát. Zrcadlo se sklopí zpět do dolní polohy a závěrka se zavře. Nasaďte objektiv nebo krytku těla fotoaparátu.

#### V Použijte spolehlivý zdroj energie

Lamely závěrky fotoaparátu jsou jemné a snadno se poškodí. Dojde-li k výpadku zdroje energie při sklopení zrcadla do horní polohy, závěrka se automaticky zavře. Abyste zamezili poškození lamel závěrky, věnujte pozornost následujícím pokynům:

- Během sklopení zrcadla do horní polohy nevypínejte fotoaparát ani nevyjímejte resp. neodpojujte zdroj energie.
- Dojde-li k vybití baterie při sklopení zrcadla do horní polohy, spustí se zvuková signalizace (pípání) a
  pomocný AF reflektor začne blikat jako varování před automatickým zavřením závěrky a sklopením
  zrcadla do spodní polohy po uplynutí cca dvou minut. Ihned ukončete kontrolu a čištění
  nízkoprůchodového filtru.

#### Cizí objekt na nízkoprůchodovém filtru

Společnost Nikon věnovala maximální úsilí tomu, aby zabránila kontaktu cizích objektů s nízkoprůchodovým filtrem v průběhu výroby a distribuce fotoaparátu. Přístroj D80 je však konstruován pro použití s výměnnými objektivy – k vniknutí cizích objektů do přístroje tak může dojít při sejmutí resp. výměně objektivu. Jakmile je uvnitř fotoaparátu, může cizí objekt přilnout k nízkoprůchodovému filtru a za určitých podmínek se zobrazit na výsledných snímcích. Pro ochranu fotoaparátu bez nasazeného objektivu použijte dodávanou krytku těla – před jejím nasazením z ní pečlivě odstraňte všechny ulpělé nečistoty, které by případně mohly vniknout do přístroje.

Dojde-li přesto k usazení nečistot na nízkoprůchodovém filtru, vyčistěte jej postupem popsaným výše, resp. odneste přístroj na vyčištění do autorizovaného servisu Nikon. Snímky ovlivněné přítomností cizích objektů na nízkoprůchodovém filtru je možné retušovat pomocí softwaru Capture NX (volitelné příslušenství; 🐺 123), resp. pomocí funkce pro čištění obrazu v softwaru jiného výrobce.

#### 🔽 Údržba fotoaparátu a příslušenství

Fotoaparát D80 je precizní zařízení a vyžaduje pravidelnou údržbu. Společnost Nikon doporučuje nechat si přístroj minimálně jednou za dva roky zkontrolovat a jednou za tři až pět let (tyto služba jsou zpoplatněny) provést servisní úkony v autorizovaném servisu Nikon. Častější kontroly přístroje jsou vhodné zejména v případě jeho profesionálního využití. Veškeré příslušenství, pravidelně používané s fotoaparátem, jako jsou objektivy a blesky, je třeba nechat zkontrolovat také.

# Péče o fotoaparát a baterii: Upozornění

Chraňte přístroj před nárazy: Je-li přístroj vystaver silnému nárazu nebo vibracím, může se poškodit.

Přístroj udržujte v suchu: Fotoaparát není vodotěsný, a při ponoření do vody nebo vystavením vysokému stupni vlhkosti se může porouchat. Vytvoření koroze na vnitřních mechanismech přístroje může způsobit jeho neopravitelné poškození.

Vyvarujte se náhlých změn teplot: Náhlé změny teploty, ke kterým dochází například při vcházení (resp. vycházení) do vytápěné budovy za chladného dne, mohou způsobit vznik kondenzace uvnitř přístroje. Abyste zabránili vzniku kondenzace, umístěte přístroj před náhlou změnou prostředí s různými teplotami do pouzdra nebo plastového sáčku.

Přístroj držte mimo dosah silných magnetických polí: Nepoužívejte ani neskladujte přístroj v blízkosti zařízení produkujících silné elektromagnetické záření resp. magnetická pole. Silný statický náboj nebo magnetické pole, vzniklé působením zařízení jako jsou rádiové vysílače, mohou interferovat s monitorem a hledáčkem, poškodit data na paměťové kartě nebo ovlivnit činnost vnitřních obvodů přístroje.

Nemiřte objektivem delší dobu přímo do slunce: Nedopusťte, aby do objektivu delší dobu vnikalo přímé sluneční světlo resp. světlo jiného silného světelného zdroje. Intenzívní světlo může způsobit poškození obrazového snímače a vznik závoje na snímcích.

Blooming: Na snímcích slunce nebo jiného světelného zdroje se mohou zobrazit bílé proužky. Tento jev, známý jako "blooming", lze redukovat omezením množství světla dopadajícího na obrazový snímač – buďto použitím krátkého času závěrky a velkého zaclonění, nebo použitím neutrálního šedého filtru (ND).

Nedotýkejte se lamel závěrky: Lamely závěrky jsou extrémně tenké a snadno se poškodí. Za žádných okolností nevyvíjejte na lamely tlak, nedotýkejte se jich čistícími nástroji, ani je nevystavujte proudu vzduchu z ofukovacího balónku. Tyto činnosti mohou mít za následek poškrábání, deformaci, resp. natržení lamely.

Manipulujte opatrně se všemi pohyblivými částmi přístroje: Nevyvíjejte nadměrnou sílu na krytku prostoru pro baterii, krytku slotu pro paměťovou kartu a krytku konektorů. Tyto součásti jsou obzvláště náchylné na poškození.

Před vyjímáním resp. odpojováním zdroje energie fotoaparát vypněte: Je-li fotoaparát zapnutý resp. provádí záznam nebo mazání snímků, neodpojujte síťový zdroj ani nevyjímejte baterii. V opačném případě může dojít ke ztrátě dat, poškození paměti, nebo poškození interních obvodů přístroje. Abyste zamezili náhodnému přerušení přívodu energie, nepřenášejte fotoaparát při jeho napájení ze síťového zdroje.

Chraňte přístroj před nárazy: Je-li přístroj vystaven Kontakty objektivu: Kontakty objektivu udržujte v čistotě.

Čištění: Čistíte-li tělo fotoaparátu, nejprve odstraňte prach a nečistoty pomocí ofukovacího balónku a poté je otřete měkkým, suchým hadříkem. Po fotografování na pláži nebo v blízkosti mořského pobřeží, otřete z přístroje měkkým hadříkem, lehce navlhčeným pitnou vodou, jakékoli usazeniny soli nebo písku. Poté přístroj pečlivě osušte. V ojedinělých případech může statická elektřina způsobit zesvětlení resp. ztmavnutí LCD displejů. Nejedná se o závadu a indikace se zakrátko opět vrátí do původního stavu.

Objektiv a zrcadlo se snadno poškodí. Prach a nečistoty odstraňte opatrně pomocí ofukovacího balónku. Používáte-li aerosolový čistič, držte nádobku svisle, abyste zabránili potřísnění objektivu kapalinou. Vyskytne-li se na objektivu otisk prstu nebo jiná skvrna, aplikujte malé množství čistící kapaliny na objektivy na měkký hadřík a objektiv opatrně otřete.

Informace o čištění nízkoprůchodového filtru naleznete v odstavci "Nízkoprůchodový filtr" (18 125)

Uchovávání přístroje: Abyste zabránili tvorbě mikroorganismů a plísní, ukládejte přístroj na suchém, dobře větraném místě. Nebudete-li přístroj delší dobu používat, vyjměte baterii (abyste zabránili poškození přístroje jejím případným vytečením) a přístroj vložte do plastového sáčku s hygroskopickou látkou. Nedávejte do plastového sáčku fotoaparát umístěný v pouzdře, jinak může dojít k narušení materiálu pouzdra. Nezapomeňte, že hygroskopická látka postupně ztrácí své schopnosti absorbovat vlhkost a v pravidelných intervalech provádějte její výměnu.

Abyste zabránili tvorbě plísní a mikroorganismů, vyjměte minimálně jednou za měsíc fotoaparát ze skladovacího místa. Přístroj zapněte a dříve než jej opět uklidíte, proveďte několik expozic.

Baterii uchovávejte na chladném, suchém místě. Před uložením baterie nezapomeňte nasadit krytku kontaktů.

Notes on the monitor: Monitor může obsahovat několik pixelů které trvale svítí, resp. nesvítí vůbec. To je běžné u všech TFT LCD monitorů a neznamená to závadu. Na zhotovené snímky tento jen nemá žádný vliv.

Obraz na monitoru může být na jasném světle obtížně čitelný.

Na monitor nevyvíjejte příliš velký tlak, jinak může dojít k jeho poruše či poškození. Ulpělé nečistoty odstraňte z monitoru ofukovacím štětcem. Usazeniny lze odstranit otřením měkkým hadříkem nebo jelenicovou kůží. Dojde-li k poškození monitoru, dejte pozor, abyste se neporanili střepy z krycího skla a zabraňte styku pokožky, očí nebo úst s tekutými krystaly z monitoru.

Při transportu resp. v případě uskladnění fotoaparátu nasaďte dodávanou krytku monitoru.

Baterie: Nečistoty na kontaktech baterie mohou zamezit Baterii před použitím nabijte. Před fotografováním důležité funkci fotoaparátu a proto je třeba je před použitím otřít pomocí měkkého, suchého hadříku.

Baterie mohou při nesprávném zacházení vytéct nebo explodovat. Při manipulaci s bateriemi dodržujte příslušná Za chladných dnů se kapacita baterií snižuje. Před bezpečnostní pravidla

- Před výměnou baterie se nejprve přesvědčte, jestli je že je baterie plně nabitá. Rezervní baterii uchovávejte v přístroj vypnutý.
- Baterie se může dlouhodobějším provozem zahřívat. Při manipulaci s baterií tedy dbejte patřičné opatrnosti.
- · Používejte výhradně baterie určené pro tento fotoaparát.
- · Baterii nevystavujte působení otevřeného ohně ani nadměrným teplotám.
- · Po vyimutí baterie z fotoaparátu nezapomeňte nasadit krytku kontaktů.

události si připravte rezervní baterii a ujistěte se, že je plně nabitá. V závislosti na vaší poloze může být obtížné v krátké době sehnat novou baterii.

fotografováním v exteriéru za chladného počasí se ujistěte, teplé vnitřní kapse a je-li třeba, baterie vyměňte. Jakmile se baterie ohřeje, získá zpět část své původní kapacity.

Dlouhodobé přebíjení baterie vede k postupnému snižování její kapacity.

Použité baterie jsou hodnotným zdrojem materiálů. Zajistěte tedy jejich správnou recyklaci v souladu s regionálními zákony o ochraně životního prostředí.

# Řešení možných problémů

Nepracuje-li fotoaparát očekávaným způsobem, zkontrolujte před kontaktováním vašeho dodavatele nebo autorizovaného servisu Nikon následující výčet běžných problémů. Podrobné informace o jednotlivých položkách získáte na stránkách uvedených v pravém sloupci.

| Problém                                                                                                    | Řešení                                                                                                    | $\mathbf{Q}$   |
|----------------------------------------------------------------------------------------------------|----------------------------------------------------------------------------------------------------|----------------|
| Zapnutí fotoaparátu trvá nějakou dobu.                                                                                                    | Vymažte soubory nebo adresáře.                                                                                                    | 65, 74,<br>105 |
| Hledáček je rozostřený.                                                                                                    | Zaostřete hledáček nebo použijte volitelné dioptrické<br>korekční čočky.                                                                                                    | 17, 122        |
| Hledáček je tmavý.                                                                                                    | Vložte plně nabitou baterii.                                                                                                    | 12             |
| Indikace se bez varování vypnou.                                                                                                    | Nastavte delší prodlevu v uživatelské funkci 27 (Monitor off) resp. 28 (Auto meter-off).                                                                                                    | 98, 99         |
| Na kontrolním panelu se zobrazují neobvyklé znaky.                                                                                         | Viz odstavec "Poznámka k elektronicky řízeným<br>fotoaparátům" níže.                                                                                                    | _              |
| Indikace na kontrolním panelu a v<br>hledáčku je pomalá a tmavá.                                                                           | Doba odezvy a jas těchto zobrazovačů se mění v závislosti<br>na teplotě.                                                                                                    | _              |
| Okolo aktivního zaostřovacího pole<br>jsou viditelné jemné linky, resp.<br>indikace zčervená při osvícení<br>aktivního zaostřovacího pole. | Tyto jevy jsou normální pro tento typ hledáčku a<br>neznamenají závadu.                                                                                                    | _              |
| Položka menu se nezobrazuje.                                                                                                    | Vyberte volbu Full v položce CSM/Setup menu.                                                                                                    | 101            |
| Položku menu nelze vybrat.                                                                                                    | Otočte volič expozičních režimů do jiné polohy resp. vložte<br>paměťovou kartu. Pozor, položka <b>Battery info</b> je dostupná<br>pouze při napájení fotoaparátu pomocí baterie EN-EL3e.           | 107            |
| Nelze měnit nastavení velikosti obrazu.                                                                                                    | Je nastavena kvalita obrazu <b>NEF (RAW)</b> .                                                                                                    | 34             |
| Nelze změnit nastavení metody<br>měření expozice.                                                                                          | Jsou aktivní digitální motivové programy nebo expoziční paměť.                                                                                                    | 24, 94         |
| Nepoužívejte korekci expozice.                                                                                                    | Nastavte režim P, S a A.                                                                                                    | 45             |
| Nelze změřit vyvážení bílé barvy.                                                                                                    | Objekt je příliš tmavý nebo příliš jasný.                                                                                                    | 60             |
| Snímek nelze vybírat jako zdroj pro vyvážení bílé barvy.                                                                                   | Snímek nebyl vytvořen fotoaparátem D80.                                                                                                    | 82             |
| Bracketing vyvážení bílé barvy není dostupný.                                                                                              | <ul> <li>Je nastavena kvalita obrazu NEF (RAW) resp.<br/>NEF+JPEG.</li> <li>Je nastaveno manuální vyvážení bílé barvy K (Choose color temp.).</li> <li>Je aktivní vícenásobná expozice.</li> </ul> | 34, 59,<br>84  |

#### Poznámka k elektronicky řízeným fotoaparátům

V extrémně ojedinělých případech se mohou na kontrolním panelu fotoaparátu zobrazit neobvyklé znaky a fotoaparát může přestat pracovat. Ve většině případů je tento jev způsoben silný externím výbojem statické elektřiny. Dojde-li k takovéto situaci, vypněte fotoaparát, vyjměte a znovu vložte baterii (pozor, baterie může být horká) a opět fotoaparát zapněte, nebo, používáte-li síťový zdroj (volitelné příslušenství), odpojte a znovu připojte síťový zdroj a fotoaparát znovu zapněte. Pokud závada přetrvává, stiskněte tlačítko Reset (viz obrázek vpravo; pozor, dojde k vymazání údajů hodin fotoaparátu). V případě že závada přetrvává i nadále, kontaktujte vašeho dodavatele nebo autorizovaný servis Nikon.

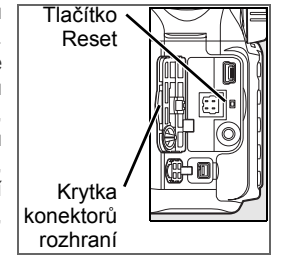

ľ

| Problém                                                                                         | Řešení                                                                                                    | 5                                     |
|-------------------------------------------------------------------------------------------------|----------------------------------------------------------------------------------------------------|---------------------------------------|
| Není k dispozici plný rozsah časů<br>závěrky.                                                   | Fotoaparát pracuje s bleskem. Je-li použita volba <b>On</b> v<br>uživatelské funkci 25 ( <b>Auto FP</b> ), lze v režimech <b>P</b> , <b>S</b> , <b>A</b> a <b>M</b><br>použít v kombinaci s blesky SB-800, SB-600 a SB-R200<br>celý rozsah časů závěrky.                                                                                                    | 98, 119                               |
| Nelze vybírat zaostřovací pole.                                                                 | <ul> <li>Odjistěte aretaci volby zaostřovacích polí.</li> <li>Je použita volba Auto-area AF v uživatelské funkci 2<br/>(AF-area mode): vyberte jiný režim činnosti<br/>zaostřovacích polí</li> <li>Namáčkněte tlačítko spouště do poloviny pro vypnutí<br/>monitoru resp. aktivaci expozimetru.</li> </ul>                                                                                                    | 30<br>87<br>18                        |
| Fotoaparát nezablokuje zaostřenou<br>vzdálenost při namáčknutí tlačítka<br>spouště do poloviny. | Při použití režimu činnosti autofokusu <b>AF-C</b> resp. při<br>fotografování pohyblivých objektů v režimu činnosti<br>autofokusu <b>AF-A</b> použijte k zablokování zaostřené<br>vzdálenosti tlačítko <b>AE-L/AF-L</b> .                                                                                                    | 29, 94                                |
| Obraz v hledáčku není zobrazen ostře.                                                           | <ul> <li>Nastavte volič zaostřovacích režimů do polohy AF.</li> <li>Fotoaparát není schopen zaostřit pomocí autofokusu:<br/>použijte manuální zaostřování nebo blokaci zaostření.</li> </ul>                                                                                                    | 31, 32                                |
|                                                                                                 | <ul> <li>Volič expozičních režimů je nastaven do polohy , v nebo , nastavte jiný expoziční režim.</li> <li>Pomocný AF reflektor nepracuje v režimu činnosti autofokusu AF-C. Nastavte režim činnosti autofokusu AF-S</li> </ul>                                                                                                    | 24<br>29                              |
| Pomocný AF reflektor nepracuje.                                                                 | <ul> <li>Uživatelská funkce 2 (AF-area mode) je nastavena na<br/>Auto-area AF nebo Dynamic area: aktivujte centrální<br/>zaostřovací nole</li> </ul>                                                                                                    | 87                                    |
|                                                                                                 | <ul> <li>Použijte volbu On v uživatelské funkci 4 (AF assist).</li> <li>Pomocný AF reflektor se automaticky vypnul. Mohlo dojít k zahřátí reflektoru vlivem dlouhodobějšího používání; vyčkejte ochlazení žárovky reflektoru.</li> </ul>                                                                                                    | 87<br>—                               |
| Nelze provést expozici snímku.                                                                  | <ul> <li>Paměťová karta je plná, zablokovaná, nebo není ve<br/>fotoaparátu.</li> <li>Probíhá nabíjení blesku.</li> <li>Není zaostřeno.</li> <li>Je nasazen objektiv s CPU a clonovým kroužkem, u<br/>kterého není nastaven clonový kroužek na hodnotu<br/>nejvyššího clonového čísla (f/).</li> <li>Je nasazen objektiv bez CPU: nastavte volič expozičních<br/>režimů do polohy M.</li> <li>Volič expozičních režimů byl nastaven do polohy S po</li> </ul> | 15<br>23<br>22<br>11, 117<br>50<br>48 |
|                                                                                                 | nastavení času závěrky B (bulb) v režimu M: nastavte<br>jiný čas závěrky.                                                                                                    |                                       |
| Při stisknutí tlačítka spouště na<br>dálkovém ovladači nedojde k expozici<br>snímku.            | <ul> <li>vymenie baterii v daikovém ovládáci.</li> <li>Aktivujte režim dálkového ovládání.</li> <li>Probíhá nabíjení blesku.</li> <li>Uběhla doba předvolená v uživatelské funkci 30 (Remote): opakujte aktivaci režimu dálkového ovládání.</li> <li>Vysoká hladina osvětlení narušuje činnost dálkového ovládání.</li> </ul>                                                                                                    | 123<br>38<br>23<br>99<br>—            |
| Při stisknutí tlačítka spouště v režimu sériového snímání je zhotoven pouze jeden snímek.       | <ul> <li>Režimy P, S, A a M: sklopte blesk do transportní polohy.</li> <li>Digitální motivové programy: vypněte blesk.</li> </ul>                                                                                                    | 23<br>40                              |
| Záznam snímků fotoaparátem je pomalý.                                                           | Vypněte redukci šumu pro dlouhé časy závěrky.                                                                                                    | 83                                    |
| Datovací údaje záznamu snímku nejsou správné.                                                   | Nastavte hodiny fotoaparátu.                                                                                                    | 103                                   |

| Broblóm                                                                                                    | Ďočení                                                                                                    |                  |
|----------------------------------------------------------------------------------------------------|----------------------------------------------------------------------------------------------------|------------------|
| Floblell                                                                                                    | Keselli                                                                                                    | O                |
| než oblast viditelná v hledáčku.                                                                                                    | přibližně 95% aktuálně zaznamenávaného obrazu.                                                                                                    | _                |
| Na snímcích se objevují jasně zbarvené, náhodně rozmístěné pixely ("šum").                                                                                                 | <ul> <li>Nastavte nižší citlivost ISO nebo zapněte redukci šumu<br/>pro vysoké citlivosti ISO.</li> <li>Snímky jsou zhotovené časem závěrky delším, než 8s:<br/>použijte redukci šumu pro dlouhé časy závěrky.</li> </ul> | 43, 83<br>83     |
| Na snímcích se vyskytují červenavé oblasti.                                                                                                    | Oblasti s červeným závojem se mohou vyskytovat na<br>snímcích pořízených dlouhými expozicemi. Při použití<br>časů závěrky "bulb" a "" aktivujte redukci šumu pro<br>dlouhé časy závěrky ( <b>On</b> ).                    | 83               |
| Na snímcích se vyskytují skvrny.                                                                                                    | <ul> <li>Vyčistěte objektiv.</li> <li>Vyčistěte nízkoprůchodový filtr.</li> </ul>                                                                                                    | 124<br>125       |
| Barvy nejsou přirozené.                                                                                                    | <ul> <li>Nastavte režim P, S, A nebo M a upravte vyvážení bílé<br/>barvy v souladu se světelným zdrojem.</li> <li>Nastavte režim P, S, A nebo M a upravte nastavení menu<br/>Optimize image.</li> </ul>                   | 45, 58<br>45, 79 |
| Na snímcích se zobrazují blikající<br>oblasti.<br>Na snímku se zobrazí fotografické<br>informace.<br>Během přehrávání snímku se zobrazí<br>grafika.                        | Tisknutím multifunkčního voliče směrem nahoru nebo dolů<br>resp. otáčením pomocného příkazového voliče zobrazte<br>fotografické informace ke snímku.                                                                      | 62               |
| Snímek RAW nelze zobrazit.                                                                                                    | Snímek byl zhotoven při nastavení kvality NEF+JPEG.                                                                                                    | 34               |
| <ul> <li>Některé snímky se při přehrávání<br/>nezobrazují.</li> <li>Zobrazuje se zpráva informující, že<br/>nejsou k dispozici žádné snímky pro<br/>přehrávání.</li> </ul> | Vyberte volbu All v položce Playback folder. Pozor, při<br>zhotovení dalšího snímku bude automaticky nastavena<br>volba Current.                                                                                          | 75               |
|                                                                                                    | <ul> <li>Použijte volbu On v položce Rotate tall.</li> <li>Snímek byl zhotoven při použití volby Off v položce Auto image rotation.</li> </ul>                                                                            | 75<br>108        |
| Snímky zhotovené na výšku se<br>zobrazují na šířku.                                                                                                    | <ul> <li>Orientace fotoaparátu se změnila během expozice série<br/>snímků.</li> <li>Fotoaparát byl při expozici snímku namířen směrem<br/>nahoru nebo dolů</li> </ul>                                                     | 108<br>108       |
| Snímek nelze vymazat.                                                                                                    | Snímek je chráněný před vymazáním: zrušte ochranu<br>snímku před vymazáním.                                                                                                    | 65               |
| Nelze změnit tiskovou objednávku.                                                                                                    | Paměťová karta je plná nebo zablokovaná.                                                                                                    | 15, 19           |
| Nelze vybrat snímek pro tisk.                                                                                                    | Snímek je ve formátu RAW (NEF). Přeneste snímek do<br>počítače a vytiskněte jej pomocí dodávaného softwaru<br>nebo pomocí softwaru Capture NX.                                                                            | 67, 123          |
| Nelze tisknout snímky pomocí přímého USB propojení.                                                                                                    | Nastavte položku <b>USB</b> na <b>PTP</b> .                                                                                                    | 67, 104          |
| Snímky se nezobrazují na televizoru.                                                                                                    | Nastavte správnou televizní normu.                                                                                                    | 103              |
| Nelze zkopírovat snímky do počítače.                                                                                                    | Nastavte správný komunikační protokol rozhraní USB.                                                                                                    | 67, 104          |
| Nelze použít software Camera Control<br>Pro.                                                                                                    | Nastavte položku USB na PTP.                                                                                                    | 67, 104          |

# Chybová hlášení a indikace přístroje

Tato kapitola poskytuje výčet všech chybových hlášení a indikací zobrazovaných v případě problémů v hledáčku, na kontrolním panelu a na monitoru fotoaparátu.

| Indikace                                       |                  |                                                                                                    |                                                                                                    |                  |
|------------------------------------------------|------------------|----------------------------------------------------------------------------------------------------|----------------------------------------------------------------------------------------------------|------------------|
| Kontrolní panel                                | Hledáček         | Problém                                                                                                    | Řešení                                                                                                    | 6                |
| F <b>E</b><br>(blika                           | <b>(</b> )       | Clonový kroužek není nastaven (a zablokován) na nejvyšší clonové číslo.                                                     | Nastavte clonový kroužek objektivu na<br>nejvyšší clonové číslo (největší<br>zaclonění).                                         | 11               |
| Ę.                                             | -                | <ul> <li>Není nasazený objektiv.</li> </ul>                                                                                 | <ul> <li>Nasaďte objektiv (kromě objektivů IX<br/>Nikkor).</li> </ul>                                                            | 7, 117           |
| (blika                                         | á)<br>           | <ul> <li>Je nasazen objektiv bez CPU.</li> </ul>                                                                            | • Nastavte režim <b>M</b> .                                                                                                    | 50               |
| هـ                                             |                  | Kapacita baterie je nízká.                                                                                                  | Připravte si plně nabitou rezervní baterii.                                                                                      | 12,<br>123       |
|                                                |                  | <ul> <li>Baterie je zcela vybitá.</li> </ul>                                                                                | <ul> <li>Nabijte baterii resp. vložte plně nabitou<br/>baterii</li> </ul>                                                        | 12,              |
| (bliká)                                        | (bliká)          | Nejsou dostupné informace o baterii.                                                                                        | <ul> <li>Baterii nelze použít ve fotoaparátu.</li> </ul>                                                                         | 13               |
| CLOCK<br>(bliká)                               |                  | Nejsou nastavené hodiny fotoaparátu.                                                                                        | Nastavte hodiny fotoaparátu.                                                                                                    | 103              |
| [ <b>-                                    </b> | S/(- <b>{-</b> ] | Ve fotoaparátu není paměťová karta.                                                                                         | Vložte paměťovou kartu.                                                                                                    | 15               |
| <b>5</b>                                       | £?               | Nedostatek paměti pro uložení dalších                                                                                       | <ul> <li>Nastavte nižší kvalitu nebo velikost<br/>obrazu</li> </ul>                                                              | 33               |
| (bliká)                                        | (bliká)          | překročení maximálního čísla souboru                                                                                        | Vymažte snímky.                                                                                                    | 65, 74           |
|                                                | •                | nebo adresare.                                                                                                    | Vlozte novou pametovou kartu.                                                                                                    | 15               |
|                                                | (bliká)          | pomocí autofokusu.                                                                                                    | zaostřete manuálně.                                                                                                    | 22, 32           |
|                                                |                  |                                                                                                    | Nastavte nižší citlivost ISO.                                                                                                    | 43               |
| ы                                              |                  | Objekt je příliš jasný, snímek bude                                                                                         | <ul> <li>Použijte větší zaclonění (vyšší clonové)</li> </ul>                                                                     | 49, 50           |
| n                                              | (                | přeexponovaný.                                                                                                    | číslo).<br>• Použijte volitelný neutrální šedý filtr<br>(ND).                                                                    | 122              |
|                                                |                  |                                                                                                    | Nastavte vyšší citlivost ISO.                                                                                                    | 43               |
| La                                             | )                | Objekt je přiliš tmavý, snímek bude<br>podexponovaný.                                                                       | <ul> <li>Prodlužte cas zaverky.</li> <li>Použijte menší zaclonění (menší clonové číslo).</li> </ul>                              | 48, 50<br>49, 50 |
|                                                |                  | <ul> <li>Pro dosažení správné expozice je třeba</li> </ul>                                                                  | <ul> <li>Vyklopte vestavěný blesk do pracovní<br/>poloby</li> </ul>                                                              | 23               |
|                                                | (bliká)          | <ul> <li>Po expozici s bleskem bliká 3 s<br/>symbol 4: byl vyzářen záblesk na plný<br/>výkon.</li> </ul>                    | <ul> <li>Zobrazte si zhotovený snímek, je-li<br/>podexponovaný, upravte nastavení a<br/>opakujte expozici.</li> </ul>            | 26, 61           |
| (bliká)                                        | (bliká)          | Volitelný blesk, který nepodporuje<br>zábleskový režim i-TTL byl nastaven do<br>režimu TTL.                                 | Změňte zábleskový režim u volitelného externího blesku.                                                                          | 120,<br>141      |
| bu Lo<br>(bliká)                               |                  | V režimu <b>M</b> byl nastaven čas závěrky B<br>(bulb) a poté byl volič expozičních<br>režimů nastaven do režimu <b>S</b> . | Změňte čas závěrky nebo nastavte                                                                                                 | 48 50            |
| (bliká)                                        |                  | V režimu <b>M</b> byl nastaven čas závěrky ""<br>a poté byl volič expozičních režimů<br>nastaven do režimu <b>S</b> .       | režim <b>M</b> .                                                                                                    |                  |
| <b>E</b> ,<br>(blika                           | á)               | Porucha fotoaparátu.                                                                                                    | Stiskněte znovu tlačítko spouště. Pokud<br>závada přetrvává nebo se často<br>opakujte, kontaktujte autorizovaný servis<br>Nikon. | _                |
|                                              | Indikace                                       |                            |                                                                                                    |                                                                                                    |                        |
|----------------------------------------------|------------------------------------------------|----------------------------|----------------------------------------------------------------------------------------------------|----------------------------------------------------------------------------------------------------|------------------------|
| Monitor                                      | Kontrolní panel                                | Hledáček                   | Problém                                                                                                    | Řešení                                                                                                    | 5                      |
| NO CARD<br>PRESENT                           | ( <b>- E -</b> )                               | <b>™</b> /( <b>- [ -</b> ) | Ve fotoaparátu není paměťová karta.                                                                                       | Vložte paměťovou kartu.                                                                                                    | 15                     |
| CARD IS<br>LOCKED                            | ( <b>[                                    </b> | <b>[]</b> ]<br>á)          | Paměťová karta je zablokovaná<br>(chráněná proti zápisu).                                                                 | Nastavte spínač ochrany proti<br>zápisu na paměťové kartě do<br>polohy "write".                                                                                                    | 15                     |
| THIS CARD<br>CAN NOT<br>BE USED              | (E H R) (                                      | bliká)                     | <ul> <li>Chyba při přístupu na paměťovou kartu.</li> <li>Nelze vytvořit nový adresář.</li> </ul>                          | <ul> <li>Používejte paměťové karty<br/>schválené společností Nikon.</li> <li>Paměťová karta může být<br/>poškozená. Kontaktujte<br/>vašeho dodavatele nebo<br/>autorizovaný servis<br/>společnosti Nikon.</li> <li>Vymažte soubory nebo vložte<br/>novou paměťovou kartu.</li> </ul> | 122<br>—<br>15, 65, 74 |
| CARD IS NOT<br>FORMATTED<br>Format<br>No     | (For) (                                        | bliká)                     | Paměťová karta nebyla<br>naformátována pro použití ve<br>fotoaparátu D80.                                                 | Vyberte <b>Format</b> a stiskněte<br>tlačítko <b>OK</b> pro naformátování<br>paměťové karty.                                                                                                    | _                      |
| FOLDER<br>CONTAINS<br>NO IMAGES              |                                                |                            | <ul> <li>Paměťová karta je prázdná.</li> <li>Aktuální adresář je prázdný.</li> </ul>                                      | <ul> <li>Vložte jinou paměťovou kartu.</li> <li>Nastavte v položce Playback<br/>folder volbu All.</li> </ul>                                                                                                    | 15<br>75               |
| ALL<br>IMAGES<br>HIDDEN                      |                                                |                            | Všechny snímky v aktuálním<br>adresáři jsou skryté.                                                                       | Nastavte položku Playback<br>folder na All nebo pomocí<br>položky Hide image zrušte<br>skrytí snímků.                                                                                                    | 75, 77                 |
| FILE DOES<br>NOT<br>CONTAIN<br>IMAGE<br>DATA |                                                |                            | Soubor byl vytvořen nebo<br>modifikován pomocí počítače<br>nebo fotoaparátu jiného typu,<br>resp. došlo k jeho poškození. | Vymažte soubor nebo<br>přeformátujte paměťovou kartu.                                                                                                    | 16, 65,<br>74, 102     |
| CHECK<br>PRINTER<br>Continue<br>Cancel       |                                                |                            | V tiskárně došel/dochází<br>inkoust.                                                                                      | Vyměňte inkoust. Pokud<br>závada přetrvává i s dostatkem<br>inkoustu v tiskárně, zkontrolujte<br>stav tiskárny.                                                                                                    | _                      |

# Dodatek

Dodatek obsahuje následující informace:

| Podporované standardy                                  | ፚ 134 |
|--------------------------------------------------------|-------|
| Dostupná a výchozí nastavení v jednotlivých režimech   | 🔀 134 |
| Kapacita paměťové karty versus kvalita/velikost obrazu | 🔀 138 |
| Expoziční křivka programové automatiky                 | 🔀 139 |
| Programy bracketingu                                   | 🔀 140 |
| Vyvážení bílé barvy a barevná teplota                  | 🔀 140 |
| Řízení zábleskové expozice                             | 🔀 141 |
| Dostupné časy závěrky v kombinaci s vestavěným bleskem | 🐻 141 |
| Pracovní rozsah blesku, clona a citlivost              | ፚ 141 |

# Podporované standardy

- DCF verze 2.0: Design Rule for Camera File Systems (DCF) je široce rozšířený standard v oblasti digitálních fotoaparátů, zajišťující kompatibilitu mnoha přístrojů různých výrobců.
- DPOF: Digital Print Order Format (DPOF) je rozšířený průmyslový standard, umožňující tisk snímků podle tiskových objednávek uložených na paměťových kartách.
- Exif verze 2.21: Fotoaparát D80 podporuje Exif (Exchangeable Image File Format for Digital Still Cameras) verze 2.21, standard umožňující ukládání doplňkových informací v obrazových souborech pro optimální barevnou reprodukci při tisku snímků na kompatibilních tiskárnách.
- **PictBridge**: Standard vyvinutý ve spolupráci výrobců digitálních fotoaparátů a výrobců tiskáren; umožňuje přímý tisk snímků bez nutnosti jejich předchozího přenesení do počítače.

# Dostupná a výchozí nastavení v jednotlivých režimech

Následující tabulka obsahuje seznam všech nastavení, která lze upravovat v jednotlivých expozičních režimech.

|      |                                         | AUTO         | ž  |               |              | ંત્                   | L                     |    | Р            | S            | Α | М                     |
|------|-----------------------------------------|--------------|----|---------------|--------------|-----------------------|-----------------------|----|--------------|--------------|---|-----------------------|
| _    | Optimize image                          |              |    |               |              |                       |                       |    | ~            | ~            | ~ | $\checkmark$          |
| Men  | Image quality <sup>1</sup>              | √            | ✓  | $\checkmark$  | √            | <ul> <li>✓</li> </ul> | ✓                     | √  | ✓            | ✓            | √ | $\checkmark$          |
| ns n | Image size <sup>1</sup>                 | √            | ✓  | $\checkmark$  | √            | <ul> <li>✓</li> </ul> | ✓                     | √  | ✓            | ✓            | √ | <ul> <li>✓</li> </ul> |
| íma  | White balance <sup>1</sup>              |              |    |               |              |                       |                       |    | ✓            | ✓            | √ | $\checkmark$          |
| ŝ    | ISO sensitivity <sup>1</sup>            | ✓            | ✓  | $\checkmark$  | √            | <ul> <li>✓</li> </ul> | ✓                     | ✓  | ✓            | ✓            | ✓ | $\checkmark$          |
| o re | Long exp. NR                            | ✓            | ✓  | $\checkmark$  | √            | <ul> <li>✓</li> </ul> | ✓                     | ✓  | ✓            | ✓            | √ | $\checkmark$          |
| Ĭm   | High ISO NR                             | $\checkmark$ | ✓  | $\checkmark$  | $\checkmark$ | $\checkmark$          | <ul> <li>✓</li> </ul> | ✓  | $\checkmark$ | $\checkmark$ | √ | $\checkmark$          |
|      | Multiple exposure <sup>1</sup>          |              |    |               |              |                       |                       |    | ✓            | ✓            | ✓ | $\checkmark$          |
| _    | Snímací režim <sup>1</sup>              | ✓            | ✓  | $\checkmark$  | ✓            | ✓                     | ✓                     | ✓  | ✓            | ✓            | ✓ | $\checkmark$          |
| Osta | Režim činnosti autofokusu <sup>1</sup>  | √2           | √2 | √2            | √2           | √2                    | √2                    | √2 | ✓            | ✓            | √ | <ul> <li>✓</li> </ul> |
| Ъ,   | Metoda měření expozice <sup>1</sup>     |              |    |               |              |                       |                       |    | ✓            | ✓            | √ | <ul> <li>✓</li> </ul> |
| ð    | Flexibilní program <sup>1</sup>         |              |    |               |              |                       |                       |    | ~            |              |   |                       |
| teln | Expoziční paměť 1                       | ~            | ~  | $\checkmark$  | ~            | <ul> <li>✓</li> </ul> | $\checkmark$          | ~  | ~            | ~            | ~ | <ul> <li>✓</li> </ul> |
| án   | Korekce expozice <sup>1</sup>           |              |    |               |              |                       |                       |    | $\checkmark$ | $\checkmark$ | ✓ | $\checkmark$          |
| Ista | Bracketing <sup>1</sup>                 |              |    |               |              |                       |                       |    | ✓            | ✓            | √ | ✓                     |
| ven  | Režim synchronizace blesku <sup>1</sup> | √2           | √2 | <b>√</b> 2, 3 | √2           | <b>√</b> 2, 3         | <b>√</b> 2, 3         | √2 | ✓            | ✓            | √ | ✓                     |
| _    | Metoda měření expozice <sup>1</sup>     |              |    |               |              |                       |                       |    | ✓            | ✓            | ✓ | ✓                     |

1. Výchozí nastavení lze obnovit dvoutlačítkovým resetem (2014).

3.K dispozici pouze v kombinaci s volitelnými externími blesky.

2. Při otočení voliče expozičních režimů do nové polohy se nastavení resetuje.

4. Výchozí nastavení se obnovují pomocí uživatelské funkce R (Reset).

|            |                                    | AUTO                  | 2                     |          | -            | .9.7                  |                       |                       | D                     | S                     | Δ                     | M                     |
|------------|------------------------------------|-----------------------|-----------------------|----------|--------------|-----------------------|-----------------------|-----------------------|-----------------------|-----------------------|-----------------------|-----------------------|
| _          | 1: Boon                            |                       | <u> </u>              |          |              | ×<br>-/               |                       |                       |                       | <b>U</b>              | <b>^</b>              |                       |
|            | 1. Beep                            | .(2                   | ×<br>.(2              | ×<br>./2 | · (2         | .(2                   | .(2                   | .(2                   | •                     | •                     | •                     | <b>v</b>              |
|            | 2: Contor AE area                  | <b>v</b> -            | <b>v</b> -            | v =      | <b>v</b> -   | v -                   | <b>v</b> -            | <b>v</b> -            | •                     | •                     | •                     | <b>v</b>              |
|            | 3. Celliel AF alea                 | •                     | •                     | •        | •            | •                     | •                     | •                     | •                     | •                     | •                     |                       |
|            | 4. Built-III AF assist illuminator | •                     | •                     |          | •            |                       |                       | •                     | •                     | •                     | •                     | <b>v</b>              |
|            | 5. No memory card?                 | •                     | •                     | •        | •            | •                     | •                     | •                     | •                     | •                     | •                     |                       |
|            | 6: Image review                    | •                     | •                     | •        | v            | •                     | •                     | •                     | •                     | •                     | •                     | <b>v</b>              |
|            |                                    |                       |                       |          |              |                       |                       |                       | •                     | •                     | •                     | •                     |
|            | 8: Grid display                    | ✓                     | ✓                     | ✓        | ✓            | ✓                     | ✓                     | ✓                     | ✓                     | ✓                     | ✓                     | ~                     |
|            | 9: Viewfinder warning              | ✓                     | ✓                     | ✓        | ✓            | ✓                     | ✓                     | ✓                     | ✓                     | ✓                     | ✓                     | ✓                     |
|            | 10: EV step                        | <ul> <li>✓</li> </ul> | $\checkmark$          | ~        | $\checkmark$ | ✓                     | ✓                     | ✓                     | ✓                     | $\checkmark$          | $\checkmark$          | ✓                     |
|            | 11: Exposure comp.                 |                       |                       |          |              |                       |                       |                       | ~                     | <ul> <li>✓</li> </ul> | <ul> <li>✓</li> </ul> | $\checkmark$          |
|            | 12: Center-weighted                |                       |                       |          |              |                       |                       |                       | ✓                     | <ul> <li>✓</li> </ul> | ✓                     | $\checkmark$          |
|            | 13: Auto BKT set                   |                       |                       |          |              |                       |                       |                       | ✓                     | <ul> <li>✓</li> </ul> | <ul> <li>✓</li> </ul> | $\checkmark$          |
|            | 14: Auto BKT order                 |                       |                       |          |              |                       |                       |                       | ✓                     | <ul> <li>✓</li> </ul> | <ul> <li>✓</li> </ul> | <ul> <li>✓</li> </ul> |
| Ivat       | 15: Command dials                  |                       |                       |          |              |                       |                       |                       | ✓                     | <ul> <li>✓</li> </ul> | <ul> <li>✓</li> </ul> | ✓                     |
| els        | 16: FUNC button                    | ✓                     | ✓                     | ✓        | √            | ✓                     | ✓                     | ✓                     | ✓                     | <ul> <li>✓</li> </ul> | <ul> <li>✓</li> </ul> | ✓                     |
| é fi       | 17: Illumination                   | ✓                     | ✓                     | ✓        | ✓            | ✓                     | ✓                     | ✓                     | ✓                     | <ul> <li>✓</li> </ul> | <ul> <li>✓</li> </ul> | <ul> <li>✓</li> </ul> |
| , Pe       | 18: AE-L/AF-L                      | ~                     | ✓                     | ✓        | ~            | ~                     | ~                     | $\checkmark$          | $\checkmark$          | ~                     | <ul> <li>✓</li> </ul> | $\checkmark$          |
| <b>8</b> 4 | 19: AE lock                        | ~                     | ✓                     | ✓        | ~            | ~                     | ~                     | $\checkmark$          | $\checkmark$          | ~                     | <ul> <li>✓</li> </ul> | $\checkmark$          |
|            | 20: Focus area                     | ✓                     | ✓                     | ✓        | ✓            | ✓                     | ✓                     | ✓                     | ✓                     | ✓                     | ✓                     | ✓                     |
|            | 21: AF area illumination           | ✓                     | ✓                     | ✓        | ✓            | ✓                     | ✓                     | ✓                     | ✓                     | ✓                     | ✓                     | ✓                     |
|            | 22: Built-in flash                 |                       |                       |          |              |                       |                       |                       | ✓                     | <ul> <li>✓</li> </ul> | <ul> <li>✓</li> </ul> | ✓                     |
|            | 23: Flash warning                  |                       |                       |          |              |                       |                       |                       | ✓                     | <ul> <li>✓</li> </ul> | <ul> <li>✓</li> </ul> | ✓                     |
|            | 24: Flash shutter speed            |                       |                       |          |              |                       |                       |                       | ✓                     | <ul> <li>✓</li> </ul> | <ul> <li>✓</li> </ul> | <ul> <li>✓</li> </ul> |
|            | 25: Auto FP                        |                       |                       |          |              |                       |                       |                       | ~                     | ~                     | ~                     | $\checkmark$          |
|            | 26: Modeling flash                 |                       |                       |          |              |                       |                       |                       | ~                     | ~                     | ~                     | $\checkmark$          |
|            | 27: Monitor off                    | ~                     | <ul> <li>✓</li> </ul> | ✓        | ✓            | ✓                     | ✓                     | ✓                     | ~                     | ~                     | <ul> <li>✓</li> </ul> | <b>√</b>              |
|            | 28: Auto meter-off                 | ~                     | <ul> <li>✓</li> </ul> | ✓        | ✓            | ✓                     | ✓                     | ✓                     | ~                     | ~                     | <ul> <li>✓</li> </ul> | <b>√</b>              |
|            | 29: Self-timer                     | ~                     | ~                     | ✓        | ✓            | ~                     | ~                     | ~                     | ~                     | <ul> <li>✓</li> </ul> | ~                     | ~                     |
|            | 30: Remote                         | ✓                     | $\checkmark$          | ✓        | ✓            | <ul> <li>✓</li> </ul> | <ul> <li>✓</li> </ul> | <ul> <li>✓</li> </ul> | <ul> <li>✓</li> </ul> | <ul> <li>✓</li> </ul> | <ul> <li>✓</li> </ul> | <ul> <li>✓</li> </ul> |
|            | 31: Exposure delay mode            | ✓                     | $\checkmark$          | ✓        | ✓            | <ul> <li>✓</li> </ul> | <ul> <li>✓</li> </ul> | <ul> <li>✓</li> </ul> | <ul> <li>✓</li> </ul> | <ul> <li>✓</li> </ul> | <ul> <li>✓</li> </ul> | <ul> <li>✓</li> </ul> |
|            | 32: MB-D80 batteries               | $\checkmark$          | $\checkmark$          | ~        | ~            | $\checkmark$          | $\checkmark$          | $\checkmark$          | $\checkmark$          | $\checkmark$          | $\checkmark$          | $\checkmark$          |
|            |                                    |                       |                       |          |              |                       |                       |                       |                       |                       |                       | <u> </u>              |

# Provedením dvoutlačítkového resetu se obnovují následující výchozí hodnoty:

|         |                     | AUTO             | ž                 |               |        | ંત્ | ۲<br>۲ |       | P             | S        | Α        | М        |
|---------|---------------------|------------------|-------------------|---------------|--------|-----|--------|-------|---------------|----------|----------|----------|
|         | Image quality       |                  |                   |               |        | JP  | EG Nor | mal   |               |          |          |          |
| Me      | Image size          |                  |                   | L (3872×2592) |        |     |        |       |               |          |          |          |
| B       | White balance       |                  |                   |               | _      |     |        |       | Auto          |          |          |          |
| sho     | Fine tuning         | —                |                   |               |        |     |        |       |               | C        | )        |          |
| Ĭ       | Choose color        |                  |                   |               |        |     |        |       |               | 500      | 0 K      |          |
| m       | temp.               |                  |                   |               |        |     |        |       |               | 500      | UN       |          |
| nue     | Citlivost ISO       |                  | AUTO              |               |        |     |        |       |               | 10       | 0        |          |
|         | Multiple exposure   |                  |                   |               |        |     |        |       |               | 0        | ff       |          |
|         | Snímací režim       |                  | Jednotlivé snímky |               |        |     |        |       |               |          |          |          |
|         | Zaostřovací pole    |                  | _                 |               | Cent   | -   |        | Cent  | rální         |          |          |          |
|         | Blokace zaostření   |                  |                   |               |        |     |        |       |               |          |          |          |
|         | Expoziční paměť     |                  | Vypauto           |               |        |     |        |       |               |          |          |          |
|         | trvalá              |                  | vypriuto          |               |        |     |        |       |               |          |          |          |
| _       | Režim činnosti      |                  |                   |               |        |     | ΔF-Δ   |       |               |          |          |          |
| Osta    | autofokusu          |                  |                   |               |        |     |        |       |               |          |          |          |
| E,      | Systém měření       |                  |                   |               | _      |     |        |       | Matrix        |          |          |          |
| Volit   | expozice            |                  |                   |               |        |     |        |       |               | ivia     |          |          |
| elná na | Flexibilní program  |                  |                   |               | —      |     |        |       | Vypn<br>uto   |          | —        |          |
| Ista    | Korekce expozice    |                  |                   |               | —      |     |        |       | ,             | Vypnut   | o (0,0)  |          |
| ven     | Bracketing          |                  | _                 |               |        |     |        |       |               | onuto (( | ) snímk  | ů)       |
| _,      | Režim synchronizace | Aı               | ito               | _             | Auto   | _   | _      | Slow1 | Do            | nlňkov   | ý zábles | sk       |
|         | blesku              | 7.0              |                   |               | / 1010 |     |        |       |               |          | , 200100 | <u> </u> |
|         | Korekce zábleskové  | _                |                   |               |        |     |        |       | Vypnuto (0.0) |          |          |          |
|         | expozice            |                  |                   |               |        |     |        |       |               | 0 (0,0)  |          |          |
|         | Blokace zábleskové  | ové              |                   |               |        |     |        |       | Vypnuto       |          |          |          |
|         | expozice (FV lock)  | pozice (FV lock) |                   |               |        |     |        |       | vypriuto      |          |          |          |

1. Automatická aktivace blesku a synchronizace s dlouhými časy závěrky

Ø

# Následující výchozí hodnoty jsou obnoveny při použití uživatelské funkce R (Reset):

|      |                                      | AUTO                        |                |    |        |              |         |            |   |            |          |      |  |
|------|--------------------------------------|-----------------------------|----------------|----|--------|--------------|---------|------------|---|------------|----------|------|--|
|      | 4. Deen                              | Ď                           | 2              |    |        | × 1          |         |            | г | 3          | <b>A</b> |      |  |
|      | 1: Веер                              |                             |                |    |        | Dura         | On      |            |   |            |          |      |  |
|      | 2: AF-area mode                      | Aut                         | o-area         | AF | Single | Dyna-<br>mic | Auto-   | -area<br>F |   | Single     | e area   | l    |  |
|      | 3: Center AF area                    |                             |                |    |        | Nor          | mal fra | me         |   |            |          |      |  |
|      | 4: Built-in AF assist<br>illuminator | 0                           | n              | -  | On     | -            | _       |            |   | On         |          |      |  |
|      | 5: No memory card?                   |                             | Release locked |    |        |              |         |            |   |            |          |      |  |
|      | 6: Image review                      |                             |                |    |        |              | On      |            |   |            |          |      |  |
|      | 7: ISO auto                          |                             |                |    | _      |              |         |            |   | 0          | ff1      |      |  |
|      | 8: Grid display                      |                             |                |    |        |              | Off     |            |   |            |          |      |  |
|      | 9: Viewfinder warning                | On                          |                |    |        |              |         |            |   |            |          |      |  |
|      | 10: EV step                          |                             |                |    |        | 1            | /3 step | 2          |   |            |          |      |  |
|      | 11: Exposure comp.                   |                             |                |    | —      |              |         |            |   | С          | Off      |      |  |
|      | 12: Center-weighted                  |                             |                |    | _      |              |         |            |   | Ø <b>8</b> | mm       |      |  |
| ç    | 13: Auto BKT set                     |                             |                |    | _      |              |         |            |   | AE &       | flash    |      |  |
| živa | 14: Auto BKT order                   |                             | — M1           |    |        |              |         |            |   | R>Un       | ider>o   | over |  |
| tels | 15: Command dials                    |                             |                |    | —      |              |         |            |   | С          | Off      |      |  |
| ké f | 16: FUNC button                      |                             |                |    |        | IS           | O displ | ay         |   |            |          |      |  |
| , m  | 17: Illumination                     |                             |                |    |        |              | Off     |            |   |            |          |      |  |
| e    | 18: AE-L/AF-L                        |                             |                |    |        | AE           | E/AF lo | ck         |   |            |          |      |  |
|      | 19: AE lock                          |                             |                |    |        |              | Off     |            |   |            |          |      |  |
|      | 20: Focus area                       |                             |                |    |        | Ν            | lo wra  | c          |   |            |          |      |  |
|      | 21: AF area illumination             |                             |                |    |        |              | Auto    |            |   |            |          |      |  |
|      | 22: Built-in flash                   |                             |                |    | —      |              |         |            |   | T          | TL       |      |  |
|      | 23: Flash warning                    |                             |                |    | _      |              |         |            |   | С          | )n       |      |  |
|      | 24: Flash shutter speed              |                             |                |    | —      |              |         |            |   | 1/         | 60       |      |  |
|      | 25: Auto FP                          |                             |                |    | —      |              |         |            |   | С          | Off      |      |  |
|      | 26: Modeling flash                   | — Off                       |                |    |        |              |         |            |   |            |          |      |  |
|      | 27: Monitor off                      | 20s                         |                |    |        |              |         |            |   |            |          |      |  |
|      | 28: Auto meter-off                   |                             |                |    |        |              | 6s      |            |   |            |          |      |  |
|      | 29: Self-timer                       |                             |                |    |        |              | 10s     |            |   |            |          |      |  |
|      | 30: Remote                           |                             |                |    |        |              | 1 min.  |            |   |            |          |      |  |
|      | 31: Exposure delay mode              | Jelay mode Off              |                |    |        |              |         |            |   |            |          |      |  |
|      | 32: MB-D80 batteries                 | ries LR6 (AA-size alkaline) |                |    |        |              |         |            |   |            |          |      |  |

1. Položka Max. sensitivity nastavena na 800, položka Min. shutter speed nastavena na 1/30.

# Kapacita paměťové karty versus kvalita/velikost obrazu

Následující tabulka udává přibližné počty snímků, které lze uložit na 1 GB paměťovou kartu Panasonic Pro HIGH SPEED při různých nastaveních kvality a velikosti obrazu.

| Kvalita obrazu              | Velikost obrazu | Velikost souboru (MB) <sup>1</sup> | Počet snímků <sup>1</sup> | Kapacita vyrovnávací paměti <sup>1, 2</sup> |  |
|-----------------------------|-----------------|------------------------------------|---------------------------|---------------------------------------------|--|
|                             | L               | 17,2                               | 54                        | 6                                           |  |
| NEF+JPEG Fine <sup>3</sup>  | М               | 15,1                               | 63                        | 6                                           |  |
|                             | S               | 13,6                               | 72                        | 6                                           |  |
|                             | L               | 14,8                               | 65                        | 6                                           |  |
| Normal <sup>3</sup>         | М               | 13,8                               | 71                        | 6                                           |  |
| Normai                      | S               | 13.0                               | 76                        | 6                                           |  |
|                             | L               | 13,6                               | 72                        | 6                                           |  |
| NEF+JPEG Basic <sup>3</sup> | М               | 13.0                               | 76                        | 6                                           |  |
|                             | S               | 12,7                               | 78                        | 6                                           |  |
| NEF (RAW)                   | —               | 12,4                               | 82                        | 6                                           |  |
|                             | L               | 4,8                                | 133                       | 23                                          |  |
| JPEG Fine                   | М               | 2,7                                | 233                       | 100                                         |  |
|                             | S               | 1,2                                | 503                       | 100                                         |  |
|                             | L               | 2,4                                | 260                       | 100                                         |  |
| JPEG Normal                 | М               | 1,3                                | 446                       | 100                                         |  |
|                             | S               | 0,6                                | 918                       | 100                                         |  |
|                             | L               | 1,2                                | 503                       | 100                                         |  |
| JPEG Basic                  | М               | 0,7                                | 876                       | 100                                         |  |
|                             | S               | 0,3                                | 1500                      | 100                                         |  |

 1.Všechny údaje jsou pouze přibližné. Velikost souboru se mění v závislosti na zaznamenávané scéně a typu paměťové karty.

2.Maximální počet snímků, které lze pořídit před zastavením snímání při nastavení citlivosti ISO 100. Kapacita vyrovnávací paměti se sníží při aktivaci redukce šumu.

3. Velikosti obrazu platí pouze pro snímky JPEG. Velikost snímků ve formátu NEF (RAW) nelze měnit. Velikost souboru je celková velikost pro komprimovaný snímek NEF (RAW) a snímek JPEG.

# Expoziční křivka programové automatiky

Následující graf zobrazuje expoziční křivku programové automatiky (P).

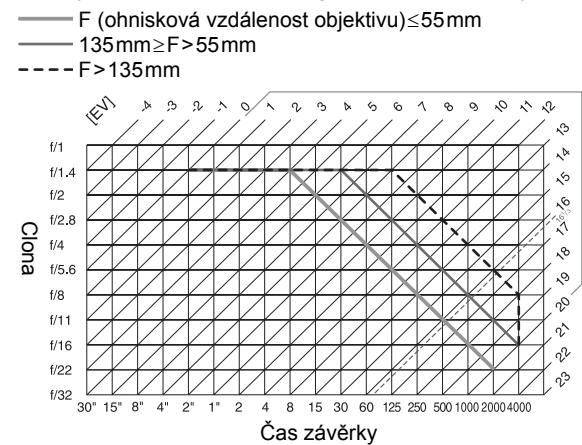

Maximální a minimální hodnoty EV se mění s nastavením citlivosti ISO; výše uvedený graf předpokládá nastavení ekvivalentní citlivosti ISO 200. Při použití měření expozice Matrix jsou hodnoty nad 161/3EV redukovány na 161/3EV.

# Programy bracketingu

Počty snímků a rozptyl bracketingu se zobrazují následujícím způsobem na kontrolním panelu:

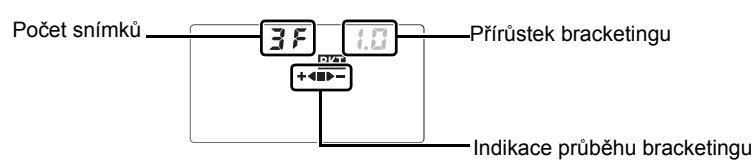

# Indikace průběhu bracketingu a počty snímků

| Počet snímků | Indikace průběhu bracketingu | Popis                                                      |
|--------------|------------------------------|------------------------------------------------------------|
| 35           | +48>-                        | 3 snímky: nemodifikovaný, záporná korekce, kladná korekce* |
| + 25         | +4                           | 2 snímky: nemodifikovaný, záporná korekce*                 |
| 25           |                              | 2 snímky: nemodifikovaný, kladná korekce                   |

\*Při použití volby Under>MTR>over v uživatelské funkci 14 (Auto BKT order) je pořadí snímků: záporná korekce, nemodifikovaný, kladná korekce (tři snímky) nebo záporná korekce, nemodifikovaný (dva snímky).

# Rozptyl bracketingu

| Uživatelská funkce 10 (EV | Bracketing vyv                   | rážení bílé barvy |                  |           |                  |
|---------------------------|----------------------------------|-------------------|------------------|-----------|------------------|
| Indikace                  | Rozptyl expozice                 | Obrazovka         | Rozptyl expozice | Obrazovka | Rozptyl expozice |
| 0.3                       | 1/3EV                            | 0.5               | 1/2EV            | 1         | 1                |
| 0.7                       | <sup>2</sup> / <sub>3</sub> EV   | 1.0               | 1EV              | 2         | 2                |
| 1.0                       | 1EV                              | 1.5               | 11/2EV           | 3         | 3                |
| 1.3                       | 1 <sup>1</sup> / <sub>3</sub> EV | 8.5               | 2EV              |           |                  |
| 1.7                       | 1 <sup>2</sup> / <sub>3</sub> EV |                   |                  |           |                  |
| 0.5                       | 2EV                              |                   |                  |           |                  |

# Vyvážení bílé barvy a barevná teplota

Níže uvedená tabulka obsahuje přibližné barevné teploty pro jednotlivá nastavení vyvážení bílé barvy (hodnoty se mohou lišit od hodnot barevné teploty udávaných fotografickými colormetry):

|                        |              | Jemné vyvážení bílé barvy |             |              |             |             |          |  |  |  |  |  |
|------------------------|--------------|---------------------------|-------------|--------------|-------------|-------------|----------|--|--|--|--|--|
| Vyvážení bílé barvy    | v Žádné      | -3                        | -2          | -1           | +1          | +2          | +3       |  |  |  |  |  |
| A Auto                 | 3500K-8000K  | Jemné vy                  | vážení je p | řičteno k ho | odnotě nast | avené fotoa | aparátem |  |  |  |  |  |
|                        | 3000K        | 3300 K                    | 3200K       | 3100K        | 2900 K      | 2800K       | 2700K    |  |  |  |  |  |
| Fluorescent*           | 4200K        | 7200K                     | 6500K       | 5000K        | 3700K       | 3000K       | 2700K    |  |  |  |  |  |
| 🔆 Dir. sunlight        | 5200K        | 5600 K                    | 5400K       | 5300K        | 5000 K      | 4900K       | 4800K    |  |  |  |  |  |
| 🗲 Flash                | 5400K        | 6000K                     | 5800K       | 5600K        | 5200 K      | 5000K       | 4800K    |  |  |  |  |  |
| Cloudy                 | 6000K        | 6600 K                    | 6400K       | 6200K        | 5800 K      | 5600K       | 5400K    |  |  |  |  |  |
| 🎰 Shade                | 8000K        | 9200 K                    | 8800K       | 8400K        | 7500K       | 7100K       | 6700K    |  |  |  |  |  |
| K Choose color temp    | 2500K-9 900K |                           |             | Nedos        | tunná       |             |          |  |  |  |  |  |
| PRE White balance pres | et 🦷 —       |                           |             |              |             |             |          |  |  |  |  |  |

\*Rozsah barevných teplot používaný pro zářivkové osvětlení ukazuje na velké rozdíly mezi jednotlivými typy zářivek, sahající od nízkoteplotních studiových světel až po vysokoteplotní rtuťové výbojky.

# Řízení zábleskové expozice (🐷 42, 120)

Při použití objektivů s CPU v kombinaci s vestavěným bleskem nebo volitelnými externími blesky SB-800 a SB-600 jsou k dispozici následující systémy řízení zábleskové expozice.

- i-TTL vyvažovaný doplňkový záblesk pro digitální jednooké zrcadlovky: Zábleskový výstup je nastavován tak, aby se dosáhlo přirozeně působícího expozičního vyvážení mezi hlavním objektem a pozadím snímku.
- Standardní i-TTL záblesk pro digitální jednooké zrcadlovky: Zábleskový výstup je nastavován pro správnou expozici hlavního objektu, jas pozadí snímku se nebere v úvahu. Tento způsob řízení zábleskové expozice je vhodný u snímků, u kterých je třeba zvýraznit hlavní objekt na úkor detailů v pozadí, resp. při použití korekce expozice.

Standardní i-TTL záblesk pro digitální jednooké zrcadlovky se používá v kombinaci s bodovým měřením expozice nebo při nastavení volitelným externím bleskem. V ostatních případech se používá i-TTL vyvažovaný doplňkový záblesk pro digitální jednooké zrcadlovky.

## Dostupné časy závěrky v kombinaci s vestavěným bleskem

Při použití vestavěného blesku fotoaparátu jsou k dispozici následující časy závěrky.

| Expoziční režim                                      | Čas závěrky          | Expoziční režim | Čas závěrky                   |
|------------------------------------------------------|----------------------|-----------------|-------------------------------|
| <sup>AUTO</sup> , 🏂, P <sup>*</sup> , A <sup>*</sup> | 1/200—1/60 S         | 2               | <sup>1</sup> /200 <b>–1 s</b> |
|                                                      | 1/200—1/125 <b>S</b> | S, M            | 1/200 <b>–30 s</b>            |

\*Nejdelší čas závěrky pro práci s bleskem lze limitovat pomocí uživatelské funkce 24 (**Flash shutter speed**). Při použití režimu synchronizace blesku s dlouhými časy závěrky lze stále pracovat s časy závěrky až do 30s.

## Pracovní rozsah blesku, clona a citlivost

Pracovní rozsah blesku se mění v závislosti na nastavení citlivosti (ekvivalent ISO) a clony.

| Hodnoty clony v závislosti na citlivosti |     |     |     |     |     |     |     |     |     |      |      |      | Pracovní rozsah blesku |
|------------------------------------------|-----|-----|-----|-----|-----|-----|-----|-----|-----|------|------|------|------------------------|
| 100                                      | 125 | 160 | 200 | 250 | 320 | 400 | 500 | 640 | 800 | 1000 | 1200 | 1600 | m                      |
| 1.4                                      | 1.6 | 1.8 | 2   | 2.2 | 2.5 | 2.8 | 3.2 | 3.5 | 4   | 4.5  | 5    | 5.6  | 1,0–9,2                |
| 2                                        | 2.2 | 2.5 | 2.8 | 3.2 | 3.5 | 4   | 4.5 | 5   | 5.6 | 6.3  | 7.1  | 8    | 0,7–6,5                |
| 2.8                                      | 3.2 | 3.5 | 4   | 4.5 | 5   | 5.6 | 6.3 | 7.1 | 8   | 9    | 10   | 11   | 0,6–4,6                |
| 4                                        | 4.5 | 5   | 5.6 | 6.3 | 7.1 | 8   | 9   | 10  | 11  | 13   | 14   | 16   | 0,6–3,2                |
| 5.6                                      | 6.3 | 7.1 | 8   | 9   | 10  | 11  | 13  | 14  | 16  | 18   | 20   | 22   | 0,6–2,3                |
| 7                                        | 9   | 10  | 11  | 13  | 14  | 16  | 18  | 20  | 22  | 25   | 29   | 32   | 0,6–1,6                |
| 11                                       | 13  | 14  | 16  | 18  | 20  | 22  | 25  | 29  | 32  | -    | —    | —    | 0,6–1,1                |
| 16                                       | 18  | 20  | 22  | 25  | 29  | 32  | —   | —   | -   | -    | —    | —    | 0,6–0,8                |

V následujících režimech je nejmenší použitelná clona (nejmenší clonové číslo) limitována při práci s bleskem hodnotou citlivosti ISO:

|                 | Nejmenší hodnota clony v závislosti na citlivosti ISO |     |     |     |     |     |     |     |     |     |      |      |      |
|-----------------|-------------------------------------------------------|-----|-----|-----|-----|-----|-----|-----|-----|-----|------|------|------|
| Expoziční režim | 100                                                   | 125 | 160 | 200 | 250 | 320 | 400 | 500 | 640 | 800 | 1000 | 1250 | 1600 |
| P, 🏜, 🗶, 🖍      | 4                                                     | 4.2 | 4.5 | 4.8 | 5   | 5.3 | 5.6 | 6   | 6.3 | 6.7 | 7.1  | 7.6  | 8    |
| *               | 5.6                                                   | 6   | 6.3 | 6.7 | 7.1 | 7.6 | 8   | 8.5 | 9   | 9.5 | 10   | 11   | 11   |

Pro každý nárůst citlivosti o jeden stupeň (např. z ISO 200 na ISO 400) se nejmenší clona (nejnižší clonové číslo) o půl clony zvýší. Je-li světelnost objektivu nižší než výše uváděné hodnoty, je nejnižší použitelnou hodnotou clony světelnost objektivu.

# Specifikace

| Тур                                   | Digitální jednooká zrcadlovka                                                                                                    |
|---------------------------------------|----------------------------------------------------------------------------------------------------|
| Počet efektivních pixelů              | 10,2 milionu                                                                                                    |
| Obrazový snímač                       | 23,6×15,8mm; celkový počet pixelů: 10,75 milionu                                                                                                    |
| Velikost obrazu (v pixelech)          | • 3872×2592 (Large) • 2896×1944 (Medium) • 1936×1296 (Small)                                                                                                    |
| Upevnění objektivu                    | Bajonet Nikon F (s AF propojením a AF kontakty)                                                                                                    |
| Kompatibilní objektivy*               |                                                                                                    |
| AF Nikkor typu G a D                  | Podpora všech tunkci<br>Dodrozo všech funkcí kromě outofelusu o něktorých oversiěních rožimů                                                                                                    |
| MICTO NIKKOT 85MM 1/2.8D              | Podpora všech funkcí kromě autolokusu a nekterých expozicních rezimu                                                                                                    |
| AI-P Nikkor                           | Podpora všech funkcí kromě měření expozice 3D-Color Matrix II a autofokusu                                                                                                    |
| Objektivy bez CPU                     | Lze použít v expozičním režimu M, ale pouze bez měření expozice; elektronický dálkoměr                                                                                                    |
|                                       | lze použít v případě světelnosti f/5.6 a vyšší.                                                                                                    |
| *Objektivy IX Nikkor nelz             | e použít †Kromě objektivů pro F3AF                                                                                                    |
| Uhel záběru                           | Ekvivalentní kinofilmovému objektivu s přibližně 1,5násobkem ohniskové vzdálenosti.                                                                                                    |
| Hledáček                              | Pevně vestavěný pentagonální hranol                                                                                                    |
| Dioptrická korekce                    | -2,0 až +1,0m <sup>-1</sup>                                                                                                    |
| Predsunutí vystupní pupily<br>okuláru | 19,5 mm (–1,0 m <sup>-</sup> ')                                                                                                    |
| Zaostřovací matnice                   | Cirá matnice typu B BriteView Clear Matte Screen Mark II s indikací zaostřovacích polí a<br>možností zobrazení pomocné mřížky                                                                                                    |
| Zorné pole                            | Cca 95% záběru objektivu (vertikálně a horizontálně)                                                                                                    |
| Zvětšení                              | Cca 0,94× (objektiv 50 mm zaostřený na nekonečno; –1,0m <sup>-1</sup>                                                                                                    |
| Zrcadlo                               | Automaticky vratné                                                                                                    |
| Clona objektivu                       | Automatická irisová clona s možností kontroly hloubky ostrosti                                                                                                    |
| Kontrola hloubky ostrosti             | Při použití objektivu s CPU je možné pomocí tlačítka kontroly hloubky ostrosti zavřít clonu<br>objektivu na hodnotu předvolenou uživatelem (expoziční režimy <b>A</b> a <b>M</b> ) nebo fotoaparátem<br>(ostatní expoziční režimy)                                     |
| Samospoušť                            | Elektronicky řízená, zpoždění 2, 5, 10 nebo 20 s                                                                                                    |
| Volitelná zaostřovací pole            | 11 zaostřovacích polí                                                                                                    |
| Režimy zaostřování                    | <ul> <li>Automatické zaostřování (AF; autofokus): Single-servo AF (AF-S); Continuous-servo AF (AF-C); automatická volba AF-S/AF-C (AF-A), v závislosti na stavu objektu je automaticky aktivováno prediktivní zaostřování</li> <li>Manuální zaostřování (M)</li> </ul> |
| Ukládání snímků                       |                                                                                                    |
| Paměťová média                        | Paměťové karty Secure Digital (SD); fotoaparát podporuje SDHC                                                                                                    |
| System souboru                        | Compatibilini se standardy Design Rule for Camera File System (DCF) 2.0 a Digital Print<br>Order Format (DPOF)                                                                                                    |
| Komprese dat                          | • NEF (RAW): komprimovaná 12bitová data • JPEG: standardní algoritmus JPEG                                                                                                    |
| Autofokus                             | TTL s fázovou detekcí pomocí AF modulu Nikon Multi-CAM1000                                                                                                    |
| Pracovní rozsah                       | –1,0 až +19 EV (ISO 100; 20°C)                                                                                                    |
| Režimy činnosti zaostřovacích<br>polí | Single-area AF, dynamic-area AF, auto-area AF                                                                                                    |
| Blokace zaostření                     | Zaostřenou vzdálenost lze zablokovat namáčknutím tlačítka spouště do poloviny (režim<br>Single-servo AF) nebo stisknutím tlačítka <b>AE-L/AF-L</b>                                                                                                    |
| Citlivost (ekvivalent ISO)            | 100 až 1600 s možností dalšího zvýšení až o 1 EV nad 1600, v krocích po 1/3 EV                                                                                                    |

| Expozice                                                 |                                                                                                    |
|----------------------------------------------------------|----------------------------------------------------------------------------------------------------|
| Měření                                                   | Tři režimy TTL měření expozice                                                                                                    |
| Matrix                                                   | 3D Color Matrix II (objektivy typu G a D); Color Matrix II (ostatní objektivy s CPU); měření<br>provádí 420pixelový RGB snímač                                                                                                    |
| Integrální měření se<br>zdůrazněným středem              | 75% citlivosti je soustředěno na kruhovou plošku o průměru 6, 8 nebo 10 mm uprostřed<br>obrazu                                                                                                    |
| Bodové měření                                            | Měřena je kruhová ploška o průměru 3,5 mm (cca 2,5% obrazu) v místě aktivního<br>zaostřovacího pole                                                                                                    |
| Pracovní rozsah (ekviv. ISO 100,<br>objektiv f/1.4, 20°C | 0 až 20 EV (3D Color Matrix a integrální měření se zdůrazněným středem)<br>2 až 20 EV (bodové měření)                                                                                                    |
| Propojení expozimetru                                    | CPU                                                                                                    |
| Expoziční režimy                                         | Digitální motivové programy (₩ auto, Ź portrét, 🖬 krajina, 🖤 makro, 🔩 sport, 🔜 noční<br>krajina, 🛃 noční portrét); programová automatika (P) s flexibilním programem; clonová<br>automatika (S); časová automatika (A); manuální expoziční režim (M)                                                                                                    |
| Korekce expozice                                         | –5 až +5 EV v krocích po 1/ <sub>3</sub> nebo 1/ <sub>2</sub> EV                                                                                                    |
| Bracketing                                               | Expoziční a/nebo zábleskový (2–3 expozice s rozptylem v krocích po $\frac{1}{3}$ nebo $\frac{1}{2}$ EV)                                                                                                    |
| Expoziční paměť                                          | Uložení hodnoty jasu scény do paměti stisknutím tlačítka AE-L/AF-L                                                                                                    |
| Závěrka                                                  | Elektronicky řízená štěrbinová závěrka s vertikálním chodem                                                                                                    |
| Rozsah časů                                              | 30 s až 1/ <sub>4.000</sub> s v krocích po 1/ <sub>3</sub> nebo 1/ <sub>2</sub> EV, B (bulb)                                                                                                    |
| Vyvážení bílé barvy                                      | Automatické (TTL vyvážení bílé barvy pomocí 420pixelového RGB snímače), šest<br>manuálních předvoleb s možností jemného doladění, možnost přímého zadání barevné<br>teploty a manuálního změření hodnoty bílé barvy                                                                                                    |
| Bracketing                                               | 2 až 3 expozice s rozptylem po 1 hodnotě                                                                                                    |
| Vestavěný blesk                                          | <ul> <li>Mon Z, W, Manuální vyklopení do pracovní polohy pomocí tlačítka</li> <li>P, S, A, M: Manuální vyklopení do pracovní polohy pomocí tlačítka</li> </ul>                                                                                                    |
| Směrné číslo (m)                                         | Přibližně 13 při ISO 100 a 20°C                                                                                                    |
| Vyhavení pro práci s bleskem                             |                                                                                                    |
| Synchronizační kontakt                                   | Pouze kontakt X <sup>-</sup> neikratší synchronizační čas <sup>1</sup> /200 s                                                                                                    |
| Řízení záblesku                                          |                                                                                                    |
| TTL                                                      | TTL řízení záblesku pomocí 420segmentového RGB snímače. Vestavěný blesk, SB-800 a<br>SB-600 umožňují i-TTL vyvažovaný doplňkový záblesk pro jednooké digitální zrcadlovky a<br>standardní i-TTL doplňkový záblesk pro jednooké zrcadlovky.                                                                                                    |
| Auto Aperture                                            | K dispozici u SB-800 v kombinaci s objektivem s CPU                                                                                                    |
| Automatický zábleskový režim                             | K dispozici u blesků SB-800, 80DX, 28DX, 28, 27, a 22s                                                                                                    |
| Manuální zábleskový režim s<br>prioritou vzdálenosti     | K dispozici u blesku SB-800                                                                                                    |
| Režimy synchronizace blesku                              | <ul> <li>400, 2, 3: Automatická aktivace blesku, automatická aktivace blesku s předbleskem proti červeným očím; trvale zapnutý blesk (fill-flash) a předblesk proti červeným očím v kombinaci s externím bleskem</li> <li>2: Automatická aktivace blesku, automatická aktivace blesku se synchronizací s dlouhými časy závěrky, automatická aktivace blesku se synchronizací s dlouhými časy závěrky, automatická aktivace blesku se synchronizací s dlouhými časy závěrky, a předbleskem proti červeným očím; synchronizace s dlouhými časy závěrky a předbleskem proti červeným očím; synchronizace s dlouhými časy závěrky a předbleskem proti červeným očím v kombinaci s externím bleskem</li> <li>2: visterním bleskem proti červeným očím v kombinaci s externím bleskem</li> <li>3: visterním bleskem</li> <li>4: singl: Trvale zapnutý blesk (fill flash), a předblesk proti červeným očím v kombinaci s externím bleskem</li> <li>5: A: Trvale zapnutý blesk (fill flash), synchronizace na druhou lamelu závěrky s dlouhými časy závěrky, s předbleskem proti červeným očím, předblesk proti červeným očím</li> <li>5: M: Trvale zapnutý blesk (fill flash), synchronizace na druhou lamelu závěrky s dlouhými časy závěrky, s předbleskem proti červeným očím, předblesk proti červeným očím</li> </ul> |
| Indikace připravenosti k<br>záblesku                     | Svítí po plném nabití vestavěného blesku a blesků série SB: 800, 600, 80DX, 28DX, 50DX,<br>28, 27, a 22s; bliká po dobu 3 s po expozici s vyzářením záblesku na plný výkon                                                                                                    |
| Sáňky pro upevnění<br>příslušenství                      | Standardní ISO sáňky se středovým kontaktem a bezpečnostní pojistkou (Safety Lock)                                                                                                    |
| Systém kreativního osvětlení<br>Nikon                    | V kombinaci s blesky SB-800, 600 a R200 podporuje pokrokové bezdrátové osvětlení<br>(blesky SB-600 a R200 lze v tomto režimu použít jen jako dálkově ovládané podřízené<br>blesky SLAVE), automatickou vysoce rychlou FP synchronizaci, přenos hodnoty barevné<br>teploty záblesku do těla fotoaparátu, modelovací osvětlení a blokaci zábleskové expozice<br>(FV lock)                                                                                                    |

| Monitor                                 | 2,5" nízkoteplotní TFT LCD monitor z polymorfního křemíku; 230 000 pixelů; regulace jasu                                                                                                    |
|-----------------------------------------|----------------------------------------------------------------------------------------------------|
| Videovýstup                             | Volitelně NTSC a PAL                                                                                                    |
| Externí rozhraní                        | USB 2.0                                                                                                    |
| Stativový závit                         | <sup>1</sup> / <sub>4</sub> " (ISO)                                                                                                    |
| Aktualizace firmwaru                    | Uživatelská                                                                                                    |
| Podporované jazyky                      | Cínština (zjednodušená a tradiční), holandština, angličtina, finština, francouzština, němčina,<br>italština, japonština, korejština, portugalština, ruština, španělština, švédština                                                                                                    |
| Zdroj energie                           | <ul> <li>Jedna dobíjecí lithium-iontová baterie Nikon EN-EL3e; nabíjecí napětí (rychlonabíječka MH-18a): 7,4 V DC</li> <li>Battery pack MB-D80 (volitelné příslušenství) včetně jedné nebo dvou dobíjecích lithium-iontových baterií Nikon EN-EL3e resp. šesti tužkových alkalických (LR6), Ni-MH (HR-6), lithiových (FR-6) nebo nikl-manganových (ZR6) baterií AA</li> <li>Síťový zdroj EH-5 (volitelné příslušenství)</li> </ul> |
| Rozměry (S×H×V)                         | Cca 132×103×77 mm                                                                                                    |
| Hmotnost                                | Cca 585 g bez baterie, paměťové karty, krytky těla a krytky LCD monitoru                                                                                                    |
| Provozni podminky<br>Teplota<br>Vlhkost | 0 až +40°C<br>Méně než 85% (bez kondenzace)                                                                                                    |

Není-li uvedeno jinak, platí všechny údaje pro fotoaparát s plně nabitou baterií, který je používán za okolní teploty 20°C.

# Rychlonabíječka MH-18a

| Vstupní napětí           | AC 100 až 240 V, 50/60Hz                 |
|--------------------------|------------------------------------------|
| Výstupní napětí          | DC 8,4V/900mA                            |
| Podporované typy baterií | Dobíjecí lithium-iontové baterie EN-EL3e |
| Dobíjecí doba            | Cca 135 minut                            |
| Pracovní teplota         | 0 až +40°C                               |
| Rozměry (S×H×V)          | Cca 90×35×58 mm                          |
| Délka kabelu             | Přibližně 1800mm                         |
| Hmotnost                 | Cca 80 g bez síťového kabelu             |

# Dobíjecí lithium-iontová baterie EN-EL3e

| Тур                | Dobíjecí lithium-iontová baterie |
|--------------------|----------------------------------|
| Jmenovitá kapacita | 7,4 V/1500mAh                    |
| Rozměry (S×H×V)    | Cca 39,5×56×21 mm                |
| Hmotnost           | Cca 80 g bez síťového kabelu     |

# Specifikace

Společnost Nikon si vyhrazuje právo kdykoli bez předchozího upozornění změnit specifikaci hardwaru a softwaru popsaných v tomto návodu. Společnost Nikon nenese odpovědnost za škody, které mohou vzniknout v důsledku chyb obsažených v tomto návodu k obsluze.

# Objektiv 18–135 mm f/3,5–5,6G ED-IF AF-S DX Zoom-Nikkor (dodává se samostatně)

| Тур                                  | AF-S DX Zoom-Nikkor typu G s vestavěným CPU a bajonetem Nikon F                                                                                                    |
|--------------------------------------|----------------------------------------------------------------------------------------------------|
| Podporované fotoaparáty              | Digitální fotoaparáty formátu Nikon DX                                                                                                    |
| Ohnisková vzdálenost                 | 18–135 mm                                                                                                    |
| Světelnost                           | 1:3,5–5,6                                                                                                    |
| Konstrukce                           | 15 čoček/13 členů (včetně jednoho optického členu z ED skla a dvou asférických optických<br>členů)                                                                                                    |
| Stupnice ohniskových<br>vzdáleností  | 18, 24, 35, 50, 70, 105, 135                                                                                                    |
| Informace o zaostřené<br>vzdálenosti | Přenášená do těla fotoaparátu                                                                                                    |
| Nastavení zoomu                      | Pomocí zoomového kroužku objektivu                                                                                                    |
| Zaostřování                          | Automatické zaostřování ultrazvukového zaostřovacího motoru, manuální zaostřování,<br>možnost manuálního zaostřování v poloze A nebo M přepínače zaostřovacích režimů A-M<br>na objektivu. Automaticky zaostřenou vzdálenost lze upravit otáčením zaostřovacího<br>kroužku objektivu po zablokování zaostřené vzdálenosti v režimu Single-servo AF.<br>Zaostřovací kroužek objektivu nepoužívejte v okamžiku, kdy fotoaparát zaostřuje. |
| Nejkratší zaostřitelná vzdálenost    | 0,45 m ve všech polohách zoomu                                                                                                    |
| Clona                                | Sedmilamelová automatická irisová clona                                                                                                    |
| Rozsah clonových hodnot              | f/3.5–22 (ohnisková vzdálenost 18mm); f/5.6–38 (ohnisková vzdálenost 135mm)                                                                                                    |
| Měření expozice                      | Při plně otevřené cloně                                                                                                    |
| Průměr filtrového závitu             | 67 mm (P=0,75mm)                                                                                                    |
| Rozměry (S×H×V)                      | 73,5 mm (průměr) ×86,5 mm (délka)                                                                                                    |
| Hmotnost                             | Cca 385 g                                                                                                    |
| Sluneční clona                       | HB-32 (volitelné příslušenství; nasazuje se níže vyobrazeným způsobem)                                                                                                    |
|                                      |                                                                                                    |
|                                      |                                                                                                    |

S objektivem 18–135 mm f/3,5–5,6G ED-IF AF-S DX nelze použít následující příslušenství: telekonvertory (všechny typy), automatické mezikroužky PK (všechny typy), mezikroužky K (všechny typy), automatické mezikroužky BR-4, měchová zařízení (všechny typy) a kroužky držáku SX-1. Také další příslušenství nemusí být kompatibilní. Podrobnosti naleznete v příručce k příslušenství.

V

### 🖉 Doba provozu na baterii

Počet snímků, které lze zhotovit s plně nabitou baterií EN-EL3e battery (1500 mAh) se mění v závislosti na stavu baterie, teplotě a použití fotoaparátu. Následující měření byla provedena při teplotě 20°C.

#### Příklad 1: 2700 snímků

Objektiv AF-S DX IF ED 18–135mm f/3.5–5.6G; sériové snímání; zaostřovací režim Continuous-servo AF; kvalita obrazu JPEG Basic; velikost obrazu **M**; čas závěrky <sup>1</sup>/<sub>250</sub> s; namáčknutí tlačítka spouště do poloviny na dobu tří sekund a přeostření z nejkratší zaostřitelné vzdálenosti na nekonečno třikrát u každého snímku; po expozici šesti snímků zapnutí monitoru na pět sekund; opakování cyklu po automatickém vypnutí expozimetru.

#### Příklad 2: 600 snímků

Objektiv AF-S DX IF ED 18–135mm f/3.5–5.6G; jednotlivé snímky; zaostřovací režim Continuousservo AF; kvalita obrazu JPEG Normal; velikost obrazu L; čas závěrky <sup>1/</sup>250 s; namáčknutí tlačítka spouště do poloviny na dobu pěti sekund a přeostření z nejkratší zaostřitelné vzdálenosti na nekonečno jednou u každého snímku; po expozici každého snímku zapnutí monitoru na čtyři sekundy; odpálení záblesku na plný výkon vestavěným bleskem u každého druhého snímku, opakování cyklu po automatickém vypnutí expozimetru.

Následující činnosti snižují dobu provozu na baterii:

- Použití monitoru
- Trvající namáčknutí tlačítka spouště do poloviny
- Opakovaná činnost autofokusu
- Záznam snímků ve formátu RAW (NEF)
- Použití dlouhých časů závěrky

Pro dosažení maximální výkonnosti baterie:

- Udržujte kontakty baterie v čistotě. Znečištěné kontakty mohou snižovat výkonnost baterie.
- Používejte baterie EN-EL3e bezprostředně po nabití. Baterie trpí při nečinnosti samovybíjením.
- Pravidelně kontrolujte stav baterie pomocí položky Battery info v menu SET-UP (W 107).

Indikace stavu baterie na fotoaparátu se může měnit v závislosti na změnách teploty okolního prostředí.

# Rejstřík

#### Symboly

420pixelový RGB snímač. Viz Měření; Vyvážení bílé barvy (blokace zábleskové

expozice; FV lock), 92–93 (indikace dálkového ovládání), 38–39 (indikace připravenosti k záblesku), 23 (indikace samospouště), 37

(indikace sériového snímání), 36 (korekce expozice), 54 ✓ (korekce zábleskové) expozice), 55 (program Krajina), 24– 25 🖃 (program Noční krajina), 24-25 (program Noční portrét), 24 - 25🔮 (program Portrét), 24–25 💐 (program Sport), 24–25 (režim Auto), 19–23 (režim Makro), 24–25 Α A. Viz Časová automatika A/V kabel, 66 Adobe RGB. Viz Color

mode Adresář, 75, 102 pro přehrávání, 75 pro záznam, 105 AE lock (menu uživatelských funkcí), 94 AE-L/AF-L (menu uživatelských funkcí), 94 AF area illumination (menu uživatelských funkcí), 95 AF-A. Viz Zaostřování. autofokus, režimy činnosti AF-area mode (menu uživatelských funkcí), 87 AF-assist (menu uživatelských funkcí), 87 AF-C. Viz Zaostřování, autofokus, režimy činnosti AF-S. Viz Zaostřování, autofokus, režimy činnosti Auto (režim synchronizace blesku), 41

Auto BKT order (menu uživatelských funkcí), 91 Auto BKT set (menu uživatelských funkcí), 90 Auto FP (menu uživatelských funkcí). 98 Auto image rotation (menu SET UP), 108 Auto meter-off (menu uživatelských funkcí). 99 Auto-area AF. Viz AF-area mode Autofokus, Viz Zaostřování Automatické vypnutí expozimetru, 18, 99 Autoportréty. Viz Dálkové ovládání; Samospoušť в B/W. Viz Černobílý režim Barevná teplota, 58, 59, 140. Viz také Vvvážení bílé barvv Barevný odstín, 80 Barevný profil. Viz Color mode Barevný prostor. Viz Color mode Barva. Viz Color mode; Filter effects: Odstin; Sytost; Vyvážení bílé barvy BASIC. Viz Kvalita obrazu Baterie, 7, 12-13, 19, 123, 127. Viz také Battery info;

Hodiny, baterie; MB-D80 EN-EL3e, 7, 12-13, 123 skladování, ii. 127 vložení, 12-13 životnost, 146 Battery info (menu SET UP), 107 Beep (menu uživatelských funkcí), 86 BKT (indikace bracketingu), 56 - 57Blesk bracketing, 56-57 dálkově ovládaný. 119 indikace připravenosti k záblesku, 23, 93, 121 korekce zábleskové expozice, 55 monitorovací předzáblesky, 93, 95-97 pracovní rozsah, 23, 119, 141 synchronizační čas, 42 vestavěný, 23, 40-42, 95

volitelný, 119–121 výkon, 42, 90, 92 Blokace zábleskové expozice, 92–93 Bodové měření. *Viz* Měření

Bracketing, 56-57, 140, Viz také Expozice, bracketing; Blesk, bracketing; Vyvážení bílé barvy, bracketing Built-in flash (menu uživatelských funkcí), 40, 95 Bulb (B). Viz Dlouhé expozice С Camera Control Pro, 68, 123 Capture NX, 106, 123 Center AF area (menu uživatelských funkcí), 87 Center-weighted (menu uživatelských funkcí), 90 Citlivost. Viz Citlivost ISO Citlivost ISO, 43 auto, 43, 88 **CLOCK** (indikace "nenastavené hodiny"), 103, 132 Clona, 49-50, 141 nejmenší, 45, 49, 50, 132 největší, 49, 50, 116, 121 Clonová automatika, 48 CLS. Viz Systém kreativního osvětlení Color mode, 80 Command dials (menu uživatelských funkcí), 91 Continuous-servo AF. Viz Zaostřování, autofokus, režimy činnosti CSM/Setup menu (menu SET-UP), 101-102 č Čas, 14, 103. Viz také

Cas, 14, 103. *Viz také* Hodiny; **World time** Časová automatika, 49 Černobílý režim, 81

#### D

Dálková spoušť, 123 Dálkové ovládání. Víz Příslušenství, volitelné; Snímací režimy, dálkové ovládání se zpožděním; Snímací režimy, dálkové ovládání s rychlou reakcí Dálkové ovládání s rychlou reakcí, 36, 38 Dálkové ovládání se zpožděním, 36, 38 Datum, 14, 103. Víz také Hodiny; World time DCF. Viz Design Rule for Camera File System DC-IN. 9 Delete (menu Playback menu), 74 Design Rule for Camera File System, 134 Digital Print Order Format, 69, 73, 134 Digitální motivové programy, 24-25 Dioptrie, 17, 122. Viz také Hledáček D-lighting (menu Retouch menu), 110 D-lighting, 110 Dlouhé expozice, 51, 123 Doostřování, 80 DPOF Viz Digital Print Order Format Dust off ref photo (menu SET UP), 106-107 Dvoutlačítkový reset, 44 Dynamic area AF. Viz AFarea mode

#### Е

Elektronický dálkoměr. Viz Zaostřování, manuální EV step (menu uživatelských funkcí), 89 Exif verze 2.21, 134 Exposure comp. (menu uživatelských funkcí), 89 Exposure delay mode (menu uživatelských funkcí), 99 Expozice, 52-57, 89. Viz také Clona: Časová automatika; Expoziční paměť; Programová automatika; Clonová automatika; Čas závěrky; Manuální expoziční režim bracketing, 56-57, 140 elektronická analogová expoziční indikace, 50 korekce, 54, 55, 89 měření, 3, 18, 99 programová křivka, 139 Expozice na čas. Viz Dlouhé expozice Expoziční paměť, 53. Viz také AE lock Expoziční režim Auto, 19– 23 Expoziční režimy, 45–51. Viz také Časová automatika; Režim Auto;

Digitální motivové

programy; Programová automatika; Manuální expoziční režim; Clonová automatika

#### F

File no. sequence (menu SET UP), 106 Filter effects (menu Retouch menu), 112 Filtry. Viz také Příslušenství, volitelné; Filter effects FINE. Viz Kvalita obrazu Firmware. Viz Firmware version Firmware version (menu SET UP), 108 Flash shutter speed (menu uživatelských funkcí), 98 Flash warning (menu uživatelských funkcí), 98 Flexibilní program. Viz Programová automatika Focus area (menu uživatelských funkcí), 94 Folders (menu SET UP), 105 Format (menu SET UP). 102 FUNC button (menu uživatelských funkcí), 92-93

#### G

Grid display (menu uživatelských funkcí), 89

#### Н

Hide image (menu Playback menu), 78 High ISO NR (menu Shooting menu), 83 Histogram, 63 Hledáček, 6, 8, 17, 22, 89, 122. Viz také Viewfinder warning indikace v, 6 příslušenství k, 122 zaostření, 17 Hloubka ostrosti, 49 kontrola, 49. Viz také Modeling flash Hodiny, 103, 132 baterie, 103

2

Illumination (menu uživatelských funkcí), 93 Iluminátor. Viz Podsvícení kontrolního panelu; Pomocný AF reflektor Image comment (menu SET UP), 104 Image overlay (menu Retouch menu), 114-115 Image guality (menu Shooting menu), 81 Image review (menu uživatelských funkcí), 88 Image size (menu Shooting menu), 81 Integrální se zdůrazněným středem. Viz Centerweighted: Měření ISO auto (menu uživatelských funkcí), 88 ISO sensitivity (menu Shooting menu), 83 i-TTL řízení záblesku. 96. 119-121, 141

#### J

Jas. Viz Expozice; Blesk, výkon; LCD brightness; Monitor, jas Jazyk pro zobrazované údaje, 14, 103 Jednotlivé snímky, 36 JPEG, 33, 35, 69, 138

#### κ

K. Viz Barevná teplota; Počet zbývajících snímků Kontrast, 79–80. Viz také Optimize image; Tone compensation Kopie. Viz Small picture Krajina): i (program Krajina); i (program Noční krajina) Krytka okuláru hledáčku, 3, 8, 37 Kvalita. Viz Kvalita obrazu Kvalita obrazu, 34 NEF (RAW), 34, 35, 69, 114–115

#### L

L. Viz Velikost obrazu Language (menu SET UP), 103 LCD brightness (menu SET UP), 103 Letní čas, 103. Viz také World time Long exp. NR (menu Shooting menu), 83

#### М

 M. Viz Manuální expoziční režim
 M. Viz Velikost obrazu
 Makro, 24–25

Manuální expoziční režim, 45.50-51 Mass storage. Viz USB, Mass storage Matrix, Viz Měření Mazání, 26, 65, 74. Viz také Paměťové karty. formátování; Ochrana snímků přehrávání jednotlivých snímků, 26, 65 všech snímků, 74 vvbraných snímků. 74 MB-D80, 100, 107, 123 MB-D80 batteries (menu uživatelských funkcí), 100 Menu, 74-114, Viz také CSM/Setup menu pomocí, 9-10 Menu Retouch menu, 109-115 Menu SET UP. 101-108 Menu Shooting menu (SHOOTING MENU), 79-85 Měření. 52 Měření 3D color matrix II. Viz Měření Mirror lock-up (menu SET UP), 106 Modeling flash (menu uživatelských funkcí), 98 Monitor, 8, 9, 61, 124 automatické vypnutí, 98 jas, 103 krytka, 8 Monitor off (menu uživatelských funkcí), 98 Monochromatické snímky, 112. Viz také Černobílý režim Monochrome (menu Retouch menu), 112 Multiple exposure (menu Shooting menu), 84-85

#### Ν

Náhledy snímků. Viz Přehrávání, stránky náhledů snímků Nastavení kontrastu, 80 ND. Viz Filtry, Neutrální šedý (ND) NEF (RAW). Viz Kvalita obrazu, NEF (RAW) Nejvyšší jasy snímku, 63 Neutrální šedý (ND), 122, 132 Neutrální šedý. Viz Filtry, Neutrální šedý (ND) Nízkoprůchodový filtr, 125– 126

čištění, 125-126 No memory card? (menu uživatelských funkcí), 88 Noční fotografie. Viz 🔜 (program Noční krajina); (program Noční portrét) NORMAL. Viz Kvalita obrazu NTSC. Viz Video mode 0 Objektiv, 11, 21, 116-117 bez CPU, 118 CPU, 117 typu D, 117 typu G, 117 Objektiv s CPU. Viz

Objektiv, CPU Objektivy bez CPU. Viz Objektiv, bez CPU Obrazový snímač, 34, 46, 106, 125 rozměry, 142 Ochrana snímků, 65 **Optimize image** (menu Shooting menu), 79–81 Oříznutí, 71, 111. Viz také Tisk; **Trim** Osvětlení. Viz Blesk; Vyvážení bílé barvy Otáčení snímků, 75, 108

#### F

P. Viz Programová automatika (indikace flexibilního) programu), 47 Paměťové karty, 15-16, 122. 138 formátování, 16, 102 kapacita, 138 ochrana před vymazáním, 15 schválené, 122 PictBridge, 69, 71-73, 78, 134 Pictmotion, 75–77 Picture Transfer Protocol. Viz USB, PTP PictureProject, 67, 69, 104 Playback folder (menu Plavback menu), 75 Počet zbývajících snímků, 5, 16, 19, 91 Počítač, 67–68, 69 Podsvícení kontrolního panelu, 3, 93 Pohyblivé objekty. Viz 💐 (program Sport); Zaostřování, autofokus, režimy činnosti

Pokrokové bezdrátové osvětlení, 120 Pomocná mřížka. 6. Viz také Grid display Pomocný AF reflektor, 28, 87 Portréty. Viz 💈 (program Portrét); 💽 (program Noční portrét); Optimize image PRE. Viz Vyvážení bílé barvy, Preset Prezentace. Viz Slide show Print set (menu Playback menu), 78 Programová automatika, 47 Předblesk proti červeným očím, 41 Přehrávání, 26, 61-73, 74-78 jednotlivé snímky, 26, 61 menu, 74-78 stránky náhledů snímků, 63 zvětšení výřezu snímku, 64 Příslušenství. Viz také Baterie, Objektiv, Blesk, volitelné dodávané. 7 volitelné, 116-123 PTP. Viz USB, PTP

#### R

RAW. Viz Kvalita obrazu. NEF (RAW) Red eye correction (menu Retouch menu), 111 Remote (menu uživatelských funkcí), 99 Reset (menu uživatelských funkcí), 86 Reset. Viz Výchozí nastavení; Reset; Dvoutlačítkový reset Režimy synchronizace blesku, 40-42 Rotate tall (menu Playback menu), 75 Rozhýbání, redukce, 36, 51. Viz také Exposure delay mode: Samospoušť; Snímací režimy, dálkové ovládání se zpožděním; Snímací režimy, dálkové ovládání s

#### s

S. Viz Clonová automatika S. Viz Velikost obrazu

rychlou reakcí

S (indikace záznamu jednotlivých snímků), 36 Samospoušť, 36, 99 SD. Viz Paměťové karty Secure Digital. Viz Paměťové karty Self-timer (menu uživatelských funkcí), 99 Sépiové zbarvení snímků. Viz Monochrome Série snímků. Viz Snímací režimy, sériové snímání Sériové snímání., 36 Single area AF. Viz AF-area mode Single-servo AF. Viz Zaostřování, autofokus, režimy činnosti Skrytí snímků. Viz Hide image Slide show (menu Playback menu), 75-77 Small picture (menu Retouch menu), 112-113 Snímací režimy, 36-39 dálkové ovládání s rychlou reakcí, 38 dálkové ovládání se zpožděním, 38 jednotlivé snímky, 36 samospoušť, 37 sériové snímání., 36 Soubory, 33, 35, 77, 106, 138 formát, 35, 77, 134 Speedlight. Viz Blesk sRGB. Viz Color mode Synchronizace na druhou lamelu závěrky, 41 Synchronizace na první lamelu závěrky, 42 Synchronizace s dlouhými časy závěrky, 41 Systém kreativního osvětlení (CLS), 119, 121 Sytost, 80 Š Šum, 43, 51, 83, 88. Viz také High ISO NR; Long

#### ехр. NR т

TeleVizor, 66 Tisk, 69–73. *Viz také* PictBridge; **Print set Trim** (menu Retouch menu), 111 Trvale vypnutý blesk, 41 **U** USB, 67–68, 70, 104 kabel, 67, 70 Mass storage, 67–68, 70, 104 PTP, 67–68, 70, 104 **USB** (menu SET UP), 104 Uživatelské funkce, 86–100

#### v

Velikost. Viz Velikost obrazu Velikost obrazu, 35 Velikost vyrovnávací paměti, 36 Vícenásobná expozice, 84-85 Video mode (menu SET UP), 103 VIDEO OUT, 66 Videozařízení, 66 Viewfinder warning (menu uživatelských funkcí), 89 Volitelné příslušenství. Viz Příslušenství, volitelné Výchozí nastavení, 134-137. Viz také Reset; Dvoutlačítkový reset Vyrovnávací paměť, 36, 83, 138 Vyvážení bílé barvy, 58–60, 82. Viz také Barevná teplota bracketing, 90 Preset, 59-60, 82

#### w

 (indikace vyvážení bílé barvy), 58–60
 White balance (menu Shooting menu), 82
 World time (menu SET UP), 103

#### z

Zaostřování, 28-32. Viz také AF-area mode autofokus, 28-31 blokace zaostření. 31 zaostřovací režimy, 29-30 manuální, 32 prediktivní zaostřování, 24 volba, 30, 32, 87 centrální zaostřovací pole, 30, 87 Závěrka, 22, 48 časy, 48, 50-51. Viz také Expozice Zobrazení snímků. Viz Přehrávání Zrcadlo, 16, 106, 124, 125-126

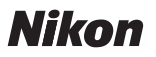

Jakákoli forma reprodukce tohoto návodu či některé jeho části (s výjimkou stručných citací v recenzích) nesmí být provedena bez předchozího písemného svolení společnosti NIKON CORPORATION.

# NIKON CORPORATION

Fuji Bldg., 2-3 Marunouchi 3-chome, Chiyoda-ku,Tokyo 100-8331, Japan